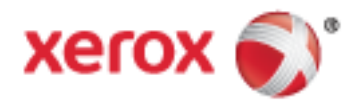

Xerox<sup>®</sup> WorkCentre<sup>®</sup> 7970/7970i Renkli Çok Fonksiyonlu Yazıcı Xerox<sup>®</sup> ConnectKey<sup>®</sup> 2016 Teknolojisi Kullanım Kılavuzu

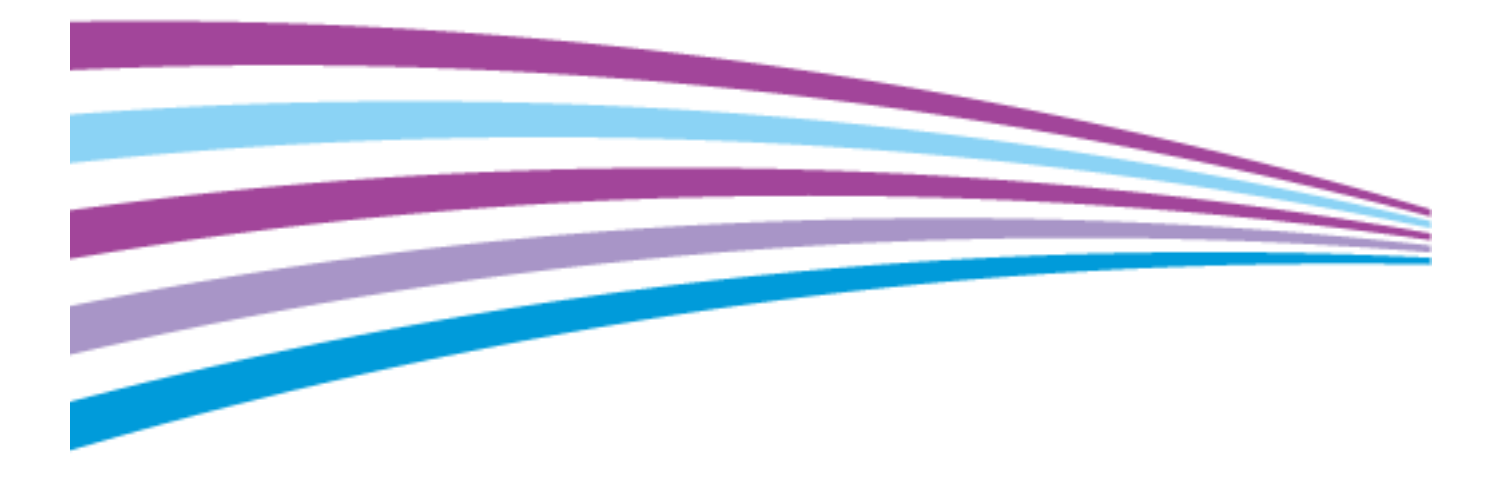

© 2016 Xerox Corporation. Tüm Hakları Saklıdır. Amerika Birleşik Devletleri'nin telif hakkı kanunları ile korunan yayınlanmamış haklar. Xerox Corporation'ın izni olmaksızın, bu yayının içeriği hiçbir biçimde çoğaltılamaz.

İddia edilen telif hakkı koruması, artık yasal ve adli kanunlarca izin verilmiş ya da bu bildiriden sonra verilen, yazılım programı tarafından ekranda gösterilen simgeler, ekran görüntüleri, görünümleri vb. malzemeleri içeren, ancak bunlarla sınırlı kalmayan telif hakkı alınmış malzemelerin ve bilgilerin tüm biçimlerini ve türlerini kapsamaktadır.

Xerox<sup>®</sup> and Xerox and Design<sup>®</sup>, Phaser<sup>®</sup>, PhaserSMART<sup>®</sup>, PhaserMatch<sup>®</sup>, PhaserCal<sup>®</sup>, PhaserMeter<sup>™</sup>, CentreWare<sup>®</sup>, PagePack<sup>®</sup>, eClick<sup>®</sup>, PrintingScout<sup>®</sup>, Walk-Up<sup>®</sup>, WorkCentre<sup>®</sup>, FreeFlow<sup>®</sup>, SMARTsend<sup>®</sup>, Scan to PC Desktop<sup>®</sup>, MeterAssistant<sup>®</sup>, SuppliesAssistant<sup>®</sup>, Xerox Secure Access Unified ID System<sup>®</sup>, Xerox Extensible Interface Platform<sup>®</sup>, ColorQube<sup>®</sup>, ConnectKey<sup>®</sup>, Global Print Driver<sup>®</sup> ve Mobile Express Driver<sup>®</sup> Xerox Corporation'ın Amerika Birleşik Devletleri ve/veya diğer ülkelerdeki ticari markalarıdır.

Adobe<sup>®</sup> Reader<sup>®</sup>, Adobe<sup>®</sup> Type Manager<sup>®</sup>, ATM<sup>™</sup>, Flash<sup>®</sup>, Macromedia<sup>®</sup>, Photoshop<sup>®</sup> ve PostScript<sup>®</sup>, Adobe Systems Incorporated'ın Amerika Birleşik Devletleri ve/veya diğer ülkelerdeki ticari markalarıdır.

Apple, Bonjour, EtherTalk, TrueType, iPad, iPhone, iPod, iPod touch, Mac ve Mac OS Apple Inc. şirketinin ABD'de ve diğer ülkelerdeki tescilli ticari markalarıdır. AirPrint ve AirPrint logosu Apple Inc'in ticari markalarıdır.

HP-GL<sup>®</sup>, HP-UX<sup>®</sup> ve PCL<sup>®</sup>, Hewlett-Packard Corporation'ın Amerika Birleşik Devletleri ve/veya diğer ülkelerdeki ticari markalarıdır.

IBM<sup>®</sup> ve AIX<sup>®</sup>, International Business Machines Corporation'ın Amerika Birleşik Devletleri ve/veya diğer ülkelerdeki ticari markalarıdır.

Mopria™, Mopria Alliance'ın bir ticari markasıdır.

Microsoft<sup>®</sup>, Windows Vista<sup>®</sup>, Windows<sup>®</sup> ve Windows Server<sup>®</sup>, Microsoft Corporation'ın Amerika Birleşik Devletleri ve/veya diğer ülkelerdeki ticari markalarıdır.

Novell<sup>®</sup>, NetWare<sup>®</sup>, NDPS<sup>®</sup>, NDS<sup>®</sup>, IPX<sup>™</sup> ve Novell Distributed Print Services<sup>™</sup>, Novell, Inc.'nin Amerika Birleşik Devletleri ve/veya diğer ülkelerdeki ticari markalarıdır.

SGI<sup>®</sup> ve IRIX<sup>®</sup>, Silicon Graphics International Corp. ve yan kuruluşlarının Amerika Birleşik Devletleri ve/veya diğer ülkelerdeki ticari markalarıdır.

Sun, Sun Microsystems™ ve Solaris™, Oracle'ın ve bağlı şirketlerinin Amerika Birleşik Devletleri ve/veya diğer ülkelerdeki ticari markalarıdır.

McAfee<sup>®</sup>, ePolicy Orchestrator<sup>®</sup> ve McAfee ePO<sup>™</sup>, McAfee, Inc.'nin Amerika Birleşik Devletleri ve diğer ülkelerdeki ticari markaları veya tescilli ticari markalarıdır.

UNIX<sup>®</sup> Amerika Birleşik Devletleri ve diğer ülkelerde sadece X/ Open Company Limited üzerinden lisansı verilen bir ticari markadır. PANTONE<sup>®</sup> ve diğer Pantone, Inc. ticari markaları Pantone, Inc'ye aittir.

Doküman versiyonu 1.2: Şubat 2016

BR9778\_tr

# Contents

| 1 | Güvenlik                                                                   | 11       |
|---|----------------------------------------------------------------------------|----------|
|   | Uyarı Sembolleri                                                           |          |
|   | Uyarılar ve Güvenlik                                                       |          |
|   | Acil Kapatma                                                               |          |
|   | Genel Yönergeler                                                           | 14       |
|   | Elektrikle İlgili Güvenlik                                                 |          |
|   | Elektrik Beslemesi                                                         |          |
|   | Acil Kapatma                                                               |          |
|   | Güç Kablosu Güvenlik Bilgileri                                             |          |
|   | Çalıştırma Güvenliği                                                       |          |
|   | Yazıcı Konumu                                                              |          |
|   | Çalıştırma Yönergeleri                                                     | 17       |
|   | Sarf Malzemesi Bilgileri                                                   |          |
|   | Ozon Yayılımı                                                              |          |
|   | Bakım Güvenliği                                                            | 19       |
|   | Yazıcı Sembolleri                                                          |          |
|   | Çevre, Sağlık ve Güvenlik İletişim Bilgileri                               | 21       |
| 2 | Özellikler                                                                 | 23       |
|   | Yazıcının Parçaları                                                        |          |
|   | Sol Ön Görünüm                                                             |          |
|   | Sol Arka Görünüm                                                           |          |
|   | Iç Bileşenler                                                              |          |
|   | Dokuman Besleyici                                                          |          |
|   | Kontrol Paneli<br>İstoğa Rağlı Kitansık Oluşturusulu İsa Hazır San İslamsi | 26<br>مح |
|   | İsteğe Bağlı C/Z Katlayıcılı İse Hazır Son İslemci                         | 20<br>28 |
|   | Kablosuz Aă Adaptörü                                                       |          |
|   | Rilai Savfalari                                                            | 30       |
|   | Ongy Raporunu Vazdırma                                                     | 30       |
|   | Yönetim Özellikleri                                                        | 31       |
|   |                                                                            | 31       |
|   | Xerox <sup>®</sup> CentreWare <sup>®</sup> Internet Services               |          |
|   | Yazıcınızın IP Adresini Bulma                                              |          |
|   | Otomatik Veri Toplama                                                      |          |
|   | Faturalama ve Kullanım Bilgileri                                           |          |
|   | Xerox ConnectKey Uygulamaları                                              |          |
|   | Daha Fazla Bilgi                                                           |          |
|   | Servis Merkezi                                                             |          |
| 3 | Yükleme ve Kurulum                                                         | 39       |
|   | Yükleme ve Kuruluma Genel Bakış                                            |          |
|   | Başlangıç Yazıcı Kurulumu                                                  |          |

|   | Telefon Hattına Bağlama                                                                                                    | 41         |
|---|----------------------------------------------------------------------------------------------------|------------|
|   | Yazıcıyı Açma ve Kapatma                                                                                                    | 41         |
|   | Yazıcının Arızalanmasını Önleme                                                                                                    | 43         |
|   | USB Караğı                                                                                                    | 43         |
|   | Yazıcı Performansını Optimize Etme                                                                                                    | 43         |
|   | Genel Ayarları Değiştirme                                                                                                    | 44         |
|   | Enerji Tasarrufu Modunu Ayarlama                                                                                                    | 45         |
|   | Tarih ve Saati Kontrol Panelinde Ayarlama                                                                                                    | 46         |
|   | Yazılımı Yükleme                                                                                                    | 47         |
|   | İşletim Sistemi Gereksinimleri                                                                                                    | 47         |
|   | Windows için Sürücüleri ve Yardımcı Programları Yükleme<br>Macintosh OS X Version 10.7 ve Üstü için Yazdırma Sürücüleri ve Yardımcı Programları<br>Yükleme | 48         |
|   | UNIX ve Linux ile Yazdırma için Yazdırma Sürücüleri ve Yardımcı Programları Yükleme<br>Diğer Sürücüler                                                     | 50<br>52   |
| 4 | Kağıt ve Ortam                                                                                                    | 53         |
|   | Desteklenen Kağıt                                                                                                    | 54         |
|   | Tavsiye Edilen Ortamlar                                                                                                    | 54         |
|   | Kağıt Siparişi Verme                                                                                                    | 54         |
|   | Genel Kağıt Yükleme Kuralları                                                                                                    | 54         |
|   | Yazıcınıza Zarar Verebilecek Kağıtlar                                                                                                    | 55         |
|   | Kağıt Saklama Yönergeleri                                                                                                    | 55         |
|   | Desteklenen Kağıt Turleri ve Ağırlıkları                                                                                                    | 56         |
|   | Desteklenen Standart Kagit Turleri                                                                                                    | / 5<br>د م |
|   | Zarf Kaseti icin Desteklenen Kağıt Boyutları                                                                                                    | 50<br>50   |
|   | Desteklenen Özel Kağıt Boyutları                                                                                                    | 55<br>59   |
|   | Kağıt Yükleme                                                                                                    | 60         |
|   | Kaset 1–4'de Kağıt Vükleme                                                                                                    | 60         |
|   | Kulavuz Kilitlerini 500 Savfalık Avarlanabilir Kasetlerde Avarlana                                                                                         | 00         |
|   | Kademeli Kaset Modülünün Kaset 3 ve Kaset 4'üne Kağıt Yükleme                                                                                              | 64         |
|   | Kaset 5'e Kağıt Yerlestirme                                                                                                    | 65         |
|   | Kaset 6'ya Kağıt Yükleme (Yüksek Kapasiteli Besleyici)                                                                                                    | 67         |
|   | Yüksek Kapasiteli Besleyicideki Kaset 6'yı Yapılandırma                                                                                                    | 69         |
|   | Kağıdın Boyutunu, Türünü ve Rengini Değiştirme                                                                                                    | 70         |
|   | Kağıdın Boyutunu, Türünü ve Rengini Değiştirme                                                                                                    | 70         |
|   | Özel Kağıda Yazdırma                                                                                                    | 71         |
|   | Zarflar                                                                                                    | 71         |
|   | Etiketler                                                                                                    | 74         |
|   | Parlak Kart Stoğu                                                                                                    | 78         |
|   | Asetatlar                                                                                                    | 79         |
| 5 | Yazdırma                                                                                                    | 81         |
|   | Yazdırmaya Genel Bakış                                                                                                    | 82         |
|   | Yazdırma Seçeneklerini Belirleme                                                                                                    | 83         |
|   | Yazıcı Sürücüsü Yardım                                                                                                    | 83         |
|   | Windows Yazdırma Seçenekleri                                                                                                    | 84         |
|   | Macintosh Yazairma Seçenekleri                                                                                                    | ۵۵<br>۲۰   |
|   | LIIIUX TUZUIIIIU JEÇEHEKIEII                                                                                                    | 0/         |

#### Xerox<sup>®</sup> WorkCentre<sup>®</sup> 7970/7970i Renkli Çok Fonksiyonlu Yazıcı Kullanım Kılavuzu

4

|   | İşleri Yönetme                                                                     |            |
|---|------------------------------------------------------------------------------------|------------|
|   | Kontrol Panelinde İşleri Yönetme                                                   |            |
|   | Güvenli ve Tutulan İşleri Yönetme                                                  |            |
|   | Xerox <sup>®</sup> CentreWare <sup>®</sup> Internet Services içinde İşleri Yönetme | 91         |
|   | Yazdırma Özellikleri                                                               | 92         |
|   | Kağıdın Her İki Tarafına Yazdırma                                                  | 92         |
|   | Yazdırma için Kağıt Seçeneklerini Seçme                                            |            |
|   | Tek Bir Yaprağa Birden Fazla Sayfa Yazdırma                                        | 93         |
|   | Kitapçık Yazdırma                                                                  |            |
|   | Görüntü Seçeneklerini Kullanma                                                     |            |
|   | Özel Sayfaları Kullanma                                                            |            |
|   | Ulçeklenairme<br>Vəzduma Filiaranları                                              |            |
|   | Yazaima Filigianian<br>Avna Görüntüler Vazdırma                                    | 98<br>90   |
|   | Özel Boyutlar Olusturma ve Kaydetme                                                | و و<br>۵۹  |
|   | Windows icin İs Bitis Bildirimi Secme                                              | 99         |
|   | Özel İs Türleri Vazdırma                                                           | 100        |
|   | Güvenli Vazdırma                                                                   | 100        |
|   | Örnek Set                                                                          |            |
|   | Gecikmeli Yazdırma                                                                 | 102<br>103 |
|   | Kavdedilen İs                                                                      |            |
|   | Tutulan Yazdırma İsleri                                                            | 106        |
|   | Tutulan Vazdırma İslerini Serbest Bırakma                                          | 100        |
|   | Suradan Vazdır:                                                                    | 100        |
|   |                                                                                    |            |
|   | USB Flash Surucusunden Yazamina<br>Kavdedilen İslerden Vazdırma                    | 107<br>107 |
|   | Posta Kutusundan Yazdırma                                                          |            |
|   | Suradan vazdır: Xerox® CentreWare® Internet Services                               |            |
| _ | ,                                                                                  |            |
| 6 | Kopyalama                                                                          | 109        |
|   | Temel Kopyalama                                                                    | 110        |
|   | Doküman Camı                                                                       | 110        |
|   | Çift Taraflı Otomatik Doküman Besleyici                                            | 111        |
|   | Kopyalama Ayarlarını Seçme                                                         | 112        |
|   | Temel Ayarlar                                                                      |            |
|   | Görüntü Kalitesi Ayarları                                                          | 118        |
|   | Düzen Ayarları                                                                     | 121        |
|   | Çıktı Biçimi Ayarları                                                              | 124        |
|   | Kimlik Kartı Kopyalama                                                             |            |
|   | Gelişmiş Kopyalama                                                                 | 134        |
| 7 | Tarama                                                                             | 137        |
|   | Temel Tarama                                                                       | 138        |
|   | Doküman Camı                                                                       | 139        |
|   | Çift Taraflı Otomatik Doküman Besleyici                                            | 139        |
|   | Bir Klasöre Tarama                                                                 | 140        |
|   | Genel Klasöre Tarama                                                               | 140        |
|   | Özel Klasöre Tarama                                                                | 141        |
|   | Özel Klasör Olusturma                                                              | 141        |

|   | Tarama Dosyaları Alma                                            | 142 |
|---|------------------------------------------------------------------|-----|
|   | Ağ Dosya Havuzlarına Tarama                                      | 143 |
|   | Önceden Tanımlanmış Bir Ağ Dosya Havuzuna Tarama                 | 143 |
|   | Bir Tarama Hedefi Ekleme                                         | 144 |
|   | Ana Dizininize Tarama                                            | 145 |
|   | Tarama Seçeneklerini Ayarlama                                    | 146 |
|   | Temel Tarama Ayarlarını Değiştirme                               | 146 |
|   | Gelişmiş Ayarları Seçme                                          | 147 |
|   | Düzen Ayarlamalarını Seçme                                       |     |
|   | Dosyalama Seçeneklerini Seçme                                    |     |
|   | Bir Tarama Işi Oluşturma                                         |     |
|   | USB Flash Surucusunden Tarama                                    |     |
|   | E-posta Adresine Tarama                                          |     |
|   | Taranan Görüntüyü Bir E-Posta Adresine Gönderme                  |     |
|   | E-posta Seçeneklerini Ayarlama                                   |     |
|   | Bir Hedete Tarama                                                |     |
|   | Taranan Görüntüyü Bir Hedefe Gönderme                            | 158 |
| 8 | Faks Gönderme                                                    | 159 |
|   | Yazıcıyı Faks icin Yapılandırma                                  | 160 |
|   | Temel Faks Gönderme                                              | 161 |
|   |                                                                  | 161 |
|   | Cift Taraflı Otomatik Doküman Beslevici                          | 167 |
|   | Dahili Bir Faks Gönderme                                         | 163 |
|   | Temel Faks Avarları                                              | 164 |
|   | Faks Seceneklerini Secme                                         |     |
|   | Sunucu Eaksi Gönderme                                            | 176 |
|   | Temel Sunucu Eaksi Avarlari                                      | 177 |
|   | Sunucu Faks Seceneklerini Secme                                  |     |
|   | Internet Faksı Gönderme                                          |     |
|   | Temel Internet Faksı Avarları                                    | 182 |
|   | Internet Faksı Seçeneklerini Seçme                               |     |
|   | Bir Faks İsi Olusturma                                           |     |
|   | LAN Faks Gönderme                                                |     |
|   | Adres Defterini Kullanma                                         |     |
|   | Avait Adres Defterine Avri Bir Giris Ekleme                      |     |
|   | Bireysel Adres Defteri Girisini Düzenleme                        |     |
|   | Aygıt Adres Defterindeki Sık Kullanılanları Düzenleme veya Silme | 194 |
| 9 | Bakım                                                            | 195 |
|   | Genel Önlemler                                                   |     |
|   | Yazıcıyı Temizleme                                               |     |
|   | Doküman Camı ve Doküman Kapağının Temizlenmesi                   |     |
|   | Doküman Besleme Silindirlerini Temizleme                         | 198 |
|   | İkinci Taraf Tarama Mercek Düzeneğini Temizleme                  | 199 |
|   | Yazıcı Dış Kısmını Temizleme                                     | 201 |
|   | Yazıcının Ic Kısmını Temizleme                                   |     |

#### Xerox<sup>®</sup> WorkCentre<sup>®</sup> 7970/7970i Renkli Çok Fonksiyonlu Yazıcı Kullanım Kılavuzu

227

| Toner Kartuşlarını Değiştirme                   | 205 |
|-------------------------------------------------|-----|
| Atık Toner Kutusunu Değiştirme                  | 207 |
| Tambur Kartuşlarını Değiştirme                  | 209 |
| Aktarım Şeridi Temizleyicisini Değiştirme       | 211 |
| İkinci Eğilimli Aktarım Silindirini Değiştirme  | 213 |
| Sarf Malzemeleri Kullanım Sayaçlarını Sıfırlama | 216 |
| Zımba Kartuşlarını Değiştirme                   | 217 |
| Delgi Atık Kabını Boşaltma                      | 220 |
| Faturalama ve Kullanım Bilgileri                | 222 |
| Sarf Malzemeleri Sipariş Etme                   | 223 |
| Seri Numarasının Bulunması                      |     |
| Sarf Malzemeleri                                |     |
| Rutin Bakım Öğeleri                             |     |
| Diğer Sarf Malzemeleri                          | 224 |
| Sarf Malzemelerinin Sipariş Zamanı              | 224 |
| Yazıcı Sarf Malzemesi Durumunu Görüntüleme      | 224 |
| Sarf Malzemelerinin Geri Dönüşümü               | 224 |
| Yazıcıyı Taşıma                                 | 225 |

# 10 Sorun Giderme

| Genel Sorun Giderme                           |     |
|-----------------------------------------------|-----|
| Yazıcının İki Güç Anahtarı Vardır             |     |
| Yazıcıyı Yeniden Başlatma                     | 229 |
| Yazıcı Açılmıyor                              | 229 |
| Yazıcı Sık Sık Sıfırlanıyor veya Kapanıyor    | 229 |
| Yazdırma Çok Uzun Sürüyor                     | 230 |
| Doküman Yazdırılamıyor                        | 230 |
| Dokümanlar Yanlış Kasetten Yazdırılıyor       | 231 |
| Yazıcı Anormal Sesler Çıkarıyor               | 231 |
| Otomatik 2 Taraflı Yazdırma Sorunları         | 232 |
| Tarih ve Saat Yanlış                          | 232 |
| Tarayıcı Hataları                             | 232 |
| Sıkışmalar                                    | 233 |
| Kağıt Sıkışmalarını Giderme                   | 234 |
| İşe Hazır Son İşlemcideki Sıkışmaları Giderme | 247 |
| CZ Katlayıcıdaki Sıkışmaları Giderme          | 259 |
| Kağıt Sıkışmalarını En Aza İndirme            |     |
| Kağıt Sıkışmalarında Sorun Giderme            | 270 |
| Zımba Sıkışmalarını Giderme                   | 273 |
| Delik Delme Sıkışmalarını Giderme             | 277 |
| Baskı Kalitesi Sorunları                      | 278 |
| Baskı Kalitesini Kontrol Etme                 | 278 |
| Baskı Kalitesi Sorunlarını Giderme            |     |
| Kopyalama ve Tarama Sorunları                 |     |
| Faks Sorunları                                |     |
| Faks Gönderme Sorunları                       |     |
| Faks Alma Sorunları                           |     |
| Faks Raporları Yazdırma                       |     |
| Yardım Alma                                   |     |
| Kontrol Paneli Mesaiları                      |     |

|   | Tümleşik Sorun Giderme Araçlarını Kullanma                                                 | 292 |
|---|--------------------------------------------------------------------------------------------|-----|
|   | Daha Fazla Bilgi                                                                           | 295 |
| А | Teknik Özellikler                                                                          | 297 |
|   | Yazıcı Yapılandırmaları ve Seçenekleri                                                     | 298 |
|   | Standart Özellikler                                                                        | 298 |
|   | Seçenekler ve Yükseltmeler                                                                 | 299 |
|   | Fiziksel Özellikler                                                                        | 300 |
|   | Temel Yapılandırma                                                                         | 300 |
|   | İşe Hazır Son İşlemci ve Kitapçık Oluşturucuyla Yapılandırma                               | 300 |
|   | İşe Hazır Son İşlemci ve Kitapçık Oluşturucuyla Yapılandırma                               | 300 |
|   | İşe Hazır Son İşlemci, Kitapçık Oluşturucu ve CZ Katlayıcıyla Yapılandırma                 | 300 |
|   | İşe Hazır Son İşlemci, Kitapçık Oluşturucu, CZ Katlayıcı ve Yüksek Kapasiteli Besleyiciyle |     |
|   | Yapılandırma                                                                               | 300 |
|   | Açıklık Gereksinimleri                                                                     | 301 |
|   | Çevresel Özellikler                                                                        | 305 |
|   | Sıcaklık                                                                                   | 305 |
|   | Bağıl Nem                                                                                  | 305 |
|   | Rakım                                                                                      | 305 |
|   | Elektriksel Ozellikler                                                                     | 306 |
|   | Performans Özellikleri                                                                     | 307 |
|   | Yazdırma Çözünürlüğü                                                                       | 307 |
|   | Yazdırma Hızı                                                                              | 307 |
|   | Çevre, Sağlık ve Güvenlik İletişim Bilgileri                                               | 308 |
| В | Düzenleyici Bilgiler                                                                       | 309 |
|   | Temel Düzenlemeler                                                                         | 310 |
|   | ABD FCC Yönetmelikleri                                                                     | 310 |
|   | Kanada                                                                                     | 310 |
|   | Avrupa'daki Sertifikalar                                                                   | 311 |
|   | Avrupa Birliği Grup 4 Görüntüme Ekipmanı Anlaşması Çevresel Bilgiler                       | 311 |
|   | Almanya                                                                                    | 313 |
|   | Türkiye RoHS Yönetmeliği                                                                   | 313 |
|   | Avrasya Ekonomik Toplulugu Sertifikasi                                                     | 313 |
|   | 2,4 GHZ Kabiosuz Ag Adaptoru için Düzenleyici Bilgileri                                    | 21/ |
|   | V2011 Tuyilli 11                                                                           | 215 |
|   |                                                                                            | CIC |
|   | Amerika bineşik Devletleri                                                                 | 216 |
|   | Nulluu.<br>Diğer Ülkeler                                                                   |     |
|   | Eaks Vönetmelikleri                                                                        | 318 |
|   | Amorika Birlosik Dovlotlori                                                                | 310 |
|   | Amerika birleşik Devletlen                                                                 | 320 |
|   | Avruna Birliăi                                                                             | 321 |
|   | Yeni Zelanda                                                                               |     |
|   | Güney Afrika                                                                               | 322 |
|   | Güvenlik Sertifikası                                                                       | 323 |
|   | Material Safety Data Sheets (Malzeme güvenliği veri savfaları)                             | 324 |
|   |                                                                                            |     |

# C Geri Dönüşüm ve Atma

| Bütün Ülkeler                                | 326 |
|----------------------------------------------|-----|
| Kuzey Amerika                                | 327 |
| Avrupa Birliği                               | 328 |
| Yerel/Ev Ortamı                              |     |
| Profesyonel/İş Ortamı                        | 328 |
| Ekipmanın ve Pillerin Toplanması ve Atılması | 329 |
| Pil Sembolü                                  | 329 |
| Pili Çıkarma                                 | 329 |
| Diğer Ülkeler                                |     |

# Güvenlik

# 1

#### Bu bölüm aşağıdakileri içermektedir:

| • | Uyarı Sembolleri                             | .12  |
|---|----------------------------------------------|------|
| • | Uyarılar ve Güvenlik                         | .13  |
| • | Elektrikle İlgili Güvenlik                   | .15  |
| • | Çalıştırma Güvenliği                         | .17  |
| • | Bakım Güvenliği                              | .19  |
| • | Yazıcı Sembolleri                            | . 20 |
| • | Çevre, Sağlık ve Güvenlik İletişim Bilgileri | . 21 |

Yazıcınız ve önerilen sarf malzemeleri, en sıkı güvenlik gereksinimlerini karşılayacak şekilde tasarlanmış ve test edilmiştir. Aşağıdaki bilgilere dikkat etmek, Xerox yazıcınızın sürekli olarak güvenli bir şekilde çalışmasını sağlar.

# Uyarı Sembolleri

| Sembol     | Tanım                                                                                                    |
|------------|----------------------------------------------------------------------------------------------------|
|            | UYARI ya da İKAZ:<br>Bu uyarının yok sayılması ciddi yaralanma hatta ölüme neden olabilir.<br>Kişisel yaralanmayı önlemek için dikkatli olun.<br>Mülkiyet hasarını önlemek için dikkatli olun. |
|            | UYARI:<br>Yazıcı üstünde ya da içinde sıcak yüzey. Kişisel yaralanmalardan kaçınmak için, dikkatli<br>kullanın.                                                                                |
| <u>Are</u> | UYARI:<br>Hareketli parçalar. Kişisel yaralanmayı önlemek için dikkatli olun.                                                                                                    |

# Uyarılar ve Güvenlik

Yazıcınızı çalıştırmadan önce aşağıdaki talimatları dikkatli bir şekilde okuyun. Yazıcınızın sürekli güvenli çalışmasını sağlamak için bu talimatlara bakın.

Xerox<sup>®</sup> yazıcınız ve sarf malzemeleri, sıkı güvenlik gereksinimlerine uyacak şekilde tasarlanmış ve test edilmiştir. Güvenlik gereksinimleri, güvenlik temsilciliği değerlendirmesi ve sertifikası, elektromanyetik yönetmeliklere ve belirlenmiş çevre standartlarına uyumluluk da dahildir.

Bu ürünün güvenlik ve çevre testi ve performansı yalnızca Xerox<sup>®</sup> materyalleri kullanılarak doğrulanmıştır.

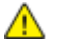

**UYARI**: Yeni işlevlerin eklenmesi ya da harici aygıtların bağlanması da dahil izinsiz değişiklikler ürün sertifikasını etkileyebilir. Ayrıntılar için Xerox temsilcinizle görüşün.

## Acil Kapatma

Aşağıdaki koşullardan herhangi biri oluşursa, yazıcıyı hemen kapatın ve güç kablosunu elektrik prizinden çıkartın. Aşağıdaki durumlarda sorunu gidermek için yetkili bir Xerox servis temsilcisi ile görüşün:

- Ekipman normal olmayan kokular ya da sesler çıkarıyor.
- Güç kablosu hasarlı ya da yıpranmış.
- Bir duvar paneli devre kesici, sigorta ya da diğer güvenlik cihazı devreye girmiş.
- Yazıcıya sıvı döküldü.
- Yazıcı suya maruz kaldı.
- Yazıcının herhangi bir parçası hasarlı.

# Genel Yönergeler

#### 🚹 UYARILAR:

- Yazıcının üstündeki yuva veya deliklerin üzerine nesneler koymayın. Voltaj noktasına dokunmak ya da bir parçanın kısa devre yapması yangın ya da elektrik çarpması ile sonuçlanabilir.
- İsteğe bağlı ekipman bağlamıyorsanız ve size böyle bir talimat verilmemişse, vidalarla bağlanmış kapak ya da muhafazaları kaldırmayın. Bu kurulumları gerçekleştirirken yazıcıyı kapatın. İsteğe bağlı donanımı takmak için kapak ve koruyucuları çıkarırken güç kablosunu ayırın. Kullanıcı tarafından yüklenebilen seçenekler hariç, bu muhafazaların arkasında bakımını yapabileceğiniz hiçbir parça yoktur.

Aşağıdakiler, güvenliğinizi tehdit eden tehlikelerdir:

- Güç kablosu zarar görmüş veya yıpranmış durumda.
- Yazıcıya sıvı döküldü.
- Yazıcı suya maruz kaldı.
- Yazıcı duman çıkarıyor ya da yüzey anormal sıcak.
- Yazıcı anormal gürültü ya da koku çıkarıyor.
- Yazıcı bir devre kesici, sigorta ya da diğer güvenlik aygıtının etkinleşmesine neden oluyor.

Bu koşullardan herhangi biri meydana gelirse, aşağıdakileri yerine getirin:

- 1. Yazıcıyı hemen kapatın.
- 2. Güç kablosunu elektrik prizinden ayırın.
- 3. Yetkili servis temsilcisi çağırın.

# Elektrikle İlgili Güvenlik

Yazıcınızı çalıştırmadan önce aşağıdaki talimatları dikkatli bir şekilde okuyun. Yazıcınızın sürekli güvenli çalışmasını sağlamak için bu talimatlara bakın.

Xerox<sup>®</sup> yazıcınız ve sarf malzemeleri, sıkı güvenlik gereksinimlerine uyacak şekilde tasarlanmış ve test edilmiştir. Güvenlik gereksinimleri, güvenlik temsilciliği değerlendirmesi ve sertifikası, elektromanyetik yönetmeliklere ve belirlenmiş çevre standartlarına uyumluluk da dahildir.

Bu ürünün güvenlik ve çevre testi ve performansı yalnızca Xerox<sup>®</sup> materyalleri kullanılarak doğrulanmıştır.

**UYARI:** Yeni işlevlerin eklenmesi ya da harici aygıtların bağlanması da dahil izinsiz değişiklikler ürün sertifikasını etkileyebilir. Ayrıntılar için Xerox temsilcinizle görüşün.

#### Elektrik Beslemesi

Aygıtın elektrik beslemesi aygıtın arkasındaki veri plakasında belirtilen gereksinimleri karşılamalıdır. Elektrik beslemenizin gereksinimleri karşılayacağından emin değilseniz, yerel elektrik tedarikçinizle ya da lisanslı bir elektrikçiyle görüşün.

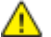

 $\wedge$ 

**UYARI:** Aygıt topraklı bir elektrik devresine bağlanmalıdır. Aygıt topraklı elektrik prizine uygun topraklı bir elektrik fişiyle gelir. Elektrik kablosunun fişi yalnızca topraklı elektrik prizine uygundur. Güç kablosu tasarımı bir güvenlik önlemidir. Elektrik kablosu fişini elektrik prizine takamıyorsanız yerel elektrik tedarikçinizle ya da lisanslı bir elektrikçiyle görüşün. Aygıtı her zaman uygun topraklı bir elektrik prizine bağlayın.

## Acil Kapatma

Aşağıdaki koşullardan herhangi biri oluşursa, yazıcıyı hemen kapatın ve güç kablosunu elektrik prizinden çıkartın. Aşağıdaki durumlarda sorunu gidermek için yetkili bir Xerox servis temsilcisi ile görüşün:

- Ekipman normal olmayan kokular ya da sesler çıkarıyor.
- Güç kablosu hasarlı ya da yıpranmış.
- Bir duvar paneli devre kesici, sigorta ya da diğer güvenlik cihazı devreye girmiş.
- Yazıcıya sıvı döküldü.
- Yazıcı suya maruz kaldı.
- Yazıcının herhangi bir parçası hasarlı.

Δ

## Güç Kablosu Güvenlik Bilgileri

Yazıcınızı çalıştırmadan önce aşağıdaki talimatları dikkatli bir şekilde okuyun. Ayrıntılar için Xerox temsilcinizle görüşün.

#### UYARILAR:

- Aygıtın elektrik beslemesi aygıtın arkasındaki veri plakasında belirtilen gereksinimleri karşılamalıdır. Elektrik beslemenizin gereksinimleri karşılayacağından emin değilseniz, yerel elektrik tedarikçinizle ya da lisanslı bir elektrikçiyle görüşün.
- Uzatma kablosu kullanmayın.
- Güç kablosunu çıkamayın ya da değiştirmeyin.

Yazıcınızın sürekli güvenli çalışmasını sağlamak için bu talimatlara bakın.

- Yazıcınızla birlikte verilen güç kablosunu kullanın.
- Güç kablosunu doğrudan, uygun şekilde topraklanmış bir elektrik prizine takın. Kablonun iki ucunun da düzgün bir şekilde bağlı olduğundan emin olun. Prizin toprak hatlı olup olmadığını bilmiyorsanız, bir elektrikçiden prizi kontrol etmesini isteyin.
- Yazıcıyı, topraklaması olmayan bir elektrik prizine bağlamak için topraklı bir adaptör fişi kullanmayın.

|   | UYARI: Yazıcının uygun şekilde topraklanmasını sağlayarak elektrik çarpması olasılığını önleyin. |
|---|--------------------------------------------------------------------------------------------------|
| _ | Elektrikli ürünler, yanlış kullanılırlarsa tehlikeli olabilirler.                                |

- Yazıcının, doğru voltaj ve güç sağlayan bir prize bağlı olduğundan emin olun. Gerekirse, yazıcının elektrikle ilgili özelliklerini bir elektrikçiyle birlikte gözden geçirin.
- Yazıcıyı, insanların güç kablosuna basabilecekleri bir yere yerleştirmeyin.
- Güç kablosu üzerine hiçbir şey koymayın.
- Yıpranmışsa veya aşınmışsa, güç kablosunu değiştirin.
- Yazıcı açıkken güç kablosunu fişten çıkarmayın ve fişe takmayın.
- Elektrik çarpmasını veya kablonun hasar görmesini engellemek için, güç kablosunu fişten tutarak prizden çıkarın.
- Elektrik prizi yazıcıya yakın ve kolay erişilir olmalıdır.

Güç kablosu yazıcının arkasında bir eklenti cihazı olarak yazıcıya takılıdır. Tüm elektrik gücü bağlantısını yazıcıdan kesmek gerekirse, güç kablosunu prizden çıkarın. Ayrıntılar için, bkz. Yazıcıyı Açma ve Kapatma.

# Çalıştırma Güvenliği

Yazıcınız ve sarf malzemeleri, sıkı güvenlik gereksinimlerine uyacak şekilde tasarlanmış ve test edilmiştir. Bu, güvenlik temsilciliği incelemesi, onaylama ve resmi çevre standartlarına uyumluluğu içerir.

Aşağıdaki güvenlik yönergelerine dikkat etmeniz yazıcınızın sürekli olarak güvenli şekilde çalıştırılmasını sağlamaya yardımcı olur.

## Yazıcı Konumu

- Yazıcıyı, yazıcının ağırlığını taşıyabilecek düz, sağlam ve titremeyen bir yüzeye yerleştirin. Yazıcı yapılandırmanızın ağırlığını bulmak için, bkz. Fiziksel Özellikler sayfa 300.
- Yazıcının üstündeki yuva veya deliklerin üstünü örtmeyin ya da bunları engellemeyin. Bu delikler havalandırma sağlar ve yazıcının fazla ısınmasını önler.
- Yazıcıyı çalışma ve servis için yeterli boşluğun olduğu bir alana yerleştirin.
- Yazıcıyı toz bulunmayan bir alana yerleştirin.
- Yazıcıyı aşırı sıcak, soğuk veya nemli ortamlarda tutmayın veya çalıştırmayın.
- Yazıcıyı bir ısı kaynağının yanına koymayın.
- Işığa duyarlı bileşenlerin etkilenmemesi için, yazıcıyı doğrudan güneş ışığı gelen yerlere yerleştirmeyin.
- Yazıcıyı, havalandırma sisteminden gelen soğuk havaya doğrudan maruz kalan yerlere yerleştirmeyin.
- Yazıcıyı titreşim olabilecek yerlere yerleştirmeyin.
- Optimum performans için, yazıcıyı İrtifa sayfa 305 bölümünde önerilen irtifalar dahilinde kullanın.

## Çalıştırma Yönergeleri

- Yazıcı sürücüsünde ya da kontrol panelinde seçtiğiniz kağıt kaynağı kasetini, yazıcı yazdırırken çıkarmayın.
- Yazıcı yazdırırken kapakları açmayın.
- Yazdırma sırasında yazıcıyı hareket ettirmeyin.
- Ellerinizi, saçınızı, kravatınızı vb. çıkıştan ve besleme silindirlerinden uzak tutun.
- Çıkarmak için araçlar gerektiren kapaklar yazıcı dahilindeki tehlikeli alanları korur. Koruyucu kapakları çıkarmayın.
- Sağ arka kapağın takıldığından emin olun. Bu kapağı arabirim kablosunu bağlarken açın.

## Sarf Malzemesi Bilgileri

- Tüm sarf malzemelerini ambalaj ya da kabı üzerindeki talimatlara göre saklayın.
- Tüm sarf malzemelerini çocukların ulaşamayacağı bir yerde tutun.
- Kesinlikle toner, yazdırma/tambur kartuşlarını ya da toner kaplarını açık ateşe atmayın.
- Sarf malzemelerini kullanırken, cilt veya göz temasından kaçının. Göz teması tahrişe ve yanmaya neden olabilir. Sarf malzemelerini sökmeye çalışmayın, bu cilt ya da göz teması riskini artırır.

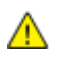

DİKKAT: Xerox olmayan sarf malzemelerinin kullanılması önerilmez. XeroxGarantisi, Servis Anlaşmaları ve Total Satisfaction Guarantee (Toplam Memnuniyet Garantisi), Xerox olmayan sarf malzemelerinin kullanımı ya da bu yazıcı için belirtilmemiş Xerox sarf malzemelerinin kullanımından kaynaklanan hasar, arıza ve performans düşüşlerini kapsamaz. Total Satisfaction Guarantee (Toplam Memnuniyet Garantisi), Amerika Birleşik Devletleri ve Kanada'da kullanılabilir. Bu alanların dışında kapsam değişebilir. Lütfen ayrıntılar için Xerox temsilcinizle görüşün.

#### Dökülen Toneri için Elektrikli Süpürge

Sıçrayan toneri temizlemek için süpürge ya da ıslak bir bez kullanın. Toz partiküllerinin oluşmasını önlemek için yavaşça süpürün ya da silin. Elektrikli süpürge kullanmaktan kaçının. Elektrikli süpürge kullanmanız gerekiyorsa cihazın yanıcı tozları içermek üzere tasarlandığından emin olun Elektrikli süpürgenin patlama sınıfı bir motoru ve iletken olmayan hortumu olduğundan emin olun.

## Ozon Yayılımı

Bu yazıcı normal çalışma sırasında ozon üretir. Üretilen ozon miktarı kopyalama hacmine göre değişir. Ozon havadan daha ağırdır ve insan sağlığına zarar verecek miktarda üretilmez. Yazıcıyı iyi havalandırılan bir yere kurun.

Amerika Birleşik Devletleri ve Kanada'da daha fazla bilgi için <u>www.xerox.com/environment</u> adresine gidin. Diğer pazarlarda lütfen yerel Xerox temsilcinizle görüşün veya <u>www.xerox.com/environment\_europe</u> adresine gidin.

# Bakım Güvenliği

Xerox<sup>®</sup> yazıcınız ve sarf malzemeleri, sıkı güvenlik gereksinimlerine uyacak şekilde tasarlanmış ve test edilmiştir. Güvenlik gereksinimleri, güvenlik temsilciliği değerlendirmesi ve sertifikası, elektromanyetik yönetmeliklere ve belirlenmiş çevre standartlarına uyumluluk da dahildir. Yazıcınızın sürekli güvenli çalışmasını sağlamak için bu talimatlara bakın. Ayrıntılar için Xerox temsilcinizle görüşün.

- Ürün, seçenekler ve sarf malzemelerinin üstünde yazan ya da bunlarla birlikte verilen tüm uyarı ve talimatlara uyun.
- Yazıcınızla birlikte size verilen dokümanlarda belirtilmeyen herhangi bir bakım yordamı uygulamayın.
- Yazıcınızı taşırken ya da yerini değiştirirken her zaman dikkatli olun. Yazıcınızın yerini değiştirmeyi planlamak için Xerox temsilcinizle görüşün.
- Kesinlikle toner, yazdırma/tambur kartuşlarını ya da toner kaplarını açık ateşe atmayın.

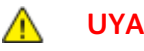

#### UYARILAR:

- Yazıcıyı temizlemeden önce fişini prizden çekin.
- Aerosol temizleyiciler kullanmayın. Aerosol temizleyiciler elektromekanik ekipman üzerinde kullanıldığında patlama ya da yangınlara neden olabilir.
- Isıtıcı üzerindeki metal yüzeyler sıcaktır. Kişisel yaralanmayı önlemek için dikkatli olun.
- Ürünün derinlerinde sıkışmış kağıtları çıkarmaya çalışmayın. Ürünü hemen kapatın ve yerel Xerox temsilcinizle iletişim kurun.
- Doküman camına aşırı güç uygulamayın.
- Herhangi bir elektrikli ya da mekanik kilit aygıtını devreden çıkarmayın.

# Yazıcı Sembolleri

| Sembol | Tanım                                                                                                    |
|--------|----------------------------------------------------------------------------------------------------|
|        | UYARI ya da İKAZ:<br>Bu uyarının yok sayılması ciddi yaralanma hatta ölüme neden olabilir.<br>Kişisel yaralanmayı önlemek için dikkatli olun.<br>Mülkiyet hasarını önlemek için dikkatli olun. |
|        | UYARI:<br>Yazıcı üstünde ya da içinde sıcak yüzey. Kişisel yaralanmalardan kaçınmak için, dikkatli<br>kullanın.                                                                                |
|        | Atık kabını yakmayın.                                                                                                    |
| 00:10  | Tambur kartuşunu 10 dakikadan daha uzun bir süre ışığa maruz bırakmayın.                                                                                                    |
|        | Tambur kartuşuna dokunmayın.                                                                                                    |
| ¢D     | Sıcak yüzey. Tutmadan önce belirtilen süre kadar bekleyin.                                                                                                    |
|        | UYARI:<br>Hareketli parçalar. Kişisel yaralanmayı önlemek için dikkatli olun.                                                                                                    |

# Çevre, Sağlık ve Güvenlik İletişim Bilgileri

Bu Xerox ürünü ve sarf malzemeleri ile ilgili Çevre, Sağlık ve Güvenlik hakkında daha fazla bilgi için, aşağıdaki müşteri yardım hatlarıyla görüşün:

Amerika Birleşik Devletleri ve 1-800-ASK-XEROX (1-800-275-9376) Kanada: Avrupa: +44 1707 353 434

Amerika Birleşik Devletleri ve Kanada'da ürün güvenliği bilgileri için <u>www.xerox.com/environment</u> adresine gidin.

Avrupa'da ürün güvenliği bilgisi için, www.xerox.com/environment\_europe adresine gidin.

# Özellikler

# 2

#### Bu bölüm aşağıdakileri içermektedir:

| • | Yazıcının Parçaları           | 24 |
|---|-------------------------------|----|
| • | Bilgi Sayfaları               | 30 |
| • | Yönetim Özellikleri           | 31 |
| • | Xerox ConnectKey Uygulamaları | 35 |
| • | Daha Fazla Bilgi              | 36 |

# Yazıcının Parçaları

#### Bu bölüm aşağıdakileri içermektedir:

| • | Sol Ön Görünüm                                           | 24 |
|---|----------------------------------------------------------|----|
| • | Sol Arka Görünüm                                         | 25 |
| • | İç Bileşenler                                            | 25 |
| • | Doküman Besleyici                                        | 26 |
| • | Kontrol Paneli                                           | 26 |
| • | İsteğe Bağlı Kitapçık Oluşturuculu İşe Hazır Son İşlemci | 28 |
| • | İsteğe Bağlı C/Z Katlayıcılı İşe Hazır Son İşlemci       | 28 |
| • | Kablosuz Ağ Adaptörü                                     | 29 |
|   |                                                          |    |

# Sol Ön Görünüm

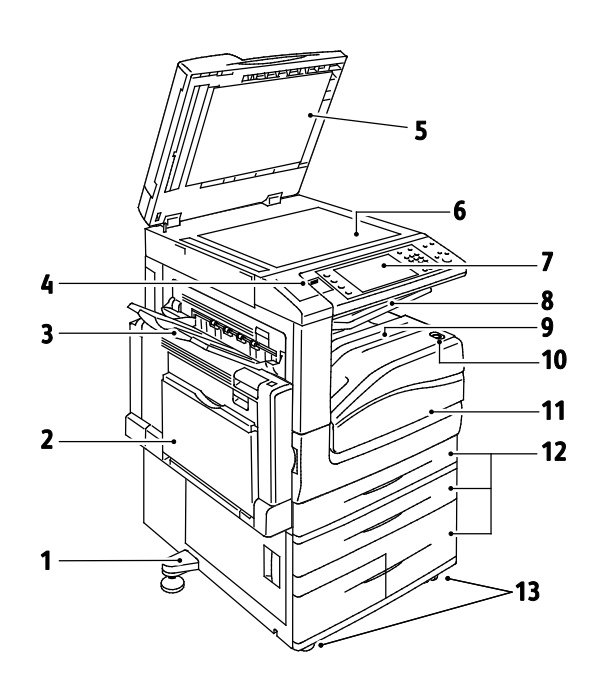

- 1. Düzleme Ayağı
- 2. Kaset 5
- 3. Sol Kaset
- 4. USB Bağlantı Noktası
- 5. Doküman Kapağı
- 6. Doküman Camı
- 7. Kontrol Paneli
- 8. Orta Çıktı Kaseti
- 9. Orta Alt Kaset
- 10. İkinci Güç Anahtarı
- 11.Ön Kapak.
- 12. Kaset 1–4
- 13. Kilitleme Kasterleri

#### Sol Arka Görünüm

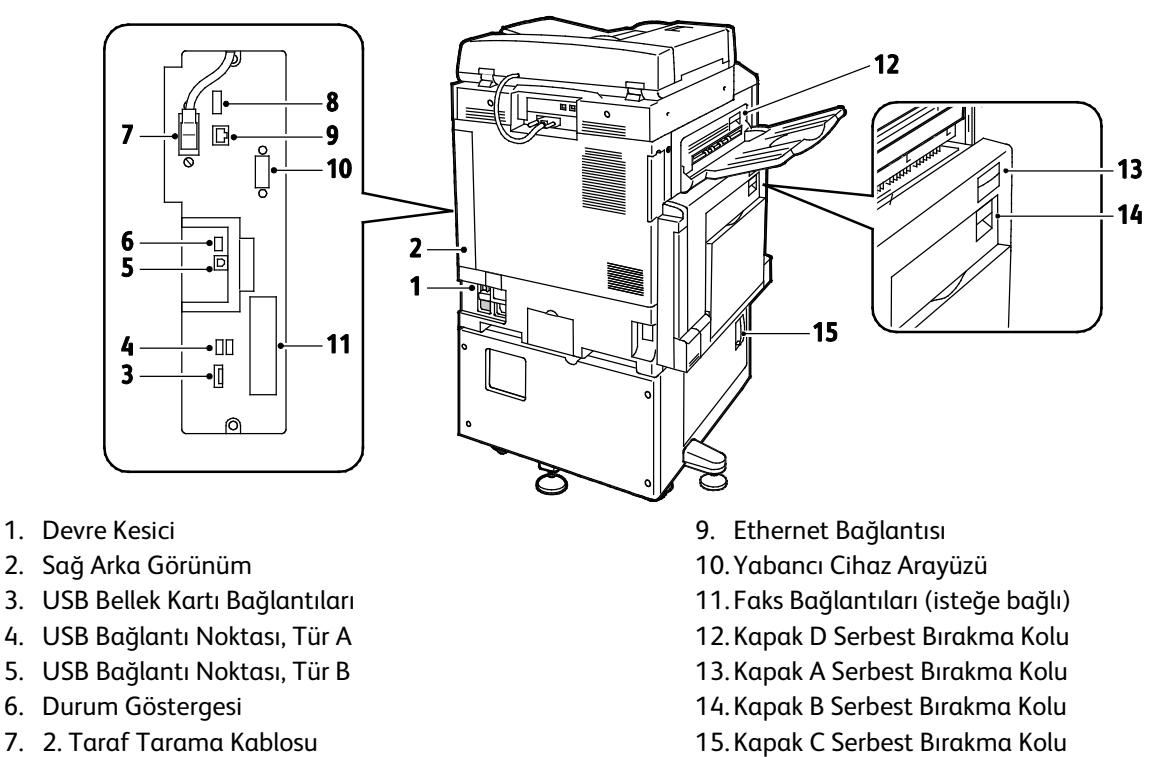

8. USB Belleği Bağlantı Noktası, yalnızca servis için

Not: Sağ arka kapağın takıldığından emin olun. Bir arabirim kablosu bağlamak için bu kapağı açın.

## İç Bileşenler

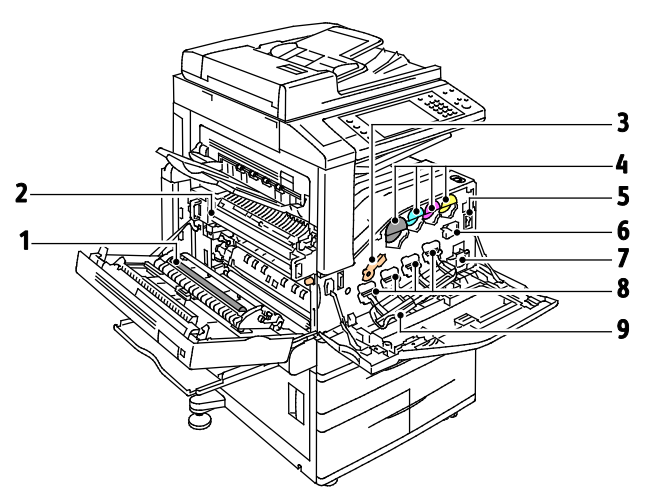

- 1. İkinci Eğilimli Aktarım Silindiri
- 2. Isıtıcı Düzeneği
- 3. Tambur Kartuşu Serbest Bırakma Kolu
- 4. Toner Kartuşları
- 5. Ana Güç Anahtarı
- 6. Aktarım Şeridi Temizleyicisi
- 7. Atık Kabı
- 8. Tambur Kartuşları
- 9. Tambur Kartuşu Kapağı

# Doküman Besleyici

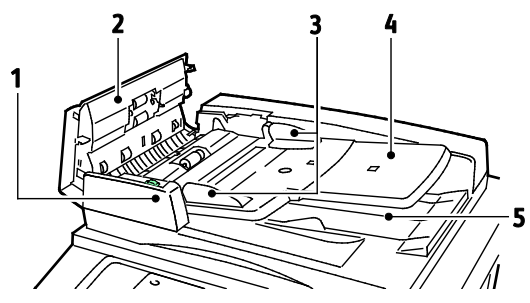

- 1. Onay Göstergesi
- 2. Üst Kapak
- 3. Doküman Kılavuzları
- 4. Doküman Besleyici Kaseti

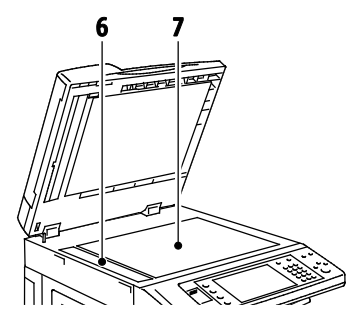

- 5. Doküman Çıktı Kaseti
- 6. CVT Camı
- 7. Doküman Camı

# Kontrol Paneli

Kontrol paneli dokunmatik ekran, USB bağlantı noktası ve yazıcıda mevcut işlevleri kontrol etmek için bastığınız düğmelerden oluşur. Kontrol paneli:

- Yazıcının mevcut çalışma durumunu gösterir.
- Kopyalama, yazdırma, tarama ve faks özelliklerine erişim sağlar.
- Bilgi sayfalarına erişim sağlar.
- Kağıt yüklemeniz, sarf malzemelerini değiştirmeniz ve kağıt sıkışmalarını gidermeniz için sizi uyarır.
- Hataları ve uyarıları görüntüler.
- Tarama ve yazdırma erişimi için USB Flash sürücüsüne bağlanır.

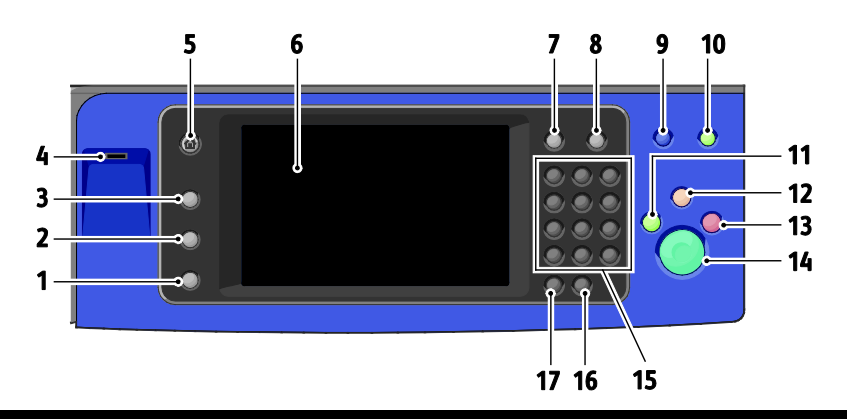

| Öğe | Adı                      | Ταnım                                                                                                    |
|-----|--------------------------|----------------------------------------------------------------------------------------------------|
| 1   | Makine Durumu<br>Düğmesi | Bu düğme dokunmatik ekran üzerinde yazıcının durumunu görüntüler.                                                                                 |
| 2   | İş Durumu Düğmesi        | Bu düğme dokunmatik ekranda etkin, güvenli veya tamamlanan işlerin listelerini<br>görüntüler.                                                     |
| 3   | Hizmetler Düğmesi        | Bu düğme İş Durumu veya Makine Durumu ekranından etkin hizmete veya önceden<br>ayarlanmış bir hizmete döner.                                      |
| 4   | USB Bağlantı<br>Noktası  | Bağlantı noktası USB'ye Tara ve USB'den Bağlantısından Yazdır işlevlerinde kullanılmak<br>üzere depolama için USB Flash sürücü bağlantısı sağlar. |

| Öğe | Adı                              | Tanım                                                                                                    |
|-----|----------------------------------|----------------------------------------------------------------------------------------------------|
| 5   | Hizmetler Ana<br>Sayfası Düğmesi | Bu düğme dokunmatik ekran üzerinde kopyalama, tarama ve faks gibi yazıcı özelliklerine<br>erişim sağlar.                                                                                    |
| 6   | Dokunmatik Ekran                 | Ekran, bilgileri görüntüler ve yazıcı işlevlerine erişim sağlar.                                                                                                    |
| 7   | Oturum<br>Açma/Kapama<br>Düğmesi | Bu düğme parola korumalı özelliklere erişim sağlar.                                                                                                    |
| 8   | Yardım Düğmesi                   | Bu düğme dokunmatik ekranda geçerli seçim hakkında bilgiler görüntüler.                                                                                                    |
| 9   | Dil Düğmesi                      | Bu düğme, dokunmatik ekran dilini ve klavye ayarlarını değiştirir.                                                                                                    |
| 10  | Enerji Tasarrufu<br>Düğmesi      | Bu düğme, düşük güç moduna girer ve bu moddan çıkar.                                                                                                    |
| 11  | Ara Ver Düğmesi                  | Bu düğme daha acil bir yazdırma, kopyalama veya faks işini yürütmek için geçerli işi<br>duraklatır.                                                                                         |
| 12  | Tümünü Sil Düğmesi               | Bu düğme geçerli seçime ait önceki veya değiştirilmiş ayarları siler. Tüm<br>özellikleri varsayılan ayarlarlarına sıfırlamak ve geçerli taramaları silmek için bu<br>düğmeye iki kez basın. |
| 13  | Durdur Düğmesi                   | Bu düğme geçerli işi geçici olarak durdurur. İşi iptal etmek veya sürdürmek için, ekrandaki<br>talimatları takip edin                                                                       |
| 14  | Başlat Düğmesi                   | Bu düğme, seçilen kopyalama, tarama, faks veya USB'den Bağlantısından Yazdır gibi<br>Yazdırma Kaynağı işini başlatır.                                                                       |
| 15  | Alfa Sayısal Tuş<br>Takımı       | Tuş takımı alfa sayısal bilgiler girer.                                                                                                    |
| 16  | C (temizle) Düğmesi              | Bu düğme sayısal değerleri veya girilen son değeri alfa sayısal tuşlarla siler.                                                                                                    |
| 17  | Arama Duraklatma<br>Düğmesi      | Bu düğme faks iletirken telefon numarasına bir duraklama ekler.                                                                                                    |

# İsteğe Bağlı Kitapçık Oluşturuculu İşe Hazır Son İşlemci

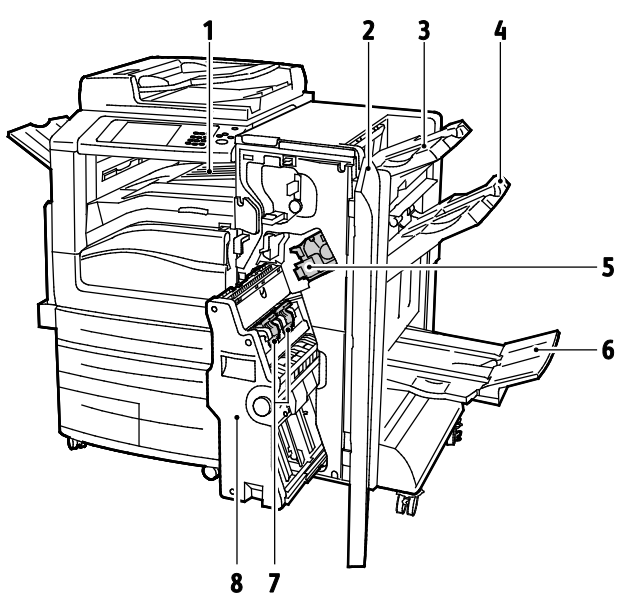

- 1. Yatay Aktarım Birimi
- 2. Son İşlemci Ön Kapağı
- 3. Sağ Üst Kaset
- 4. Sağ Orta Kaset

- 5. Zımba Kartuşu
- 6. Kitapçık Oluşturucu Kaseti
- 7. Kitapçık Zımba Birimi
- 8. Kitapçık Oluşturucu Birimi

## İsteğe Bağlı C/Z Katlayıcılı İşe Hazır Son İşlemci

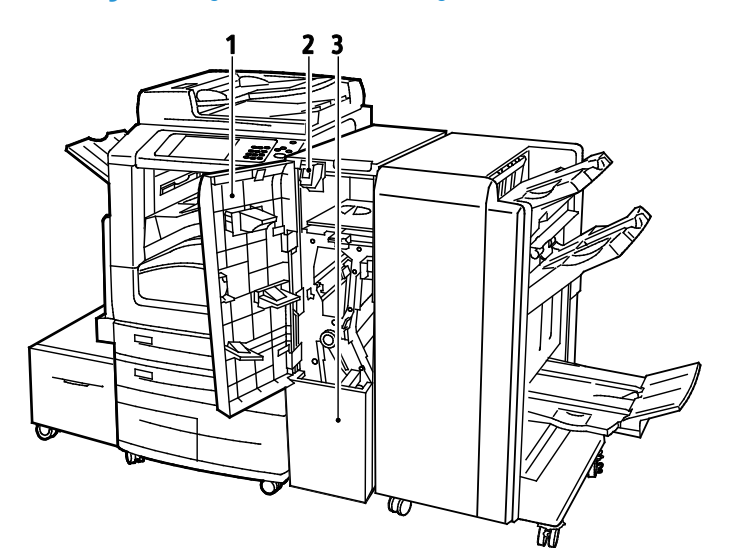

- 1. Katlayıcı Ön Kapağı
- 2. Katlayıcı Kutusu Serbest Bırakma Düğmesi
- 3. Katlayıcı Kutusu

#### Kablosuz Ağ Adaptörü

Kablosuz ağ adaptörü, yazıcı ile bir kablosuz yerel ağ (LAN) arasında veri aktarımı yapan bir USB cihazıdır. Kablosuz ağ adaptörü, WEP, WPA, WPA2 gibi sık kullanılan kablosuz güvenlik protokollerini ve 802.1X standart bağlantı noktası tabanlı ağ erişim denetimini destekler.

Kablosuz ağ adaptörü, bir kablosuz LAN üzerindeki birden fazla kullanıcının Xerox<sup>®</sup> yazıcılarından yazdırmasına veya bu cihazlarda tarama yapmasına olanak sağlar. Kablosuz ağ adaptörü, ayrıca ağ taraması ve faks özelliklerini içeren yazıcıları da destekler.

# Bilgi Sayfaları

Yazıcınız dahili sabit diskinde saklanan yazılabilir bir dizi bilgi sayfasına sahiptir. Bilgi sayfaları yapılandırma ve yazı tipi bilgilerini, gösterim sayfaları ve daha fazlasını içerir.

- 1. Yazıcı kontrol panelinde **Makine Durumu** düğmesine basın.
- 2. Makine Bilgileri sekmesinde, **Bilgi Sayfaları** öğesine dokunun, ardından istediğiniz bilgi sayfasına dokunun.
- 3. Yazdır öğesine dokunun.

Not: Bilgi sayfaları Xerox<sup>®</sup> CentreWare<sup>®</sup> Internet Services öğesinden de yazdırılabilir.

## Onay Raporunu Yazdırma

- 1. Yazıcı kontrol panelinde **Makine Durumu** düğmesine basın.
- 2. Makine Bilgileri sekmesinde, Bilgi Sayfaları > Onay Raporu > Yazdır öğesine dokunun.
- 3. Rapor yazdırıldıktan sonra, Kapat öğesine dokunun.

# Yönetim Özellikleri

Bu bölüm aşağıdakileri içermektedir:

| • | Yazıcıya Erişim                                              | 31 |
|---|--------------------------------------------------------------|----|
| • | Xerox <sup>®</sup> CentreWare <sup>®</sup> Internet Services | 33 |
| • | Yazıcınızın IP Adresini Bulma                                | 34 |
| • | Otomatik Veri Toplama                                        | 34 |
| • | Faturalama ve Kullanım Bilgileri                             | 34 |

Daha fazla bilgi için, www.xerox.com/office/WC7970docs adresindeki *System Administrator Guide*'a (Sistem Yöneticisi Kılavuzu) bakın.

## Yazıcıya Erişim

Sistem yöneticisi yetkisiz kişilerin yazıcıya erişmemesi için yazıcıda erişim hakları ayarlayabilir. Sistem Yöneticisi kimlik doğrulama ve yetkilendirmeyi yapılandırırsa, kullanıcıların yazıcının bazı veya tüm özelliklerine erişmek için oturum açması gerekir. Yönetici ayrıca hesaplamayı da izlenen özelliklere erişmek için bir hesaplama kodu istenecek şekilde yapılandırabilir.

#### Kimlik Doğrulama

Kimlik doğrulama, kimliğinizi onaylama işlemdir. Sistem yöneticisi kimlik doğrulamasını etkinleştirdiğinde, yazıcı, LDAP dizini gibi, başka bir bilgi kaynağına sağladığınız bilgileri karşılaştırır. Bilgiler, kullanıcı adı veya parolası olabileceği gibi manyetik veya yakınlık kimlik kartında saklanan bilgiler de olabilir. Bilgiler geçerliyse, kimliği doğrulanmış kullanıcı sayılırsınız.

Sistem yöneticisi; kontrol paneli, Xerox<sup>®</sup> CentreWare<sup>®</sup> Internet Services veya yazıcı sürücüsündeki özelliklere erişirken kimlik doğrulamanın gerekli olması için izinler belirleyebilir.

Yönetici, yerel veya ağ kimlik doğrulaması yapılandırırsa, kendinizi kontrol paneline veya Xerox<sup>®</sup> CentreWare<sup>®</sup> Internet Services içine kullanıcı adınızı veya parolanızı girerek tanıtabilirsiniz. Yönetici, kart okuyucu kimlik doğrulaması yapılandırırsa, kendinizi kontrol panelinden bir manyetik yakınlık kartı geçirerek veya bir parola yazarak tanıtabilirsiniz.

Not: Sistem yöneticisi, Akıllı Kart kimlik doğrulaması birincil kimlik doğrulama yöntemiyken kullanıcı adı ve parolanızı girmenize olanak verebilir. Yönetici başka bir kimlik doğrulama yöntemi yapılandırırsa ve kartınızı kaybederseniz yazıcıya yine de erişebilirsiniz.

## Yetkilendirme

Yetkilendirme, erişme izniniz olan özellikleri belirtme ve erişiminizi onaylama veya onaylamama işlevidir. Sistem yöneticisi, yazıcıyı, yazıya erişmenize izin verecek şekilde yapılandırabilir ancak bu arada bazı özellikler, araçlar ve hizmetlere erişiminizi kısıtlayabilir. Örneğin, yazıcı kopyalama yapmanıza izin verebilir ancak renkli baskıya erişmenizi engelleyebilir. Sistem yöneticisi günün belirli saatlerinde bazı özelliklere erişiminizi de denetleyebilir. Örneğin, sistem yöneticisi, bazı kullanıcıların yoğun iş saatlerinde baskı yapmasını engelleyebilir. Kısıtlanmış bir yöntem veya saat sırasında yazdırmaya çalışırsanız iş yazdırılmaz. Bunun yerine, yazıcı bir hata sayfası basar ve iş, İş Durumu listelerinde bir hata mesajıyla beraber görünür.

Sistem yöneticisinin yetkilendirme bilgilerini sakladığı yer, yetkilendirme türünü belirler.

- Yerel yetkilendirme, yazıcıdaki oturum açma bilgilerini kullanıcı Bilgi Veritabanında saklar.
- Ağ yetkilendirme, oturum açma bilgilerini kullanıcı LDAP gibi bir harici veritabanında saklar.

Sistem yöneticisi, yetkilendirme ayarlarını belirler. Yazıcı özelliklerine erişmeye yönelik kullanıcı izinlerini ayarlamak veya düzenlemek için sistem yöneticisi olarak oturum açmanız gerekir.

#### Hesap Oluşturma

Hesaplama, üretilen baskı, kopyalama, tarama ve faks görünümlerini ve bunları kimin ürettiğini izler.

Sistem yöneticisi kullanıcı hesapları oluşturmalı ve ardından hesap oluşturma özelliğini etkinleştirmelidir. Hesap oluşturma ekinleştiğinde, hizmete erişmeden önce yazıcıda oturum açmalısınız. Ayrıca, bir bilgisayardan doküman yazdırmadan önce yazıcı sürücüsüne hesap ayrıntılarınızı girmelisiniz. Sistem yöneticisi, bir kullanıcının üreteceği toplam iş sayısını türe göre sınırlamak için limitler ayarlayabilir. Yönetici, bireysek kullanıcılar ve gruplar için kullanım verilerini listeleyen raporlar da üretebilir.

Daha fazla bilgi için, www.xerox.com/office/WC7970docs adresindeki *System Administrator Guide*'a (Sistem Yöneticisi Kılavuzu) bakın.

#### Oturum Açma

Oturum açma, yazıcıya kendinizi kimlik doğrulama amacıyla tanıtma işlemidir. Kimlik doğrulaması ayarlandıysa, yazıcı özelliklerine erişmek için kullanıcı kimlik bilgilerinizle oturum açın.

#### Kontrol Panelinden Oturum Açma

- 1. Kontrol panelinde Oturum Aç/Kapat'a basın veya Konuk'a dokunun.
- 2. Yönetici birden fazla kimlik doğrulama sunucusu yapılandırmışsa, etki alanınızı, alanınızı veya ağacınızı seçin.
  - a. Etki Alanı, Alan veya Ağaç seçeneklerinden birine dokunun.
  - b. Listeden etki alanı, alan veya ağaç'a dokunun
  - c. Kaydet'e dokunun.
- 3. Kullanıcı adınızı ve İleri'ye dokunun.
- 4. Parolanızı yazın, ardından Bitti düğmesine dokunun.

## Xerox<sup>®</sup> CentreWare<sup>®</sup> Internet Services için Oturum Açma

1. Bilgisayarınızda, bir Web tarayıcısı açın, adres alanına yazıcının IP adresini yazın ve ardından **Enter** ya da **Return** tuşuna basın.

Not: Yazıcınızın IP adresini bilmiyorsanız, bkz. Yazıcınızın IP Adresini Bulma sayfa 34.

- 2. Sayfanın üst tarafından, kilit ve anahtar simgesinin yanında, **Oturum Aç**'ı tıklatın.
- 3. Kullanıcı Kimliğini sağlanan alana yazın.
- 4. Parolayı sağlanan alana yazın.
- 5. Login (Oturum Aç) öğesini tıklatın.

#### Yönetici Parolası

Xerox<sup>®</sup> CentreWare<sup>®</sup> Internet Services içindeki veya kontrol panelindeki kilitli ayarlara erişilirken yönetici parolası gerekir. Çoğu yazıcı modeli, bazı ayarlara erişimi kısıtlandıran varsayılan bir yapılandırmaya sahiptir. Xerox<sup>®</sup> CentreWare<sup>®</sup> Internet Services içindeki Properties (Özellikler) sekmesindeki ayarlar ile kontrol paneli dokunmatik ekranı üzerindeki Araçlar sekmesindeki ayarlara erişim kısıtlıdır.

#### Kontrol Panelinde Sistem Yöneticisi Olarak Oturum Açma.

- 1. Kontrol panelinde **Oturumu Aç/Kapat**'a basın.
- 2. admin yazın ve sonra İleri'ye dokunun.
- 3. Parolanızı yazın, ardından **Bitti**'ye dokunun.

Not: Sistem yöneticisi kullanıcı adı admin ve varsayılan parola 1111'dir.

# Xerox<sup>®</sup> CentreWare<sup>®</sup> Internet Services

Xerox<sup>®</sup> CentreWare<sup>®</sup> Internet Services, yazıcıdaki dahili Web sunucusunda yüklü yönetim ve yapılandırma yazılımıdır. Yazıcıyı bir Web tarayıcısından yapılandırmanızı ve yönetmenizi sağlar.

Xerox<sup>®</sup> CentreWare<sup>®</sup> Internet Services şunları gerektirir:

- Yazıcı ve ağ arasında bir TCP/IP bağlantısı (Windows, Macintosh, UNIX veya Linux ortamlarında).
- Yazıcıda etkinleştirilmiş TCP/IP ve HTTP.
- JavaScript'i destekleyen bir Web tarayıcılı ağa bağlı bir bilgisayar.

Ayrıntılar için, bkz. Xerox<sup>®</sup> CentreWare<sup>®</sup> Internet Services veya *System Administrator Guide*'da (Sistem Yöneticisi Kılavuzu) bulunan Yardım.

## Xerox<sup>®</sup> CentreWare<sup>®</sup> Internet Services'e Erişme

Bilgisayarınızda, bir Web tarayıcısı açın, adres alanına yazıcının IP adresini yazın ve ardından **Enter** ya da **Return** tuşuna basın.

## Yazıcınızın IP Adresini Bulma

Yazıcınızın IP adresini kontrol panelinde veya Yapılandırma Raporunda görebilirsiniz. IP adres bilgisi, Yapılandırma Raporu'nda, Bağlantı Raporları bölümünde bulunur.

Yazıcının IP adresini kontrol panelinde görüntülemek için:

- 1. Yazıcı kontrol panelinde Makine Durumu düğmesine basın.
- 2. Makine Bilgileri sekmesine dokunun.
  - Sistem yöneticisi Ekran Ağ Ayarları'nı IP adresini gösterecek şekilde ayarladıysa, orta panelde görüntülenir.
  - IP adresi görüntülenmiyorsa, Yapılandırma Raporu yazdırın veya sistem yöneticinize başvurun.

Yapılandırma Raporunu yazdırmak için:

- 1. Yazıcı kontrol panelinde **Makine Durumu** düğmesine basın.
- 2. Makine Bilgileri sekmesinde, Bilgi Sayfaları > Onay Raporu > Yazdır öğesine dokunun.
- 3. Rapor yazdırıldıktan sonra, Kapat öğesine dokunun.

## Otomatik Veri Toplama

Bu yazıcı verileri otomatik toplar ve güvenli bir çevrimdışı konuma iletir. Xerox ya da belirtilen bir servis sağlayıcı bu verileri yazıcı desteği ve servis işlemleri ya da faturalandırma, sarf malzemesi yenileme veya ürün geliştirme için kullanır. Otomatik iletilen veriler ürün kaydı, sayaç okuması, sarf malzemesi seviyesi, yazıcı yapılandırması ve ayarları, yazılım sürümü ve sorun ya da arıza kodu verisini içerebilir. Xerox, yazıcınızda bulunan ya da içinden geçen dokümanlarınızın ya da herhangi bir bilgi yönetim sisteminizin içeriğini okuyamaz, görüntüleyemez ya da indiremez.

Otomatik veri toplamayı kapatmak için:

Xerox<sup>®</sup> CentreWare<sup>®</sup> Internet Services'teki Hoş Geldiniz sayfasında, otomatik hizmetlerle ilgili notta yer alan bağlantıyı tıklatın.

## Faturalama ve Kullanım Bilgileri

Faturalama ve yazıcı kullanım bilgileri Faturalama Bilgileri ekranında görüntülenir. Gösterilen baskı sayısı faturalama için kullanılır.

Ayrıntılar için, bkz. Faturalama ve Kullanım Bilgileri sayfa 222.

# Xerox ConnectKey Uygulamaları

ConnectKey aygıtınız ile kullanabileceğiniz çeşitli Xerox<sup>®</sup> ConnectKey<sup>®</sup> Uygulamaları vardır. ConnectKey<sup>®</sup> Uygulamaları, ConnectKey aygıtlarınızın yeteneklerini artırır.

- Xerox QR Code: Bu Uygulamayı mobile uygulamalarınızı ConnectKey aygıtlarına bağlamak için kullanabilirsiniz. QR Code Uygulamasını ayrıca ilgili Mobil UygulamalarXerox<sup>®</sup> hakkındaki bilgilere erişmek için de kullanabilirsiniz.
- Xerox @PrintByXerox: Bu Uygulamayı, belgeleri, ConnectKey uyumlu aygıtlarda, herhangi bir konumdan e-posta iletimi kullanarak yazdırmak için kullanabilirsiniz.
- Xerox App Gallery 1.0: Bu Uygulamayı Xerox App Gallery'den ConnectKey Uygulamalarına erişim, oturum, tarama ve indirme işlevleri için kullanabilirsiniz.

Xerox<sup>®</sup> ConnectKey Uygulamaları hakkında daha fazla bilgi için, <u>www.xerox.com/XeroxAppGallery</u> adresine gidin.

Notlar:

- Kullanılabilir ConnectKey Uygulamaları aygıt modelinize ve yazılım sürümünüze göre değişir.
- ConnectKey Uygulamalarını kullanmak için aygıtınızın Internet'e bağlandığından emin olun.

# Daha Fazla Bilgi

| Kaynak                                                                                                    | Konum                                                                                                    |
|----------------------------------------------------------------------------------------------------|----------------------------------------------------------------------------------------------------|
| Kurulum Kılavuzu                                                                                                    | Yazıcı ile birlikte paketlenmiştir.                                                                                                    |
| Yazıcınız için diğer belgeler                                                                                                    | <ul> <li>www.xerox.com/office/WC7970docs</li> </ul>                                                                                                    |
|                                                                                                    | <ul> <li>www.xerox.com/office/WC7970i_docs</li> </ul>                                                                                                    |
| Recommended Media List (Tavsiye Edilen Ortam<br>Listesi)                                                                                                    | Amerika Birleşik Devletleri: www.xerox.com/rmlna<br>Avrupa Birliği: www.xerox.com/rmleu                                                                                                    |
| Yazıcınız için teknik destek; çevrimiçi teknik destek,<br>Online Support Assistant (Çevrimiçi Destek<br>Yardımcısı) ve sürücü indirmeleri dahil.                                           | <ul> <li>www.xerox.com/office/WC7970support</li> <li>www.xerox.com/office/WC7970i_support</li> </ul>                                                                                                    |
| Menüler ve hata mesajları hakkında bilgiler                                                                                                    | Kontrol paneli Yardım (?) düğmesine basın                                                                                                    |
| Bilgi sayfaları                                                                                                    | Kontrol panelinden yazdırmak için, <b>Machine Status</b> (Makine<br>Durumu) > <b>Machine Information</b> (Makine Bilgileri) ><br><b>Information Pages</b> 'ı (Bilgi Sayfaları) tıklatın.<br>Xerox <sup>®</sup> CentreWare <sup>®</sup> Internet Services üzerinden yazdırmak<br>için, <b>Status</b> (Durum) > <b>Information Pages</b> 'i (Bilgi Sayfaları)<br>tıklatın. |
| Xerox <sup>®</sup> CentreWare <sup>®</sup> Internet Services belgeleri                                                                                                    | Xerox <sup>®</sup> CentreWare <sup>®</sup> Internet Services içinde <b>Help</b> 'i (Yardım)<br>tıklatın.                                                                                                    |
| Yazıcınız için sarf malzemesi siparişi                                                                                                    | <ul> <li>www.xerox.com/office/WC7970supplies</li> <li>www.xerox.com/office/WC7970i_supplies</li> </ul>                                                                                                    |
| Bireysel ihtiyaçlarınızı karşılamak için etkileşimli<br>öğreticileri, yazdırma şablonlarını, yardımcı<br>ipuçları ve kişiselleştirilmiş özellikleri içeren araçlar<br>ve bilgi için kaynak | www.xerox.com/office/businessresourcecenter                                                                                                    |
| Yerel satıcınız ve destek merkezi için                                                                                                    | www.xerox.com/office/worldcontacts                                                                                                    |
| Yazıcı kaydı                                                                                                    | www.xerox.com/office/register                                                                                                    |
| Xerox® Direct çevimiçi mağaza                                                                                                    | www.direct.xerox.com/                                                                                                    |
| Üçüncü taraf ve açık kaynak kodlu yazılım                                                                                                    | Üçüncü taraf ve açık kaynak kodlu yazılım açıklama bildirilerini<br>ve şartları ve koşulları bulmak için bu ürünün sayfasına gidin:<br>• www.xerox.com/office/WC7970support<br>• www.xerox.com/office/WC7970i_support                                                                                                    |
## Servis Merkezi

Yazıcı kurulumu sırasında ya da kurulumdan sonra yardıma ihtiyacınız olursa, çevrimiçi çözümler ve destek için www.xerox.com/office/worldcontacts adresindeki Xerox<sup>®</sup> web sitesini ziyaret edin.

Daha fazla yardıma ihtiyacınız olursa, Xerox<sup>®</sup> Servis Merkezi'ndeki uzmanlarla görüşün (ABD ve Kanada için 1-800-835-6100)

Yazıcı kurulumu sırasında yerel Xerox temsilci telefon numarası sağlanırsa, telefon numarasını aşağıdaki alana kaydedin.

#\_\_\_\_\_

- Yazıcınızı kullanmakla ilgili daha fazla yardıma ihtiyacınız olursa:
- 1. Bu kullanım kılavuzu'na bakın.
- 2. Sistem yöneticisiyle iletişime geçin.
- 3. www.xerox.com/office/WC7970support adresindeki Xerox<sup>®</sup> web sitesini ziyaret edin.

Size yardımı olabilmek için, Servis Merkezi aşağıdaki bilgilere gerek duyar:

- Sorunun yapısı.
- Yazıcının seri numarası.
- Arıza kodu.
- Şirketinizin adı ve yeri.

#### Seri Numarasının Bulunması

Yardım almak içinXerox şirketini ararken yazıcı seri numarasına ihtiyacınız olur. Seri numarası, A kapağının arkasında, yazıcının arka tarafına yakın bir metal levhada alır.

Yazıcının kontrol panelinde seri numarasını görüntülemek için, **Makine Durumu** düğmesine basın, ardından **Makine Bilgileri** sekmesine dokunun.

# Yükleme ve Kurulum

| Bu bölüm aşağıdakileri içermektedir: |                                 |    |  |
|--------------------------------------|---------------------------------|----|--|
| •                                    | Yükleme ve Kuruluma Genel Bakış | 40 |  |
| •                                    | Genel Ayarları Değiştirme       | 44 |  |
| •                                    | Yazılımı Yükleme                | 47 |  |
|                                      |                                 |    |  |

#### Ayrıca bkz:

Kurulum Kılavuzu yazıcınızla birlikte paketlenmiştir.

www.xerox.com/office/WC7970docs adresindeki System Administrator Guide (Sistem Yöneticisi Kılavuzu).

# Yükleme ve Kuruluma Genel Bakış

Yazdırmadan önce, bilgisayarınız ve yazıcınız fişe takılmalı, açılmalı ve bağlanmalıdır. Yazıcının başlangıç ayarlarını yapılandırın, ardından sürücü yazılımını ve yardımcı programları bilgisayarınıza yükleyin.

Yazıcınızı doğrudan USB kullanarak, Ethernet kablosu kullanan bir ağ üzerinden ya da kablosuz bağlantıyla bağlayabilirsiniz. Donanım ve kablo gereklilikleri farklı bağlantı yöntemlerine göre değişir. Yönlendiriciler, ağ hublar, ağ anahtarları, modemler, Ethernet kabloları ve USB kabloları yazıcınızla birlikte gelmez, bunlar ayrı olarak satın alınmalıdır. Xerox, Ethernet bağlantısı önerir, çünkü bir USB bağlantısından daha hızlıdır ve Xerox<sup>®</sup> CentreWare<sup>®</sup> Internet Services'e erişim sağlar. Ayrıca, e-posta, iş akışı tarama ve sunucu faks işlevlerine de erişim sağlar.

Yapılandırma ve yazıcı ayarları hakkında daha fazla bilgi için, <u>www.xerox.com/office/WC7970docs</u> adresindeki *System Administrator Guide*'a (Sistem Yöneticisi Kılavuzu) bakın.

## Başlangıç Yazıcı Kurulumu

Yazıcı yazılımı yüklenmeden önce yazıcının kurulduğundan emin olun. Kurulum isteğe bağlı özelliklerin etkinleştirilmesini ve Ethernet ağ bağlantısı için bir IP adresinin atanmasını içerir. Yazıcı daha önce açılmışsa ve yapılandırılmışsa, www.xerox.com/office/WC7970docs adresindeki *System Administrator Guide*'a (Sistem Yöneticisi Kılavuzu) bakın.

## Yazıcıyı Fiziksel olarak Ağa Bağlama

Yazıcıyı ağa bağlamak için Kategori 5 veya daha iyi bir Ethernet kablosu kullanın. Bir Ethernet ağı, bir veya daha fazla bilgisayar için kullanılır ve pek çok yazıcıyı ve sistemi aynı anda destekler. Bir Ethernet bağlantısı, Xerox<sup>®</sup> CentreWare<sup>®</sup> Internet Services kullanarak yazıcı ayarlarına doğrudan erişim sunar.

Yazıcıyı bağlamak için:

- 1. Güç kablosunu yazıcıya bağlayın ve fişi bir elektrik prizine takın.
- 2. Kategori 5 veya daha iyi bir Ethernet kablosunun bir ucunu yazıcıdaki Ethernet bağlantı noktasına bağlayın. Ethernet kablosunun diğer ucunu bir hub veya yönlendirici üzerinde düzgün şekilde yapılandırılmış bir ağ bağlantı noktasına bağlayın.
- 3. Yazıcıyı açın.

Not: Kablosuz ağ ayarlarını yapılandırma hakkında daha fazla bilgi için, www.xerox.com/office/WC7970docs adresindeki *System Administrator Guide*'a (Sistem Yöneticisi Kılavuzu) bakın.

#### Telefon Hattına Bağlama

- 1. Yazıcının kapalı olduğundan emin olun.
- 2. No. 26 American Wire Gauge (AWG) ya da daha büyük bir standart RJ11 kablosunu yazıcının arkasındaki Hat bağlantı noktasına bağlayın.
- 3. RJ11 kablosunun diğer ucunu çalışan bir telefon hattına bağlayın.
- 4. Faks işlevlerini etkinleştirin ve yapılandırın.

Ayrıntılar için, bkz. Faks Seçeneklerini Seçme sayfa 168, Sunucu Faks Seçeneklerini Seçme sayfa 179 veya Internet Faks Seçeneklerini Seçme sayfa 184.

#### Yazıcıyı Açma ve Kapatma

Yazıcının iki güç anahtarı vardır. Ön kapağın arkasında bulunan ana güç anahtarı yazıcıya gelen ana gücü kontrol eder. Yazıcının üzerine yerleştirilen ikinci güç anahtarı, yazıcı elektronik bileşenlerine gelen gücü kontrol eder ve kapatıldığında yazılım kontrollü bir kapatma işlemi başlatır. Yazıcıyı ikinci güç anahtarını kullanarak açıp kapatmak tercih edilen bir yöntemdir. Yazıcıyı çalıştırmak için, her iki anahtarı da açın. Önce ana güç anahtarını, ardından ikinci güç anahtarını açın.

DİKKAT: Yazıcı Açık konumdayken, güç kablosunu fişe takmayın veya fişten çıkarmayın.

Yazıcıyı açmak için:

1. Ön kapağı açın.

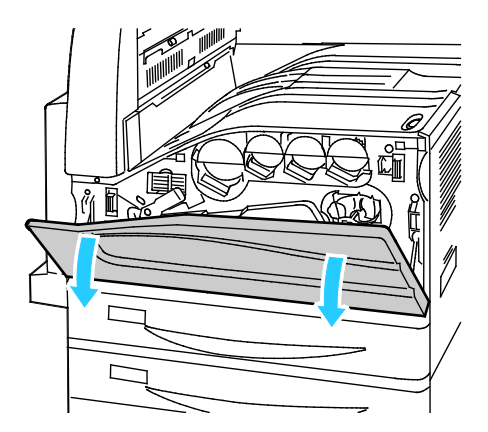

2. Ana güç anahtarını açın.

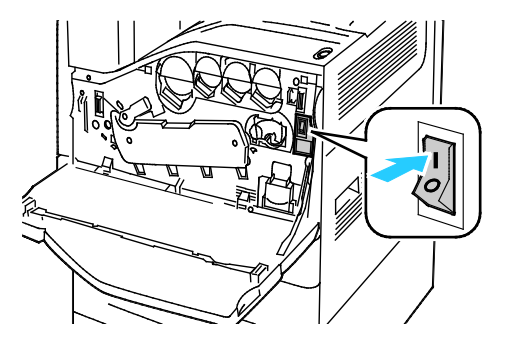

3. Ön kapağı kapatın.

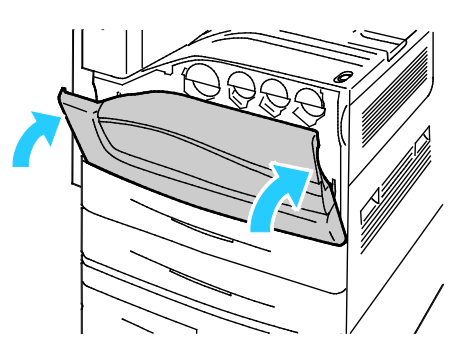

4. İkinci güç anahtarına basın.

Not: İsteğe bağlı İşe Hazır son işlemci takılıysa, ikinci güç anahtarı şeffaf bir plastik kapağın arkasında bulunur.

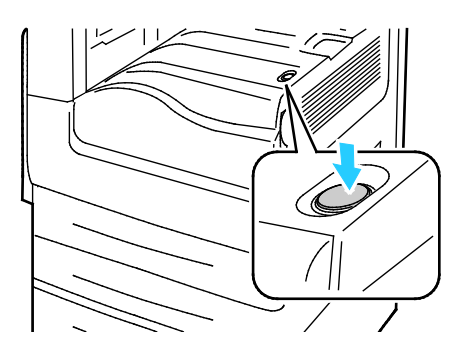

İkinci Güç Anahtarı

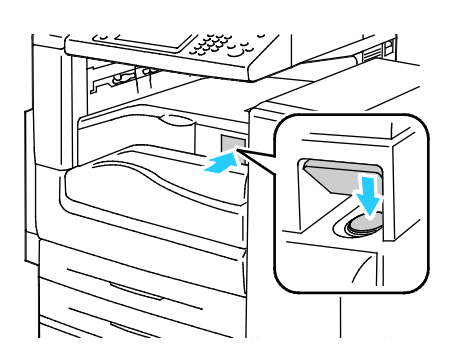

BR Son İşlemcili İkinci Güç Anahtarı

Bir kablo bağlamak için:

- 1. Sırada bekleyen bir iş olmadığından emin olun.
- 2. İkinci güç anahtarına basın, dokunmatik ekran karardıktan sonra, işleme devam etmek için 10 saniye bekleyin.

Not: İsteğe bağlı İşe Hazır son işlemci takılıysa, ikinci güç anahtarı şeffaf bir plastik kapağın arkasında bulunur.

- 3. Ön kapağı açın.
- 4. Ana güç anahtarını kapatın.
- 5. Ön kapağı kapatın.

Yazıcıyı kapatmak için:

- 1. Sırada bekleyen bir iş olmadığından emin olun.
- 2. İkinci güç anahtarına basın, dokunmatik ekran karardıktan sonra, işleme devam etmek için 10 saniye bekleyin.

Not: İsteğe bağlı İşe Hazır son işlemci takılıysa, ikinci güç anahtarı şeffaf bir plastik kapağın arkasında bulunur.

- 3. Ön kapağı açın.
- 4. Ana güç anahtarını kapatın.
- 5. Ön kapağı kapatın.

## Yazıcının Arızalanmasını Önleme

Yazıcının arızalanmasını ya da dahili sabit sürücüye hasar vermesini önlemek için:

- 1. Sırada bekleyen bir iş olmadığından emin olun.
- 2. İkinci güç anahtarına basın, dokunmatik ekran karardıktan sonra, işleme devam etmek için 10 saniye bekleyin.

Not: İsteğe bağlı İşe Hazır son işlemci takılıysa, ikinci güç anahtarı şeffaf bir plastik kapağın arkasında bulunur.

- 3. Ön kapağı açın.
- 4. Ana güç anahtarını kapatın.
- 5. Ön kapağı kapatın.

#### USB Kapağı

Kullanıcıların yazıcının ön tarafındaki USB bağlantı noktasına erişmesini engellemek için USB kapağını takın. Kapak USB bağlantı noktasına fiziksel erişimi engeller ancak bağlantı noktası etkin durumda kalır. USB bağlantı noktalarını etkinleştirme veya devre dışı bırakmayla ilgili daha fazla bilgi için, www.xerox.com/office/WC7970docs adresindeki *System Administrator Guide*'a (Sistem Yöneticisi Kılavuzu) bakın.

Yazıcı modelinizde, kontrol panelindeki USB bağlantı noktasının bir kapağı varsa, kapağı takabilir ya da çıkarabilirsiniz. Takma talimatlarını ve gerekli parçayı Kaset 1'deki bölmede bulabilirsiniz.

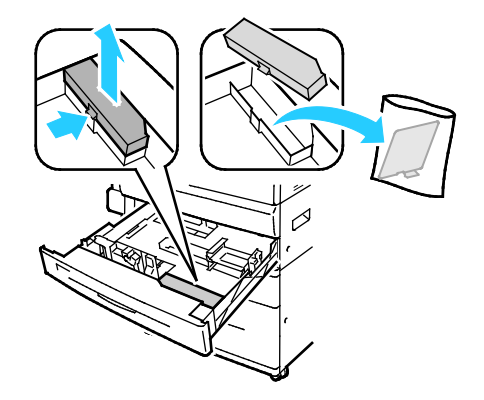

#### Yazıcı Performansını Optimize Etme

Sıcaklık, nem, hava basıncı ve kağıdın ve kaplamaların kimyasal özellikleri gibi çeşitli faktörler yazıcı performansını etkiler. Yazıcı kağıt üzerinde elektrostatik bir görüntü oluşturmalıdır, bu havanın elektrik yüklerini tutma ve aktarma becerisine bağlıdır. Kağıt ve kaplamalar tonerin yapışması gereken alanlarda elektrik yükünü tutmalıdır.

Yazıcınızın performansını optimize etmek için:

- 1. Yazıcının kontrol panelinde, **Makine Durumu** düğmesine basın, ardından **Araçlar** sekmesine dokunun.
- 2. Sırayla Sorun Giderme > Kalibrasyon > Baskı Kalibrasyonu> İleri'ye dokunun.
- 3. Baskı Kalibrasyonu yordamını çalıştırmak için ekrandaki talimatları izleyin.

# Genel Ayarları Değiştirme

Dil, tarih ve saat, ölçüm birimleri, ekran parlaklığı ve kontrol panelindeki başlangıç sayfası gibi yazıcı ayarlarını değiştirebilirsiniz.

Not: Bu ayarlar görünmüyorsa, sistem yöneticisine başvurun veya sistem yöneticisi olarak oturum açın. Ayrıntılar için, bkz. Kontrol Panelinde Sistem Yöneticisi Olarak Oturum Açma sayfa 33.

- 1. Yazıcının kontrol panelinde, **Makine Durumu** düğmesine basın, ardından **Araçlar** sekmesine dokunun.
- 2. Cihaz Ayarları > Genel'ne dokunun, ardından değiştirmek istediğiniz ayara dokunun:
  - Enerji Tasarrufu: Bu seçenek, yazıcının ne zaman enerji tasarrufu moduna gireceğini belirler.
  - Tarih ve saat: Bu seçenek saat dilimini, tarihi, saati ve görüntüleme biçimini ayarlamanızı sağlar.
  - Dil/Klavye Seçimi: Bu seçenek, dili ve klavye düzenini ayarlamanızı sağlar.
  - Özel Klavye Düğmesi: Bu seçenek sanal klavyedeki özel tuşa metin atamanıza olanak verir.
- 3. Tamam öğesine dokunun.

## Enerji Tasarrufu Modunu Ayarlama

Yazıcı düşük güç düzeyi durumuna geçmeden önce hazır modda boşta harcayacağı süreyi ayarlayabilirsiniz.

Enerji Tasarrufu ayarlarını yapılandırmak için:

- 1. Yazıcının kontrol panelinde, **Makine Durumu** düğmesine basın, ardından **Araçlar** sekmesine dokunun.
- 2. Aygıt Ayarları > Genel > Enerji Tasarrufu öğesine dokunun.

Not: Bu özellik görüntülenmiyorsa, sistem yöneticisi olarak oturum açın. Ayrıntılar için, bkz. Kontrol Panelinde Sistem Yöneticisi Olarak Oturum Açma sayfa 33.

- 3. Enerji Tasarrufu ekranında bir seçenek belirtin:
  - Akıllı Hazır: Yazıcı önceki kullanıma bağlı olarak uyanır ve uyur.
  - İş Etkinliği: Yazıcı bir etkinlik algıladığında uyanır. Varsayılan Düşük Güç ve Uyku zaman aşımı sürelerini değiştirmek için Enerji Tasarrufu Zamanlayıcıları'na dokunun.
    - Yazıcı Düşük Güç moduna girmeden önce gecikmeyi ayarlamak için, Dakika alanına dokunun, ardından sayıyı ayarlamak için oklara dokunun.
    - Yazıcı Uyku moduna girmeden önce gecikmeyi ayarlamak için, Dakika alanına dokunun, ardından bir sayı ayarlamak için oklara dokunun.
    - Tamam öğesine dokunun.
  - Programlanan: Yazıcı belirttiğiniz bir programa göre uyur ve uyanır. Programı belirlemek için, Programlı Ayarlar'a dokunun.
    - Listede haftanın bir gününe dokunun.
    - Yazıcının o gün etkinlik algıladığında uyanmasını sağlamak için **Etkinlik**'e dokunun.
    - Yazıcıyı belirli bir zamanda uyandırmak için Zaman'a dokunun. Yazıcının belirtilen günde uyanmasını sağlamak için, Isınma Zamanı'na dokunun, ardından zamanı seçmek için oklara dokunun. Tamam öğesine dokunun. Yazıcının belirtilen günde uyumasını sağlamak için, Enerji Tasarrufu'na dokunun, ardından zamanı seçmek için oklara dokunun. Tamam öğesine dokunun.
    - Tamam öğesine dokunun.
- 4. **Tamam** öğesine dokunun.

## Tarih ve Saati Kontrol Panelinde Ayarlama

- 1. Yazıcının kontrol panelinde, **Makine Durumu** düğmesine basın, ardından **Araçlar** sekmesine dokunun.
- 2. Alet Ayarları > Genel > Tarih ve Saat'e dokunun.

Not: Bu özellik görüntülenmiyorsa, sistem yöneticisi olarak oturum açın. Ayrıntılar için, bkz. Kontrol Panelinde Sistem Yöneticisi Olarak Oturum Açma sayfa 33.

3. Saat dilimini ayarlamak için **Saat Dilimi**'ne, ardından **Coğrafi Bölge** açılır listesine ve sonra bölgenize dokunun. Saat Diliminize gidip seçmek için **Yukarı** ya da **Aşağı** oklarını kullanın.

Not: Tarih ve saat Ağ Saati Protokolü (NTP) ile otomatik olarak ayarlanır. Bu ayarları değiştirmek için, Xerox<sup>®</sup> CentreWare<sup>®</sup> Internet Services öğesindeki Özellikler sekmesine gidin ve Tarih ve Saat Kurulumunu **Manuel (NTP Devre Dışı)** olarak ayarlayın.

- 4. Tarihi ayarlamak için:
  - a. Tarih'e dokunun.
  - b. Yıl alanına dokunun, ardından bir sayı belirlemek için okları kullanın.
  - c. Ay alanına dokunun, ardından bir sayı belirlemek için okları kullanın.
  - d. Gün alanına dokunun, ardından bir sayı belirlemek için okları kullanın.
  - e. Biçim'e dokunun, kullanmak istediğiniz tarih biçimine dokunun.
- 5. Saati ayarlamak için:
  - a. Saat'e dokunun.
  - b. 12 saat ya da 24 saat biçimini belirtmek için **24 Saatlik Biçimde Görüntüle**'ye dokunun.
  - c. **Saat** alanına dokunun, ardından bir sayı belirlemek için okları kullanın.
  - d. **Dakika** alanına dokunun, ardından bir sayı belirlemek için okları kullanın.
  - e. Yazıcınız 12 saatlik biçim gösterecek şekilde ayarlanmışsa, ÖÖ veya ÖS öğesine dokunun.
- 6. Tamam öğesine dokunun.

## Yazılımı Yükleme

#### Bu bölüm aşağıdakileri içermektedir:

| • | İşletim Sistemi Gereksinimleri                                                               | . 47 |
|---|----------------------------------------------------------------------------------------------|------|
| • | Windows için Sürücüleri ve Yardımcı Programları Yükleme                                      | . 48 |
| • | Macintosh OS X Version 10.7 ve Üstü için Yazdırma Sürücüleri ve Yardımcı Programları Yükleme | . 49 |
| • | UNIX ve Linux ile Yazdırma için Yazdırma Sürücüleri ve Yardımcı Programları Yükleme          | . 50 |

Sürücü yazılımını yüklemeden önce, yazıcının fişinin takılı, doğru şekilde bağlı olduğundan ve geçerli bir IP adresine sahip olduğundan emin olun. IP adresini bulamazsanız, bkz. Yazıcınızın IP adresini Bulma sayfa 34.

*Software and Documentation disc (Yazılım ve Doküman diski)* mevcut değilse, en son sürücüleri www.xerox.com/office/WC7970drivers adresinden indirin.

## İşletim Sistemi Gereksinimleri

- Windows XP SP3 ve sonraki, Windows Server 2003 ve sonraki sürüm.
- Macintosh OS X sürüm 10.7 ve üstü.
- Novell Netware 6.0 ve sonraki sürüm
- UNIX ve Linux: Yazıcınız, ağ arayüzü sayesinde çeşitli UNIX platformlarına bağlantıyı destekler.

## Windows için Sürücüleri ve Yardımcı Programları Yükleme

Yazıcınızın tüm özelliklerine erişmek için, Xerox<sup>®</sup> yazıcı sürücüsünü ve Xerox<sup>®</sup> tarayıcı sürücüsünü yükleyin.

Yazıcı ve tarayıcı sürücü yazılımını yüklemek için:

- Software and Documentation disc (Yazılım ve Doküman diski)'sini bilgisayarınızdaki ilgili sürücüye takın. Yükleyici otomatik olarak başlar. Yükleme otomatik olarak başlamazsa sürücüye gidin ve Setup.exe yükleme dosyasını çift tıklatın.
- 2. Dili değiştirmek için **Dil** düğmesini tıklatın.
- 3. Dilinizi seçin, ardından **Tamam** düğmesini tıklatın.
- 4. Sürücüleri Yükle > Yazıcı ve Tarayıcı Sürücülerini Yükle'yi tıklatın.
- 5. Lisans sözleşmesini kabul etmek için, Kabul ediyorum'u tıklatın.
- 6. Algılanan yazıcılar listesinden yazıcınızı seçin ve ardından İleri'yi tıklatın.
- 7. Yazıcınız, algılanan yazıcılar listesinde görünmüyorsa, Gelişmiş Arama düğmesini tıklatın.
- 8. Yazıcınız, hala algılanan yazıcılar listesinde görünmüyorsa ve IP adresini biliyorsanız:
  - a. Pencerenin üst tarafındaki Ağ Yazıcısı simgesini tıklatın.
  - b. Yazıcının IP adresini veya DNS adını girin.
  - c. Ara öğesini tıklatın.
  - d. Algılanan yazıcılar listesinden yazıcınızı seçin ve ardından İleri'yi tıklatın.
- 9. Yazıcınız, hala algılanan yazıcılar listesinde görünmüyorsa ve IP adresini bilmiyorsanız:
  - a. Gelişmiş Arama düğmesini tıklatın.
  - b. Ağ geçidi adresini ve alt ağ maskesini biliyorsanız, üst düğmeyi tıklatın ve Ağ Geçidi ve Alt Ağ Maskesi alanlarına adresleri girin.
  - c. Aynı alt ağda başka bir yazıcının IP adresini biliyorsanız, ortadaki düğmeyi tıklatın ve IP Adresi alanına adresi girin.
  - d. Ara öğesini tıklatın.
  - e. Algılanan yazıcılar listesinden yazıcınızı seçin ve ardından İleri'yi tıklatın.

Not: Algılanan Yazıcılar penceresinde yazıcı görününce, IP adresini de görüntüler. İlerisi için IP adresini kaydedin.

- 10. İstediğiniz sürücüyü seçin
- 11. Yükle düğmesini tıklatın.

Yükleyici IP adresinizi isterse yazıcının IP adresini girin.

Yükleyici bilgisayarınızı yeniden başlatmanızı isterse sürücüleri yükleme işlemini tamamlamak için **Yeniden Başlat**'ı tıklatın ve bilgisayarınızı yeniden başlatın.

12. Yüklemeyi tamamlamak için **Son**'u tıklatın.

## Macintosh OS X Version 10.7 ve Üstü için Yazdırma Sürücüleri ve Yardımcı Programları Yükleme

Yazıcınızın tüm özelliklerine erişmek için, Xerox<sup>®</sup> yazıcı sürücüsünü ve Xerox<sup>®</sup> tarayıcı sürücüsünü yükleyin.

Yazıcı ve tarayıcı sürücü yazılımını yüklemek için:

- 1. Software and Documentation disc (Yazılım ve Doküman diski)'sini bilgisayarınızdaki ilgili sürücüye takın.
- 2. Yazıcınız için gereken Xerox<sup>®</sup> Print Drivers 3.xx.x.dmg/.pkg dosyasını açın.
- 3. Xerox<sup>®</sup> Print Drivers 3.xx.x.dmg/.pkg dosyasını çalıştırmak için uygun dosyanın adını çift tıklatın.
- 4. İstendiğinde, **Devam**'ı tıklatın.
- 5. Lisans sözleşmesini kabul etmek için, Kabul ediyorum'u tıklatın.
- 6. Geçerli kurulum konumunu kabul etmek için, **Yükle** düğmesini tıklatın veya kurulum dosyaları için başka bir konum seçin ve ardından **Yükle** düğmesini tıklatın.
- 7. Parolanızı girin, ardından Tamam düğmesini tıklatın.
- 8. Algılanan yazıcılar listesinden yazıcınızı seçin ve ardından İleri'yi tıklatın. Yazıcınız, algılanan yazıcılar listesinde görünmüyorsa:
  - a. Ağ Yazıcı Simgesini tıklatın.
  - b. Yazıcınızın IP adresini yazın, ardından Devam düğmesini tıklatın.
  - c. Algılanan yazıcılar listesinde yazıcınızı seçin ve ardından **Devam** düğmesini tıklatın.
- 9. Yazıcı kuyruk mesajını kabul etmek için, **Tamam**'a tıklatın.
- 10. **Yazıcıyı Varsayılan olarak Ayarla** ve **Test Sayfası Yazdır** onay kutularını işaretleyin veya temizleyin.
- 11. Devam düğmesini ve ardından Kapat düğmesini tıklatın.

Not: Yazıcı Macintosh OS X sürüm 10.7 ve üstünde yazıcı kuyruğuna otomatik olarak eklenir.

Yazıcı seçeneklerinin kurulumunu yazıcı sürücüsüyle doğrulamak için:

- 1. Apple menüsünden, **Printer Preferences** (Yazıcı Tercihleri) > **Print & Scan** (Yazdır ve Tara) öğesini tıklatın.
- 2. Listeden yazıcı seçin ve ardından Seçenekler ve Sarf Malzemeleri öğesini tıklatın.
- 3. Sürücü düğmesini tıklatın, ardından yazıcınızı seçtiğinizi onaylayın.
- 4. Yazıcıda yüklü tüm seçeneklerin doğru olarak görüntülendiğini onaylayın.
- 5. Ayarları değiştirdiyseniz, **Tamam** düğmesini tıklatın, pencereyi kapatın ve ardından Sistem Tercihleri'nden çıkın.

## UNIX ve Linux ile Yazdırma için Yazdırma Sürücüleri ve Yardımcı Programları Yükleme

UNIX ve Linux sürücüler hakkında daha fazla bilgi için, <u>www.xerox.com/office/WC7970docs</u> adresindeki *System Administrator Guide*'a (Sistem Yöneticisi Kılavuzu) bakın.

#### Xerox®Yazdırma Sürücüsü Paketi

Xerox<sup>®</sup> Yazdırma Sürücüsü paketi, UNIX ve Linux ortamlarına bağlı yazıcıları yönetmeniz için araçlar sunar.

#### Xerox<sup>®</sup> Yazdırma Sürücüleri

Bir Xerox<sup>®</sup> yazdırma sürücüsünü yazıcı özelliklerini seçmek için kullanabilirsiniz. Tüm işletim sistemlerinde Office Standard yazdırma sürücüsü bulunur; bu sürücü ortak özellikler paylaşan çok çeşitli Xerox aygıtlarına yazdırabilir. Linux tabanlı bir yazdırma sürücüsünü belirli bir modele yazdırmak için kullanabilirsiniz.

#### Xerox<sup>®</sup> Yazıcı Yöneticisi

Xerox® Yazıcı Yöneticisi'ni kullanarak şunları yapabilirsiniz:

- Yerel ve ağa bağlı yazıcıları yapılandırın.
- Ağınızda bir yazıcı ayarlayabilir ve yüklendikten sonra yazıcının çalışmasını izleyebilirsiniz.
- Birçok farklı UNIX ve Linux işletim sistemi tedarikçisi için genel bir görünüm ve kullanım biçimi sağlar.

#### Xerox<sup>®</sup>Yazdırma Sürücüsü Paketini Yükleme

#### Başlamadan önce:

Xerox<sup>®</sup> Yazıcı Yöneticisi'ni yüklemek için kök yönetici veya süper kullanıcı ayrıcalıklarına sahip olmanız gerekir.

Not: Ağa bağlı bir yazıcının sürücülerini yüklerken yazıcınızı listede görmüyorsanız, **IP Adresi ya da DNS Adı** düğmesini tıklatın. IP Adresi ya da DNS Adı alanında yazıcınızın IP adresini yazın ve ardından yazıcınızı bulmak için **Ara** düğmesini tıklatın. Yazıcının IP adresini bilmiyorsanız, bkz. Yazıcınızın IP Adresini Bulma sayfa 34.

1. İşletim sisteminize uygun paketi indirin.

Kullanılabilir dosyalar şunlardır:

- IBM PowerPC ailesi için XeroxOSDPkg-AIXpowerpc-x.xx.xxx.xxx.rpm
- HP Itanium iş istasyonlarını desteklemek için XeroxOSDPkg-HPUXia64-x.xx.xxx.xxx.depot.gz.
- Sun Solaris x86 sistemleri için XeroxOSDPkg-SunOSi386-x.xx.xxx.xxx.pkg.gz.
- Sun Solaris SPARC sistemleri için XeroxOSDPkg-SunOSsparc-x.xx.xxx.xxx.pkg.gz.
- RPM tabanlı 32 bit Linux ortamlarını desteklemek için Xeroxv5Pkg-Linuxi686-x.xx.xxx.xxx.rpm.
- Debian tabanlı 32 bit Linux ortamlarını desteklemek için Xeroxv5Pkg-Linuxi686-x.xx.xxx.deb.
- RPM tabanlı 64 bit Linux ortamlarını desteklemek için Xeroxv5Pkg-Linuxx86\_64-x.xx.xxx.xrx.rpm.
- Debian tabanlı 64 bit Linux ortamlarını desteklemek için Xeroxv5Pkg-Linuxx86\_64-x.xx.xxx.deb.
- 2. Xerox<sup>®</sup> Yazdırma Sürücüsü paketini yüklemek için paketi işletim sisteminizin paket yöneticisi ile açın ya da işletim sisteminiz için uygun komut satırı yardımcı programını kullanın.
  - AIX: rpm -U XeroxOSDPkg-AIXpowerpc-x.xx.xxx.xxx.rpm
  - HPUX: swinstall -s XeroxOSDPkg-HPUXia64-x.xx.xxx.depot.gz \\*
  - Solaris (x86 tabanlı): pkgadd -d XeroxOSDPkg-SunOSi386-x.xx.xxx.xxx.pkg
  - Solaris (SPARC tabanlı): pkgadd -d XeroxOSDPkg-SunOSsparc-x.xx.xxx.xxx.pkg
  - Linux (RPM tabanlı 32-bit): rpm -U Xeroxv5Pkg-Linuxi686-x.xx.xxxx.rpm
  - Linux (Debian tabanlı 32-bit): dpkg -i Xeroxv5Pkg-Linuxi686-x.xx.xxx.xxx.deb
  - Linux (RPM tabanlı 64-bit): rpm -U Xeroxv5Pkg-Linuxx86\_64-x.xx.xxx.xxx.rpm
  - Linux (Debian tabanlı 64-bit): dpkg -i Xeroxv5Pkg-Linuxx86\_64-x.xx.xxx.xkx.deb
    Paket dosyaları /opt/Xerox/prtsys konumuna yükler.

#### Xerox<sup>®</sup> Yazıcı Yöneticisi'ni Başlatma

Kök yönetici olarak bir terminal penceresi isteminden Xerox<sup>®</sup> Yazıcı Yöneticisi'ni başlatmak için **xeroxprtmgr** yazın ve **Enter** veya **Return** tuşuna basın.

## Diğer Sürücüler

Aşağıdaki sürücüler www.xerox.com/office/WC7970drivers adresinden indirilebilir.

- Xerox<sup>®</sup> Global Print Driver ağınız üzerinde diğer üreticiler tarafından üretilmiş yazıcılar da dahil olmak üzere herhangi bir yazıcıyla birlikte çalışır. Yükleme sonrasında kendini sizin yazıcınıza göre yapılandırır.
- Xerox<sup>®</sup> Mobile Express Driver standart PostScript'i destekleyen bilgisayarınızda mevcut herhangi bir yazıcıyla çalışabilir. Kendini, her yazdırma işlemi sırasında seçtiğiniz yazıcı için yapılandırır. Sık sık aynı yerlere gidiyorsanız, o konumda sık kullandığınız yazıcıları kaydedebilirsiniz, böylece sürücü ayarlarınızı kaydedecektir.

# Kağıt ve Ortam

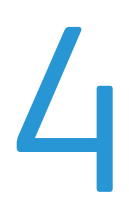

#### Bu bölüm aşağıdakileri içermektedir:

| • | Desteklenen Kağıt    | 54 |
|---|----------------------|----|
| • | Kağıt Yükleme        | 60 |
| • | Özel Kağıda Yazdırma | 71 |

## Desteklenen Kağıt

#### Bu bölüm aşağıdakileri içermektedir:

| • | Tavsiye Edilen Ortamlar                                                     | 54 |
|---|-----------------------------------------------------------------------------|----|
| • | Kağıt Siparişi Verme                                                        | 54 |
| • | Genel Kağıt Yükleme Kuralları                                               | 54 |
| • | Yazıcınıza Zarar Verebilecek Kağıtlar                                       | 55 |
| • | Kağıt Saklama Yönergeleri                                                   | 55 |
| • | Desteklenen Kağıt Türleri ve Ağırlıkları                                    | 56 |
| • | Desteklenen Standart Kağıt Türleri                                          | 57 |
| • | Otomatik 2 Taraflı Yazdırma için Desteklenen Kağıt Boyutları ve Ağırlıkları | 58 |
| • | Zarf Kaseti için Desteklenen Kağıt Boyutları                                | 59 |
| • | Desteklenen Özel Kağıt Boyutları                                            | 59 |

Yazıcınız çeşitli kağıt ve diğer ortam türlerini kullanacak şekilde tasarlanmıştır. En iyi yazdırma kalitesini sağlamak ve kağıt sıkışmalarından kaçınmak için, bu bölümdeki yönergeleri izleyin.

En iyi sonuçlar için, yazıcınız için önerilen Xerox kağıt ve ortamlarını kullanın.

## Tavsiye Edilen Ortamlar

Yazıcınız için kağıt ve önerilen ortam listesi şu adreste mevcuttur:

- www.xerox.com/rmlna Recommended Media List (Tavsiye Edilen Ortam Listesi) (Birleşik Devletler)
- www.xerox.com/rmleu Recommended Media List (Tavsiye Edilen Ortam Listesi) (Avrupa)

## Kağıt Siparişi Verme

Kağıt, asetat ya da başka ortamlar sipariş etmek için, yerel satıcınızla görüşün ya da www.xerox.com/office/WC7970supplies adresini ziyaret edin.

## Genel Kağıt Yükleme Kuralları

- Kağıt kasetlerini aşırı yüklemeyin. Kasetteki en fazla dolum çizgisinin üzerinde kağıt yerleştirmeyin.
- Kağıt kılavuzlarını, kağıt ebadına uyacak şekilde ayarlayın.
- Kağıt kasetine yüklemeden önce kağıdı havalandırın.
- Aşırı sıkışmalar oluşuyorsa, yeni bir paketten kağıt ya da diğer onaylanmış ortam kullanın.
- Yalnızca önerilen Xerox<sup>®</sup> asetatları kullanın. Yazdırma kalitesi diğer asetatlarda değişebilir.
- Bir etiket bir sayfadan çıkarıldıktan sonra, etiket ortamında yazdırma işlemi gerçekleştirmeyin.
- Yalnızca kağıt zarflar kullanın. Zarfları yalnızca 1 taraflı olarak yazdırın.

#### Yazıcınıza Zarar Verebilecek Kağıtlar

Bazı kağıtlar ve diğer ortam türleri zayıf çıktı kalitesine, artan kağıt sıkışmalarına ya da yazıcınızın hasar görmesine neden olabilir. Aşağıdakileri kullanmayın:

- Pürüzlü ya da gözenekli kağıt
- Mürekkep püskürtmeli kağıt
- Lazer için olmayan parlak ya da kaplamalı kağıt
- Fotokopiyle çoğaltılmış kağıt
- Katlanmış ya da kıvrılmış kağıt
- Kesilmiş veya delikli kağıt
- Zımbalanmış kağıt
- Pencereli, metal kopçalı, yandan yapışkanlı ya da bantlı yapışkanı olan zarflar
- Dolgulu zarflar
- Plastik ortam
- Ütüyle aktarma kağıdı

**DİKKAT:** Xerox<sup>®</sup> Garantisi, Servis Sözleşmesi ya da Xerox<sup>®</sup> Total Satisfaction Guarantee (Toplam Memnuniyet Garantisi) desteklenmeyen kağıtların ya da özel ortamın kullanılmasından kaynaklanan hasarları kapsamaz. Xerox<sup>®</sup> Total Satisfaction Guarantee (Toplam Memnuniyet Garantisi), Amerika Birleşik Devletleri ve Kanada'da kullanılabilir. Bu alanların dışında kapsam değişebilir. Lütfen ayrıntılar için Xerox temsilcinizle görüşün.

#### Kağıt Saklama Yönergeleri

Kağıdınızı ve diğer ortamları düzgün şekilde saklamak optimum baskı kalitesi sağlar.

- Kağıdı, karanlık, serin ve nispeten kuru yerlerde saklayın. Çoğu kağıt, ultraviyole ve görünür ışıktan gelecek zarara karşı hassastır. Özellikle de güneş ve florasan ampüllerden kaynaklanan ultraviyole ışık kağıtlara zarar verir.
- Kağıdın uzun süre güçlü ışıklara maruz kalmasını engelleyin.
- Sabit sıcaklıkları ve nispi nemi muhafaza edin.
- Kağıtları tavan araları, mutfaklar, garajlar ve bodrum katlarına koymayın. Bu gibi alanların nemli olma olasılığı yüksektir.
- Kağıt, paletler, kartonlar, raflar ya da kabinlerde düz biçimde saklanmalıdır.
- Kağıtların saklandığı ya da kullanıldığı yerlerde yiyecek ya da içecek bulundurmayın.
- Yazıcıya kağıt yerleştirme aşamasına gelmeden kapalı kağıt paketlerini açmayın. Saklanan kağıtları orijinal paketinde tutun. Kağıt paketi kağıdı nem kazanımından veya kaybından korur.
- Bazı özel ortamlar, yeniden kapatılabilir plastik çantalar halinde paketlenir. Kullanmaya hazır oluncaya kadar ortamı paketin içinde tutun. Kullanılmayan ortamı pakette tutun ve koruma sağlamak için tekrar kapatın.

## Desteklenen Kağıt Türleri ve Ağırlıkları

| Kasetler  | Türler ve Ağırlıklar                                                                                            |
|-----------|----------------------------------------------------------------------------------------------------|
| Kaset 1–5 | Düz, Bond, Delikli, Antetli, Önceden Basılı, Geri Dönüştürülmüş, Düz<br>Yeniden Yüklenmiş ve Özel (60–105 g/m²) |
|           | Hafif Kart Stoğu ve Yeniden Yüklenmiş Hafif Kart Stoğu (106–169 g/m²)                                           |
|           | Kart Stoğu ve Yeniden Yüklenmiş Kart Stoğu (170–256 g/m²)                                                       |
|           | Hafif Parlak Kart Stoğu ve Yeniden Yüklenmiş Hafif Parlak Kart Stoğu<br>(106–169 g/m²)                          |
|           | Parlak Kart Stoğu ve Yeniden Yüklenmiş Parlak Kart Stoğu<br>(170–256 g/m²)                                      |
|           | Etiketler (106–169 g/m²)                                                                                        |
|           | Asetat                                                                                                    |
|           | Zarf (75–90g/m²) (Kaset 1, yalnızca yuvaya Zarf Kaseti takıldığında)                                            |
| Kaset 5   | Hafif (55–59 g/m²)                                                                                              |
|           | Ağır Kart Stoğu ve Yeniden Yüklenmiş Ağır Kart Stoğu (257–280 g/m²)                                             |
|           | Ağır Parlak Kart Stoğu ve Yeniden Yüklenmiş Ağır Parlak Kart Stoğu<br>(257–280 g/m²)                            |
|           | Zarf (75–90 g/m²)                                                                                               |
|           |                                                                                                    |
|           |                                                                                                    |

## Desteklenen Standart Kağıt Türleri

| Kaset Numarası                               | Avrupa Standart Boyutlar  | Kuzey Amerika Standart Boyutlar |
|----------------------------------------------|---------------------------|---------------------------------|
| Yazıcı Kaseti 1                              | A5 (148 x 210 mm)         | Statement (5,5 x 8,5 inc)       |
|                                              | A4 (210 x 297 mm)         | Executive (7,25 x 10,5 inc)     |
|                                              | A3 (297 x 420 mm)         | Letter (8,5 x 11 inç)           |
|                                              | B5 (176 x 250 mm)         | US Folio (8,5 x 13 inç)         |
|                                              | B4 (250 x 353 mm)         | Legal (8,5 x 14 inç)            |
|                                              | JIS B5 (182 x 257 mm)     | Tabloid (11 x 17 inç)           |
|                                              | JIS B4 (257 x 364 mm)     |                                 |
| 3 Kasetli Modülün Kaset                      | A5 (148 x 210 mm)         | Statement (5,5 x 8,5 inç)       |
| 2–4'ü                                        | A4 (210 x 297 mm)         | Executive (7,25 x 10,5 inç)     |
| Yüksek Kapasiteli Kademeli                   | A3 (297 x 420 mm)         | Letter (8,5 x 11 inç)           |
| Kaset Modülünün Kaset 2'si                   | B5 (176 x 250 mm)         | 8,5 x 13 inç                    |
| 1 Kasetli Modülün Kaset 2'si                 | B4 (250 x 353 mm)         | Legal (8,5 x 14 inç)            |
|                                              | JIS B5 (182 x 257 mm)     | Tabloid (11 x 17 inç)           |
|                                              | JIS B4 (257 x 364 mm)     | 12 x 18 inç                     |
|                                              | SRA3 (320 x 450 mm)       |                                 |
| Yüksek Kapasiteli Kademeli                   | A4 (210 x 297 mm)         | Executive (7,25 x 10,5 inç)     |
| Kaset Modülünün Kaset 3'ü<br>ve 4'ü          | JIS B5 (182 x 257 mm)     | Letter (8,5 x 11 inç)           |
| Yüksek Kapasiteli Besleyicinin<br>Kaset 6'sı |                           |                                 |
| Yalnızca Kaset 5                             | Kartpostal (100 x 148 mm) | Kartpostal (3,5 x 5 inç)        |
|                                              | Kartpostal (148 x 200 mm) | Kartpostal (4 x 6 inç)          |
|                                              | A6 (105 x 148 mm)         | 5 x 7 inç                       |
|                                              | A5 (148 x 210 mm)         | Kartpostal (6 x 9 inç)          |
|                                              | A4 (210 x 297 mm)         | Statement (5,5 x 8,5 inç)       |
|                                              | A4 Büyük (223 x 297 mm)   | 8 x 10 inç                      |
|                                              | A3 (297 x 420 mm)         | Executive (7,25 x 10,5 inç)     |
|                                              | B6 (125 x 176 mm)         | Letter (8,5 x 11 inç)           |
|                                              | B5 (176 x 250 mm)         | 9 x 11 inç                      |
|                                              | B4 (250 x 353 mm)         | 8,5 x 13 inç                    |
|                                              | JIS B6 (128 x 182 mm)     | Legal (8,5 x 14 inç)            |
|                                              | JIS B5 (182 x 257 mm)     | Tabloid (11 x 17 inç)           |
|                                              | 215 x 315 mm              | 12 x 18 inç                     |
|                                              | JIS B4 (257 x 364 mm)     | 12 x 19 inç                     |
|                                              | SRA3 (320 x 450 mm)       | Zarf (6 x 9 inç)                |
|                                              | DL zarf (110 x 220 mm)    | Zarf (9 x 12 inç)               |
|                                              | C4 zarf (229 x 324 mm)    | Monarch Zarf (3,9 x 7,5 inç)    |
|                                              | C5 zarf (162 x 229 mm)    | No. 10 Zarf (4,1 x 9,5 inç)     |

## Otomatik 2 Taraflı Yazdırma için Desteklenen Kağıt Boyutları ve Ağırlıkları

| Standart Avrupa Boyutları | Standart Kuzey Amerika Boyutları |
|---------------------------|----------------------------------|
| Kartpostal (148 x 200 mm) | Kartpostal (6 x 9 inç)           |
| A5 (148 x 210 mm)         | Statement (5,5 x 8,5 inç)        |
| A4 (210 x 297 mm)         | 8 x 10 inç                       |
| A4 Büyük (223 x 297 mm)   | Executive (7,25 x 10,5 inç)      |
| A3 (297 x 420 mm)         | Letter                           |
| JIS B6 (128 x 182 mm)     | 9 x 11 inç                       |
| JIS B5 (182 x 257 mm)     | US Folio (8,5 x 13 inç)          |
| 215 x 315 mm              | Legal (8,5 x 14 inç)             |
| JIS B4 (257 x 364 mm)     | Tabloid (11 x 17 inç)            |
| SRA3 (320 x 450 mm)       | Tabloid Extra (12 x 18 inç)      |
|                           | 12 x 19 inç                      |

Standart kağıt boyutlarına ve ağırlıklarına ek olarak otomatik 2 taraflı yazdırma için özel kağıt boyutları ve ağırlıkları kullanabilirsiniz.

#### 🔥 DİKKAT:

- Otomatik 2-taraflı yazdırma için asetat, zarf, etiket veya yeniden yüklenmiş kağıt kullanmayın.
- Otomatik 2 taraflı yazdırma için minimum boyut ve ağırlık gereksinimlerini karşılamayan ortamlar kullanmayın.
- Otomatik 2 taraflı yazdırma için minimum boyut ve ağırlık gereksinimlerini karşılamayan ortamlar kullanmayın.

Otomatik 2-taraflı yazdırma için aşağıdaki özel kağıt boyutlarını kullanabilirsiniz.

- Minimum baskı boyutu 128 x 140 mm (5 x 5,5 inç)
- Maksimum baskı boyutu 320 x 483 mm (12 x 19 inç)

Otomatik 2 taraflı yazdırma için aşağıdaki özel kağıt ağırlıklarını kullanabilirsiniz.

- Minimum ağırlık 60 g/m²
- Maksimum ağırlık 256 g/m²

## Zarf Kaseti için Desteklenen Kağıt Boyutları

| Standart Boyutlar                                    | Özel Boyutlar                          |
|------------------------------------------------------|----------------------------------------|
| C5 (162 x 229 mm, 6,4 x 9,0 inç)                     | En az: 148 x 98 mm (5,8 x 3,9 inç)     |
| DL (110 x 220 mm, 4,33 x 8,66 inç)                   | En fazla: 241 x 162 mm (9,5 x 6,4 inç) |
| Monarch (88 x 191 mm, 3,9 x 7,5 inç)                 |                                        |
| Number 10 Commercial (105 x 241 mm, 4,125 x 9,5 inç) |                                        |

## Desteklenen Özel Kağıt Boyutları

| Kaset Numarası                                           | Kağıt Boyutları                                                                 |
|----------------------------------------------------------|---------------------------------------------------------------------------------|
| Yazıcı Kaseti 1                                          | Minimum: 140 x 182 mm (5,5 x 7,2 inç)<br>Maksimum: 297 x 432 mm (11,7 x 17 inç) |
| 3 Kasetli Modülün Kaset 2–4'ü                            | Minimum: 140 x 182 mm (5,5 x 7,2 inç)                                           |
| Yüksek Kapasiteli Kademeli Kaset Modülünün<br>Kaset 2'si | Maksimum: 320 x 457 mm (12,6 x 18 inç)                                          |
| 1 Kasetli Modülün Kaset 2'si                             |                                                                                 |
| Kaset 5                                                  | Minimum: 89 x 98 mm (3,5 x 3,9 inç)<br>Maksimum: 320 x 483 mm (12,6 x 19 inç)   |
| Zarf Kaseti                                              | Genişlik: 148 – 241 mm (5,8–9,5 inç)<br>Uzunluk: 98–162 mm (3,9–6,4 inç.)       |

# Kağıt Yükleme

#### Bu bölüm aşağıdakileri içermektedir:

| • | Kaset 1–4'de Kağıt Yükleme                                         | 60 |
|---|--------------------------------------------------------------------|----|
| • | Kılavuz Kilitlerini 500 Sayfalık Ayarlanabilir Kasetlerde Ayarlama | 63 |
| • | Kademeli Kaset Modülünün Kaset 3 ve Kaset 4'üne Kağıt Yükleme      | 64 |
| • | Kaset 5'e Kağıt Yerleştirme                                        | 65 |
| • | Kaset 6'ya Kağıt Yükleme (Yüksek Kapasiteli Besleyici)             | 67 |
| • | Yüksek Kapasiteli Besleyicideki Kaset 6'yı Yapılandırma            | 69 |
| • | Kağıdın Boyutunu, Türünü ve Rengini Değiştirme                     | 70 |
| • | Kağıdın Boyutunu, Türünü ve Rengini Değiştirme                     | 70 |
|   |                                                                    |    |

## Kaset 1–4'de Kağıt Yükleme

1. Kaseti duruncaya kadar dışarı doğru çekin.

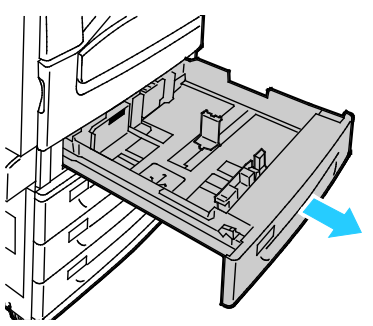

- Kılavuz kilitlerinin yüklediğiniz standart ve özel boyutta kağıt için doğru konumda olduğundan emin olun. Ayrıntılar için, bkz. Kılavuz Kilitlerini 500 Sayfalık Ayarlanabilir Kasetlerde Ayarlama sayfa 63.
- 3. Farklı boyuttaki veya türdeki kağıtları çıkartın.
- 4. Uzunluk ve genişlik kılavuzlarını dışarı kaydırmak için:
  - a. Her kılavuzdaki kılavuz kolunu sıkıştırın.
  - b. Kılavuzları duruncaya kadar dışarı kaydırın.
  - c. Kolları bırakın.

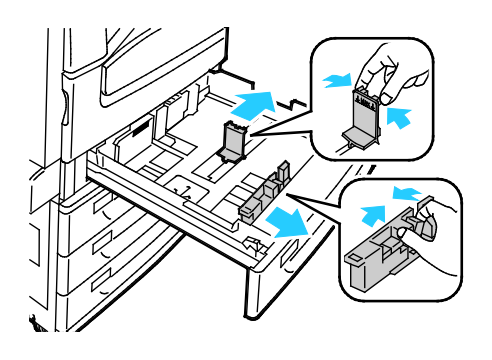

5. Kağıtları öne arkaya esnetin ve havalandırın, ardından düz bir yüzey üzerinde yığının kenarlarını düzleştirin. Bu yordam birbirine yapışmış yaprakları ayırır ve sıkışma olasılığını azaltır.

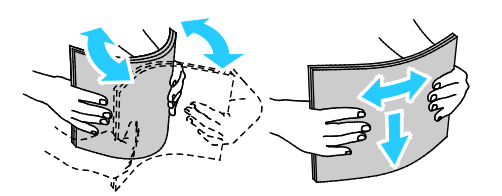

Not: Sıkışmalarını ve yanlış beslemeleri engellemek için, kağıdı kullanana kadar ambalajından çıkarmayın.

- 6. Ana kasete kağıt yükleyin. Aşağıdakilerden birisini yapın:
  - Etiketleri yüzleri yukarı ve sayfanın üst kenarı kasetin ön tarafına bakacak şekilde yerleştirin.
  - Şeffaf ya da şeritsiz asetatlar için yüzü yukarı dönük yerleştirin.
  - Şeritli asetatları, şeridi sağ arka kenara gelecek şekilde yerleştirin.
  - Uzun kenar besleme için, antetli kağıdı ve önceden yazdırılmış kağıdı yüzleri aşağı ve üst kenar ön tarafa bakacak şekilde yerleştirin. Delikli kağıdı delikler sola bakacak şekilde yerleştirin.

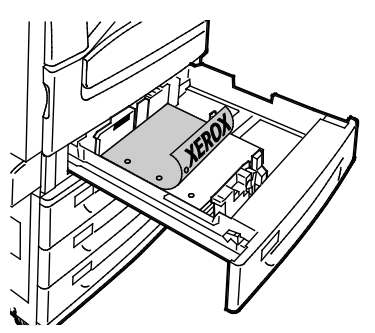

- Kısa kenar besleme için, antetli kağıdı ve önceden yazdırılmış kağıdı yüzleri aşağı ve üst kenar sol tarafa bakacak şekilde yerleştirin. Delikli kağıdı delikleri yazıcının arka tarafına bakacak şekilde yerleştirin.
- Etiketleri yüzleri yukarı ve sayfanın üst kenarı sağ tarafa bakacak şekilde yerleştirin.

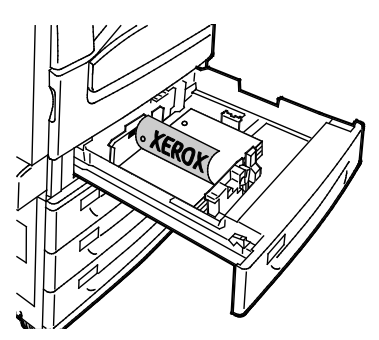

Not: Azami dolum çizgisinin üzerinde kağıt yerleştirmeyin. Kaseti fazla doldurmak yazıcıda kağıt sıkışmasına neden olabilir.

7. Uzunluk ve genişlik kılavuzlarını, kağıda zarflara uyacak şekilde ayarlayın.

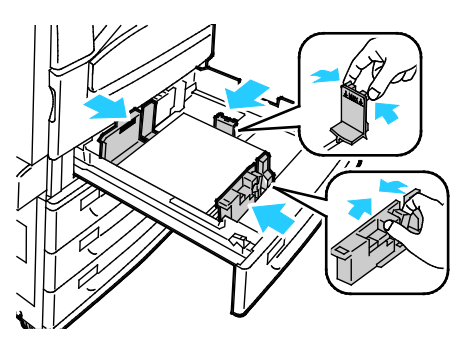

8. Kaseti kapatın.

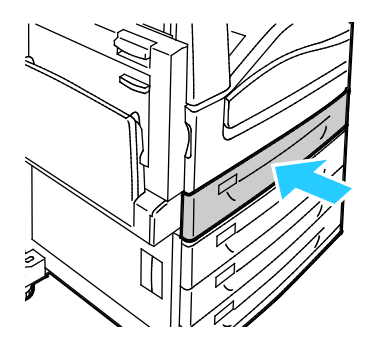

- 9. Aşağıdakilerden birisini yapın:
  - Kağıt boyutu, türü ve rengini onaylamak için, kaset Tamamen Ayarlanabilir olarak ayarlandığında, **Onayla**'ya dokunun.
  - Yen bir kağıt boyutu seçmek için Boyut'a dokunun. Yen bir kağıt türü seçmek için Tür'e dokunun. Yen bir kağıt rengi seçmek için Renk'e dokunun. Bittiği zaman Onayla'ya dokunun.
  - Kağıt boyutu, türü ve rengini seçmek için, kaset Ayrılmış olarak ayarlandığında, Makine
    Durumu düğmesine basın. Ardından sırayla Araçlar > Alet Ayarları > Kağıt Yönetimi >
    Kaset Ayarlarına dokunun. İstenen kaset ayarlarını yapılandırın, ayrıntılar için bkz. Kaset
    Ayarlarını Yapılandırma sayfa 70.

Not: Bu özellik görüntülenmiyorsa, sistem yöneticisi olarak oturum açın. Ayrıntılar için, bkz. Kontrol Panelinde Sistem Yöneticisi Olarak Oturum Açma sayfa 33.

#### Kılavuz Kilitlerini 500 Sayfalık Ayarlanabilir Kasetlerde Ayarlama

Standart ve özel boyutlu kağıtlar koyabilmek için, Kaset 1-4'teki kılavuzları ayarlayabilirsiniz. Standart konumda, kılavuzlar desteklenen standart kağıt ayarlarına doğru hareket eder. Özel boyutta, kılavuzlar 1 mm'lik artışlarla hareket eder.

Kılavuz kilitlerini standart konumundan özel kağıt boyutu konumuna getirmek için:

1. Kaseti duruncaya kadar dışarı doğru çekin.

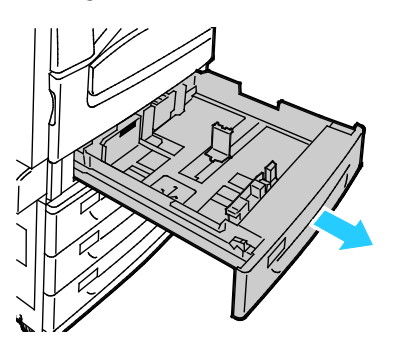

Not: En iyi sonuçlar için, herhangi bir kağıdı kasetten çıkarın, kılavuz kollarını tutun ve kılavuzları içe doğru kaydırın.

2. Tutucuyu parmak ucunuzla kaldırın ve alt kenarı kendinize doğru çekin.

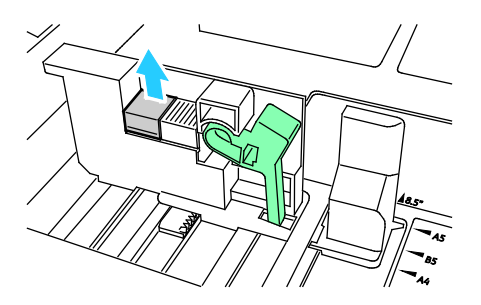

3. İnce ayarlama bloğunu devreye almak için, kolları tutun ve kılavuz kilidini gösterildiği gibi sola kaydırın.

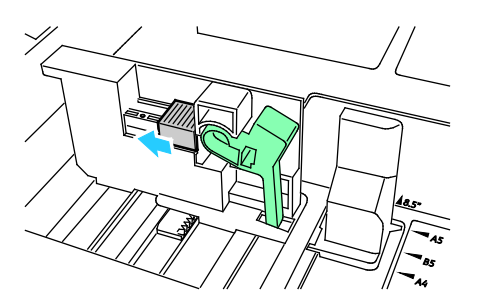

4. Tutucuyu yeniden yerleştirin ve yerine oturtun.

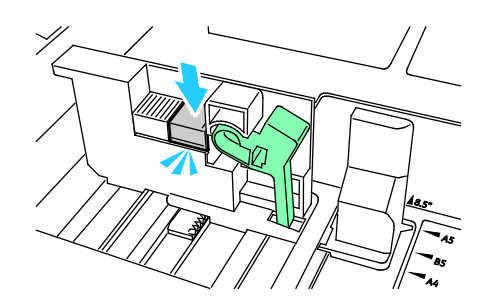

5. Özel boyutlu kağıdı kasete yerleştirin. Kaset kılavuzları 1 mm'lik artışlarla hareket eder.

#### Kademeli Kaset Modülünün Kaset 3 ve Kaset 4'üne Kağıt Yükleme

Kademeli kaset modülü yazdırma işlerinde daha az kesinti olması için daha yüksek miktarda kağıt tutar. Üç kaset içerir. Kaset 2 SRA3/12 x 18 inçe kadar olan kağıt boyutlarını tutar. Kaset 3 ve 4 yalnızca A4/letter kağıt boyutlarını tutar.

Not: Kademeli kaset modülünün kaset 3 veya kaset 4'üne özel boyutlu kağıt yüklemeyin.

Kaset 2'yi yüklemek için, bkz. Kaset 1-4'e Kağıt Yükleme.

- 1. Kaset 3 veya kaset 4'ü duruncaya kadar çekin.
- 2. Kağıt kasetlerine yerleştirmeden önce kağıdın kenarlarını havalandırın. Bu yordam birbirine yapışmış kağıtları ayırır ve kağıt sıkışması olasılığını azaltır.

Not: Kağıt sıkışmalarını ve yanlış beslemeleri engellemek için, kağıdı gerekmediği takdirde ambalajından çıkarmayın.

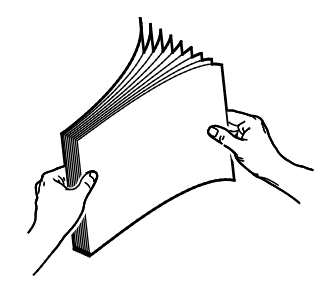

3. Kağıdı gösterildiği gibi kasetin sol arka köşesine yığınlayın.

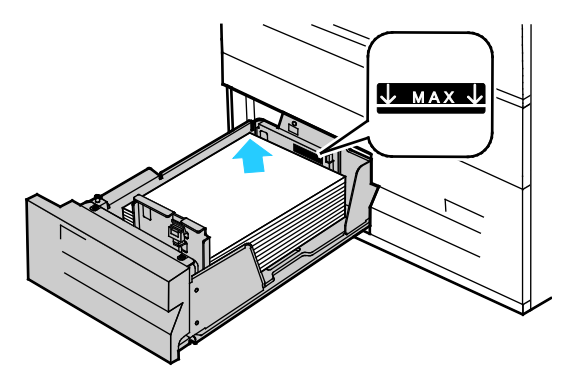

64 Xerox<sup>®</sup> WorkCentre<sup>®</sup> 7970/7970i Renkli Çok Fonksiyonlu Yazıcı Kullanım Kılavuzu

- 4. Kılavuzları, yığının kenarlarına dokunacak şekilde ayarlayın.
- 5. Kaseti kapatın.
- 6. Kağıt boyutunu, türünü ve rengini doğrulayın. Yanlış bir ayar varsa seçimi değiştirin.
- 7. Yazıcının dokunmatik ekranında **Onayla**'ya dokunun.

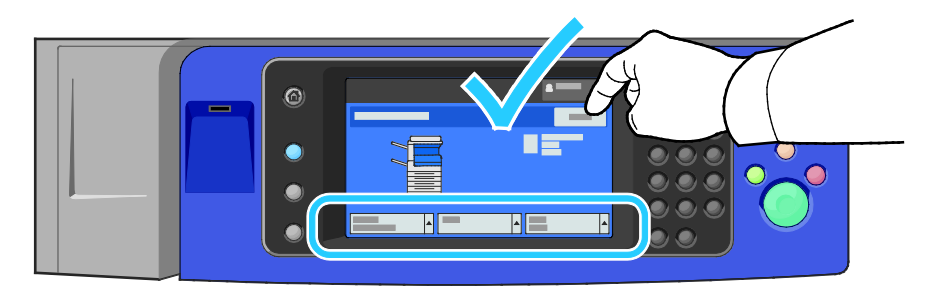

#### Kaset 5'e Kağıt Yerleştirme

1. Kaset 5'i açın, ardından daha büyük boyutlar için uzantı kasetini çekin. Zaten açıksa farklı boyut ve türdeki kağıtları çıkarın.

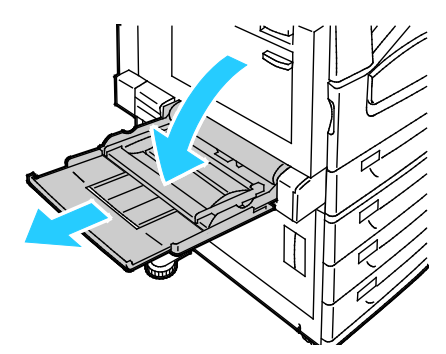

2. Genişlik kılavuzlarını kasetin kenarlarına getirin.

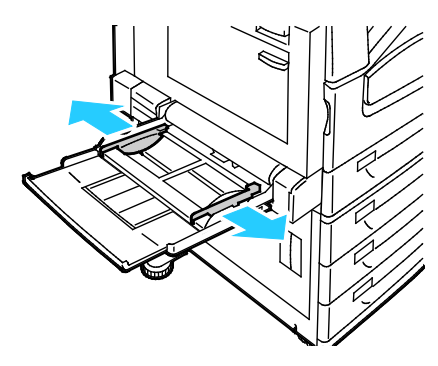

3. Kağıtları öne arkaya esnetin ve havalandırın, ardından düz bir yüzey üzerinde yığının kenarlarını düzleştirin. Bu yordam birbirine yapışmış yaprakları ayırır ve sıkışma olasılığını azaltır.

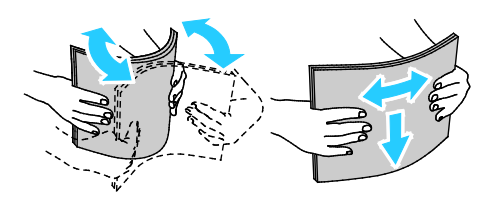

Not: Sıkışmalarını ve yanlış beslemeleri engellemek için, kağıdı kullanana kadar ambalajından çıkarmayın.

- 4. Kağıdı kasete yükleyin. Aşağıdakilerden birisini yapın:
  - Uzun kenar besleme için, antetli kağıdı ve önceden yazdırılmış kağıdı yüzleri yukarı ve üst kenar kasetin ön tarafa bakacak şekilde yerleştirin. Delikli kağıdı delikler sağa bakacak şekilde yerleştirin.
  - Etiketleri yüzleri aşağı ve sayfanın üst kenarı kasetin ön tarafına bakacak şekilde yerleştirin.
  - Şeffaf ya da kaydırmaz Asetatlar için, yüzü aşağıya dönük ve uzun kenarı yazıcıya önce girecek şekilde yerleştirin. Şeritli Asetatlar için, yüzü aşağıya dönük ve şeritsiz kenarı yazıcıya önce girecek şekilde yerleştirin.

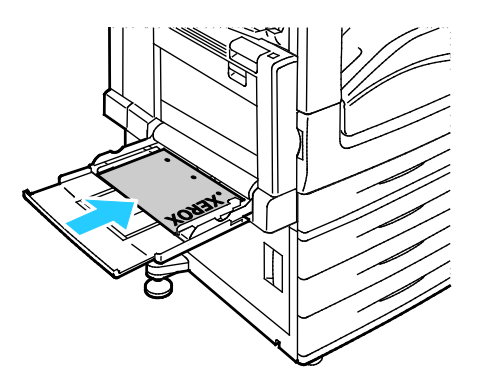

- Kısa kenar besleme için, antetli kağıdı ve önceden yazdırılmış kağıdı yüzleri yukarı bakacak ve üst kenarları yazıcıya girecek şekilde yerleştirin.
- Delikli kağıdı delikleri yazıcının arka tarafına bakacak şekilde yerleştirin.
- Etiketleri yüzleri aşağı ve sayfanın üst kenarı sol tarafa bakacak şekilde yerleştirin.

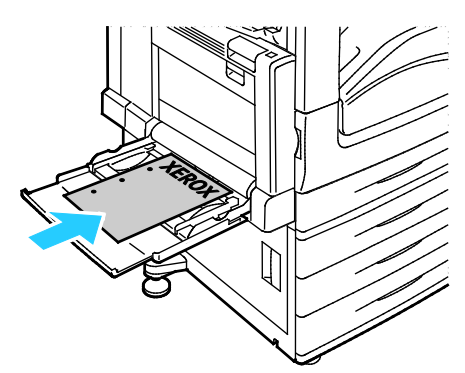

Not: Azami dolum çizgisinin üzerinde kağıt yerleştirmeyin. Kaseti fazla doldurmak yazıcıda kağıt sıkışmasına neden olabilir.

5. Genişlik kılavuzlarını, kağıdın kenarlarına dokunacak şekilde ayarlayın.

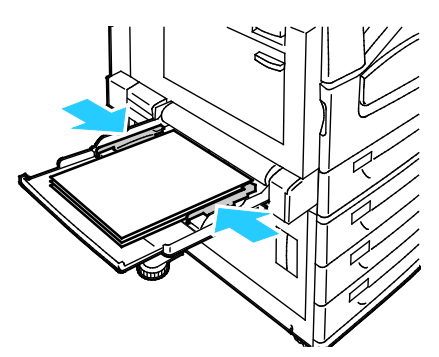

- 6. Aşağıdakilerden birisini yapın:
  - Kağıt boyutu, türü ve rengini onaylamak için, kaset Tamamen Ayarlanabilir olarak ayarlandığında, **Onayla**'ya dokunun.
  - Yen bir kağıt boyutu seçmek için Boyut'a dokunun. Yen bir kağıt türü seçmek için Tür'e dokunun. Yen bir kağıt rengi seçmek için Renk'e dokunun. Bittiği zaman Onayla'ya dokunun.

#### Kaset 6'ya Kağıt Yükleme (Yüksek Kapasiteli Besleyici)

- 1. Kaset 6'yı duruncaya kadar besleyiciden dışarı doğru çekin.
- 2. Yan kapağı duruncaya kadar açın.
- 3. Kağıt kasetlerine yerleştirmeden önce kağıdın kenarlarını havalandırın. Bu yordam birbirine yapışmış kağıtları ayırır ve kağıt sıkışması olasılığını azaltır.

Not: Kağıt sıkışmalarını ve yanlış beslemeleri engellemek için, kağıdı gerekmediği takdirde ambalajından çıkarmayın.

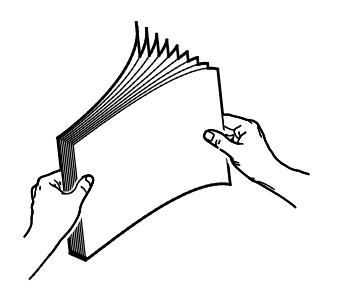

- 4. Kağıdı, kasetin sağ tarafına doğru yerleştirin.
  - 1 taraflı yazdırma için:
  - Yazdırılacak taraf aşağı bakacak şekilde yerleştirin.
  - Önceden delinmiş kağıtları delikler kasetin soluna bakacak şekilde yerleştirin.
  - Antetli kağıdı veya kağıdın üst kısmını kasetin önüne bakacak şekilde yerleştirin.

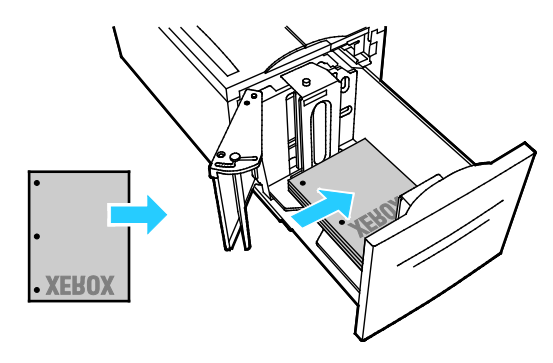

Not: Azami dolum çizgisinin üzerinde kağıt yerleştirmeyin. Aşırı doldurma kağıt sıkışmasına neden olabilir.

2 taraflı yazdırmak için:

- Yazdırılacak taraf (sayfa 1) yukarı bakacak şekilde yerleştirin.
- Önceden delinmiş kağıtları delikler kasetin sağına bakacak şekilde yerleştirin.
- Antetli kağıdı veya kağıdın üst kısmını kasetin önüne bakacak şekilde yerleştirin.
- 5. Kılavuzları, kağıdın kenarlarına dokununcaya kadar kaydırın.
- 6. Kaseti kapatın.
- 7. Kağıt boyutunu, türünü ve rengini doğrulayın. Yanlış bir ayar varsa seçimi değiştirin.
- 8. Yazıcının dokunmatik ekranında **Onayla**'ya dokunun.

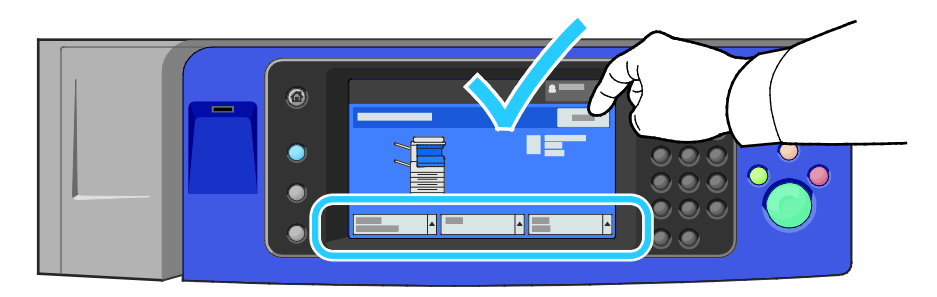

#### Yüksek Kapasiteli Besleyicideki Kaset 6'yı Yapılandırma

Kaset 6 özel bir yüksek kapasiteli besleyicidir. Kullanımdaki kağıdı destekleyecek şekilde yapılandırılmalıdır. Kaset hiç kullanılmayacaksa, istediğiniz kağıt boyutu için yapılandırılmalıdır. Kağıt boyutunu değiştiriyorsanız, kaseti yeni kağıt boyutu için yeniden yapılandırmalısınız. Desteklenen kağıt boyutları hakkında daha fazla bilgi için, bkz. Desteklenen Kağıt sayfa 54.

Çekmece yapılandırmasını değiştirmeden önce, kağıt boyutunu her zaman Kaset 6 yapılandırmasıyla karşılaştırın. Kağıt boyutu eşleşiyorsa, ayarlama gerekmez.

- 1. Ara plakayı kasetin arkasında tutan vidayı çıkartın.
- 2. Ara plakayı çıkarmak için, kaldırın.
- 3. Plakanın altındaki sekmeleri kağıt boyutuna karşılık gelen çekmecenin altındaki yuvalara yerleştirin.
- 4. Ara plakanın üstünü kasetin arkasındaki kancayı plakada eşleşen deliğe takmak için, kaydırın.
- 5. Ara plakayı sabitlemek için, vidayı takın.
- 6. Kaset 6'nın önündeki ara plaka için 1–5 arasındaki adımları tekrar edin.
- 7. Pimi yan kapağın üstüne yerleştirin.
- 8. Pimi kaldırın ve yan kapağın üzerindeki yuvada istediğiniz boyuta doğru yönlendirin.
- 9. Yerine kilitlemek için pimi bırakın.

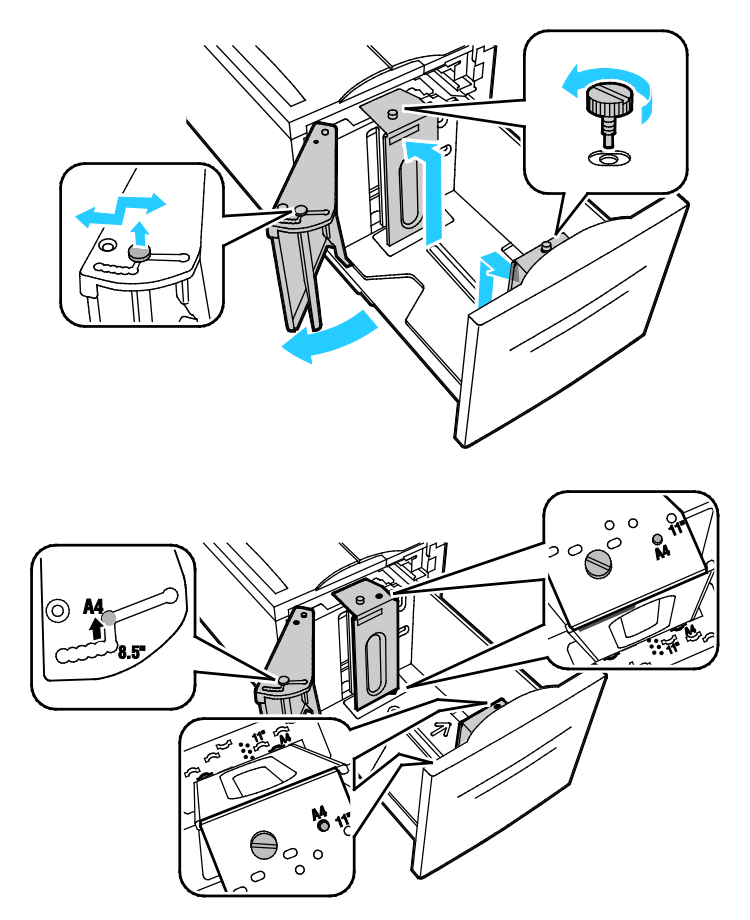

## Kağıdın Boyutunu, Türünü ve Rengini Değiştirme

Kasetler Ayarlanabilir moda ayarlandığında, kaseti her yüklediğinizde kağıt ayarlarını değiştirebilirsiniz. Kaseti kapattığınızda kontrol paneli, yüklenecek kağıt boyutunu, türünü ve rengini ayarlamanızı ister.

Bir kağıt kaseti Ayrılmış mod olarak ayarlandığında, kontrol paneli belirli bir kağıt boyutu, türü ve rengini yüklemeniz için uyarır. Kılavuzları farklı bir kağıt boyutuna ayarlarsanız kontrol paneli bir hata mesajı gösterir.

Tam Ayarlanabilir ve Özel kasetlerin ayarlarını yapılandırmak için bkz. Kaset Ayarlarını Yapılandırma sayfa 70.

Kağıt boyutunu, türünü ya da rengini, ayarlanabilir bir kaset için ayarlama:

- 1. Kağıt kasetini açın, ardından istenen kağıdı yükleyin.
- 2. Kaseti kapatın. Kontrol panelinde bir mesaj görüntülenir.
- 3. Aşağıdakilerden birisini yapın:
  - Kağıt boyutu, türü ve rengini onaylamak için, kaset Tamamen Ayarlanabilir olarak ayarlandığında, **Onayla**'ya dokunun.
  - Yen bir kağıt boyutu seçmek için Boyut'a dokunun. Yen bir kağıt türü seçmek için Tür'e dokunun. Yen bir kağıt rengi seçmek için Renk'e dokunun. Bittiği zaman Onayla'ya dokunun.

## Kağıdın Boyutunu, Türünü ve Rengini Değiştirme

Kağıt kasetlerini Ayarlanabilir ya da Özel moduna ayarlayabilirsiniz. Kasetler Ayarlanabilir moda ayarlandığında, kaseti her yüklediğinizde kağıt ayarlarını değiştirebilirsiniz. Bir kağıt kaseti Ayrılmış mod olarak ayarlandığında, kontrol paneli belirli bir kağıt boyutu, türü ve rengini yüklemeniz için uyarır. Kağıt kaseti ayarlarını yapılandırmak ya da değiştirmek için Kaset Ayarları seçeneğini kullanabilirsiniz.

Kaset ayarlarını yapılandırmak için:

- 1. Yazıcı kontrol panelinde Makine Durumu düğmesine basın.
- 2. Araçlar sekmesine dokunun, ardından Alet Ayarları > Kağıt Yönetimi'ne dokunun.
- 3. Kaset Ayarları'na dokunun, ardından bir kaset seçin.
  - Modu ayarlamak için Tam Ayarlanabilir ya da Özel'e dokunun. Özel'i seçtiyseniz, özel bir kasetin kağıt ayarlarını belirlemek için, Düzenle'ye dokunun, ardından kağıdın Boyut, Tür ve Renk öğelerini ayarlayın. Tamam öğesine dokunun.
  - Yazıcıyı kaseti otomatik seçecek şekilde yapılandırmak amacıyla Otomatik Seçim öğesinde Etkin'e dokunun.
  - Her bir kasete öncelik belirlemek için sayı alanına dokunun. Bir sayı girmek için alfa sayısal tuş takımını kullanın ya da Artı (+) ya da Eksi (-) tuşlarına dokunun. Yazıcı önce Öncelik 1 kasetinden kağıt kullanır. Bu kaset boşsa, yazıcı Öncelik 2 kasetinden kağıt kullanır.
- 4. Tamam öğesine dokunun.

Not: Kağıt Yönetimi menüsüne erişmek için sistem yöneticisi olarak oturum açmanız gerekebilir. Daha fazla bilgi için, www.xerox.com/office/WC7970docs adresindeki *System Administrator Guide*'a (Sistem Yöneticisi Kılavuzu) bakın.

# Özel Kağıda Yazdırma

Bu bölüm aşağıdakileri içermektedir:

| • | Zarflar           | 71 |
|---|-------------------|----|
| • | Etiketler         | 74 |
| • | Parlak Kart Stoğu | 78 |
| • | Asetatlar         | 79 |
|   |                   |    |

Kağıt, asetat ya da başka ortamlar sipariş etmek için, yerel satıcınızla görüşün ya da www.xerox.com/office/WC7970supplies adresini ziyaret edin.

#### Ayrıca bkz:

www.xerox.com/rmlna Recommended Media List (Tavsiye Edilen Ortam Listesi) (Birleşik Devletler) www.xerox.com/rmleu Recommended Media List (Tavsiye Edilen Ortam Listesi) (Avrupa)

#### Zarflar

Zarflar yalnızca kaset 5'ten veya isteğe bağlı zarf kaseti takılmışsa kaset 1'den yazdırılabilir.

#### Zarfları Yazdırma Yönergeleri

- Yazdırma kalitesi zarfların kalitesine ve yapısına bağlıdır. İstediğiniz sonuçları elde edemezseniz, başka bir zarf markası deneyin.
- Sabit sıcaklıkları ve nispi nemi muhafaza edin.
- Baskı kalitesini etkileyebilecek ve kırışmaya neden olabilecek aşırı nem ve kuruluğu önlemek için kullanılmayan zarfları paketlerinde saklayın. Aşırı nem, zarfların yazdırma işlemi öncesinde ya da bu sırada yapışıp kapanmasına neden olabilir.
- Kasete yüklemeden önce, üzerine ağır bir kitap koyarak zarflardaki hava kabarcıklarını giderin.
- Yazıcı sürücü yazılımında, kağıt türü olarak Zarf seçeneğini seçin.
- Dolgulu zarflar kullanmayın. Bir yüzeyde düz duran zarflar kullanın.
- Isıyla etkinleşen yapıştırıcıya sahip zarflar kullanmayın.
- Baskılı veya mühürlü kulaklara sahip zarflar kullanmayın.
- Yalnızca kağıt zarflar kullanın.
- Pencereli ya da kopçalı zarfları kullanmayın.

#### Kaset 5'e Zarfları Yükleme

- 1. Kaset 5'i dışarı doğru döndürerek açın.
- 2. Zarfları kulakları kapalı olacak, kulaklar sağa doğru kenara dokunacak ve yukarı bakacak şekilde kasete yerleştirin.

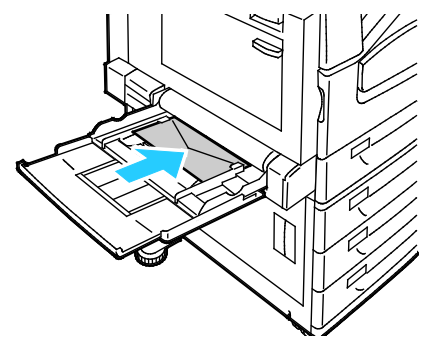

- 3. Yığını ortalayın, sonra da kılavuzları yığının kenarına hafifçe değinceye kadar kaydırın.
- 4. Zarf boyutunu, türünü ve rengini doğrulayın. Yanlış bir ayar varsa seçimi değiştirin. Türden önce boyutu seçin.
- 5. Yazıcının dokunmatik ekranında **Onayla**'ya dokunun.

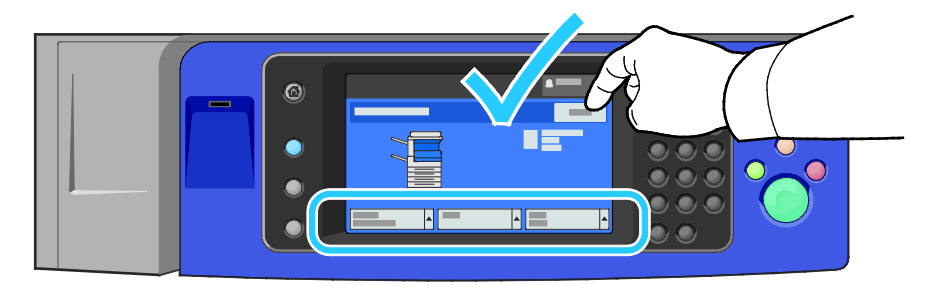
#### Zarf Kasetini Yükleme

1. Zarf kasetini duruncaya kadar dışarı doğru çekin.

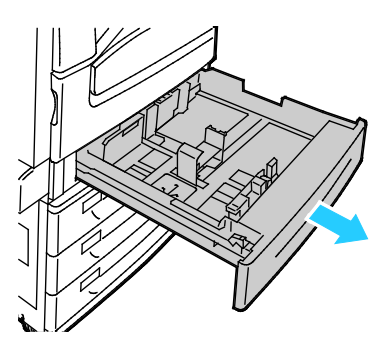

2. Zarfları kulakları kapalı olacak, kulaklar sola doğru kenara dokunacak ve aşağı bakacak şekilde zarf kasetine yerleştirin.

#### Notlar:

- Maksimum yığın yüksekliği 43 mm'dir (1,7 inç)
- Zarf kaseti en az 75-90 g/m² zarf ağırlıklarını kabul eder.

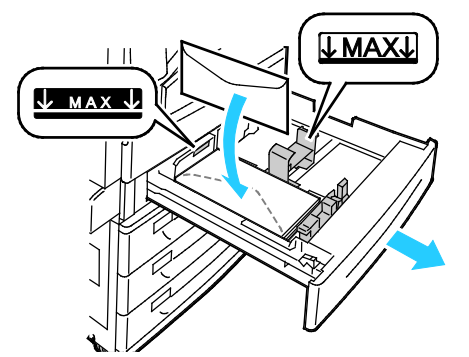

3. Kağıt kılavuzlarını, zarfların kenarına hafifçe dokunacak şekilde ayarlayın.

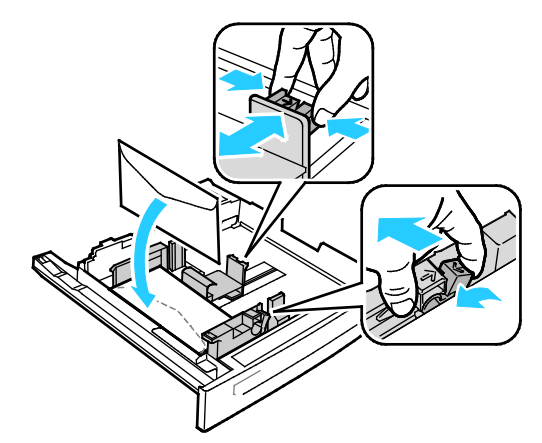

4. Kaseti kapatın. Kontrol panelinde kağıt boyutunu, türünü ve rengini ayarlayın. Ayrıntılar için, bkz. Kağıt Boyutu, Türü ve Rengini Değiştirme sayfa 70.

# Etiketler

Etiketleri herhangi bir kasetten yazdırılabilirsiniz.

#### Etiketleri Yazdırma Yönergeleri

- Lazer yazdırma için tasarlanmış etiketler kullanın.
- Vinil etiketler kullanmayın.
- Yazıcıya birden fazla kez etiket sayfası beslemeyin.
- Kuru zamklı etiketler kullanmayın.
- Etiket sayfalarının yalnızca bir yüzüne yazdırın. Yalnızca tam sayfa etiketler kullanın.
- Kullanılmayan etiketleri düz bir şekilde orijinal paketinde saklayın. Kullanıma hazır oluncaya kadar etiket kağıtlarını orijinal paketi içinde tutun. Kullanılmayan etiket kağıtlarını orijinal paketine geri koyun ve paketi kapatın.
- Etiketleri aşırı kuru ya da nemli koşullarda ya da aşırı sıcak ya da soğuk koşullarda saklamayın. Bunları aşırı koşullarda saklamak, yazdırma kalitesiyle ilgili sorunlara ya da yazıcıda sıkışmaya neden olabilir.
- Desteleri sık sık değiştirin. Aşırı koşullarda uzun süreli saklama etiketlerin kıvrılmasına ve yazıcıda sıkışmaya neden olabilir.
- Yazıcı sürücü yazılımında, kağıt türü olarak Etiket seçeneğini seçin.
- Etiketleri yüklemeden önce diğer tüm kağıtları kasetten çıkartın.

**DİKKAT:** Etiketlerin olmadığı, kıvrıldığı veya koruyucu kağıttan dışarı doğru çıktığı durumda herhangi bir kağıt kullanmayın. Bu yazıcıya zarar verebilir.

#### Etiketleri Kaset 1-4'e Yerleştirme

1. Kaseti duruncaya kadar dışarı doğru çekin.

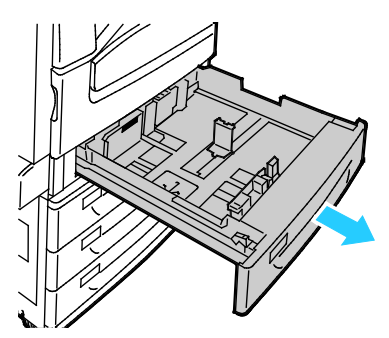

 Kılavuz kilitlerinin yüklediğiniz boyuttaki etiketler için doğru konuma ayarlandığından olduğundan emin olun. Ayrıntılar için, bkz. Kılavuz Kilitlerini 500 Sayfalık Ayarlanabilir Kasetlerde Ayarlama sayfa 63.

Not: Kaset 1–4 etiketleri kabul eder (106–169 g/m<sup>2</sup>).

 Uzun kenar besleme için, etiketleri yüzleri yukarı ve üst kenarı kasetin ön tarafına bakacak şekilde yerleştirin.

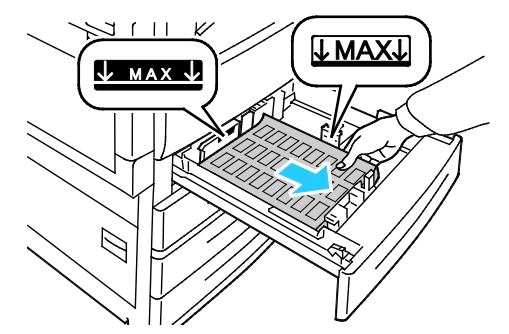

3. Kısa kenar besleme için, etiketleri yüzleri yukarı ve üst kenarı sağ tarafa bakacak şekilde yerleştirin.

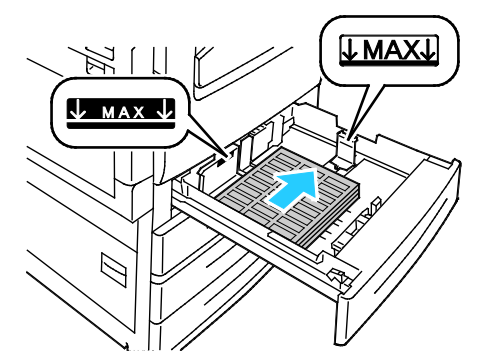

4. Kaseti kapatın. Kontrol panelinde kağıt boyutunu, türünü ve rengini ayarlayın. Ayrıntılar için, bkz. Kağıt Boyutu, Türü ve Rengini Değiştirme sayfa 70.

#### Etiketleri Kaset 5'e Yerleştirme

1. Kaset 5'i açın, ardından daha büyük boyutlar için uzantı kasetini çekin. Uzatma kaseti zaten açıksa farklı boyut ve türdeki kağıtları çıkarın.

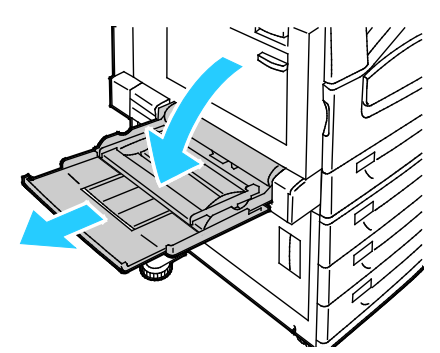

2. Genişlik kılavuzlarını kasetin kenarlarına getirin.

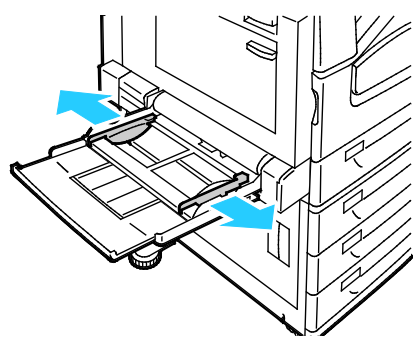

- 3. Etiketleri kasete yerleştirin. Aşağıdakilerden birisini yapın:
  - Uzun kenar besleme için, etiketleri yüzleri aşağı ve üst kenarı kasetin ön tarafına bakacak şekilde yerleştirin.

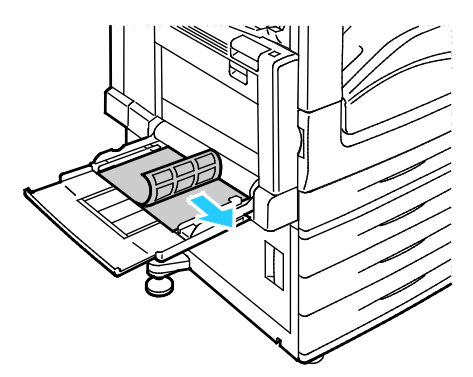

 Kısa kenar besleme için, etiketleri yüzleri aşağı ve üst kenarı sol tarafa bakacak şekilde yerleştirin.

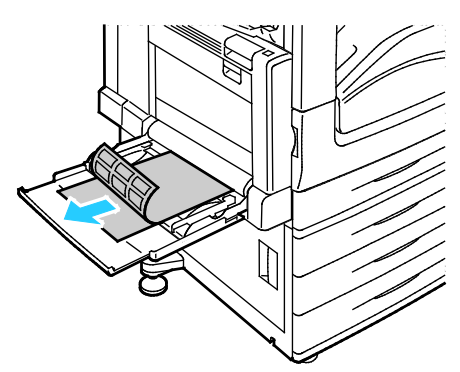

#### Notlar:

- Azami dolum çizgisinin üzerinde kağıt yerleştirmeyin. Kaseti fazla doldurmak yazıcıda kağıt sıkışmasına neden olabilir.
- Bir etiket bir sayfadan çıkarıldıktan sonra, etiket ortamında yazdırma işlemi gerçekleştirmeyin.
- Sıkışmalarını ve yanlış beslemeleri engellemek için, kağıdı kullanana kadar ambalajından çıkarmayın.
- 4. Genişlik kılavuzlarını, kağıdın kenarlarına dokunacak şekilde ayarlayın.

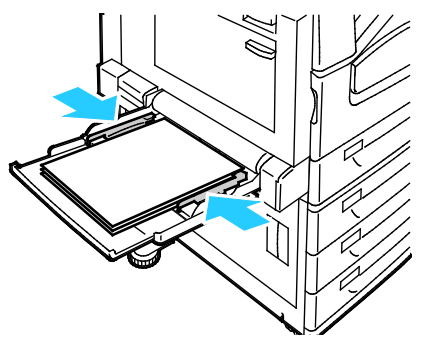

- 5. İstendiği zaman, bir seçeneği belirtin:
  - Kağıt türü ve boyutunu onaylamak için **Onayla**'ya dokunun.
  - Yen bir kağıt boyutu seçmek için **Boyut**'a dokunun.
  - Yen bir kağıt türü seçmek için **Tür**'e dokunun.
  - Yen bir kağıt rengi seçmek için **Renk**'e dokunun.
  - Bittiği zaman **Onayla**'ya dokunun.

# Parlak Kart Stoğu

Hafif Parlak Kart Stokunu ve Parlak Kart Stokunu herhangi bir kasetten yazdırabilirsiniz. Ağır Parlak Kart Stoğunu yalnızca kaset 5'ten yazdırabilirsiniz.

#### Parlak Kağıt Yazdırma Yönergeleri

- Yazıcıya kağıt yükleme aşamasına gelmeden kapalı parlak kağıt paketlerini açmayın.
- Parlak kağıtları orijinal paketinde bırakın ve kullanıma hazır oluncaya kadar paketleri kargo kartonunun içinde saklayın.
- Parlak kağıdı yüklemeden önce tüm diğer kağıtları kasetten alın.
- Yalnızca kullanmayı planladığınız miktarda parlak kağıt yükleyin. Yazdırmayı sona erdirdikten sonra, kasette parlak kağıt bırakmayın. Kullanılmamış kağıdı orijinal paketine yeniden koyun ve kapatın.
- Desteleri sık sık değiştirin. Aşırı koşullarda uzun süreli saklama parlak kağıtların kıvrılmasına ve yazıcıda sıkışmaya neden olabilir.
- Yazıcı sürücü yazılımında, istediğiniz parlak kağıt türünü seçin veya istediğiniz kağıdın yüklü olduğu kaseti seçin.

#### Kaset 5'e (Bypass Kaset) Parlak Kağıt Yükleme

- 1. Parlak kağıdı yüklemeden önce tüm diğer kağıtları kasetten alın.
- 2. Yalnızca kullanmayı planladığınız miktarda kağıt yükleyin.
- 3. Kağıdı parlak tarafı veya yazdırılacak tarafı aşağı bakacak şekilde yükleyin.
- 4. Kağıt boyutunu, türünü ve rengini doğrulayın. Yanlış bir ayar varsa seçimi değiştirin.
- 5. Yazıcının dokunmatik ekranında **Onayla**'ya dokunun.

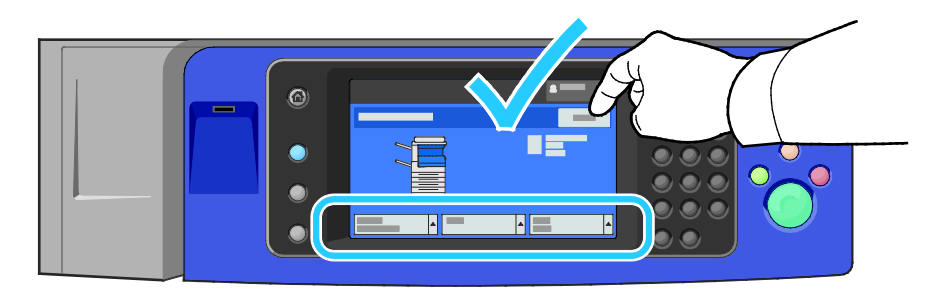

#### Asetatlar

Asetatlar kaset 1-5'ten yazdırılabilir. En iyi sonuçlar için, yalnızca tavsiye edilen Xerox<sup>®</sup> asetatlarını kullanın.

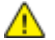

DİKKAT: Xerox Garantisi, Servis Sözleşmesi ya da Xerox Total Satisfaction Guarantee (Toplam Memnuniyet Garantisi), desteklenmeyen kağıtların ya da özel ortamın kullanılmasından kaynaklanan hasarları kapsamaz. Xerox Total Satisfaction Guarantee (Toplam Memnuniyet Garantisi), Amerika Birleşik Devletleri ve Kanada'da kullanılabilir. Bu alanların dışında kapsam değişebilir. Lütfen ayrıntılar için yerel temsilcinizle görüşün.

#### Asetatları Yazdırma Yönergeleri

- Asetatları yüklemeden önce, tüm kağıtları çıkarın.
- Asetatları, her iki elinizi kullanarak kenarlarından tutun. Parmak izleri ya da kırışıklıklar, baskı kalitesinin bozulmasına neden olabilir.
- 20 asetattan fazla yerleştirmeyin. Kaseti fazla doldurmak yazıcıda kağıt sıkışmasına neden olabilir.
- Şeffaf ya da kaymaz asetatları kaset 5'e (bypass kaseti) yüzü aşağı bakacak şekilde ve kaset 1–4'e yüzü aşağı bakacak şekilde yerleştirin.
- Asetatları havalandırmayın.
- Asetatları yerleştirdikten sonra, yazıcı dokunmatik ekranında kağıt türünü Asetat olarak değiştirin.
- Yazıcı sürücü yazılımında, kağıt türü için Asetat'ı seçin.
- Kaset 1-4 için, şeritli asetatları, şeridi arka kenarında (sağ) olacak şekilde yerleştirin.
- Kaset 5 için, şeritli asetatları, şeridi arka kenarında (sol) olacak şekilde yerleştirin.

# Yazdırma

# 5

#### Bu bölüm aşağıdakileri içermektedir:

| • | Yazdırmaya Genel Bakış           |  |
|---|----------------------------------|--|
| • | Yazdırma Seçeneklerini Belirleme |  |
| • | İşleri Yönetme                   |  |
| • | Yazdırma Özellikleri             |  |
| • | Özel İş Türleri Yazdırma         |  |
| • | Tutulan Yazdırma İşleri          |  |
| • | Şuradan Yazdır:                  |  |

# Yazdırmaya Genel Bakış

Yazdırmadan önce, bilgisayarınız ve yazıcınız fişe takılmalı, açılmalı ve etkin bir ağa bağlanmalıdır. Bilgisayarınızda doğru sürücü yazılımının yüklü olduğundan emin olun. Ayrıntılar için, bkz. Yazılımı Yükleme sayfa 47.

- 1. Uygun kağıdı seçin.
- 2. Kağıdı ilgili kasete yükleyin. Yazıcı kontrol panelinde, boyutu, rengi ve türü belirtin.
- 3. Yazılım uygulamanızdan yazıcı ayarlarına erişin. Pek çok yazılım uygulaması için, Windows'ta **CTRL+P** tuşlarına, Macintosh'ta **CMD+P** tuşlarına basın.
- 4. Yazıcınızı seçin.
- Windows'ta Özellikler veya Tercihler seçeneğini, Macintosh'ta Xerox<sup>®</sup> Özellikleri seçeneğini seçerek yazıcı sürücüsü ayarlarına erişin. Düğmenin başlığı, uygulamanıza bağlı olarak değişebilir.
- 6. Yazıcı sürücüsü ayarlarını gerektiği gibi değiştirin ve ardından **Tamam** düğmesini tıklatın.
- 7. İşi yazıcıya göndermek için, Yazdır düğmesini tıklatın.

#### Ayrıca bkz:

Kağıt Yükleme sayfa 60 Yazdırma Seçeneklerini Belirleme sayfa 83 Kağıdın Her İki Tarafına Yazdırma sayfa 92 Özel Kağıda Yazdırma sayfa 71

# Yazdırma Seçeneklerini Belirleme

#### Bu bölüm aşağıdakileri içermektedir:

| • | Yazıcı Sürücüsü Yardım         | 83 |
|---|--------------------------------|----|
| • | Windows Yazdırma Seçenekleri   | 84 |
| • | Macintosh Yazdırma Seçenekleri | 86 |
| • | Linux Yazdırma Seçenekleri     | 87 |

Yazıcı sürücüsü yazılım seçenekleri olarak da adlandırılan yazdırma seçenekleri Windows'ta Yazdırma Tercihleri ve Macintosh'ta Xerox<sup>®</sup> Özellikleri olarak belirtilir. Yazdırma seçenekleri 2-taraflı yazdırmayı, sayfa düzenini ve yazdırma kalitesi ayarlarını içermektedir. Yazıcılardan ve Faks Yazdırma Tercihlerinden ayarlanan yazdırma tercihleri varsayılan ayar durumuna gelir. Yazılım uygulaması dahilinde ayarlanan yazdırma seçenekleri geçicidir. Uygulama ve bilgisayar uygulama kapatıldıktan sonra ayarları kaydetmez.

### Yazıcı Sürücüsü Yardım

Xerox<sup>®</sup> yazıcı sürücüsü Yardım bilgileri Yazdırma Tercihleri penceresinde mevcuttur. Yardım bölümünü görmek için, Yazdırma Tercihleri penceresinin sol alt köşesindeki Yardım düğmesini (?) düğmesini tıklatın.

|   | xerox 🔊 |
|---|---------|
|   |         |
|   | •       |
|   | · · ·   |
|   |         |
|   |         |
| ? |         |
|   |         |

Yazdırma Tercihleri hakkındaki bilgiler Yardım penceresinde iki sekmede görüntülenir:

- İçerikler Yazdırma Tercihleri penceresinin üst kısmında bir sekme listesi ve altında alanlar sağlar. Yazdırma Tercihleri'nde bulunan her bir alana yönelik açıklama bulmak için, İçerikler sekmesini tıklatın.
- Ara hakkında bilgi bulmak istediğiniz konuyu veya işlevi girebilmeniz için bir alan sağlar.

# Windows Yazdırma Seçenekleri

#### Windows için Varsayılan Yazdırma Seçeneklerini Ayarlama

Herhangi bir yazılım uygulamasından yazdırdığınızda yazıcı, Yazdırma Tercihleri penceresinde belirlediğiniz yazdırma işi ayarlarını kullanır. Her yazdırma yaptığınızda değiştirmekle uğraşmamak için, en sık kullandığınız yazdırma seçeneklerini ayarlayabilir ve kaydedebilirsiniz.

Örneğin, pek çok iş için genel olarak bir kağıdın her iki tarafına yazdırmak istiyorsanız, Yazdırma Tercihlerinde 2 taraflı yazdırmayı seçin.

Varsayılan yazdırma seçeneklerini seçmek için:

- 1. Bilgisayarınızdaki yazıcılar listesine gidin:
  - Windows XP SP3'te **Başlat > Ayarlar > Yazıcılar ve Fakslar**'a tıklayın.
  - Windows Server 2003 ve sonraki sürümleri için **Başlat > Ayarlar > Yazıcılar** öğesini tıklatın.
  - Windows 7 için **Başlat > Aygıtlar ve Yazıcılar** öğesini tıklatın.
- 2. Listede, yazıcınızın simgesini sağ tıklatın ve ardından Yazdırma Tercihleri düğmesini tıklatın.
- 3. Yazdırma Tercihleri penceresindeki bir sekmeyi tıklatın, seçenekleri belirtin ve ardından **Tamam**'ı tıklatın.

Not: Windows yazdırma sürücüsü seçenekleri hakkında daha fazla bilgi için, Yazdırma Tercihleri penceresindeki Yardım düğmesini (?) tıklatın.

#### Windows'ta Tek İş için Yazdırma Seçeneklerini Seçme

Belli bir iş için özel yazdırma seçenekleri kullanmak için, işi yazıcıya göndermeden önce uygulamadan Yazdırma Tercihlerini değiştirin. Örneğin, belirli bir dokümanı yazdırırken Gelişmiş yazdırma kalitesi modunu kullanmak istiyorsanız, bu işi yazdırmadan önce Yazdırma Tercihleri'nde Gelişmiş seçeneğini seçin.

- 1. Yazılım uygulamanızda doküman açık haldeyken, yazdırma ayarlarına erişin. Pek çok yazılım uygulaması için, **Dosya > Yazdır** düğmesini tıklatın ve **CTRL+P** tuşlarına basın.
- 2. Özellikler penceresini açmak için, yazıcınızı seçin ve **Özellikler** veya **Tercihler** düğmesine basın. Düğmenin adı uygulamanıza bağlı olarak değişir.
- 3. Özellikler penceresinde bir sekmeye dokunun ve ardından seçimlerinizi yapın.
- 4. Seçimlerinizi kaydedip Özellikler penceresini kapatmak için **Tamam**'ı tıklatın.
- 5. İşi yazıcıya göndermek için **Tamam**'ı tıklatın.

#### Windows için Sonlandırma Seçenekleri Seçme

Yazıcınızda bir sonlandırıcı yüklüyse, yazıcı sürücüsünün Özellikler penceresinde sonlandırma seçeneklerini belirtebilirsiniz.

Not: Listelenen tüm seçenekler tüm yazıcılarda desteklenmez. Bazı seçenekler yalnızca belirli bir yazıcı modeli, yapılandırma, işletim sistemi ya da sürücü türü için geçerlidir.

PostScript ve PCL yazıcı sürücülerinde sonlandırma seçeneklerini seçmek için:

- 1. Yazdırma sürücüsünde Yazdırma Seçenekleri sekmesini tıklatın.
- 2. Bir sonlandırma seçeneği belirtmek için, Sonlandırma listesinin sağındaki oku tıklatın.

Not: Yazdırma sürücüsü uzun kenardan kağıt besleme zımbalama konumlarını görüntüler. Kağıt uzun kenardan değil de kısa kenardan besleniyorsa, sonlandırıcı zımbayı yanlış konuma yerleştirebilir.

- 3. Çıktı kasetini seçmek için, Çıktı Hedefi alanının sağındaki oku tıklatın ve bir seçenek belirtin.
  - Otomatik Seç: Bu seçeneği yazıcının çıktı hedefini setlerin sayısına ve seçilen zımbalama seçeneklerine göre belirlemesini sağlamak için kullanabilirsiniz. Yazıcı son işlemci çıktı kasetine birden fazla set veya zımbalanmış set gönderilir.
  - Orta Kaset: Bu seçeneği yazıcının ortasındaki çıktı kasetini seçmek için kullanabilirsiniz.
  - Sol Kaset: Bu seçeneği yazıcının sol tarafındaki çıktı kasetini seçmek için kullanabilirsiniz.
  - Katlayıcı Kaseti: Bu seçeneği CZ Katlayıcı için çıktı kasetini seçmek için kullanabilirsiniz.
  - Sağ Üst Kaset:: Bu seçeneği İşe Hazır son işlemcinin üstündeki çıktı kasetini seçmek için kullanabilirsiniz.
  - Sağ Orta Kaset: Bu seçeneği yazıcının ortasındaki çıktı kasetini seçmek için kullanabilirsiniz.
  - Kitapçık Oluşturucu Kaseti: Bu seçeneği yazıcının altındaki çıktı kasetini seçmek için kullanabilirsiniz.
- 4. Aşağıdakilerden birini yapın:
  - Ayarları kaydetmek için, pencerenin altındaki Kaydedilen Ayarlar alanının sağındaki oku tıklatın, ardından Tamam'ı tıklatın.
  - İşi yazıcıya göndermek için **Tamam**'ı tıklatın.

#### Windows'ta Bir Sık Kullanılan Yazdırma Seçenekleri Grubu Kaydetme

İlerideki yazdırma işlerinizde uygulayabilmek için, bir tercihler grubu kaydedebilir ve bu grubu tanımlayabilirsiniz.

Bir yazdırma seçenekleri grubunu kaydetmek için:

- 1. Uygulamanız içinde belge açıkken, **Dosya > Yazdır** düğmesini tıklatın.
- 2. Yazıcıyı seçin, ardından **Özellikler** düğmesini tıklatın. Özellikler penceresindeki sekmeleri tıklatın ve istediğiniz ayarları seçin.
- 3. Ayarları kaydetmek için, pencerenin altındaki Kaydedilen Ayarlar alanının sağındaki oku tıklatın, ardından **Farklı Kaydet**'i tıklatın.
- 4. Yazdırma seçenekleri kümesi için bir ad girin ve ardından seçenekler kümesini Kaydedilen Ayarlar listesine kaydetmek için **Tamam**'ı tıklatın.
- 5. Bu seçenekleri kullanarak yazdırmak için, listeden adını seçin.

# Macintosh Yazdırma Seçenekleri

#### Macintosh için Yazdırma Seçeneklerini Seçme

Özel yazdırma seçenekleri kullanmak için, işi yazıcıya göndermeden önce ayarları değiştirin.

- 1. Uygulamanız içinde belge açıkken, **Dosya > Yazdır** düğmesini tıklatın.
- 2. Yazıcınızı seçin.
- 3. Kopyalar ve Sayfalar menüsünden Xerox<sup>®</sup> Özellikleri seçeneğini seçin.
- 4. Açılır listelerden istediğiniz yazdırma seçeneklerini seçin.
- 5. İşi yazıcıya göndermek için, Yazdır düğmesini tıklatın.

#### Macintosh için Sonlandırma Seçenekleri Seçme

Yazıcınız yüklü bir son işlemciye sahipse, yazıcı sürücüsünün Xerox<sup>®</sup> Özelliklerinden son işlem seçeneklerini seçin.

Macintosh yazıcı sürücüsünde sonlandırma seçeneklerini seçmek için:

- 1. Yazdırma sürücüsünde, **Kopyalar ve Sayfalar** düğmesini tıklatın ve ardından **Xerox<sup>®</sup>Özellikler** seçeneğini belirleyin.
- 2. Zımbalama seçeneklerini belirtmek için, Sonlandırma alanının sağındaki oku tıklatın ve bir seçenek belirtin.
- 3. Çıktı kasetini seçmek için, Çıktı Hedefi alanının sağındaki oku tıklatın ve bir seçenek belirtin.
  - Otomatik Seç: Bu seçeneği yazıcının çıktı hedefini setlerin sayısına ve seçilen zımbalama seçeneklerine göre belirlemesini sağlamak için kullanabilirsiniz. Yazıcı son işlemci çıktı kasetine birden fazla set veya zımbalanmış set gönderilir.
  - Orta Kaset: Bu seçeneği yazıcının ortasındaki çıktı kasetini seçmek için kullanabilirsiniz.
  - Sol Kaset: Bu seçeneği yazıcının sol tarafındaki çıktı kasetini seçmek için kullanabilirsiniz.
  - Katlayıcı Kaseti: Bu seçeneği CZ Katlayıcı için çıktı kasetini seçmek için kullanabilirsiniz.
  - Sağ Üst Kaset:: Bu seçeneği İşe Hazır son işlemcinin üstündeki çıktı kasetini seçmek için kullanabilirsiniz.
  - Sağ Orta Kaset: Bu seçeneği yazıcının ortasındaki çıktı kasetini seçmek için kullanabilirsiniz.
  - Kitapçık Oluşturucu Kaseti: Bu seçeneği yazıcının altındaki çıktı kasetini seçmek için kullanabilirsiniz.
- 4. İşi yazıcıya göndermek için **Tamam**'ı tıklatın.

#### Macintosh için Bir Sık Kullanılan Yazdırma Seçenekleri Grubu Kaydetme

İlerideki yazdırma işlerinizde uygulayabilmek için, bir tercihler grubu kaydedebilir ve bu grubu tanımlayabilirsiniz.

Bir yazdırma seçenekleri grubunu kaydetmek için:

- 1. Uygulamanız içinde belge açıkken, **Dosya > Yazdır** düğmesini tıklatın.
- 2. Yazıcılar listesinden yazıcınızı seçin.
- 3. Yazdır iletişim kutusundaki aşağı açılır listelerden istediğiniz yazdırma seçeneklerini seçin.
- 4. Ön Ayarlar > Farklı Kaydet düğmesini tıklatın.
- 5. Yazdırma seçenekleri serisi için bir ad girin ve ardından seçenekler serisini Ön Ayarlar listesine kaydetmek için, **Tamam** düğmesini tıklatın.
- 6. Bu seçenekleri kullanarak yazdırmak için, Ön Ayarlar listeden ad seçin.

## Linux Yazdırma Seçenekleri

# Xerox<sup>®</sup> Yazıcı Yöneticisi'ni Başlatma

Kök yönetici olarak bir terminal penceresi isteminden Xerox<sup>®</sup> Yazıcı Yöneticisi'ni başlatmak için **xeroxprtmgr** yazın ve **Enter** veya **Return** tuşuna basın.

#### Linux İş İstasyonundan Yazdırma

Linux iş istasyonuna yazdırmak için:

- 1. Bir yazdırma kuyruğu oluşturun.
- 2. Uygulamanızda istediğiniz doküman ya da grafik açık haldeyken, Yazdır iletişim kutusunu açın. Pek çok yazılım uygulaması için, **Dosya > Yazdır** düğmesini tıklatın ve **CTRL+P** tuşlarına basın.
- 3. Hedef yazdırma kuyruğunu seçin.
- 4. Yazdır iletişim kutusunu kapatın
- 5. Xerox<sup>®</sup> GUI yazdırma sürücüsünde kullanılabilir yazıcı özelliklerini seçin.
- 6. Yazdır'ı tıklatın.

Xerox<sup>®</sup> yazdırma sürücüsü ek ayarlar ya da özellikler seçen iş bileti ayarları dosyalarını kabul eder. Ayrıca komut satırı üzerinden lp/lpr kullanarak da yazdırma istekleri gönderebilirsiniz.

Xerox<sup>®</sup> GUI yazdırma sürücüsünü kullanarak bir iş bileti oluşturmak için:

- 1. Xerox<sup>®</sup> GUI yazdırma sürücüsünü açın.
- 2. İstediğiniz seçenekleri belirleyin.
- 3. Farklı Kaydet'i tıklatın, ardından iş biletini /tmp gibi genel bir konuma depolayın.

Not: Güvenli Yazdırma parolası gibi kişisel olarak tanımlanabilir bilgiler iş biletine kaydedilmez. Bilgileri komut satırında belirtebilirsiniz. Komut satırını kullanarak bir iş bileti oluşturmak için:

- 1. Komut satırında kök kullanıcı olarak xeroxprtmgr yazın.
- 2. İstediğiniz seçenekleri belirleyin.
- 3. Farklı Kaydet'i tıklatın, ardından iş biletini /tmp gibi genel bir konuma depolayın.

Not: Güvenli Yazdırma parolası gibi kişisel olarak tanımlanabilir bilgiler iş biletine kaydedilmez. Bilgileri komut satırında belirtebilirsiniz.

Aşağıda bir iş bileti kullanılarak nasıl yazdırılacağına ilişkin örnekler verilmiştir:

- lp -d{Target\_Queue} -oJT={Absolute\_Path\_To\_Job\_Ticket} {Path\_To\_Print\_File}
- lp -dMyQueue -oJT=/tmp/DuplexedLetterhead /home/user/PrintReadyFile
- lp -dMyQueue -oJT=/tmp/Secure -oSecurePasscode=1234 /home/user/PrintReadyFile

# İşleri Yönetme

#### Bu bölüm aşağıdakileri içermektedir:

| • | Kontrol Panelinde İşleri Yönetme                                                   | 89 |
|---|------------------------------------------------------------------------------------|----|
| • | Güvenli ve Tutulan İşleri Yönetme                                                  | 90 |
| • | Xerox <sup>®</sup> CentreWare <sup>®</sup> Internet Services icinde İsleri Yönetme | 91 |

# Kontrol Panelinde İşleri Yönetme

Etkin, güvenli ve tamamlanmış işlerin listesini kontrol paneli İş Durumu'ndan görebilirsiniz. Seçilen bir işin ilerlemesini duraklatabilir veya iş ayrıntılarını silebilir, yazdırabilir veya görüntüleyebilirsiniz. Ayrıntılar için, bkz. Özel İş Türlerini Yazdırma sayfa 100.

Yazdırmayı duraklatmak için:

- 1. Kontrol panelinde **Ara Ver** düğmesine basın. Yazıcı kuyruğa alınmış yazdırma işini duraklatabileceği en iyi yeri belirleyinceye kadar yazdırmaya devam eder.
- 2. Yazdırmaya devam etmek için Ara Ver düğmesine tekrar basın.

Yazdırma işini silme seçeneğiyle duraklatmak için:

- 1. Kontrol panelinde Ara Ver düğmesine basın.
- 2. Gereken işe dokunun.
- 3. Aşağıdakilerden birini yapın:
  - Yazdırma işini silmek için **Sil**'e dokunun.
  - Yazdırma işini devam ettirmek için **Devam Et**'e dokunun.

Etkin, güvenli veya tamamlanmış işleri görüntülemek için:

- 1. Kontrol panelinde, İş Durumu düğmesine basın.
- 2. Belirli bir türdeki işlerin listesini görmek için bir sekmeye dokunun.
  - İşlenmekte olan veya bekleyen işleri görüntülemek için **Etkin İşler** sekmesine dokunun.
  - Güvenli Yazdırma işlerini görüntülemek için Güvenli Yazdırma İşleri veya Güvenli İşlerim sekmesine dokunun. Klasöre dokunun, tuş takımını kullanarak giriş kodunu girin ve Tamam'a dokunun.
  - Tamamlanan işleri görüntülemek için **Tamamlanmış İşler** sekmesine dokunun.
- 3. Listeyi düzeltmek için aşağı açılır menüyü kullanın.
- 4. İşin ayrıntılarını görmek için işe dokunun.

İşi silmek için:

- 1. Kontrol panelinde, İş Durumu düğmesine basın.
- 2. İş türü sekmelerinden herhangi birinde işe dokunun.
- 3. Sil'e dokunun.

Notlar:

- Sistem yöneticisi kullanıcıların işleri silmesini kısıtlayabilir. Sistem yöneticisi iş silmeyi kısıtladıysa, işleri görüntüleyebilirsiniz ancak silemezsiniz.
- Güvenli bir yazdırma işini yalnızca işi gönderen kullanıcı veya sistem yöneticisi silebilir.

Şuradan Yazdır menüsünden, kaydedilmiş işler, USB Flash Disk'te saklanan işler veya yazıcı klasörlerinde saklanan işlerin listesini görüntüleyebilirsiniz. Listelerin herhangi birinden baskı işlerini seçebilir ve yazdırabilirsiniz. İşi yazdırmak için, bkz. Özel İş Türlerini Yazdırma sayfa 100.

Kaydedilmiş işleri görüntülemek için:

- 1. Hizmetler Ana Sayfası düğmesine basın, ardından Yazdırma Kaynağı öğesine dokunun.
- 2. Kayıtlı İşler'e dokunun.
- 3. Kaydedilen işleri görüntülemek için bir klasöre dokunun.
- 4. İşin ayrıntılarını görmek için işe dokunun.

# Güvenli ve Tutulan İşleri Yönetme

Güvenli bir iş gönderildikten sonra, kontrol panelinde bir parola girerek serbest bırakana kadar saklanır.

Güvenli yazdırma işleri listesini görüntülemek için:

- 1. Yazıcı kontrol panelinde, İş Durumu düğmesine basın.
- 2. **Tutulan Yazdırma İşleri** ya da **Güvenli Yazdırma İşleri**'ne dokunun, ardından bir klasör seçin. Ayrıntılar için bkz. <u>Güvenli Yazdırma</u> sayfa 100.

Not: Güvenli bir yazdırma işini yalnızca işi gönderen kullanıcı veya sistem yöneticisi silebilir.

Sistem yöneticisi Bütün İşleri Tut özelliğini yapılandırmışsa, yazcıya gönderilen işler siz serbest bırakana kadar tutulur. Ayrıntılar için, bkz. Tutulan Yazdırma İşlerini Serbest Bırakma.

Tanımlanmamış işler bir kullanıcı adıyla ilişkilendirilmemiş işlerdir. Tanımlanmamış işler, kullanıcıların oturum açmasını gerektirmeyen bilgisayarlardan gelir. Örneğin, LPR, Bağlantı Noktası 9100 kullanan UNIX penceresi veya DOS ya da Xerox<sup>®</sup> CentreWare<sup>®</sup> Internet Services içinde Jobs (İşler) sekmesinden gönderilen işler.

Tanımlanmamış işlerin listesini görüntülemek ve bunları serbest bırakmak için:

- 1. Tanımlanmamış Yazdırma İşleri sekmesine dokunun.
- 2. Aşağıdakilerden birini yapın:
  - Tutulan işi serbest bırakmak için önce işe dokunun, ardından **Yazdır**'a dokunun.
  - Tutulan işlerin tümünü serbest bırakmak için **Tümünü Yazdır**'a dokunun.

Bir yazdırma işi tamamlanamayacağı zaman yazıcı tarafından tutulabilir. Örneğin, iş için uyarı varsa, kağıt veya sarf malzemesi gerekiyorsa iş tutulabilir. Sorun çözüldüğünde yazıcı yazdırmayı otomatik olarak devam ettirecektir.

# Xerox<sup>®</sup> CentreWare<sup>®</sup> Internet Services içinde İşleri Yönetme

Xerox<sup>®</sup> CentreWare<sup>®</sup> Internet Services içindeki Etkin İşler bölümünde etkin işler listesini görebilir ve yazdırma işlerini silebilirsiniz. Kaydedilmiş işleri yazdırabilir, kopyalayabilir, taşıyabilir ya da silebilirsiniz. Ayrıntılar için, Xerox<sup>®</sup> CentreWare<sup>®</sup> Internet Services kısmındaki Yardım'a bakın.

# Yazdırma Özellikleri

#### Bu bölüm aşağıdakileri içermektedir:

| • | Kağıdın Her İki Tarafına Yazdırma           | 92 |
|---|---------------------------------------------|----|
| • | Yazdırma için Kağıt Seçeneklerini Seçme     | 93 |
| • | Tek Bir Yaprağa Birden Fazla Sayfa Yazdırma | 93 |
| • | Kitapçık Yazdırma                           | 93 |
| • | Görüntü Seçeneklerini Kullanma              | 94 |
| • | Özel Sayfaları Kullanma                     | 95 |
| • | Ölçeklendirme                               | 97 |
| • | Yazdırma Filigranları                       | 98 |
| • | Ayna Görüntüler Yazdırma                    | 99 |
| • | Özel Boyutlar Oluşturma ve Kaydetme         | 99 |
| • | Windows için İş Bitiş Bildirimi Seçme       | 99 |
|   |                                             |    |

# Kağıdın Her İki Tarafına Yazdırma

### Otomatik 2 Taraflı Yazdırma için Kağıt Türleri

Yazıcı desteklenen kağıda otomatik olarak 2 taraflı doküman yazdırılabilir. 2 taraflı bir doküman yazdırmadan önce kağıt türünün ve ağırlığının desteklendiğini kontrol edin. Ayrıntılar için, bkz. Otomatik 2 Taraflı Yazdırma için Desteklenen Kağıt Türleri ve Ağırlıkları sayfa 58.

#### 2 Taraflı Bir Doküman Yazdırma

Otomatik 2-Taraflı Yazdırma seçenekleri yazıcı sürücüsünde belirtilmiştir. Yazıcı sürücüsü dokümanı yazdırmak için uygulamadaki dikey veya yatay yönü ayarlarını kullanır.

#### 2 Taraflı Sayfa Düzeni Seçenekleri

Sayfa düzenini 2-taraflı yazdırma olarak belirtebilirsiniz, bu yazdırılan kenarın nasıl döneceğini belirler. Bu ayarlar uygulama sayfası yön ayarlarını geçersiz kılar.

| Dikey                       |                                                     | Yatay                       |                                                     |  |
|-----------------------------|-----------------------------------------------------|-----------------------------|-----------------------------------------------------|--|
|                             |                                                     |                             |                                                     |  |
| Dikey<br>2-Taraflı Yazdırma | Dikey<br>2-Taraflı Yazdırma, Kısa<br>Kenardan Çevir | Yatay<br>2-Taraflı Yazdırma | Yatay<br>2-Taraflı Yazdırma, Kısa<br>Kenardan Çevir |  |

## Yazdırma için Kağıt Seçeneklerini Seçme

Yazdırma işiniz için iki kağıt seçme yöntemi vardır. Yazıcının doküman boyutuna, kağıt türüne ve belirttiğiniz kağıt rengine bağlı olarak kullanılacak kağıdı seçmesine izin verebilirsiniz. Ayrıca istediğiniz kağıt yüklü belirli bir kaset de seçebilirsiniz.

# Tek Bir Yaprağa Birden Fazla Sayfa Yazdırma

Çok sayfalı bir doküman yazdırırken, tek kağıt yaprağına birden fazla sayfa yazdırabilirsiniz. Sayfa Düzeni sekmesinde Sayfa / Yaprak'ı seçerek 1, 2, 4, 6, 9 veya 16 sayfa yazdırabilirsiniz. Sayfa Düzeni, Doküman Seçenekleri sekmesi üzerindedir.

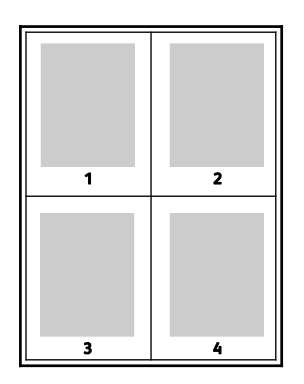

## Kitapçık Yazdırma

2 taraflı yazdırmayla dokümanı küçük kitapçık biçiminde yazdırabilirsiniz. 2 taraflı yazdırma için desteklenen herhangi bir kağıt boyutu için kitapçık oluşturun. Sürücü her sayfanın görüntüsünü otomatik olarak küçültür ve her yüzüne ikişer sayfa olmak üzere her kağıda dört sayfa görüntüsü yazdırır. Sayfalar, katlayıp zımbalayarak kitapçık oluşturabileceğiniz sırayla yazdırılır.

Windows PostScript veya Macintosh sürücüsü kullanarak kitapçıkları yazdırdıktan sonra, kayma ve cilt payını belirtebilirsiniz.

- **Cilt Payı**: Sayfa görüntüleri arasındaki yatay mesafeyi punto cinsinden belirtir. Punto boyutu 0,35 mm'dir (1/72 inç).
- **Kayma**: Sayfa görüntüsünün dışa ne kadar kaydırılacağını bir noktanın onda biri biriminde belirtir. Kaydırma katlanan kağıdın kalınlaşarak sayfa görüntülerinin kendiliğinden dışa doğru kaymasını telafi eder. 0 1 punto arasında bir değer seçebilirsiniz.

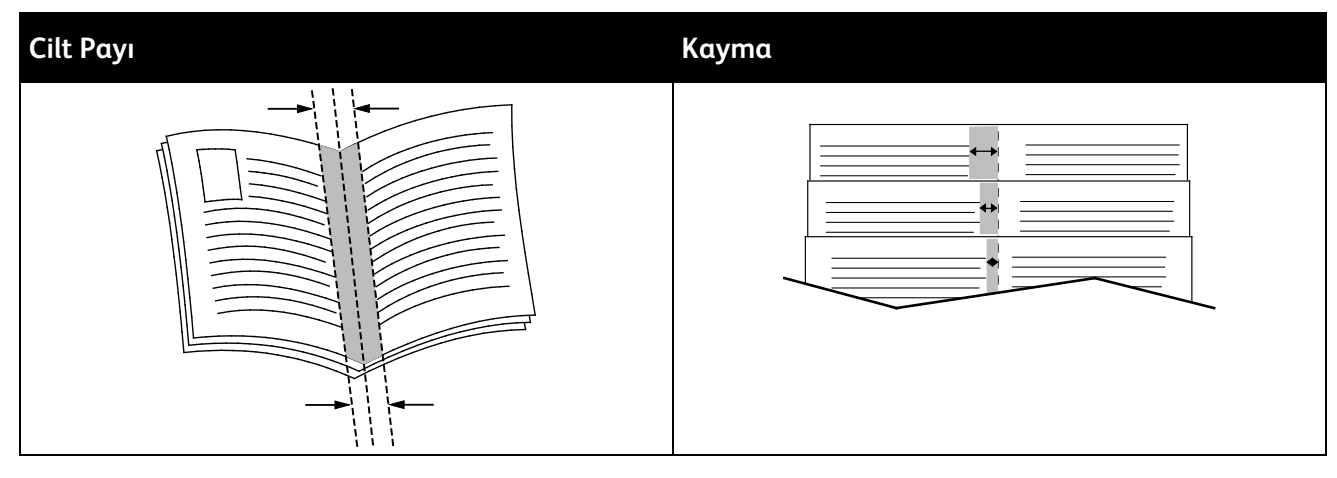

## Görüntü Seçeneklerini Kullanma

Görüntü Seçenekleri doküman oluşturmak için yazıcının rengi nasıl kullanacağını kontrol eder. Windows PostScript ve Macintosh sürücüleri en çeşitli renk kontrolleri ve düzeltmeleri sağlar. Her sistemde normal kullanın için standart renk kontrol modları ve ileri düzey kullanıcılar için Özel Renk Seçenekleri bulunur. Görüntü Seçenekleri Özellikler penceresinin Görüntü Seçenekleri sekmesinde yer alır. Burada Renk Düzeltme, Sözcüklere göre Renk ve Renk Ayarlamaları sekmelerine ayrılmıştır Özellikler penceresine erişme ayrıntıları için Yazdırmaya Genel Bakış sayfa 82'a bakın.

Renk Düzeltme sekmesi standart renk modlarını sunar.

**XeroxSiyah Beyaz**: Bu özellik dokümandaki tüm renkleri siyah beyaza veya grinin gölgelerine dönüştürür.

Bir dizi desteklenen kağıtta karışık metin, grafik ve görüntülerden oluşan en iyi yazdırma sonuçları için, Renk Düzeltme'yi XeroxOtomatik Renk olarak ayarlayın. Renk Düzeltmeleri ve Renk Ayarlarını ayarlamak için, bu yönergeleri izleyin.

- Çoğu kağıtta en iyi sonuçları almak için, yazdırma sürücüsünde Renk Düzeltme'nin **Xerox Otomatik Renk** olarak ayarlandığından emin olun.
- Daha canlı sonuçlar elde etmek için bir Renk Düzeltme modu seçin. Örneğin, gökyüzünün yeterince mavi görünmediği grafikleri yazdırırken, daha canlı mavi bir gökyüzü için Canlı Renk'i seçin.
- Renk çıkışını başka bir çıkış aygıtıyla eşleştirmek için özel bir Renk Düzeltme ayarı seçin.
- Metin, Grafik ve Görüntülere farklı Renk Düzeltmeleri uygulamak için Özel Otomatik Renk'i seçin. Bu özellik RGB Renk, CMYK Renk, Nokta Rengi veya CIE Renk gibi renk sistemlerini kullanarak özel renk düzeltmeleri sağlar.
- Yazdırılan renklerin Parlaklık, Kontrast, Doygunluk ve Renk Dağılımı gibi özelliklerini ayarlamak için **Diğer Ayarlamalar**'ı seçin.

Diğer iki sekme renkleri daha özel renk gereksinimlerine göre ayarlamak için ek yollar sağlar.

Sözcüklere göre Renk sekmesi özel renk düzeltmesini tanımlamak için üç adımlı bir işlem sağlar. Üç alanın birinden bir seçim yaparak dokümanın renk özelliklerini kontrol etmek için bir cümle oluşturursunuz. Dokümanın renk içeriğini daha kesin olarak kontrol etmek için çeşitli cümleler oluşturabilirsiniz. Kelimelere Göre Renk cümlesi oluşturduğunuzda, bu seçim alanlarının altındaki pencerede görüntülenir.

Cümle yapısı üç parçadan oluşur:

- Hangi Renk Değiştirilecek?: Tüm Ağaç Yaprakları-Yeşil Renkler gibi ayarlanacak bir renk veya renk aralığı seçmek için bir liste sağlar.
- Ne Kadar Değiştirilecek?: Seçilen renkte ne kadar efekt uygulanacağını seçmenizi sağlar.
- **Değişiklik Türü Ne?**: Listeden Canlı gibi bir değişiklik türü seçmenizi sağlar.

Renk Ayarlamaları sekmesi seçilen renklerin ayrı ayrı bileşenlerini ayarlamanız için altı kaydırıcı sağlar. Parlaklığı, kontrastı, doygunluğu, rengin cam göbeği, macenta ve sarı bileşenlerini ayarlamak için bu kaydırıcıları kullanabilirsiniz.

# Özel Sayfaları Kullanma

Özel Sayfalar seçenekleri, kapakların, ek sayfaların ve özel sayfaların yazdırılan dokümana nasıl ekleneceğini kontrol eder.

Özellikler penceresine erişme ayrıntıları için Yazdırmaya Genel Bakış sayfa 82'a bakın.

#### Kapak Sayfaları Yazdırma

Kapak sayfası, bir belgenin ilk veya son sayfasıdır. Dokümanın tümü için kullanılan kaynaktan farklı kapak sayfaları için kağıt kaynakları seçebilirsiniz. Örneğin, bir dokümanın ilk sayfası için şirket antetli kağıdı kullanabilirsiniz. Ayrıca bir raporun ilk ve son sayfaları için ağır kağıt da kullanabilirsiniz. Kapak sayfaları yazdırma kaynağı olarak herhangi bir kaset kullanabilirsiniz.

Kapak sayfalarını yazdırmak için aşağıdaki seçeneklerden birisini kullanın:

- Kapak Yok kapak sayfaları yazdırmaz. Dokümana hiçbir kapak sayfası eklenmez.
- Yalnızca Ön ilk sayfayı seçilen kasetten alacağı kağıda yazdırır.
- Yalnızca Arka arka sayfayı seçilen kasetten alacağı kağıda yazdırır.
- Ön ve Arka: Aynı ön ve arka kapak sayfaları aynı kasetten yazdırılır.
- Ön ve Arka: Farklı ön ve arka kapak sayfaları farklı kasetlerden yazdırılır.

Kapak sayfalarını yazdırmak için bir seçim yaptıktan sonra, ön ve arka kapaklar için boyut, renk veya türe göre kağıt seçebilirsiniz. Boş veya önceden yazdırılmış bir kağıt da kullanabilirsiniz ve kapak sayfalarının birinci tarafını, ikinci tarafını veya her iki tarafını yazdırabilirsiniz.

#### Ek Sayfaları Yazdırma

Her bir sayfanın birinci sayfasından önce veya bir doküman dahilinde belirtilen sayfalardan sonra boş veya önceden yazdırılmış bir ek sayfa ekleyebilirsiniz. Bir doküman içinde belirtilen sayfalardan sonra bir ek sayfa eklemek bölümleri birbirinden ayırır veya bir işaretleyici veya yer tutucu olarak işlevi görür. Ek kağıt olarak kullanılacak kağıdı belirttiğinizden emin olun.

- **Ek Kağıt Seçenekleri**: X belirtilen sayfa olmak üzere Sayfa X'ten Sonra veya Sayfa 1'den Önce ek sayfa yerleştirme seçenekleri sağlar.
- Miktar: Her bir konuma eklenecek sayfaların sayısını belirtir.
- **Sayfa**: Özel durum sayfası karakteristiklerini kullanan sayfayı ya da sayfa aralığını belirtir. Sayfayı teker teker veya sayfa aralıkları olarak virgülle ayırın. Bir aralık dahilindeki sayfaları kısa çizgi ile belirtin. Örneğin, 1, 6, 9, 10 ve 11. sayfaları belirtmek için **1, 6, 9-11** yazın.
- **Kağıt**: İş Ayarlarını Kullan kısmında seçilen kağıdın varsayılan boyutunu, rengini ve türünü gösterir. Farklı bir kağıt boyutu, rengi ya da türü belirtmek için oku tıklatın, ardından bir seçenek belirleyin.
- İş Ayarı: İşin geriye kalan kısmının kağıt özelliklerini görüntüler.

### Özel Durum Sayfalarını Yazdırma

Özel durum sayfaları işteki diğer sayfalardan farklı ayarlara sahiptir. Kağıt boyutu, sayfa türü ve sayfa rengi gibi farklılıklar belirtebilirsiniz. İşinizin gerektirdiği şekilde, sayfanın yazdırılacağı tarafı da değiştirebilirsiniz. Bir yazdırma işi birden fazla özel durum sayfası içerebilir.

Örneğin, yazdırma işiniz 30 sayfa içeriyor. Beş sayfasının özel bir kağıdın yalnızca bir tarafına yazdırılmasını ve geriye kalan sayfaların standart bir kağıda 2 taraflı olarak yazdırılmasını istiyorsunuz. İşi yazdırmak için özel durum sayfalarını kullanabilirsiniz.

Özel Durumlar Ekle penceresinde, özel durum sayfalarının özelliklerini ayarlayabilir ve alternatif kağıt kaynağı seçebilirsiniz:

- **Sayfa**: Özel durum sayfası karakteristiklerini kullanan sayfayı ya da sayfa aralığını belirtir. Sayfayı teker teker veya sayfa aralıkları olarak virgülle ayırın. Bir aralık dahilindeki sayfaları kısa çizgi ile belirtin. Örneğin, 1, 6, 9, 10 ve 11. sayfaları belirtmek için **1, 6, 9-11** yazın.
- **Kağıt**: İş Ayarlarını Kullan kısmında seçilen kağıdın varsayılan boyutunu, rengini ve türünü gösterir.
- **2 Taraflı Yazdırma**, 2 taraflı yazdırma seçeneklerini seçmenize izin verir. Bir seçenek belirlemek için **Aşağı** oku tıklatın:
  - 1 Taraflı Yazdırma özel durum sayfalarını yalnızca bir tarafa yazdırır.
  - **2 Taraflı Yazdırma** özel durum sayfalarını kağıdın her iki tarafına yazdırır ve sayfaları uzun kenardan döndürür. Daha sonra iş sayfaların uzun kenarından ciltlenebilir.
  - 2 Taraflı Yazdırma, Kısa Kenardan Çevir özel durum sayfalarını kağıdın her iki tarafına yazdırır ve sayfaları kısa kenardan çevirir. Daha sonra iş sayfaların kısa kenarından ciltlenebilir.
  - İş Ayarını Kullan, işi İş Ayarları kutusunda gösterilen öz nitelikleri kullanarak yazdırır.
- **İş Ayarı**: İşin geriye kalan kısmının kağıt özelliklerini görüntüler.

Not: Belirli kağıt türleri ve boyutlarında bazı 2 taraflı yazdırma kombinasyonları beklenmeyen sonuçlar üretebilir.

# Ölçeklendirme

Görüntüyü orijinal boyutunun %25'i kadar küçültebilir veya %400'ü kadar büyütebilirsiniz. Windows'da Ölçeklendirme Seçenekleri'ni, Yazdırma Seçenekleri sekmesindeki yazdırma sürücüsünde bulabilirsiniz.

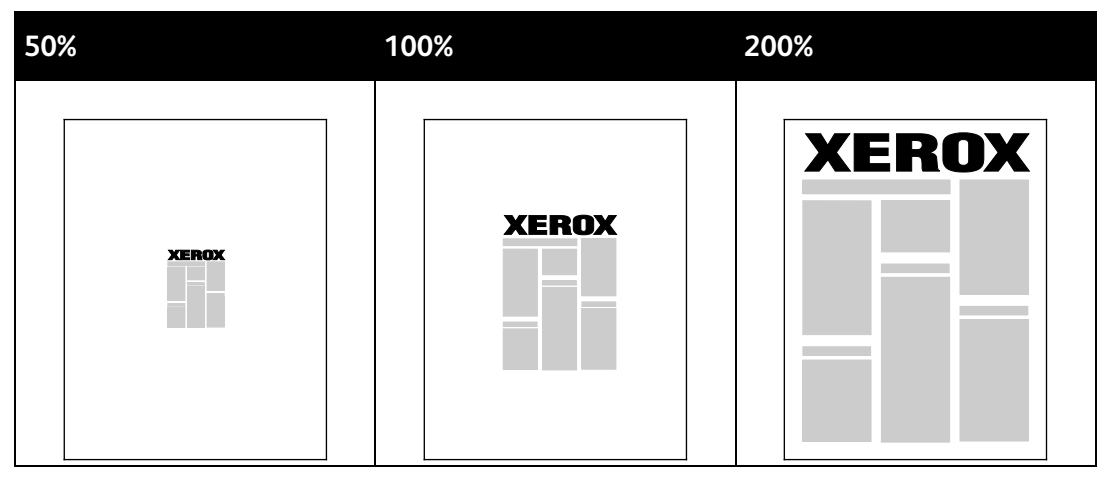

- 1. Ölçeklendirme Seçeneklerine erişmek için Kağıt alanının sağ tarafındaki oku tıklatın, ardından **Diğer Boyut > Gelişmiş Kağıt Boyutu**'nu seçin.
- 2. Bir seçenek belirleyin.
  - Ölçekleme Yok: Bu seçeneği orijinal görüntü boyutunu korumak için kullanabilirsiniz.
  - Otomatik Olarak Ölçekle: Bu seçeneği baskıyı standart bir kağıt boyutundan başka birine değiştirmek için kullanabilirsiniz. Orijinal Doküman Boyutu Çıktı Kağıt Boyutu alanında gösterilen seçişi çıktı kağıt boyutuna sığacak şekilde ölçeklendirilir.
  - Elle Ölçekle: Bu seçeneği çıktı baskı boyutunu belirli bir yüzdeye göre değiştirmek için kullanabilirsiniz.

# Yazdırma Filigranları

Filigran, bir ya da daha fazla sayfada boydan boya yazdırılabilen özel amaçlı bir metindir. Örneğin, dağıtmadan önce bir dokümana zımbalamak yerine Kopya, Taslak ve Gizli gibi sözcükleri filigran olarak ekleyebilirsiniz.

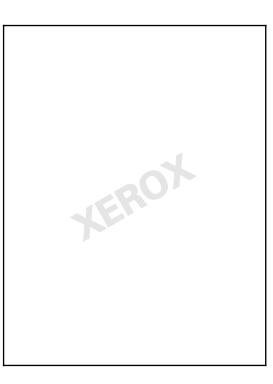

#### Notlar:

- Listelenen tüm seçenekler tüm yazıcılarda desteklenmez. Bazı seçenekler yalnızca belirli bir yazıcı modeli, yapılandırma, işletim sistemi ya da sürücü türü için geçerlidir.
- Bazı yazdırma sürücülerinde kitapçık seçildiğinde veya bir yaprağa birden fazla sayfa yazdırıldığında filigranlar desteklenmez.

Filigran seçeneklerini kullanarak, aşağıdakileri yapabilirsiniz:

- Bir filigran oluşturun ve Filigran Düzenleyicini kullanarak varolan bir filigranı düzenleyin:
  - Metin Filigran, filigran olarak Metin alanında yazılmış karakterleri kullanır. Bir dokümana yazdırmak için metin filigranı oluşturabilirsiniz. Yazı tipi boyutu, yazı tipi, yazı tipi rengi ve açısı gibi seçenekleri belirleyin.
  - Bir Resim Filigran, filigran olarak bir görüntü kullanır. Resim dosyası, .bmp, .gif veya .jpg biçiminde olabilir. Bir dokümana yazdırılacak resim filigranını seçebilir ve boyut ve sayfa konumu gibi seçeneklerini belirleyebilirsiniz.
  - Bir Zaman Damgası Filigran, filigran olarak zaman damgası kullanır. Bir dokümana yazdırmak için zaman damgası filigranı oluşturabilirsiniz. Zaman damgası öğeleri gün, tarih, saat ve saat dilimidir.
- Belgenin ilk sayfasına veya her sayfasına bir filigran yerleştirin.
- Ön plana ya da arka plana bir filigran yazdırın ya da yazdırma işiyle harmanlayın.

Filigran yazdırmak için:

- 1. Sırasıyla Belge Seçenekleri > Filigran'ı tıklatın.
- 2. Filigran menüsünden filigranı seçin.
- 3. Katmanlar'ı tıklatın, ardından filigran yazdırma şeklini seçin:
  - Arka Planda Yazdır: Bu seçenek dokümandaki metin ve grafiklerin arkasına filigran yazdırır.
  - Karıştır: Bu seçenek, filigranı dokümandaki metin ve grafiklerle kombine eder. Karıştırılmış filigran yarı saydamdır, bu sayede hem filigranı hem de doküman içeriğini görebilirsiniz.
  - Ön Planda Yazdır: Bu seçenek dokümandaki metin ve grafiklerin üzerine filigran yazdırır.
- 4. **Sayfalar**'ı tıklatın, ardından filigranın yazdırılacağı sayfaları seçin:
  - Sadece Sayfa 1'e Yazdır: Bu seçenek, filigranı dokümanınızın yalnızca ilk sayfasına yazdırır.
  - Tüm Sayfalara Yazdır: Bu seçenek, filigranı dokümanınızın tüm sayfalarına yazdırır.
- 5. Tamam düğmesini tıklatın.

## Ayna Görüntüler Yazdırma

PostScript sürücüsü yüklüyse, sayfaları ayna görüntü olarak yazdırabilirsiniz. Görüntüler yazdırıldığında solu sağa yansıtır.

# Özel Boyutlar Oluşturma ve Kaydetme

Kaset 1–5'dan özel boyutlu kağıtlar yazdırabilirsiniz. Özel boyutlu kağıt ayarları yazdırma sürücüsünde kaydedilir ve tüm uygulamalarınızda bunları seçebilirsiniz. Her bir kaset tarafından desteklenen kağıt boyutları için, bkz. Desteklenen Özel Kağıt Boyutları sayfa 54.

Windows'ta özel boyutlar oluşturmak ve kaydetmek için:

- 1. Yazdırma sürücüsünde Yazdırma Seçenekleri sekmesini tıklatın.
- Kağıt için oku tıklatın, ardından Diğer Boyut > Gelişmiş Kağıt Boyutu > Çıktı Kağıt Boyutu > Yeni'yi seçin.
- 3. Yeni Özel Kağıt Boyutu penceresinde, yeni boyutun yüksekliğini ve genişliğini girin.
- 4. Ölçü birimlerini belirlemek için pencerenin altındaki **Ölçüler** düğmesini tıklayın ve sonra **İnç** veya **Milimetre**'yi seçin.
- 5. Kaydetmek için, Ad alanında, yeni boyut için bir başlık girin, ardından , **Tamam** düğmesini tıklatın.

Macintosh'ta özel boyutlar oluşturmak ve kaydetmek için:

- 1. Uygulamada, Dosya > Sayfa Ayarı düğmesini tıklatın.
- 2. Kağıt Boyutları'nı tıklatın, ardından Özel Boyutları Yönet'i seçin.
- 3. Yeni bir boyut eklemek için, Kağıt Boyutlarını Yönet penceresinde artı işaretini (+) tıklatın.
- 4. Sayfanın üst tarafındaki Özel Boyutum'u çift tıklatın ve yeni özel boyut için bir ad girin.
- 5. Yeni özel boyutun yüksekliğini ve genişliğini girin.
- 6. **Yazdırma Kenar Boşlukları**'nı tıklatın ve listeden yazıcıyı seçin. Veya üst, alt, sağ ve sol kenar boşluklarını ayarlayın.
- 7. Ayarları kaydetmek için, **Tamam**'a öğesine dokunun.

# Windows için İş Bitiş Bildirimi Seçme

İşinizin yazdırılması bittiğinde bildirimde bulunulmasını seçebilirsiniz. Monitörünüzde işin adının ve yazdırıldığı yazıcının adının belirtildiği bir mesaj görüntülenir.

Not: Bu özellik bir ağ yazıcısına yazdıran bir bilgisayarda kullanılabilir.

Yazdırma işiniz tamamlandığında size bildirim gönderilmesi için:

- 1. Yazdırma sürücüsünde **Gelişmiş** sekmesini tıklatın.
- 2. Bildirim > Tamamlanan İşleri Bildir > Etkin'i tıklatın.
- 3. Tamam düğmesini tıklatın.

# Özel İş Türleri Yazdırma

Bu bölüm aşağıdakileri içermektedir:

| • | Güvenli Yazdırma   |  |
|---|--------------------|--|
| • | Örnek Set          |  |
| • | Gecikmeli Yazdırma |  |
| • | Kaydedilen İş      |  |

Özel iş türleri bilgisayarınızdan bir yazdırma işi göndermenizi ve ardından yazıcı kontrol panelinden yazdırmanızı sağlar.

Yazdırma Seçenekleri sekmesindeki yazdırma sürücüsünde özel iş türlerini seçin.

## Güvenli Yazdırma

Güvenli yazdırma, bir yazdırma işini yazıcıya gönderirken, 4-10 haneli parolayla ilişkilendirmenizi sağlar. İş, kontrol paneline parolayı girene kadar yazıcıda tutulur.

Bir dizi güvenli yazdırma işi yazdırırken, yazıcı sürücüsünün Yazdırma Tercihleri kısmına varsayılan bir parola atayabilirsiniz. Ardından, bu bilgisayardan gönderilen tüm yazdırma işleri için varsayılan parolayı kullanabilirsiniz. Farklı bir parola girmeniz gerekiyorsa, uygulama yazıcı sürücüsünden geçersiz kılabilirsiniz.

#### Güvenli Yazdırma İşi Gönderme

- 1. Yazdırma Seçenekleri sekmesinde, İş Türü listesinden Güvenli Yazdırma'yı seçin.
- 2. Güvenli Yazdırma işi için 4-10 basamaklı parolayı yazın.
- 3. Parolayı Onayla alanına parolayı tekrar yazın.

Notlar:

- Bir parola belirtmezseniz yazıcı bir parola atar ve bunu Parola Gerekli penceresinde görüntüler. Güvenli Yazdırma penceresinde kullanmak için yazıcı tarafından verilen parolayı kullanabilir ya da kendi parolanızı yazabilirsiniz.
- Parola kullanıcı adınızla ilişkilendirilir. Bir parola belirledikten sonra bu parola, tüm Xerox<sup>®</sup> yazıcılarda bir parola gerektiren herhangi bir yazdırma işi için varsayılan parola olur. Parolayı içeren herhangi bir pencereden istediğiniz zaman parolayı sıfırlayabilirsiniz.
- 4. Tamam düğmesini tıklatın.
- 5. Kağıdın doğru boyutta, türde ve ağırlıkta olduğunu doğrulayın. Değilse, kağıt ayarlarını değiştirin.

Not: Yazdırma işinizle ilgili kağıdı seçmek için Kağıt > Kasete Göre Seç'i tıklatın.

- 6. 2 taraflı yazdırma için bir seçenek belirleyin.
- 7. Yazıcınızda bir sonlandırıcı yüklüyse, Sonlandırma'nın sağındaki oku tıklatın ve bir zımbalama seçeneği belirtin. Zımbalama'nın yanındaki görüntüde zımba konumu gösterilir.
- 8. Baskı kalitesi modu seçin.
- 9. Bir çıktı hedefi seçin.
- 10. Bir başka sekmeyi seçin veya **Tamam**'ı tıklatın.
- 11. İşi yazıcıya göndermek için Yazdır penceresinde yazdırılacak kopya sayısını seçin ve **Tamam**'ı ya da **Yazdır**'ı tıklatın.

#### Güvenli Yazdırmayı Serbest Bırakma

- 1. Kontrol panelinde, İş Durumu düğmesine basın.
- 2. **Tutulan Yazdırma İşleri** ya da **Güvenli Yazdırma İşleri**'ne dokunun, ardından bir klasör seçin. Ayrıntılar için bkz. <u>Güvenli Yazdırma</u> sayfa 100.
- 3. Tuş takımını kullanarak, yazdırma işine atadığınız parolayı girin ve **Tamam**'a dokunun.
- 4. Listede ilgili yazdırma işine dokunun, ardından Yazdır'a dokunun.

#### Güvenli Yazdırmayı Silme

- 1. Kontrol panelinde, İş Durumu düğmesine basın.
- 2. **Tutulan Yazdırma İşleri** ya da **Güvenli Yazdırma İşleri**'ne dokunun, ardından bir klasör seçin. Ayrıntılar için bkz. <u>Güvenli Yazdırma</u> sayfa 100.
- 3. Tuş takımını kullanarak, yazdırma işine atadığınız parolayı girin ve **Tamam**'a dokunun.
- 4. Listede ilgili yazdırma işine dokunun, ardından **Sil**'e dokunun.

# Örnek Set

Örnek Seri iş türü çok kopyalı bir işin örnek bir kopyasını yazdırmanızı ve geriye kalan kopyaları yazıcıda tutmanızı sağlar. Örnek kopyayı inceledikten sonra, ek kopyalar yazdırmak için yazıcı kontrol panelinden iş adını seçebilirsiniz.

#### Örnek Takım Yazdırma İşi Gönderme

- 1. Yazdırma Seçenekleri sekmesinde, İş Türü listesinden Örnek Set'i seçin.
- 2. Kağıdın doğru boyutta, türde ve ağırlıkta olduğunu doğrulayın. Değilse, kağıt ayarlarını değiştirin.

Not: Yazdırma işinizle ilgili kağıdı seçmek için Kağıt > Kasete Göre Seç'i tıklatın.

- 3. 2 taraflı yazdırma için bir seçenek belirleyin.
- 4. Yazıcınızda bir sonlandırıcı yüklüyse, Sonlandırma'nın sağındaki oku tıklatın ve bir zımbalama seçeneği belirtin. Zımbalama'nın yanındaki görüntüde zımba konumu gösterilir.
- 5. Baskı kalitesi modu seçin.
- 6. Bir çıktı hedefi seçin.
- 7. Bir başka sekmeyi seçin veya **Tamam**'ı tıklatın.
- 8. İşi yazıcıya göndermek için Yazdır penceresinde yazdırılacak kopya sayısını seçin ve **Tamam**'ı ya da **Yazdır**'ı tıklatın.

Hemen bir örnek kopya yazdırılır. Örnek kopya, yazdırma işinin parçası olarak sayılmaz.

9. Kopyayı inceledikten yazıcı kontrol panelini kullanarak kalan kopyaları yazdırın ya da silin.

Not: Örnek Takımı Earth Smart ayarlarının bir parçası olarak kullanabilirsiniz. Earth Smart ayarlarında Örnek Takımı varsayılan İş Türünüz olarak ayarlayın.

- 10. İşi yazdırmak için yazıcı kontrol panelindeki iş listesinden seçin.
- 11. Tamam'a basın.

#### Bir Örnek Set Yazdırdıktan Sonra Yazdırma İşinin Geri Kalanını Serbest Bırakma

- 1. Kontrol panelinde **İş Durumu**'na dokunun.
- 2. Tutulan Yazdırma İşleri ya da Aktif İşler'e dokunun, ardından bir klasör seçin.
- 3. Listedeki ilgili yazdırma işine dokunun.
- 4. Yazdır öğesine dokunun.

İş kalanı yazdırılır, ardından yazıcı işi yazıcı sabit diskinden siler.

## Gecikmeli Yazdırma

Bir yazdırma işini orijinal gönderme süresinden itibaren 24 saat geciktirebilirsiniz. İşi yazdırmak istediğiniz süreyi girin. Girdiğiniz saat işi gönderdiğiniz saatten daha erkense, bir sonraki gün yazdırır. Gecikmeli Yazdırma varsayılan süresi gece yarısıdır.

#### Gecikmeli Yazdırma İşi Gönderme

- 1. Yazdırma Seçenekleri sekmesinde, İş Türü listesinden Gecikmeli Yazdırma'yı seçin.
- 2. Gecikmeli Yazdırma penceresinde, saat bölümünden dakika bölümüne geçmek için **Tab** tuşunu seçin. Yazdırma işini göndermek üzere zamanı seçmek için ok düğmelerini kullanın.
  - 12-saatlik biçim için, saati (1–12) ve dakikayı (00–59) yazın, ardından A.M. veya P.M. seçeneğini belirtin. A.M. ve P.M. arasında geçiş yapmak için, A.M. veya P.M. seçeneğini tıklatın, sonra da Yukarı ok veya Aşağı ok düğmelerini kullanın.
  - 24-saatlik biçim için, saati (1–23) ve dakikayı (00–59) yazın.

Not: Bilgisayarınızdaki bölgesel ayarlar saat biçimini belirler.

- 3. Tamam düğmesini tıklatın.
- 4. İstenen diğer yazdırma seçeneklerini belirleyin ve **Tamam** düğmesini tıklatın.
- 5. Tamam'ı ya da Yazdır'ı tıklatın.

Not: İşi gönderdikten sonra, ancak programlanan zamandan önce yazdırmak için, işi yazıcı kontrol panelinden serbest bırakın.

# Kaydedilen İş

Kayıtlı İş veya Dosyayı Klasöre Kaydet seçeneği, genel ya da özel bir yazdırma işini yazıcıda saklar ve işi yazıcı kontrol panelinde istendiğinde yazdırır. Bu seçenek sık yazdırdığınız dokümanlar için kullanışlıdır. İzinsiz yazdırmayı önlemek için özel bir işe bir parola atayabilirsiniz.

Kaydedilen işleri yazdırmak için bkz. Kayıtlı İşten Yazdırma.

#### Genel Kayıtlı İş Gönderme

- 1. Yazdırma Seçenekleri sekmesinde, İş Türü listesinden **Kaydedilmiş İş**'i seçin.
- 2. Kayıtlı İşler penceresinde İş Adı için aşağıdakilerden birini yapın:
  - İş için bir ad yazın.
  - Alanın sağındaki oku tıklatın ve listeden bir ad seçin.
  - Alanın sağındaki oku tıklatın ve dokümanın adını kullanmak için Doküman Adını Kullan'ı seçin.

Not: Yazdırma sürücüsü 10 adı tutar. 11. ad eklendiğinde en az kullanılan ad otomatik olarak listeden silinir. Listeden seçilen ad dışındaki adları kaldırmak için **Listeyi Temizle**'yi seçin.

- 3. Kayıt Yeri veya Klasör Numarası alanında, dosyayı yazıcıda nereye kaydetmek istediğinizi belirtin. Aşağıdakilerden birini yapın:
  - Hedef klasörün adını yazın.
  - Alanın sağ tarafındaki oku tıklatın, ardından listeden bir klasör adı seçin.
  - Alanın sağ tarafındaki oku tıklatın ve Varsayılan Genel Klasör'ü seçin.

- 4. İşi hemen yazdırmak ve işi ayrıca kaydetmek için, **Yazdır ve Kaydet** onay kutusunu seçin.
- 5. Genel'i seçin.
- 6. Tamam düğmesini tıklatın.
- 7. Kağıdın doğru boyutta, türde ve ağırlıkta olduğunu doğrulayın. Değilse, kağıt ayarlarını değiştirin.
- 8. Yazdırma işi için seçenekleri belirleyin.
  - 2 taraflı yazdırma için bir seçenek belirleyin.
  - Baskı kalitesi modu seçin.
  - Bir çıktı hedefi seçin.
  - Yazıcınızda bir sonlandırıcı yüklüyse, Sonlandırma'nın sağındaki oku tıklatın ve bir zımbalama seçeneği belirtin. Zımbalama'nın yanındaki görüntüde zımba konumu gösterilir.
- 9. Bir başka sekmeyi seçin veya **Tamam**'ı tıklatın.
- 10. İşi yazıcıya göndermek için Yazdır penceresinde yazdırılacak kopya sayısını seçin ve **Tamam**'ı ya da **Yazdır**'ı tıklatın.

Hemen bir örnek kopya yazdırılır. Örnek kopya, yazdırma işinin parçası olarak sayılmaz. İş kaydedildikten sonra gerektiği gibi yazdırabilirsiniz: Ayrıntılar için bkz. Kaydedilen İşlerden Yazdırma.

#### Özel Kayıtlı İş Yazdırma

- 1. Yazdırma Seçenekleri sekmesinde, İş Türü listesinden **Kaydedilmiş İş**'i seçin.
- 2. Kayıtlı İşler penceresinde İş Adı için aşağıdakilerden birini yapın:
  - İş için bir ad yazın.
  - Alanın sağındaki oku tıklatın ve listeden bir ad seçin.
  - Alanın sağındaki oku tıklatın ve dokümanın adını kullanmak için Doküman Adını Kullan'ı seçin.

Not: Yazdırma sürücüsü 10 adı tutar. 11. ad eklendiğinde en az kullanılan ad otomatik olarak listeden silinir. Listeden seçilen ad dışındaki adları kaldırmak için **Listeyi Temizle**'yi seçin.

- 3. Kayıt Yeri veya Klasör Numarası alanında, dosyayı yazıcıda nereye kaydetmek istediğinizi belirtin. Aşağıdakilerden birini yapın:
  - Hedef klasörün adını yazın.
  - Alanın sağ tarafındaki oku tıklatın, ardından listeden bir klasör adı seçin.
  - Alanın sağ tarafındaki oku tıklatın ve Varsayılan Genel Klasör'ü seçin.
- 4. İşi hemen yazdırmak ve işi ayrıca kaydetmek için, **Yazdır ve Kaydet** onay kutusunu seçin.
- 5. İşinizi yazıcıya kaydetmek için Özel'i seçin.
- 6. Parola alanına parolayı yazın. Parola kullanıcı adınızla ilişkilendirilir. Bir parola belirledikten sonra bu parola, tüm Xerox<sup>®</sup> yazıcılarda bir parola gerektiren herhangi bir yazdırma işi için varsayılan parola olur. Parolayı içeren herhangi bir pencereden istediğiniz zaman parolayı sıfırlayabilirsiniz.
- 7. Parolayı Onayla alanına parolayı tekrar yazın.
- 8. Tamam düğmesini tıklatın.
- 9. Kağıdın doğru boyutta, türde ve ağırlıkta olduğunu doğrulayın. Değilse, kağıt ayarlarını değiştirin.

- 10. Yazdırma işi için seçenekleri belirleyin.
  - 2 taraflı yazdırma için bir seçenek belirleyin.
  - Baskı kalitesi modu seçin.
  - Bir çıktı hedefi seçin.
  - Yazıcınızda bir sonlandırıcı yüklüyse, Sonlandırma'nın sağındaki oku tıklatın ve bir zımbalama seçeneği belirtin. Zımbalama'nın yanındaki görüntüde zımba konumu gösterilir.
- 11. Bir başka sekmeyi seçin veya **Tamam**'ı tıklatın.
- 12. İşi yazıcıya göndermek için Yazdır penceresinde yazdırılacak kopya sayısını seçin ve **Tamam**'ı ya da **Yazdır**'ı tıklatın.

İş kaydedildikten sonra gerektiği gibi yazdırabilirsiniz: Ayrıntılar için bkz. Kaydedilen İşlerden Yazdırma.

# Tutulan Yazdırma İşleri

İşler, çeşitli nedenlerden ötürü tutulur veya duraklatılır. Örneğin, yazıcıda kağıt bittiyse, işler tutulur. Bir iş örnek iş gönderirseniz, işin ilk kopyası yazdırılır ve kopyaların geriye kalanı serbest bırakılıncaya kadar tutulur. Sistem yöneticisi Bütün İşleri Tut özelliğini yapılandırmışsa, yazcıya gönderilen işler siz serbest bırakana kadar tutulur.

# Tutulan Yazdırma İşlerini Serbest Bırakma

- 1. Kontrol panelinde, İş Durumu düğmesine basın.
- 2. **Tutulan Yazdırma İşleri** ya da **Güvenli Yazdırma İşleri**'ne dokunun, ardından bir klasör seçin. Ayrıntılar için bkz. <u>Güvenli Yazdırma</u> sayfa 100.
- 3. İşin neden tutulduğunu belirlemek önce işe dokunun, ardından Ayrıntılar'a dokunun.
- 4. Aşağıdakilerden birini yapın:
  - Tutulan işi serbest bırakmak için önce işe dokunun, ardından Yazdır'a dokunun.
  - Tutulan işlerin tümünü serbest bırakmak için **Tümünü Yazdır**'a dokunun.

# Şuradan Yazdır:

Şuradan Yazdır, yazıcı, ağ üzerindeki bir bilgisayar veya USB Flash Sürücüde saklanan dokümanları yazdırmaya olanak sağlar.

# USB Flash Sürücüsünden Yazdırma

.pdf, .tiff ve .xps dosyalarını doğrudan bir USB Flash sürücüsünden yazdırabilirsiniz.

#### Notlar:

- USB bağlantı noktaları devre dışı bırakılmışsa, kimlik doğrulama için bir USB kart okuyucusu kullanamazsınız veya USB Flash sürücüsünden yazdıramazsınız.
- Sistem yöneticisi siz kullanabiliyor olmadan önce bu özelliği ayarlamalıdır. Daha fazla bilgi için, www.xerox.com/office/WC7970docs adresindeki *System Administrator Guide*'a (Sistem Yöneticisi Kılavuzu) bakın.

USB Flash sürücüsünden yazdırmak için:

1. Yazıcı kontrol panelindeki USB bağlantı noktasına USB Flash sürücünüzü takın. USB'den Yazdır penceresi görüntülenir.

Pencerenin altındaki liste USB Flash sürücüsündeki klasörleri ve yazdırılabilir dosyaları görüntüler.

- 2. Listede ilerleyip yazdırılabilir dosyayı bulmak için, listenin yanındaki okları kullanın. Yazdırma dosyası bir klasördeyse klasörü açmak için adına dokunun.
- 3. Yazdırılabilir dosyanın adına dokunun.
- 4. Kopya sayısını, çıktı rengini, kağıt boyutunu, kağıt rengini, kağıt türünü, 2 taraflı yazdırmayı ve son işlem seçeneklerini belirtin.
- Yeşil Başlat düğmesine basın.
  Son ekrana geri dönmek için Geri öğesine dokunun.
  Diğer klasörlere ve yazdırılabilir dosyalara bakmak için, Gözat öğesine dokunun.

# Kaydedilen İşlerden Yazdırma

Kaydedilen işlerden yazdırmak için:

- 1. Kontrol panelinde Hizmetler Ana Sayfası düğmesine basın ve Yazdırma Kaynağı'na dokunun.
- 2. Kayıtlı İşler'i seçin, ardından kayıtlı işin bulunduğu klasörün adına dokunun.
- 3. Yazdırmak istediğiniz kayıtlı işin adına dokunun.

Not: Özel bir kaydedilmiş işi yazdırmak için işin adına dokunun ve parolayı girin.

- 4. Kopya sayısını, çıktı rengini, kağıt boyutunu, kağıt rengini, kağıt türünü, 2 taraflı yazdırmayı ve son işlem seçeneklerini belirtin.
- 5. Yeşil **Başlat** düğmesine basın.
- İş yazdırıldıktan sonra, kayıtlı işler listesine dönmek için Gözat'a dokunun. Klasör listesine geri dönmek için Geri'ye dokunun.

# Posta Kutusundan Yazdırma

Posta Kutusundan Yazdır, yazıcı sabit diskindeki bir klasörde saklanan dosyaları yazdırmanızı sağlar.

Posta kutusundan yazdırmak için:

- 1. Kontrol panelinde Hizmetler Ana Sayfası düğmesine basın ve Yazdırma Kaynağı'na dokunun.
- 2. Posta Kutusu'nu seçin, ardından dokümanın bulunduğu klasörün adına dokunun.

Not: Posta Kutusu görüntülenmiyorsa, Posta Kutusuna Tara ve Posta Kutusundan Yazdır özelliklerini etkinleştirmek için Xerox<sup>®</sup> CentreWare<sup>®</sup> Internet Services uygulamasını kullanın. Sonra da bir posta kutusuna tara klasörü oluşturun. Daha fazla bilgi için, www.xerox.com/office/WC7970docs adresindeki *System Administrator Guide*'a (Sistem Yöneticisi Kılavuzu) bakın.

- 3. Yazdırmak istediğiniz dokümanın adına dokunun.
- 4. Kopya sayısını, çıktı rengini, kağıt boyutunu, kağıt rengini, kağıt türünü, 2 taraflı yazdırmayı ve son işlem seçeneklerini belirtin.
- 5. Yeşil **Başlat** düğmesine basın.

İş yazdırıldıktan sonra, posta kutusundaki dokümanlar listesine dönmek için **Gözat**'a dokunun. Klasör listesine geri dönmek için **Geri**'ye dokunun.

# Şuradan yazdır: Xerox<sup>®</sup> CentreWare<sup>®</sup> Internet Services

.pdf, .ps, .pcl, ve .xps dosyalarını başka bir uygulama veya yazıcı sürücüsünü açmadan doğrudan şuradan yazdırabilirsiniz: Xerox<sup>®</sup> CentreWare<sup>®</sup> Internet Services. Dosyalar, yerel bilgisayarın sabit diskinde, toplu saklama aygıtında veya sürücüsünde saklanabilir.

Xerox<sup>®</sup> CentreWare<sup>®</sup> Internet Services konumundan yazdırmak için:

1. Bilgisayarınızda, bir Web tarayıcısı açın, adres alanına yazıcının IP adresini yazın ve ardından **Enter** ya da **Return** tuşuna basın.

Not: Yazıcınızın IP adresini bilmiyorsanız, bkz. Yazıcınızın IP Adresini Bulma sayfa 34.

- 2. Xerox<sup>®</sup> CentreWare<sup>®</sup> Internet Services öğesinde, **Yazdır** sekmesine tıklayın.
- 3. Yerel ağdan veya uzak konumdan bir dosya seçmek için **Gözat**'ı tıklatın, dosyayı seçin ve **Aç**'ı tıklatın.
- 4. Yazdırma altında, iş için istediğiniz seçenekleri seçin.
  - Normal Yazdırma işi hemen yazdırır.
  - Güvenli Yazdırma işi yazıcı kontrol panelinde parolanızı girdikten sonra yazdırır.
  - Örnek Set, ta da Prova Baskı, çok kopyalı bir yazdırma işinin bir kopyasını yazdırır ve kalan kopyaları yazıcıda tutar.
  - İşi Yeniden Yazdırma için Kaydet bir yazdırma işini gelecekte kullanmak üzere yazdırma sunucusundaki bir klasörde kaydeder. Bir iş adı ve klasörü belirtebilirsiniz.
  - **Gecikmeli Yazdırma** bir işi, orijinal iş gönderiminden itibaren 24 saate kadar herhangi bir zamanda yazdırır.
- 5. Hesap Oluşturma etkinse Kullanıcı Adınızı ve hesap bilgilerinizi girin.
- 6. İşi Gönder öğesini tıklatın.

Not: İşin kuyruğa gönderildiğinden emin olmak için, bu sayfayı kapatmadan önce iş gönderme onayı mesajının görüntülenmesini bekleyin.
# Kopyalama

# 6

#### Bu bölüm aşağıdakileri içermektedir:

| • | Temel Kopyalama            | 110 |
|---|----------------------------|-----|
| • | Kopyalama Ayarlarını Seçme | 112 |

# Temel Kopyalama

- 1. Önceki ayarları temizlemek için, kontrol panelindeki sarı Tümünü Temizle düğmesine basın.
- 2. Orijinal dokümanlarınızı yükleyin:
  - Tek sayfalar ya da doküman besleyicisi kullanılarak beslenemeyen kağıtlar için doküman camını kullanın. Dokümanın ilk sayfasını baskı yüzü aşağı gelecek şekilde doküman camının üst sol köşesine yerleştirin.
  - Birden fazla veya tek sayfalar için, doküman besleyicisini kullanın. Sayfalardaki tüm zımba teli ve ataçları çıkarın ve sayfaları baskı yüzleri yukarı dönük olacak şekilde doküman besleyicisine yerleştirin.
- 3. Hizmetler Ana Sayfası düğmesine basın, ardından Kopyala öğesine dokunun.
- 4. Kopya sayısını girmek için, kontrol panelindeki alfa sayısal tuş takımını kullanın. Kopya sayısı dokunmatik ekranın üst sağ köşesinde gösterilir.

Not: Alfa sayısal tuş takımı kullanılarak girilen kopya sayısını düzeltmek için, **C** düğmesine basın ve ardından numarayı yeniden girin.

- 5. Kopyalama ayarlarını gerektiği gibi değiştirin. Ayrıntılar için, bkz. Kopyalama Ayarlarını Seçme sayfa 112.
- 6. Yeşil **Başlat** düğmesine basın.

#### Notlar:

- Bir kopya işini durdurmak veya iptal etmek için, kontrol panelinde kırmızı Dur düğmesine basın.
- Bir kopyalama işine ara vermek için, kontrol panelinde Ara Ver düğmesine basın.
- Dokunmatik ekranda, işi devam ettirmek için **Taramaya Devam** düğmesine, işi tamamen iptal etmek için **Taramayı İptal Et** düğmesine dokunun.

# Doküman Camı

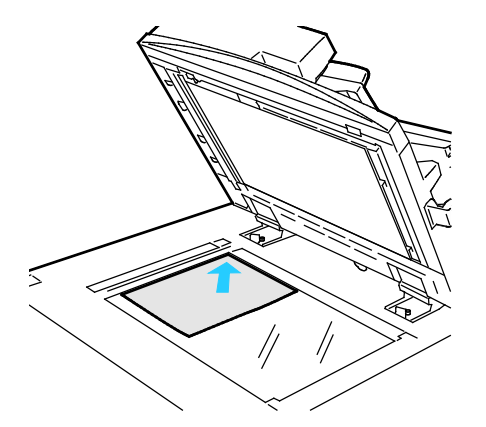

- Doküman besleyicisi kapağını kaldırın ve ilk sayfayı baskılı yüzü aşağı bakacak şekilde doküman camının sol üst köşesine doğru yerleştirin.
- Orijinalleri, camın kenarında yazan eşleşen kağıt boyutuna göre hizalayın.
- Doküman camı en fazla 297 x 432 mm (11,7 x 17 inç.) büyüklüğünde kağıt kabul eder.
- Doküman camı standart boyutlu kağıtları otomatik olarak algılar.

# Çift Taraflı Otomatik Doküman Besleyici

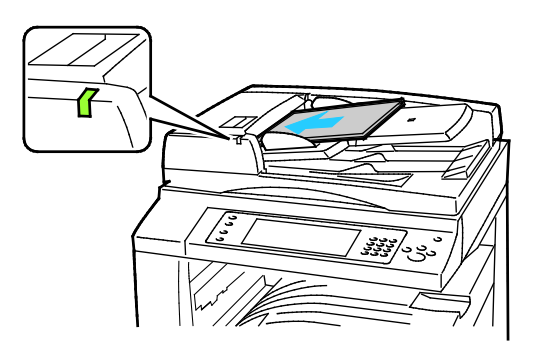

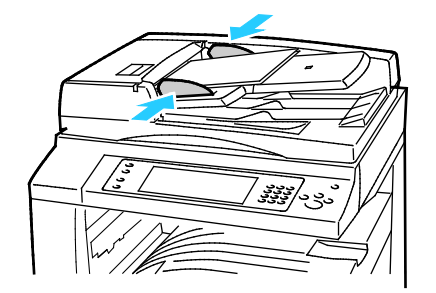

Orijinalleri birinci sayfanın baskılı yüzü yukarı olacak şekilde yerleştirin. Çift taraflı otomatik doküman besleyici 2 taraflı dokümanların her iki tarafını da aynı anda tarar.

- Onay göstergesi orijinalleri doğru bir şekilde yerleştirdiğinizde yanar.
- Kağıt kılavuzlarını orijinallere uyacak şekilde ayarlayın.
- Doküman besleyicisi standart boyutlu kağıtları otomatik olarak algılar.
- Otomatik doküman besleyiciye aşağıdaki orijinal kağıt ağırlıkları yerleştirilebilir: 38–128 g/m<sup>2</sup>.
- Otomatik doküman besleyiciye aşağıdaki asıllar yerleştirilebilir: 85 x 125 mm (3,3 x 4,9 inç) ila 297 x 432 mm (11,7 x 17 inç).
- Otomatik doküman besleyiciye ağırlığa göre aşağıdaki miktarda kağıt yerleştirilebilir: 130 yaprak 80 g/m² kağıt.

# Kopyalama Ayarlarını Seçme

#### Bu bölüm aşağıdakileri içermektedir:

| • | Temel Ayarlar             | 113 |
|---|---------------------------|-----|
| • | Görüntü Kalitesi Ayarları | 118 |
| • | Düzen Ayarları            | 121 |
| • | Çıktı Biçimi Ayarları     | 124 |
| • | Kimlik Kartı Kopyalama    | 131 |
| • | Gelişmiş Kopyalama        | 134 |

# Temel Ayarlar

#### Bu bölüm aşağıdakileri içermektedir:

| • | Kopya Sayısını Seçme                     | 113 |
|---|------------------------------------------|-----|
| • | Renkli veya Siyah Beyaz Kopyalama Seçimi | 114 |
| • | Görüntüyü Küçültme veya Büyütme          | 115 |
| • | Kağıt Kaseti Seçme                       | 116 |
| • | 2 Taraflı Kopyalama Seçeneklerini Seçme  | 116 |
| • | Harmanlı Kopyalar Seçme                  | 116 |
| • | Harmansız Kopyalar Seçme                 | 117 |
| • | Kopyaları Zımbalama                      | 117 |

# Kopya Sayısını Seçme

Dokunmatik ekran ya da kontrol panelindeki tuş takımını kullanarak 9999 adede kadar kopya sayısı girebilirsiniz.

Kontrol panelindeki alfa sayısal tuş takımını kullanarak kopya sayısını girmek için:

- 1. Hizmetler Ana Sayfası düğmesine basın, ardından Kopyala öğesine dokunun.
- 2. Kopya sayısını girmek için, kontrol panelindeki alfa sayısal tuş takımını kullanın. Kopya sayısı dokunmatik ekranın üst sağ köşesinde gösterilir.
- 3. Alfa sayısal tuş takımı kullanılarak girilen kopya sayısını düzeltmek için, **C** düğmesine basın ve ardından numarayı yeniden girin.

Dokunmatik ekran alfa sayısal tuş takımını kullanarak kopya sayısını girmek için:

- 1. Hizmetler Ana Sayfası düğmesine basın, ardından Kopyala öğesine dokunun.
- 2. İş Birleştirme sekmesine, ardından Miktar'a dokunun.
- 3. Kopya sayısını girmek için dokunmatik ekrandaki tuş takımını kullanın. Yanlış bir girişi silmek için giriş alanında görünen **X** geri tuşuna dokunun.
- 4. Tamam öğesine dokunun. Kopya sayısı dokunmatik ekranın üst sağ köşesinde gösterilir.

# Renkli veya Siyah Beyaz Kopyalama Seçimi

Orijinal doküman, renkliyse, tam renkli, tek renkli ya da siyah beyaz kopyalar oluşturabilirsiniz.

Çıktı rengini seçmek için:

- 1. Hizmetler Ana Sayfası düğmesine basın, ardından Kopyala öğesine dokunun.
- 2. Çıktı Rengi için bir seçeneğe dokunun.
  - Oto Algılama: Aygıt, asıl dokümandaki renk içeriğini algılar. Orijinal renkli bir dokümansa, yazıcı kopyaları tam renkte oluşturur. Asıl siyah beyaz bir dokümansa, yazıcı kopyaları yalnızca siyah beyaz oluşturur.
  - Siyah Beyaz: Yalnızca siyah beyaz kopya çıkartır. Orijinaldeki renkler, grinin tonlarına dönüştürülür.
  - Ek seçenekler için **Diğer**'e dokunun.
    - **Renkli**: Bu seçenek dört yazdırma rengini (camgöbeği, macenta, sarı ve siyah) kullanarak tam renkli şekilde kopyalar.
    - **Tek Renkli**: Bu seçenek tek rengin tonlarında kopyalar. Bir renk seçmek için oka tıklayın, ardından bir seçenek belirtin. Örnek sayfa renk seçiminizi görüntüler.
- 3. Tamam öğesine dokunun.

# Görüntüyü Küçültme veya Büyütme

Görüntüyü orijinal boyutunun %25'i kadar küçültebilir veya %400'ü kadar büyütebilirsiniz.

Görüntüyü küçültmek veya büyütmek için:

- 1. Hizmetler Ana Sayfası düğmesine basın, ardından Kopyala öğesine dokunun.
- 2. Küçült/Büyüt'ün altında bir seçeneğe dokunun:
  - Yüzdeyi büyütmek ya da küçültmek için alfa sayısal tuş takımını kullanırken, görüntülenen mevcut değere dokunun, ardından bir değer yazın.
  - Yüzdeyi artışlı olarak büyütmek veya küçültmek için oklara dokunun.
- 3. Ek seçenekler için **Küçült/Büyüt**'e dokunun.
  - a. Oranlı olarak büyütmek veya küçültmek **% Orantılı**'ya dokunun.
    - Yüzdeyi artışlı olarak büyütmek veya küçültmek için, **Artı (+)** veya **Eksi (-)** düğmesine dokunun.
    - Yüzdeyi büyütmek ya da küçültmek için alfa sayısal tuş takımını kullanırken, görüntülenen mevcut değere dokunun, ardından bir değer yazın.
    - Önayar: Bu seçenek, önceden ayarlanmış değerler listesinden seçim yapmanızı sağlar. Ek seçenekler için **Diğer**'e dokunun.
    - **% Oto**: Bu seçenek, asılı seçilen kağıt boyutuna sığacak şekilde küçültmek veya büyütmek için en iyi oranı otomatik olarak aygıtın seçmesine olanak tanır.

Not: Kağıt Kaynağı **Oto Kağıt Seçimi** olaraka ayarlanırsa Kağıt Çakışması ekranı görünür. İstenen kağıt kasetini seçin, ardından **Tamam**'a dokunun.

- Görüntüyü sayfaya ortalamak için, **Otomatik Ortala** onay kutusunu seçin.
- b. Görüntünün genişliğini ve uzunluğunu farklı yüzdeler olarak küçültmek veya büyütmek için **Bağımsız** %'a dokunun.
  - **Genişlik (X)**: Bu seçenek görüntünün genişliğini alfa sayısal tuş paneli veya **Artı (+)** ve **Eksi (-)** düğmelerini kullanarak artışlı bir şekilde küçültmenizi veya büyütmenizi sağlar.
  - Uzunluk (Y): Bu seçenek, görüntünün uzunluğunu alfa sayısal tuş paneli veya Artı (+) ve Eksi (-) düğmelerini kullanarak artışlı bir şekilde küçültmenizi veya büyütmenizi sağlar.
  - Önayar (Y / X): Bu seçenek, önceden ayarlanmış değerler listesinden seçim yapmanızı sağlar. Ek seçenekler için Diğer'e dokunun.
  - **100 / 100%**: Bu seçenek görüntü çıktınızı asılınız ile aynı boyutta tutar.
  - **Oto Bağımsız %**: Aygıt, seçilen kağıt boyutuna sığdırmak için görüntünün genişliğine ve uzunluğuna göre otomatik olarak ayrı bir küçültme ya da büyütme yüzdesi seçer. Görüntü orantılı olarak küçültülmez ya da büyütülmez.

Not: Kağıt Kaynağı **Oto Kağıt Seçimi** olaraka ayarlanırsa Kağıt Çakışması ekranı görünür. İstenen kağıt kasetini seçin, ardından **Tamam**'a dokunun.

- Görüntüyü sayfaya ortalamak için, **Otomatik Ortala** onay kutusunu seçin.
- 4. Tamam öğesine dokunun.

# Kağıt Kaseti Seçme

Antetli kağıt, renkli kağıt, asetat veya farklı kağıt boyutları üzerinde kopyalar oluşturmak için, istediğiniz kağıdın yüklü olduğu bir kağıt kaseti seçin.

Kopyalarda kullanılacak kaseti seçmek için:

- 1. Hizmetler Ana Sayfası düğmesine basın, ardından Kopyala öğesine dokunun.
- 2. Kağıt Kaynağı için, istediğiniz kasete dokunun.
- 3. İstediğiniz kaset listede yoksa **Diğer**'e dokunun.
- 4. İstediğiniz kasete, ardından **Tamam**'a dokunun.

# 2 Taraflı Kopyalama Seçeneklerini Seçme

2-taraflı orijinallerin bir ya da her iki yüzünü kopyalamak için, doküman besleyicisini veya doküman camını kullanın.

2-taraflı kopyalama seçeneklerini seçmek için:

- 1. Hizmetler Ana Sayfası düğmesine basın, ardından Kopyala öğesine dokunun.
- 2. 2 Taraflı Kopyalama altında, aşağıdakilerden birisini seçin:
  - 1->1 Taraflı orijinallerin yalnızca bir tarafını tarar ve 1 taraflı kopyalar oluşturur.
  - 1 -> 2 Taraflı orijinallerin yalnızca bir tarafını tarar ve 2 taraflı kopyalar oluşturur. İkinci tarafları döndürmek için, 2. Tarafı Döndür öğesine dokunun.
  - 2->2 Taraflı orijinallerin her iki tarafını da tarar ve 2 taraflı kopyalar oluşturur. İkinci tarafları döndürmek için, 2. Tarafı Döndür öğesine dokunun.
  - 2->1 Taraflı orijinallerin her iki tarafını da tarar ve 1 taraflı kopyalar oluşturur.
- 3. Yeşil **Başlat** düğmesine basın.
  - Doküman besleyicisi 2-taraflı orijinalin her iki tarafını da otomatik olarak kopyalar.
  - Kontrol panelinde doküman camına bir sonraki orijinalin ne zaman konulacağını belirten bir mesaj görüntülenir.

# Harmanlı Kopyalar Seçme

Çok sayfalı kopyalama işlerini otomatik olarak harmanlayabilirsiniz. Örneğin, altı sayfalık bir dokümanın 1-taraflı üç kopyasını çıkarıyorsanız, kopyalar aşağıdaki sıralamada yazdırılır:

#### 1, 2, 3, 4, 5, 6; 1, 2, 3, 4, 5, 6; 1, 2, 3, 4, 5, 6

Harmanlı kopyaları seçmek için:

- 1. Hizmetler Ana Sayfası düğmesine basın, ardından Kopyala öğesine dokunun.
- Harmanlı altında, Harmanlı'ya dokunun.
  Yazıcıda bir sonlandırıcı varsa, Sonlandırma için Gelişmiş'e dokunun. Harmanlı'ya dokunun.
- 3. Tamam öğesine dokunun.

#### Harmansız Kopyalar Seçme

Harmansız kopyalar aşağıdaki sırada yazdırılır:

1, 1, 1, 2, 2, 2, 3, 3, 3, 4, 4, 4, 5, 5, 5, 6, 6, 6

Harmansız kopyaları seçmek için:

- 1. Hizmetler Ana Sayfası düğmesine basın, ardından Kopyala öğesine dokunun.
- Harmanlı altında, Harmansız'a dokunun. Yazıcıda bir sonlandırıcı varsa, Sonlandırma için Gelişmiş'e dokunun. Harmanlanmamış'a dokunun.
- 3. Tamam öğesine dokunun.

# Kopyaları Zımbalama

Yazıcınız bir son işlemciye sahipse, kopyalarınızı zımbalayabilir.

Zımbalamayı seçmek için:

- 1. Hizmetler Ana Sayfası düğmesine basın, ardından Kopyala öğesine dokunun.
- 2. Sonlandırma için bir zımba seçeneğine dokunun.
- 3. Ek seçenekler için **Gelişmiş**'e dokunun.
  - a. Bir Zımba seçeneğine dokunun.
  - b. Sayfanın yönünü değiştirmek için, **Orijinal Yönü**'ne dokunun ve bir seçenek belirtin:
  - c. Kağıt kaynağını değiştirmek için, **Kağıt Kaynağı**'na dokunun, ardından bir seçenek belirtin: **Tamam** öğesine dokunun.
  - d. Delik delme seçeneğini etkinleştirmek için **Delgi Deliği**'ne dokunun, ardından bir seçeneği belirtin.
- 4. Tamam öğesine dokunun.

# Görüntü Kalitesi Ayarları

#### Bu bölüm aşağıdakileri içermektedir:

| Orijinal Türünü Belirtme                     | 118 |
|----------------------------------------------|-----|
| • Parlaklığı ve Keskinliği Ayarlama          | 118 |
| Doygunluğu Ayarlama                          |     |
| Arkaplan Değişimini Otomatik Olarak Bastırma | 119 |
| Kontrastı Ayarlama                           | 119 |
| Renk Efektlerini Seçme                       | 119 |
| Renk Dengesini Ayarlama                      |     |

# Orijinal Türünü Belirtme

Yazıcı, orijinal dokümandaki görüntülerin türüne ve orijinallerin nasıl oluşturulduğuna bağlı olarak kopyaların görüntü kalitesini en iyi hale getirir.

Orijinal türünü belirtmek için:

- 1. Hizmetler Ana Sayfası düğmesine basın, ardından Kopyala öğesine dokunun.
- 2. Görüntü Kalitesi sekmesine dokunun ve ardından Orijinal Türü'ne dokunun.
- 3. Orijinal Türü ekranında, ilgili ayarları seçin.
  - Ekranın sol tarafında, orijinal dokümanın içerik türüne dokunun.
  - Biliniyorsa, orijinalin nasıl oluşturulduğunu seçin.
- 4. Tamam öğesine dokunun.

# Parlaklığı ve Keskinliği Ayarlama

Görüntüyü açık ya da koyu hale getirebilir, keskinliği ayarlayabilirsiniz.

Görüntüyü ayarlamak için:

- 1. Hizmetler Ana Sayfası düğmesine basın, ardından Kopyala öğesine dokunun.
- 2. Görüntü Kalitesi sekmesine dokunun ve ardından Görüntü Seçenekleri öğesine dokunun.
- 3. Görüntü Seçenekleri ekranında, kaydırıcıları gerektiği şekilde ayarlayın.
  - Açıklaştır/Koyulaştır: Görüntünün parlaklığını arttırır veya azaltır.
  - Keskinlik: Görüntüyü keskinleştirir veya yumuşatır.
- 4. Tamam öğesine dokunun.

# Doygunluğu Ayarlama

Doygunluk ayarı görüntü renklerini daha canlı veya pastel duruma getirir.

Görüntüyü ayarlamak için:

- 1. Hizmetler Ana Sayfası düğmesine basın, ardından Kopyala öğesine dokunun.
- 2. Görüntü Kalitesi sekmesine ve ardından Doygunluk'a dokunun.
- 3. Kaydırıcıları gerektiği gibi ayarlayın.
- 4. Tamam öğesine dokunun.

# Arkaplan Değişimini Otomatik Olarak Bastırma

İnce kağıda yazdırılmış orijinalleri tararken, kağıdın bir yüzüne yazdırılan metin veya görüntüler bazen diğer tarafından görülebilir. Yazıcı hassasiyetini ışık arkaplan renklerindeki değişikliklere karşı azaltmak için, Otomatik Bastırma ayarını kullanın.

Bu ayarı değiştirmek için:

- 1. Hizmetler Ana Sayfası düğmesine basın, ardından Kopyala öğesine dokunun.
- 2. Görüntü Kalitesi sekmesine dokunun, ardından Görüntü Geliştirme'ye dokunun.
- 3. Arkaplan Bastırma altında, Otomatik Bastırma'ya dokunun.
- 4. Tamam öğesine dokunun.

#### Kontrastı Ayarlama

Kontrast, bir görüntüdeki açık ve koyu alanlar arasındaki bağıl farktır.

Kopyalardaki kontrastı artırmak ya da azaltmak için:

- 1. Hizmetler Ana Sayfası düğmesine basın, ardından Kopyala öğesine dokunun.
- 2. Görüntü Kalitesi sekmesine dokunun, ardından Görüntü Geliştirme'ye dokunun.
- 3. Görüntü Geliştirme ekranında, kontrastı ayarlayın:
  - Otomatik Kontrast yazıcının kontrastı otomatik olarak ayarlamasını sağlar.
  - Manuel Kontrast kontrastı manuel olarak ayarlamanızı sağlar. Kontrastı arttırmak veya azaltmak için Manuel Kontrast kaydırıcısını yukarı veya aşağı doğru hareket ettirin. Kaydırıcının orta konumu, yani Normal kontrastı değiştirmez.
- 4. Tamam öğesine dokunun.

# Renk Efektlerini Seçme

Renkli bir orijinaliniz varsa, önceden ayarlanmış renk efektlerini kullanarak renkleri ayarlayabilirsiniz. Örneğin, renkleri daha parlak ya da soğuk olacak şekilde ayarlayabilirsiniz.

Önceden ayarlanmış bir renk efekti seçmek için:

- 1. Hizmetler Ana Sayfası düğmesine basın, ardından Kopyala öğesine dokunun.
- 2. Görüntü Kalitesi sekmesine dokunun, ardından Renk Önayarları'na dokunun.

Not: Bu özellik, Çıktı Rengi, Siyah Beyaz olarak ayarlandığında kullanılamaz.

- 3. Renk Önayarları ekranında, istediğiniz önceden ayarlanmış renk efektine dokunun. Örnek görüntüler renklerin nasıl ayarlandığını gösterir.
- 4. Tamam öğesine dokunun.

# Renk Dengesini Ayarlama

Renkli bir orijinaliniz varsa, kopyanızı yazdırmadan önce yazdırma renkleri olan camgöbeği, macenta, sarı ve siyah arasındaki dengeyi ayarlayabilirsiniz.

Renk dengesini ayarlamak için:

- 1. Hizmetler Ana Sayfası düğmesine basın, ardından Kopyala öğesine dokunun.
- 2. Görüntü Kalitesi sekmesine dokunun, ardından Renk Dengesi'ne dokunun.

Not: Bu özellik, Çıktı Rengi, Siyah Beyaz olarak ayarlandığında kullanılamaz.

- 3. Dört rengin tamamının yoğunluk seviyesini ayarlamak için:
  - a. Renk Dengesi ekranında, Temel Renk'e dokunun.
  - b. Her bir rengin seviyesini ayarlamak için kaydırıcıları hareket ettirin.
- 4. İşaretlemeler, ara tonlar ve gölge yoğunluğu seviyelerini renkle ayarlamak için:
  - a. Renk Dengesi ekranında, Gelişmiş Renk'e dokunun.
  - b. Ayarlamak istediğiniz renge dokunun.
  - c. İşaretlemeler, ara tonlar ve gölgeler seviyelerini ayarlamak için kaydırıcıyı hareket ettirin.
  - d. Diğer renkler için önceki iki adımı tekrar edin.
- 5. Tamam öğesine dokunun.

# Düzen Ayarları

#### Bu bölüm aşağıdakileri içermektedir:

| • | Orijinal Yönünü Belirtme     | 121 |
|---|------------------------------|-----|
| • | Orijinal Boyutunu Belirtme   | 121 |
| • | Kitap Kopyalamayı Seçme      | 122 |
| • | Görüntü Kaydırma             | 122 |
| • | Kopyaların Kenarlarını Silme | 123 |
| • | Görüntüyü Ters Çevirme       | 123 |

# Orijinal Yönünü Belirtme

Kopyaların otomatik olarak zımbalanmasını planlıyorsanız, orijinalin yönünü belirtin.

- 1. Hizmetler Ana Sayfası düğmesine basın, ardından Kopyala öğesine dokunun.
- 2. Düzen Ayarlama sekmesine dokunun, ardından Orijinal Yönü öğesine dokunun.
- 3. Orijinal Yönü ekranında istediğiniz yöne dokunun:
  - Dikey Orijinaller ve Yatay Orijinaller orijinallerdeki görüntülerle ilgilidir.
  - Dik Görüntüler ve Yan Görüntüler orijinallerin doküman besleyicisine yüklendiği yönle ilgilidir.

Not: Doküman camı kullanıyorsanız, orijinal yönü çevrilmeden önce görüldüğü gibidir.

#### 4. Tamam öğesine dokunun.

#### **Orijinal Boyutunu Belirtme**

Orijinalin doğru alanını taramak için, orijinal boyutu belirtin:

- 1. Hizmetler Ana Sayfası düğmesine basın, ardından Kopyala öğesine dokunun.
- 2. Düzen Ayarlama sekmesine dokunun, ardından Orijinal Boyutu'a dokunun.
- 3. Orijinal Boyut ekranında bir seçenek belirtin:
  - **Oto Algılama**: Bu seçenek yazıcının asıl boyutunu belirlemesini sağlar.
  - Önayarlı Tarama Alanı: Bu seçenek, standart bir kağıt boyutuyla eşleştiğinde taranacak alanı belirtir. Kaydırma listesinde, istediğiniz kağıt boyutuna dokunun.
  - Özel Tarama Alanı: Taranacak alanın yüksekliğini ve genişliğini belirleyebilirsiniz.
  - Karışık Boyutlu Orijinaller: Çeşitli boyutlardaki standart boyutlu orijinalleri tarayabilirsiniz. Hangi orijinal boyutlarının aynı işte karıştırılabileceğini belirlemek için ekrandaki resmi kullanın.
- 4. Tamam öğesine dokunun.

# Kitap Kopyalamayı Seçme

Bir kitap, dergi ya da başka bir ciltli dokümanı kopyalarken, sol veya sağ sayfayı tek bir sayfa kağıdına kopyalayabilirsiniz. Sol ve sağ sayfaları tek bir kağıt sayfasına veya bir kağıt sayfası üzerinde tek bir görüntü olarak kopyalayabilirsiniz.

Not: Kitapların, dergilerin ya da diğer ciltli dokümanların kopyalarını çıkartmak için, doküman camını kullanmanız gerekir. Ciltli orijinalleri doküman besleyiciye koymayın.

Kitap kopyalamayı ayarlamak için:

- 1. Hizmetler Ana Sayfası düğmesine basın, ardından Kopyala öğesine dokunun.
- 2. Düzen Ayarlama sekmesine dokunun, ardından Kitap Kopyalama'ya dokunun.
- 3. Kitap Kopyalama ekranında bir seçenek belirtin:
  - Kapalı açık bir kitabın her iki sayfasını tek bir kağıt sayfasına bir görüntü olarak kopyalar.
  - Her İki Sayfa açık bir kitabın sol ve sağ sayfalarını iki kağıt sayfasına kopyalar. Cilt Kenarı Sil işlemi gerekirse, 50,8 mm'ye (2 inç) kadar silmek için oklara dokunun.
  - Yalnızca Sol Sayfa açık bir kitabın yalnızca sol sayfasını bir kağıt sayfasına kopyalar. Cilt Kenarı Sil işlemi gerekirse, 25,4 mm'ye (1 inç) kadar silmek için oklara dokunun.
  - Yalnızca Sağ Sayfa açık bir kitabın yalnızca sağ sayfasını bir kağıt sayfasına kopyalar. Cilt Kenarı Sil işlemi gerekirse, 25,4 mm'ye (1 inç) kadar silmek için oklara dokunun.
- 4. Tamam öğesine dokunun.

# Görüntü Kaydırma

Kopyalanan sayfada görüntünün yerleştirilmesini değiştirebilirsiniz. Bu seçenek, görüntü sayfa boyutundan küçük olduğunda işe yarar. Görüntü kaymasının düzgün bir şekilde işe yaraması için orijinaller aşağıdaki şekilde yerleştirilmelidir.

- **Doküman Besleyicisi**: Orijinalleri yüzü yukarı bakacak, uzun kenar besleyiciye ilk girecek şekilde yerleştirin.
- **Doküman Camı**: Orijinalleri doküman camının arka sol köşesine yüzü aşağı bakacak, uzun kenar sola gelecek şekilde yerleştirin.

Görüntünün yerini değiştirmek için:

- 1. Hizmetler Ana Sayfası düğmesine basın, ardından Kopyala öğesine dokunun.
- 2. Düzen Ayarlama sekmesine dokunun, ardından Görüntü Kaydırma'ya dokunun.
- 3. Görüntü Kaydır ekranında bir seçenek belirtin:
  - **Otomatik Ortala** görüntüyü sayfada ortalar.
  - Kenar Kaydır görüntünün konumunu belirtmenizi sağlar. 1. Taraf kaydırma miktarını belirtmek için, Yukarı/Aşağı ve Sol/Sağ oklarına dokunun. 2. Taraf kaydırma miktarını belirtmek için, Yukarı/Aşağı ve Sol/Sağ oklarına dokunun veya 1. Tarafı Yansıt'ı seçin.

Not: Sistem yöneticisi tarafından daha önce kaydedilmiş önceden ayarlanmış değerleri de kullanabilirsiniz. Ekranın alt sol köşesinde **Ön Ayarlar** öğesine dokunun ve aşağı açılır menüden bir ön ayar seçin.

4. Tamam öğesine dokunun.

#### Kopyaların Kenarlarını Silme

Sağ, sol, üst ve alt kenarda silinecek miktarı belirterek kopyalarınızın kenarlarındaki içerikleri silebilirsiniz.

Kopyaların kenarlarını silmek için:

- 1. Hizmetler Ana Sayfası düğmesine basın, ardından Kopyala öğesine dokunun.
- 2. Düzen Ayarlama sekmesine dokunun ve ardından Kenar Sil'e dokunun.
- 3. Kenar Sil ekranında bir seçenek belirtin:
  - Tüm Kenarlar dört kenarı aynı miktarda siler. Kenarlardan silinecek miktarı belirtmek için, Tüm Kenarlar oklarına dokunun.
  - Ayrı Kenarlar kenarlar için farklı miktarlar belirtir. Her bir kenardan silinecek miktarı belirtmek için 1. Taraf'a dokunun, ardından Sol, Sağ, Yukarı ve Aşağı oklarına dokunun. Her bir kenardan silinecek miktarı belirtmek için 2. Taraf'a dokunun, ardından Sol, Sağ, Yukarı ve Aşağı oklarına dokunun veya 1. Tarafı Yansıt'a dokunun.

Not: Sistem yöneticisi tarafından daha önce kaydedilmiş önceden ayarlanmış değerleri de kullanabilirsiniz. Ekranın alt sol köşesinde **Ön Ayarlar** öğesine dokunun ve aşağı açılır menüden bir ön ayar seçin.

4. Tamam öğesine dokunun.

# Görüntüyü Ters Çevirme

Orijinalinizi ayna görüntü veya negatif görüntü olarak ters çevirebilirsiniz. Bu seçeneklerden birini veya her ikisini kullanabilirsiniz.

Görüntüyü ters çevirmek için:

- 1. Hizmetler Ana Sayfası düğmesine basın, ardından Kopyala öğesine dokunun.
- 2. Düzen Ayarlama sekmesine dokunun, ardından Ters Görüntü'ye dokunun.
- 3. Ters Görüntü ekranında bir seçenek belirtin:
  - Ayna Görüntüsü her bir görüntüyü sayfa üzerinde soldan sağa yansıtır.
  - Negatif Görüntü siyah beyaz değerlerini ters çevirir.
- 4. Tamam öğesine dokunun.

# Çıktı Biçimi Ayarları

#### Bu bölüm aşağıdakileri içermektedir:

| • | Kitapçık Oluşturma                         | 124 |
|---|--------------------------------------------|-----|
| • | Kapakları Dahil Etme                       |     |
| • | Bölüm Başlangıcı Sayfa Numarasını Belirtme |     |
| • | Ek Kağıtlar Ekleme                         |     |
| • | Özel Durum Sayfalarını Belirtme            |     |
| • | Ek Açıklamalar Ekleme                      |     |
| • | Asetat Ayırıcıları Ekleme                  |     |
| • | Taraf Başına Birden Fazla Sayfa Yazdırma   |     |
| • | Görüntü Yineleme                           |     |

# Kitapçık Oluşturma

Kopyaları bir kitapçık şeklinde yazdırabilirsiniz. Orijinal sayfa görüntüleri, yazdırılan her sayfanın bir yüzüne iki görüntü yazdırılacak şekilde küçültülür. Daha sonra sayfaları manuel olarak veya uygun son işlemciyi kullanarak otomatik olarak katlayabilir ve zımbalayabilirsiniz.

Not: Bu modda, yazıcı kopyaları yazdırmadan önce tüm asılları tarar.

Kitapçık oluşturmak için:

- 1. Hizmetler Ana Sayfası düğmesine basın, ardından Kopyala öğesine dokunun.
- 2. Çıktı Formatı sekmesine dokunun, ardından Kitapçık Oluşturma öğesine dokunun.
- 3. Kitapçık Oluşturma ekranında, Açık öğesine dokunun.

Not: Kağıt Kaynağı **Oto Kağıt Seçimi** olaraka ayarlanırsa Kağıt Çakışması ekranı görünür. İstenen kağıt kasetini seçin, ardından **Tamam**'a dokunun.

- 4. 2-taraflı orijinalleri belirtmek için:
  - a. Orijinal Girişi öğesine dokunun.
  - b. 2 Taraflı Asıllar ya da 2 Taraflı, 2.Tarafı Döndür'e dokunun.
- 5. Bir kağıt kaseti seçmek için:
  - a. Kağıt Kaynağı öğesine dokunun.
  - b. İstediğiniz kasete dokunun.
  - c. Tamam öğesine dokunun.
- 6. Yazıcınızda bir sonlandırıcı takılıysa, Katla ve Zımbala altında seçenekleri belirtin.
- 7. Tamam öğesine dokunun.

# Kapakları Dahil Etme

Renkli veya ağır kağıt gibi farklı kağıtlar üzerine kopyalama işinizin ilk ve son sayfalarını yazdırabilirsiniz. Yazıcı farklı bir kasetten kağıdı seçer. Kapaklar boş ya da basılı olabilir.

Kapak türlerini ve kapak kağıdı için kullanılacak kaseti seçmek için:

- 1. Hizmetler Ana Sayfası düğmesine basın, ardından Kopyala öğesine dokunun.
- 2. Kağıt Kaynağı altında, işin esas sayfaları için kağıt içeren kasete dokunun.
- 3. Çıktı Formatı sekmesine dokunun, ardından Özel Sayfalar öğesine dokunun.
- 4. Özel Sayfalar ekranında, **Kapaklar** öğesine dokunun.

Not: Kağıt Kaynağı **Oto Kağıt Seçimi** olaraka ayarlanırsa Kağıt Çakışması ekranı görünür. İstenen kağıt kasetini seçin, ardından **Tamam**'a dokunun.

- 5. Kapak Seçenekleri için bir seçenek belirleyin:
  - Ön ve Arka Aynı: Bu seçenek ön ve arka kapakları aynı kasetten dahil eder.
  - Ön ve Arka Farklı: Bu seçenek ön ve arka kapağı farklı kasetlerden dahil eder.
  - Yalnızca Ön: Bu seçenek yalnızca ön kapağı dahil eder.
  - Yalnızca Arka: Bu seçenek yalnızca arka kapağı dahil eder.
- 6. Ön ya da arka kapakların yazdırma seçeneklerini belirtmek için, Yazdırma Seçeneklerinde oka dokunun, ardından bir seçeneğini belirleyin.
  - Boş Kapak: Bu seçenek boş bir kapak yerleştirir.
  - Yalnızca 1. Tarafa Yazdır: Bu seçenek yalnızca kapağın ön kısmına yazdırır. 2. taraftaki görüntüyü 180 derece döndürmek için, 2. Tarafı Döndür'e dokunun.
  - Yalnızca 2. Tarafa Yazdır: Bu seçenek yalnızca kapağın arka kısmına yazdırır. 2. taraftaki görüntüyü 180 derece döndürmek için, 2. Tarafı Döndür'e dokunun.
  - Her İki Tarafa Yazdır: Bu seçenek kapağın her iki tarafına yazdırır.
- 7. Kağıt Kaynağı için, istediğiniz kasete dokunun. Tamam öğesine dokunun.
- 8. Tamam öğesine dokunun. Belirlediğiniz seçenekler Özel Sayfalar ekranında görünmez.
- 9. Bir özel sayfa girişini düzenlemek ya da silmek için, listedeki girişe, ardından menüde istenen eyleme dokunun.
- 10. Tamam öğesine dokunun.

# Bölüm Başlangıcı Sayfa Numarasını Belirtme

2 taraflı kopyalar seçtiyseniz, sayfanın önünden veya arkasından başlamak için her bir bölümü ayarlayabilirsiniz. Gerekirse, yazıcı kağıdın bir tarafını boş bırakır, böylece bölümler kağıdın belirtilen tarafında başlar.

Belirli sayfaların başlangıç tarafını ayarlamak için:

- 1. Hizmetler Ana Sayfası düğmesine basın, ardından Kopyala öğesine dokunun.
- 2. Kağıt Kaynağı altında, işin esas sayfaları için kağıt içeren kasete dokunun.
- 3. Çıktı Formatı sekmesine dokunun, ardından Özel Sayfalar > Bölüm Başlangıçları'na dokunun.

Not: Kağıt Kaynağı **Oto Kağıt Seçimi** olaraka ayarlanırsa Kağıt Çakışması ekranı görünür. İstenen kağıt kasetini seçin, ardından **Tamam**'a dokunun.

- 4. Bölüm Başlangıçları ekranında, **Sayfa Numarası** alanına dokunun, ardından sayfa numarası girmek için alfa sayısal tuş takımını kullanın.
- 5. Bölümü Başlat altında, bir seçenek belirtin:
  - Sağ Sayfada: Bu seçenek sayfanın ön kısmını belirtir.
  - Sol Sayfada: Bu seçenek sayfanın arka kısmını belirtir.
- 6. Ekle'ye dokunun. Sayfa ekranın sağ kısmındaki listeye eklenir.
- 7. Diğer sayfaları ayarlamak için, önceki üç adımı tekrarlayın.
- 8. Kapat'a dokunun. Belirlediğiniz seçenekler Özel Sayfalar ekranında görünmez.
- 9. Bir özel sayfa girişini düzenlemek ya da silmek için, listedeki girişe, ardından menüde istenen eyleme dokunun.
- 10. Tamam öğesine dokunun.

#### Ek Kağıtlar Ekleme

Kopyalama işinizdeki belirli konumlara boş sayfalar veya önceden-yazdırılmış sayfalar ekleyebilirsiniz. Ek kağıt içeren kaseti belirtmeniz gerekir.

Not: Ekler için kullanılan kağıdın dokümanın geri kalanında kullanılan kağıtla aynı genişlikte olmasını sağlayın. Kitapçık Oluşturma'yı seçerseniz, ek kağıtlara izin verilmez.

Ek kağıtlar eklemek için:

- 1. Hizmetler Ana Sayfası düğmesine basın, ardından Kopyala öğesine dokunun.
- 2. Kağıt Kaynağı altında, işin esas sayfaları için kağıt içeren kasete dokunun.
- Çıktı Formatı sekmesine dokunun, ardından Özel Sayfalar > Ek Kağıtlar'a dokunun. Kağıt Kaynağı Oto Kağıt Seçimi olaraka ayarlanırsa Kağıt Çakışması ekranı görünür. İstenen kağıt kasetini seçin, ardından Tamam'a dokunun.

- 4. Eklenecek sayfaların sayısını belirlemek için, Ek Kağıt Miktarı'nda oklara dokunun.
- 5. **Sayfadan Sonra Ekle**'ye dokunun, ardından alfa sayısal tuş takımını kullanarak bir sayfa numarası girin.
- 6. Ek kağıt için kullanılacak kağıt kasetini belirtmek için:
  - a. Kağıt Kaynağı öğesine dokunun.
  - b. İstediğiniz kasete dokunun.
  - c. Tamam öğesine dokunun.
- 7. Ekle öğesine dokunun.
- 8. Ek kağıt, Ek Kağıt ekranındaki listede görüntülenir.
- 9. Fazladan ek sayfalar eklemek için, önceki dört adımı tekrarlayın.
- 10. Kapat'a dokunun. Belirlediğiniz seçenekler Özel Sayfalar ekranında görünmez.
- 11. Bir özel sayfa girişini düzenlemek ya da silmek için, listedeki girişe, ardından menüde istenen eyleme dokunun.
- 12. Tamam öğesine dokunun.

# Özel Durum Sayfalarını Belirtme

Farklı bir kasetteki kağıdı kullanarak özel durum sayfalarını bir kopyalama işinde yazdırabilirsiniz. Özel durum sayfaları için kullanılan kağıt, dokümanın geri kalanında kullanılan kağıtla aynı boyutta olmalıdır.

#### Notlar:

- Kitapçık Oluşturma etkinse, bu özelliği seçemezsiniz.
- Kağıt Kaynağı Oto Kağıt Seçimi olaraka ayarlanırsa Kağıt Çakışması ekranı görünür.

Özel durum sayfalarını belirmek için:

- 1. Hizmetler Ana Sayfası düğmesine basın, ardından Kopyala öğesine dokunun.
- 2. Kağıt Kaynağı altında, işin esas sayfaları için kağıt içeren kasete dokunun.
- 3. Çıktı Formatı sekmesine dokunun, ardından Özel Sayfalar > Özel Durumlar'a dokunun.

Not: Kağıt Kaynağı **Oto Kağıt Seçimi** olaraka ayarlanırsa Kağıt Çakışması ekranı görünür. İstenen kağıt kasetini seçin, ardından **Tamam**'a dokunun.

- 4. Özel Durumlar ekranında, başlangıç **Sayfa Numarası** alanına dokunun. Özel durum sayfaları aralığı için başlangıç değerini girmek üzere alfa sayısal tuş takımını kullanın.
- 5. Bitiş **Sayfa Numarası** alanına dokunun, ardından özel durum sayfalarının aralığında bitiş değerini girmek için alfa sayısal tuş takımını kullanın.

Not: Tek bir sayfayı özel durum olarak belirtmek için, aralığın başlangıcı ve bitişi olarak bu sayfanın numarasını girin.

- 6. Özel durum sayfaları olarak kullanılan kağıdı belirtmek için:
  - a. Kağıt Kaynağı öğesine dokunun.
  - b. Özel durum sayfaları için kağıdı içeren kasete dokunun.
  - c. **Tamam** öğesine dokunun.
- 7. Ekle öğesine dokunun. Özel durum sayfaları Özel Durum ekranında görünür.
- 8. Kapat'a dokunun. Belirlediğiniz seçenekler Özel Sayfalar ekranında görünmez.
- 9. Bir özel sayfa girişini düzenlemek ya da silmek için, listedeki girişe, ardından menüde istenen eyleme dokunun.
- 10. Tamam öğesine dokunun.

# Ek Açıklamalar Ekleme

Sayfa numaraları ve tarih gibi ek açıklamaları otomatik olarak kopyalarınıza ekleyebilirsiniz.

Notlar:

- Açıklamalar kapak sayfalarına, sekmelere, ek sayfalara veya boş bölüm başlangıç sayfalarına eklenmez.
- Açıklamalar Kitapçık Oluşturma seçildiyse eklenemez.

Ek açıklamalar eklemek için:

- 1. Hizmetler Ana Sayfası düğmesine basın, ardından Kopyala öğesine dokunun.
- 2. Çıktı Formatı sekmesine dokunun, ardından Ek Açıklamalar'a dokunun.
- 3. Sayfa numaraları eklemek için:
  - a. Ek Açıklama ekranında, **Sayfa Numaraları > Açık**'a dokunun.
  - b. Uygula'ya dokunun ve bir seçeneği belirtin:
  - c. **Başlangıç Sayfa Numarası** alanına dokunun ve ardından sayfa numarası girmek için alfa sayısal tuş takımını kullanın.
  - d. Sayfa numarasını üst bilgi veya alt bilgi olarak konumlandırmak için bir oka dokunun. Örnek sayfa sayfa numarasının konumunu gösterir.
  - e. **Tamam** öğesine dokunun.
  - f. Metin biçimini değiştirmek için, **Biçim ve Stil**'e dokunun, istediğiniz ayarları seçin, ardından **Tamam**'a dokunun.
- 4. Bir açıklama eklemek için:
  - a. Açıklama > Açık'a dokunun.
  - b. **Uygula**'ya dokunun ve bir seçeneği belirtin:
  - c. Listede var olan bir açıklamaya dokunun.

Not: Yeni bir açıklama oluşturmak için, boş bir satıra dokunun, metni yazmak için dokunmatik ekran klavyesini kullanın ve ardından **Tamam**'a dokunun.

- d. Seçilen açıklamayı üst bilgi veya alt bilgi olarak yerleştirmek için bir oka dokunun. Örnek sayfa açıklamanın konumunu gösterir.
- e. Tamam öğesine dokunun.
- f. Metin biçimini değiştirmek için, **Biçim ve Stil**'e dokunun, istediğiniz ayarları seçin, ardından **Tamam**'a dokunun.

- 5. Günün tarihini eklemek için:
  - a. Tarih > Açık'a dokunun.
  - b. **Uygula**'ya dokunun ve bir seçeneği belirtin:
  - c. Biçim altında, tarih için bir biçim seçin.
  - d. Tarihi üst bilgi veya alt bilgi olarak yerleştirmek için bir oka dokunun. Örnek sayfa tarihin konumunu gösterir.
  - e. **Tamam** öğesine dokunun.
  - f. Metin biçimini değiştirmek için, **Biçim ve Stil**'e dokunun, istediğiniz ayarları seçin, ardından **Tamam**'a dokunun.
- 6. Bir Kesme Etiketi eklemek için:
  - a. Bates Damgası > Açık'a dokunun.
  - b. **Başlangıç Sayfa Numarası** alanına dokunun ve ardından başlangıç sayfa numarası girmek için alfa sayısal tuş takımını kullanın. Sayıların önüne sıfır eklenebilir.
  - c. Uygula'ya dokunun ve bir seçeneği belirtin:
  - d. Saklanan Önekler altında, listede bulunan bir öneke dokunun.

Not: Yeni bir önek oluşturmak için, boş bir satıra dokunun, en fazla sekiz olmak üzere karakterleri yazmak için dokunmatik ekran klavyesini kullanın ve ardından **Tamam**'a dokunun.

- e. Konum altında, Bates Damgasını üst bilgi veya alt bilgi olarak konumlandırmak için bir oka dokunun. Örnek sayfa Bates Damgasının konumunu gösterir.
- f. **Tamam** öğesine dokunun.
- g. Metin biçimini değiştirmek için, **Biçim ve Stil**'e dokunun, istediğiniz ayarları seçin, ardından **Tamam**'a dokunun.
- 7. Tamam öğesine dokunun.

#### Asetat Ayırıcıları Ekleme

Yazdırılmış her bir asetat arasına boş kağıt sayfaları ekleyebilirsiniz. Ayırıcıların boyutu ve yönü asetatlarla aynı olmalıdır.

#### Notlar:

- Kitapçık Oluşturma etkinse, bu özelliği seçemezsiniz.
- Bu özelliği kullanmak için, asetatların yüklendiğinden ve seçim için kullanılabilir olduğundan emin olun.
- Kağıt Kaynağı Oto Kağıt Seçimi olaraka ayarlanırsa Kağıt Çakışması ekranı görünür.

#### Asetat ayırıcıları eklemek için:

- 1. Hizmetler Ana Sayfası düğmesine basın, ardından Kopyala öğesine dokunun.
- 2. Çıktı Formatı sekmesine dokunun, ardından Asetat Ayırıcıları > Açık'a dokunun.
- 3. Ayırıcı Beslemesi altında, ayırıcılar için kullanılacak kağıdı içeren kasete dokunun. Ayırıcı kağıdı içeren kaset görüntülenmiyorsa, **Diğer**'e dokunun, istediğiniz kasete dokunun ve ardından **Tamam**'a dokunun.
- 4. Asetat Beslemesi altında, asetatları içeren kasete dokunun. Asetatı içeren kaset görüntülenmiyorsa, **Diğer**'e dokunun, istediğiniz kasete dokunun ve ardından **Tamam**'a dokunun.
- 5. Tamam öğesine dokunun.

# Taraf Başına Birden Fazla Sayfa Yazdırma

Tek bir sayfayı kopyalayabilir ve bir kağıdın tek tarafına veya her iki tarafına birden fazla kez yazdırabilirsiniz. Yazıcı sayfaları sığacak şekilde oransal olarak küçültür.

Not: Kitapçık Oluşturma etkinse, bu özelliği seçemezsiniz.

Bir tarafa birden fazla orijinal sayfa yazdırmak için:

- 1. Hizmetler Ana Sayfası düğmesine basın, ardından Kopyala öğesine dokunun.
- 2. Çıktı Formatı sekmesine dokunun, ardından Sayfa Düzeni > Taraf başına Sayfa'ya dokunun.

Not: Kağıt Kaynağı **Oto Kağıt Seçimi** olaraka ayarlanırsa Kağıt Çakışması ekranı görünür. İstenen kağıt kasetini seçin, ardından **Tamam**'a dokunun.

- 3. Kağıdın her bir tarafı için orijinal sayfaların numarasını girin. Farklı bir numara belirtmek için:
  - a. Satırları ve Sütunları Belirt'e dokunun.
  - b. Satır sayısını değiştirmek için, Satırlar'da oklara dokunun, ardından istenen sayıyı seçin.
  - c. Sütun sayısını değiştirmek için, Sütunlar'da oklara dokunun, ardından istenen sayıyı seçin.
  - d. Sayfaları çevirmek için Arkaplanı Döndür'de onay kutusunu seçin.

Not: Ekranın sağ tarafında görüntü düzeninin bir resmi görüntülenir.

- 4. Asıl Yönlendirme'ye, ardından Dikey veya Yatay'a dokunun.
- 5. Tamam öğesine dokunun.

#### Görüntü Yineleme

Bir kağıdın bir tarafına veya her iki tarafına orijinal görüntünün birden fazla kopyasını oluşturabilirsiniz. Bu küçük bir görüntüyü kopyalarken kullanışlıdır.

Not: Kitapçık Oluşturma etkinse, bu özelliği seçemezsiniz.

Bir görüntüyü bir kağıt sayfasında tekrarlamak için:

- 1. Hizmetler Ana Sayfası düğmesine basın, ardından Kopyala öğesine dokunun.
- 2. Çıktı Formatı sekmesine dokunun, ardından Sayfa Düzeni > Görüntü Yinele'ye dokunun.

Not: Kağıt Kaynağı **Oto Kağıt Seçimi** olaraka ayarlanırsa Kağıt Çakışması ekranı görünür. İstenen kağıt kasetini seçin, ardından **Tamam**'a dokunun.

- 3. Görüntünün sayfada kaç kez yineleceğini belirtin:
  - Görüntüyü sayfada **2 Kez**, **4 Kez** ya da **6 Kez** yinelemek için bir ön ayar seçeneğini belirleyin.
  - Satırları ve Sütunları Belirt: Bu seçenek görüntü sayısını belirtmenizi sağlar. Satır veya sütun sayısını girmek için Satırlar veya Sütunlar alanına dokunun, alfa sayısal tuş takımını kullanın veya oklara dokunun. Kağıdı döndürmek için, Arkaplanı Döndür onay kutusunu seçin.
  - **Otomatik Yinele**: Bu seçenek yazıcının mevcut durumda seçilmiş kağıt boyutuna sığabilen maksimum görüntü sayısını belirlemesini sağlar.
- 4. **Asıl Yönü**'ne dokunun, ardından menünden istenen yön seçeneğini belirleyin. Örnek sayfa görüntü düzenini gösterir.
- 5. Tamam öğesine dokunun.

# Kimlik Kartı Kopyalama

#### Bu bölüm aşağıdakileri içermektedir:

| • | Kimlik Kartı Kopyalama                       | 131 |
|---|----------------------------------------------|-----|
| • | Renkli veya Siyah Beyaz Kopyalama Seçimi     |     |
| • | Görüntüyü Küçültme veya Büyütme              | 132 |
| • | Kağıt Kaseti Seçme                           |     |
| • | Orijinal Türünü Belirtme                     | 133 |
| • | Kimlik Kartı Kopyalarını Açma veya Karartma  | 133 |
| • | Arkaplan Değişimini Otomatik Olarak Bastırma | 133 |

# Kimlik Kartı Kopyalama

Bir kimlik kartının iki yüzünü ya da küçük bir belgeyi bir kağıdın tek yüzüne kopyalayabilirsiniz. Yüzler, doküman camının üzerindeki aynı yer kullanılarak kopyalanır. Yazıcı, her iki tarafı da saklar ve kağıda yan yana basar.

Kimlik Kartı Kopyalamak için:

- 1. Hizmetler Ana Sayfası düğmesine basın, ardından Kimlik Kartı Kopyala'ya dokunun.
- 2. Kopya sayısını girmek için dokunmatik ekrandaki tuş takımını veya kontrol panelini kullanın.
- 3. Ortak Özellikler'de Düzenle'ye dokunun.
  - a. Çıktı rengini, kağıt kaynağını ve büyütme/küçültme ayarlarını doğrulayın.
  - b. Ayarları gerektiği gibi değiştirin.
  - c. Tamam öğesine dokunun.
- 4. Ön Kenar Özellikleri için **Düzenle**'ye dokunun.
  - a. 1. taraf için asılın türü, aç/koyulaştır ve arka plan bastırma ayarlarını doğrulayın.
  - b. Ayarları gerektiği gibi değiştirin.
  - c. Tamam öğesine dokunun.
- 5. Doküman kapağını kaldırın.
- 6. Kimlik Kartını veya seçilen kağıt kaynağının yarısı boyutundaki bir belgeyi doküman camının sol üst köşesine yerleştirin.
- 7. Yeşil **Başlat** düğmesine basın ya da dokunmatik ekranda **Ön Tarama**'ya dokunun. Doküman taranır ve **Arkayı Tara** düğmesi dokunmatik ekranda görünür.
- 8. Doküman kapağını kaldırın.
- 9. Dokümanı çevirin doküman camının sol üst köşesine yerleştirin.
- 10. Arka Kenar Özellikleri için **Düzenle**'ye dokunun.
  - a. 2. taraf için aslın türü, aç/koyulaştır ve arka plan bastırma ayarlarını doğrulayın.
  - b. Ayarları gerektiği gibi değiştirin.
  - c. **Tamam** öğesine dokunun.
- 11. Yeşil **Başlat** düğmesine basın ya da dokunmatik ekranda **Arka Tarama**'ya dokunun.
- 12. Doküman kapağını kaldırın, Kimlik kartı veya dokümanı çıkarın.

# Renkli veya Siyah Beyaz Kopyalama Seçimi

Asıl doküman renkliyse, renkli ya da siyah-beyaz kopyalarını oluşturabilirsiniz.

Çıktı rengini seçmek için:

- 1. Hizmetler Ana Sayfası düğmesine basın, ardından Kimlik Kartı Kopyala'ya dokunun.
- 2. Ortak Özellikler'de **Düzenle**'ye dokunun.
- 3. Çıktı Rengi için bir seçeneğe dokunun.
  - Oto Algılama: Aygıt, asıl dokümandaki renk içeriğini algılar. Orijinal renkli bir dokümansa, yazıcı kopyaları tam renkte oluşturur. Asıl siyah beyaz bir dokümansa, yazıcı kopyaları yalnızca siyah beyaz oluşturur.
  - Siyah Beyaz: Yalnızca siyah beyaz kopya çıkartır. Orijinaldeki renkler, grinin tonlarına dönüştürülür.
- 4. Tamam öğesine dokunun.

# Görüntüyü Küçültme veya Büyütme

Görüntüyü orijinal boyutunun %25'i kadar küçültebilir veya %400'ü kadar büyütebilirsiniz.

Görüntüyü küçültmek veya büyütmek için:

- 1. Hizmetler Ana Sayfası düğmesine basın, ardından Kimlik Kartı Kopyala'ya dokunun.
- 2. Ortak Özellikler'de **Düzenle**'ye dokunun.
- 3. Küçült/Büyüt'ün altında bir seçeneğe dokunun:
  - Yüzdeyi büyütmek ya da küçültmek için alfa sayısal tuş takımını kullanırken, görüntülenen mevcut değere dokunun, ardından bir değer yazın.
  - Yüzdeyi artışlı olarak büyütmek veya küçültmek için, Artı (+) veya Eksi (-) düğmesine dokunun.
  - Ön ayarlı görüntü boyutunu seçmek için bir düğmeye dokunun. Ek seçenekler için **Diğer**'e dokunun.
- 4. Ek seçenekler için **Diğer**'e dokunun.
  - a. Oranlı olarak büyütmek veya küçültmek **% Orantılı** 'ya dokunun.
    - Yüzdeyi artışlı olarak büyütmek veya küçültmek için, **Artı (+)** veya **Eksi (-)** düğmesine dokunun.
    - Yüzdeyi büyütmek ya da küçültmek için alfa sayısal tuş takımını kullanırken, görüntülenen mevcut değere dokunun, ardından bir değer yazın.
    - Önayar: Bu seçenek, önceden ayarlanmış değerler listesinden seçim yapmanızı sağlar. Ek seçenekler için **Diğer**'e dokunun.
  - b. Görüntünün genişliğini ve uzunluğunu farklı yüzdeler olarak küçültmek veya büyütmek için **Bağımsız** %'a dokunun.
    - **Genişlik (X)**: Bu seçenek görüntünün genişliğini alfa sayısal tuş paneli veya **Artı (+)** ve **Eksi (-)** düğmelerini kullanarak artışlı bir şekilde küçültmenizi veya büyütmenizi sağlar.
    - Uzunluk (Y): Bu seçenek, görüntünün uzunluğunu alfa sayısal tuş paneli veya Artı (+) ve Eksi (-) düğmelerini kullanarak artışlı bir şekilde küçültmenizi veya büyütmenizi sağlar.
    - Önayar (Y / X): Bu seçenek, önceden ayarlanmış değerler listesinden seçim yapmanızı sağlar.
  - c. Tamam öğesine dokunun.
- 5. Tamam öğesine dokunun.
- 132 Xerox<sup>®</sup> WorkCentre<sup>®</sup> 7970/7970i Renkli Çok Fonksiyonlu Yazıcı Kullanım Kılavuzu

#### Kağıt Kaseti Seçme

Antetli kağıt, renkli kağıt, özel ortam veya farklı kağıt boyutları üzerinde kopyalar oluşturmak için, istediğiniz kağıdın yüklü olduğu bir kağıt kaseti seçin.

Kimlik kartı kopyalarında kullanılacak kaseti seçmek için:

- 1. Hizmetler Ana Sayfası düğmesine basın, ardından Kimlik Kartı Kopyala'ya dokunun.
- 2. Ortak Özellikler'de Düzenle'ye dokunun.
- 3. Kağıt Kaynağı için, istediğiniz kasete dokunun.
- 4. İstediğiniz kaset listede yoksa **Diğer**'e dokunun.
- 5. İstediğiniz kasete, ardından **Tamam**'a dokunun.

#### Orijinal Türünü Belirtme

Asıl Türü seçeneğini taranacak görüntüleri belirtmek için kullanabilirsiniz. Aygıt bu bilgileri görüntü kalitesi ayarlarını optimize etmek ve en kaliteli çıktıyı üretmek için kullanır.

Orijinal türünü belirtmek için:

- 1. Hizmetler Ana Sayfası düğmesine basın, ardından Kimlik Kartı Kopyala'ya dokunun.
- 2. Ön Kenar Özellikleri ya da Arka Kenar Özellikleri için **Düzenle**'ye dokunun.
- 3. Asıl Tipi için asıl dokümanın içerik tipine dokunun.
- 4. Tamam öğesine dokunun.

#### Kimlik Kartı Kopyalarını Açma veya Karartma

İk taraf için de kopyaları daha açık ya da koyu hale getirebilirsiniz. Birinci taraf çıktısının rengini açmak ya da koyulaştırmak için kaydırıcıyı kullanın. Birinci taraf tamamlandığında, ikinci tarafın rengini açmak ya da koyulaştırmak için kaydırıcıyı yeniden kullanın. Orijinalin her iki yüzü, farklı açma/koyulaştırma ayarları kullanılarak yan yana yazdırılır.

Görüntüyü ayarlamak için:

- 1. Hizmetler Ana Sayfası düğmesine basın, ardından Kimlik Kartı Kopyala'ya dokunun.
- 2. Ön Kenar Özellikleri ya da Arka Kenar Özellikleri için **Düzenle**'ye dokunun.
- 3. Görüntüyü açmak ya da koyulaştırmak üzere Aydınlat/Koyulaştır için kaydırıcıyı aşağı veya yukarıya ayarlayın.
- 4. Tamam öğesine dokunun.

#### Arkaplan Değişimini Otomatik Olarak Bastırma

İnce kağıda yazdırılmış orijinalleri tararken, kağıdın bir yüzüne yazdırılan metin veya görüntüler bazen diğer tarafından görülebilir. Yazıcı hassasiyetini ışık arkaplan renklerindeki değişikliklere karşı azaltmak için, Otomatik Bastırma ayarını kullanın.

Arka Plan Bastırma'yı değiştirmek için:

- 1. Hizmetler Ana Sayfası düğmesine basın, ardından Kimlik Kartı Kopyala'ya dokunun.
- 2. Ön Kenar Özellikleri ya da Arka Kenar Özellikleri için **Düzenle**'ye dokunun.
- 3. Arkaplan Bastırma altında, Otomatik Bastırma'ya dokunun.
- 4. Tamam öğesine dokunun.

# Gelişmiş Kopyalama

#### Bu bölüm aşağıdakileri içermektedir:

| • | Bir Kopyalama İşi Oluşturma          | 134 |
|---|--------------------------------------|-----|
| • | Örnek Kopya Yazdırma                 | 135 |
| • | Kopyalama Ayarlarını Kaydetme        | 135 |
| • | Kaydedilen Kopya Ayarlarını Düzeltme | 135 |

# Bir Kopyalama İşi Oluşturma

Farklı kopyalama ayarlarının gerektiği çeşitli orijinaller içeren karmaşık kopyalama işleri oluşturmak için bu özelliği kullanın. İşin her bölümü farklı kopyalama ayarlarına sahip olabilir. Tüm bölümler programlandıktan, tarandıktan ve geçici olarak yazıcıya kaydedildikten sonra, kopyalama işi yazdırılır.

Çok segmentli bir kopyalama işi oluşturmak için:

- 1. Hizmetler Ana Sayfası düğmesine basın, ardından Kopyala öğesine dokunun.
- 2. İlk bölümü programlayın ve tarayın:
  - a. İlk bölüm için orijinalleri yerleştirin.
  - b. Düzen ayarlamaları, görüntü kalitesi ve seçenekler gibi gerekli ayarları seçin.
  - c. İş Birleştirme sekmesine dokunun, ardından İş Oluştur > Açık öğesine dokunun.
  - d. Seçenekler'e dokunun.
  - e. Segmentler arasında özet ekranı görüntüle onay kutusunu seçin veya temizleyin.
  - f. İş gönderildikten sonra İş Oluşturmayı kapat onay kutusunu seçin veya temizleyin.
  - g. **Tamam** öğesine dokunun.
  - h. Kontrol panelinde yeşil **Başlat** düğmesine basın.
- 3. Segmentleri örnekleme ya da silme:
  - a. Önceki taranan segmentin bir örneğini yazdırmak için **Son Segmenti Örnekle**'ye dokunun.
  - b. Önceki segmenti silmek için Son Segmenti Sil'e dokunun.
- 4. Diğer bölümleri programlayın ve tarayın:
  - a. Bir sonraki bölüm için orijinalleri yerleştirin.
  - b. İş Oluştur ekranı görüntülendiğinde, Sonraki Segmenti Programla öğesine dokunun.
  - c. İlgili sekmeleri kullanarak, gerekli ayarları seçin.
  - d. Bu segmentin orijinallerini taramak için, yeşil **Başlat** düğmesine basın.
- 5. Geriye kalan her bir segment için önceki adımı tekrarlayın.
- 6. Son İş Miktarı'nda kopya sayısını girmek için alfa sayısal tuş takımını kullanın.
- İş Oluştur ekranının köşesinde, İşi Gönder'e dokunun.
  İşi iptal etmek için, Tüm Segmentleri Sil'e dokunun.

# Örnek Kopya Yazdırma

Örnek Kopya özellikleri ile işin birden çok kopyasını almadan önce ilgili karmaşık bir yazdırma işinin bir sınama kopyasını alabilirsiniz. İşi inceledikten sonra, geriye kalan kopyaları yazdırabilir, veya iptal edebilirsiniz. Örnek kopyalar seçilen miktarın bir bölümü olarak değerlendirilmez. Örneğin, üç kopya seçtiyseniz bir örnek kopya yazdırılır ve diğer üç kopya yazdırılmak üzere bırakılıncaya kadar tutulur. Sonuç toplam dört kopyadır.

Kopyalama işinizin örnek kopyasını yazdırmak için:

- 1. Hizmetler Ana Sayfası düğmesine basın, ardından Kopyala öğesine dokunun.
- 2. İstediğiniz kopyalama ayarına dokunun.
- 3. İş Birleştirme sekmesine dokunun, ardından Örnek İş > Açık'a dokunun.
- 4. Tamam öğesine dokunun.
- 5. Kontrol panelinde, yeşil **Başlat** düğmesine basın. Örnek kopya yazdırılır.
- 6. Kalan kopyaları yazdırın veya işi silin.
  - İşin kalan kopyalarını serbest bırakmak ve yazdırmak için, **Yazdır** öğesine dokunun.
  - Örnek kopya tatmin edici değilse, **Sil**'e dokunun.

#### Kopyalama Ayarlarını Kaydetme

Gelecekteki kopyalama işlerinde kopya ayarlarının belirli bir birleşimini kullanmak için, ayarları bir adla kaydedebilir ve bunları daha sonra kullanmak üzere alabilirsiniz.

Geçerli kopya ayarlarını kaydetmek için:

- 1. Hizmetler Ana Sayfası düğmesine basın, ardından Kopyala öğesine dokunun.
- 2. İş Birleştirme sekmesine dokunun, ardından Mevcut Ayarları Kaydet'e dokunun.
- 3. Dokunmatik ekran tuş takımını kullanarak, kayıtlı ayarların adını yazın.
- 4. Tamam öğesine dokunun.

#### Kaydedilen Kopya Ayarlarını Düzeltme

Daha önce kaydedilen kopyalama ayarlarını alabilir ve geçerli işlerde kullanabilirsiniz.

Not: Kopya ayarlarını bir adla kaydetmek için, bkz. Kopyalama Ayarlarını Kaydetme sayfa 135.

Kayıtlı ayarları almak için:

- 1. Hizmetler Ana Sayfası düğmesine basın, ardından Kopyala öğesine dokunun.
- 2. İş Birleştirme sekmesine dokunun, ardından Kaydedilen Ayarları Al öğesine dokunun.
- 3. İstediğiniz kayıtlı ayara dokunun.

Not: Kayıtlı bir ayarı silmek için, ayara dokunun ve ardından Ayarları Sil öğesine dokunun.

4. Ayarları Yükle öğesine dokunun. Kaydedilen ayarlar, geçerli kopyalama işine yüklenir.

# Tarama

# 7

#### Bu bölüm aşağıdakileri içermektedir:

| • | Temel Tarama                  |  |
|---|-------------------------------|--|
| • | Bir Klasöre Tarama            |  |
| • | Ağ Dosya Havuzlarına Tarama   |  |
| • | Ana Dizininize Tarama         |  |
| • | Tarama Seçeneklerini Ayarlama |  |
| • | USB Flash Sürücüsünden Tarama |  |
| • | E-posta Adresine Tarama       |  |
| • | Bir Hedefe Tarama             |  |

Sistem yöneticisi siz kullanabiliyor olmadan önce bu özelliği ayarlamalıdır. Daha fazla bilgi için, www.xerox.com/office/WC7970docs adresindeki *System Administrator Guide*'a (Sistem Yöneticisi Kılavuzu) bakın.

Sistem yöneticiniz Xerox<sup>®</sup> CentreWare<sup>®</sup> Internet Services uygulamasında Remote Start (Uzaktan Başlatma) ayarını etkinleştirdiyse, görüntüleri tarayıcıdan doğrudan bir bilgisayara tarayabilirsiniz. Microsoft Clip Organizer'ı kullanarak yazıcıdan görüntü tarayabilir, aktarabilir ve kaydedebilirsiniz. TWAIN uyumlu tarama uygulamalarını kullanarak yazıcıdan doğrudan bir bilgisayara yazdırabilirsiniz.

# Temel Tarama

Tarama özelliği, orijinal dokümanın taranması ve saklanmasıyla ilgili bir çok yöntem sunar. Yazıcınızı kullanarak tarama yapma yordamı, masaüstü tarayıcılardan farklıdır. Yazıcı, normalde tek bir bilgisayar yerine bir ağa bağlıdır, bu nedenle yazıcıda taranan görüntü için hedefi seçersiniz.

Yazıcı aşağıdaki tarama işlevlerini destekler:

- Dokümanları tarama ve görüntüleri yazıcı sabit diskine kaydetme.
- Orijinal dokümanları, bir ağ sunucusu üzerindeki doküman havuzuna tarama.
- Orijinal dokümanları bir e-posta adresine tarama.
- Orijinal dokümanları ana dizininize tarama.
- Orijinal dokümanları USB Flash Sürücüsüne tarama.
- TWAIN ve WIA kullanarak taranan görüntüleri uygulamalara aktarır.

Bir görüntü taramak için:

- 1. Önceki ayarları temizlemek için, kontrol panelinde sarı **Tümünü Temizle** düğmesine basın.
- 2. Orijinal dokümanlarınızı yükleyin:
  - Tek sayfalar ya da doküman besleyicisi kullanılarak beslenemeyen kağıtlar için doküman camını kullanın. Dokümanın ilk sayfasını baskı yüzü aşağı gelecek şekilde doküman camının üst sol köşesine yerleştirin.
  - Birden fazla veya tek sayfalar için, doküman besleyicisini kullanın. Sayfalardaki tüm zımba teli ve ataçları çıkarın ve sayfaları baskı yüzleri yukarı dönük olacak şekilde doküman besleyicisine yerleştirin.
- 3. Hizmetler Ana Sayfası düğmesine basın, ardından İş Akışı Tarama öğesine dokunun.
- 4. **Değiştir**'e dokunun, ardından Bir İş Akışı Seç'e dokunun ve bir seçeneğini belirleyin.
- 5. Tarama ayarlarından herhangi birini değiştirmek için İş Akışı Tarama ekranında seçenekleri belirleyin.
- 6. Yeşil **Başlat** düğmesine basın.

Notlar:

- Uzaktan bir tarama dosyası almak için yazıcının bir ağa bağlı olması gerekir.
- Ayrıntılar için, Xerox<sup>®</sup> CentreWare<sup>®</sup> Internet Services kısmındaki Yardım'a bakın.
- Yazdırma, kopyalama ve faks işleri, siz orijinal dokümanı tararken ya da yazıcı sabit diskinden dosyaları indirirken yazdırılabilir.

# Doküman Camı

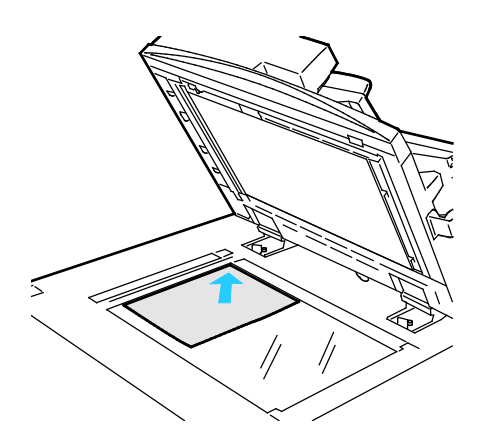

- Doküman besleyicisi kapağını kaldırın ve ilk sayfayı baskılı yüzü aşağı bakacak şekilde doküman camının sol üst köşesine doğru yerleştirin.
- Orijinalleri, camın kenarında yazan eşleşen kağıt boyutuna göre hizalayın.
- Doküman camı en fazla 297 x 432 mm (11,7 x 17 inç.) büyüklüğünde kağıt kabul eder.
- Doküman camı standart boyutlu kağıtları otomatik olarak algılar.

# Çift Taraflı Otomatik Doküman Besleyici

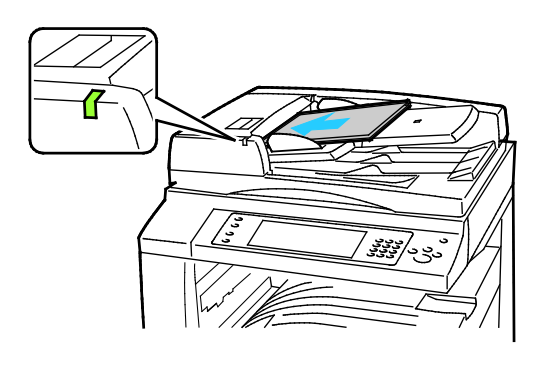

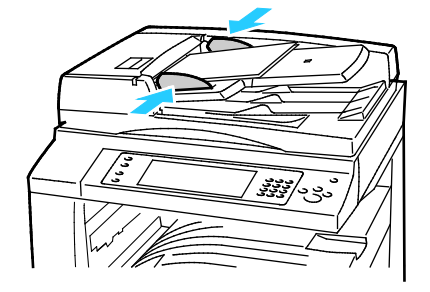

Orijinalleri birinci sayfanın baskılı yüzü yukarı olacak şekilde yerleştirin. Çift taraflı otomatik doküman besleyici 2 taraflı dokümanların her iki tarafını da aynı anda tarar.

- Onay göstergesi orijinalleri doğru bir şekilde yerleştirdiğinizde yanar.
- Kağıt kılavuzlarını orijinallere uyacak şekilde ayarlayın.
- Doküman besleyicisi standart boyutlu kağıtları otomatik olarak algılar.
- Otomatik doküman besleyiciye aşağıdaki orijinal kağıt ağırlıkları yerleştirilebilir: 38–128 g/m<sup>2</sup>.
- Otomatik doküman besleyiciye aşağıdaki asıllar yerleştirilebilir: 85 x 125 mm (3,3 x 4,9 inç) ila 297 x 432 mm (11,7 x 17 inç).
- Otomatik doküman besleyiciye ağırlığa göre aşağıdaki miktarda kağıt yerleştirilebilir: 130 yaprak 80 g/m² kağıt.

# Bir Klasöre Tarama

Bu bölüm aşağıdakileri içermektedir:

| • | Genel Klasöre Tarama  | 140 |
|---|-----------------------|-----|
| • | Özel Klasöre Tarama   | 141 |
| • | Özel Klasör Oluşturma | 141 |
| • | Tarama Dosyaları Alma | 142 |

Bir klasöre tarama en basit tarama yöntemidir. Yazıcıdaki bir görüntüyü taradığınızda, tarama dosyası dahili sabit diskteki klasörde saklanır. Saklanan tarama dosyasını bilgisayarınıza almak için Xerox<sup>®</sup> CentreWare<sup>®</sup> Internet Services'i kullanın.

Varsayılan ayarlar 1 taraflı renkli .pdf dokümanı oluşturur. Yazıcı kontrol panelini kullanarak veya bilgisayarınızdaki Xerox<sup>®</sup> CentreWare<sup>®</sup> Internet Services'i kullanarak bu ayarları değiştirebilirsiniz. Kontrol paneli seçimleri Xerox<sup>®</sup> CentreWare<sup>®</sup> Internet Services öğesindeki ayarları geçersiz kılar.

# Genel Klasöre Tarama

Taranan görüntüleri saklanmak için yazıcı genel klasör sağlar. Görüntüleri genel klasöre taramak veya bunları almak için bir parolaya ihtiyacınız yoktur. Tüm kullanıcılar genel klasördeki taranan dokümanları görebilir. Ayrıca, parola korumalı özel bir klasör de oluşturabilirsiniz. Ayrıntılar için, bkz. Özel Klasör Oluşturma.

Bir görüntüyü genel klasöre taramak için:

- 1. Orijinali doküman camına ya da doküman besleyicisine yerleştirin.
- 2. Hizmetler Ana Sayfası düğmesine basın, ardından İş Akışı Tarama öğesine dokunun.
- 3. Değiştir'e dokunun.
- 4. Bir İş Akışı Seç penceresinden Varsayılan Ortak Posta Kutusu'nu seçin.
- 5. Tarama ayarlarından herhangi birini değiştirmek için İş Akışı Tarama ekranında seçenekleri belirleyin.
- 6. Yeşil **Başlat** düğmesine basın. İş Gelişimi ekranı görüntülenir ve orijinal taranır. Yazıcı asılı sabit diskte saklar.
- 7. Dosyayı bilgisayarınıza taşımak için Xerox<sup>®</sup> CentreWare<sup>®</sup> Internet Services öğesini kullanın. Ayrıntılar için, bkz. Tarama Dosyaları Alma sayfa 142.

# Özel Klasöre Tarama

Sistem yöneticiniz yazıcıda özel klasörler oluşturur. Özel klasörler bir parola gerektirir. Kendi özel klasörlerinizi oluşturmak için Xerox<sup>®</sup> CentreWare<sup>®</sup> Internet Services öğesini kullanabilirsiniz. Ayrıntılar için, bkz. Özel Klasör Oluşturma.

Özel bir klasöre taramak için:

- 1. Orijinali doküman camına ya da doküman besleyicisine yerleştirin.
- 2. Hizmetler Ana Sayfası düğmesine basın, ardından İş Akışı Tarama öğesine dokunun.
- 3. **Değiştir**'e dokunun.
- 4. Bir İş Akışı Ekranı Seç öğesinden bir özel klasör seçin.
- 5. Gelen Kutusu Paroası ekranından **Posta Kutusu Parolası Gir**'e dokunun, ardından parola girmek için dokunmatik ekran klavyesini kullanın.
- 6. Tamam öğesine dokunun.
- 7. Yeşil **Başlat** düğmesine basın.

# Özel Klasör Oluşturma

Özel bir klasör oluşturmak için, ek klasör oluşturmaya izin veren tarama ilkesi etkin olmalıdır. Sistem yöneticisi istediği zaman bir özel klasör oluşturabilir. Ayrıntılar için bkz. *System Administrator Guide* (Sistem Yöneticisi Kılavuzu) (yazıcınızın modeline yönelik).

Parolalı özel bir klasör oluşturmak için:

1. Bilgisayarınızda, bir Web tarayıcısı açın, adres alanına yazıcının IP adresini yazın ve ardından **Enter** ya da **Return** tuşuna basın.

Not: Yazıcınızın IP adresini bilmiyorsanız, bkz. Yazıcınızın IP Adresini Bulma sayfa 34.

- 2. Tara sekmesini tıklatın.
- 3. Ekran bölümünde, Posta Kutuları seçeneğini seçin.

Not: Görüntüle bölümü görünmezse Posta Kutusuna Tara etkin değildir. Daha fazla bilgi için, www.xerox.com/office/WC7970docs adresindeki *System Administrator Guide*'a (Sistem Yöneticisi Kılavuzu) bakın.

- 4. Posta Kutusuna Tara bölümünde, Klasör Oluştur düğmesini tıklatın.
- 5. Klasör Adı: alanını tıklatın ve klasör için bir ad yazın.
- 6. Klasör Paroları alanına parola kurallarına uygun bir parola yazın.
- 7. Klasör Parolasını Onayla alanına parolayı tekrar yazın.
- 8. Uygula öğesine dokunun.

Özel klasörünüz Xerox<sup>®</sup> CentreWare<sup>®</sup> Internet Services öğesindeki klasör listesinde ve Bir İş Akışı Seç altındaki yazıcı dokunmatik ekranında görüntülenir. İçindekiler yazıcı sabit diskine kaydedilir.

# Tarama Dosyaları Alma

Taranan görüntülerinizi almak üzere tarama dosyalarını yazıcıdan bilgisayarınıza kopyalamak için Xerox® CentreWare® Internet Services öğesini kullanın.

Tarama dosyalarınızı almak için:

1. Bilgisayarınızda, bir Web tarayıcısı açın, adres alanına yazıcının IP adresini yazın ve ardından **Enter** ya da **Return** tuşuna basın.

Not: Yazıcınızın IP adresini bilmiyorsanız, bkz. Yazıcınızın IP Adresini Bulma sayfa 34.

- 2. Tara sekmesini tıklatın.
- 3. Ekran bölümünde, **Posta Kutuları** seçeneğini seçin.
- 4. Posta Kutusuna Tara bölümünde, taramayı içeren klasörü tıklatın. Tarama dosyası, Klasör İçerikleri penceresinde görünür.

Notlar:

- Parolayla korunan bir özel klasör için, **Klasör Parolası** alanını tıklatın, parolayı yazın ve ardından **Tamam**'ı tıklatın.
- Görüntü dosyanız görüntülenmiyorsa, Görüntüyü Güncelle'yi tıklatın.
- 5. İşlem'in altında bir seçenek belirtin, ardından Git düğmesini tıklatın.
  - İndir dosyanın bir kopyasını bilgisayarınıza kaydeder. Sorulduğunda, Kaydet düğmesini tıklatın ve ardından dosyayı kaydetmek için, bilgisayarınızdaki konuma gidin. Dosyayı açın veya iletişim kutusunu kapatın.
  - Yeniden yazdır dosyayı dosyanın bir kopyasını bilgisayarınıza kaydetmeden yazdırır.
  - Sil dosyayı posta kutusundan kaldırır. Sorulduğunda, dosyayı silmek için Tamam düğmesini veya işlemi iptal etmek için İptal düğmesini tıklatın.

# Ağ Dosya Havuzlarına Tarama

#### Bu bölüm aşağıdakileri içermektedir:

| • | Önceden Tanımlanmış Bir Ağ Dosya Havuzuna Tarama | 14 | 3 |
|---|--------------------------------------------------|----|---|
| • | Bir Tarama Hedefi Ekleme                         | 14 | 4 |

Bu özelliği kullanırken, taradığınız görüntüler bir ağ sunucusu üzerindeki dosya havuzuna gönderilir. Sistem yöneticisi dosya havuz ayarlarını yapılandırır.

Xerox<sup>®</sup> CentreWare<sup>®</sup> Internet Services öğesini kullanarak, kendi tarama hedeflerinizi şablonlara ekleyebilirsiniz.

# Önceden Tanımlanmış Bir Ağ Dosya Havuzuna Tarama

Bir görüntüyü taramak ve önceden tanımlanmış ağ dosya havuzuna göndermek için:

- 1. Orijinali doküman camına ya da doküman besleyicisine yerleştirin.
- 2. Hizmetler Ana Sayfası düğmesine basın, ardından İş Akışı Tarama öğesine dokunun.
- 3. **Değiştir**'e dokunun.
- 4. Bir İş Akışı Seç ekranından Sistem yöneticisinin oluşturduğu şablonu seçin. Şablon tarama ayarlarını ve görüntünün hedefini tanımlar.
- 5. Tarama ayarlarından herhangi birini değiştirmek için İş Akışı Tarama ekranında seçenekleri belirleyin.

Ayrıntılar için, bkz. Tarama Seçeneklerini Ayarlama sayfa 146.

6. Yeşil **Başlat** düğmesine basın.

# Bir Tarama Hedefi Ekleme

- 1. Bilgisayarınızda, bir Web tarayıcısı açın, adres alanına yazıcının IP adresini yazın ve ardından **Enter** ya da **Return** tuşuna basın.
- 2. Tara sekmesini tıklatın.
- 3. Ekran alanında, **Şablonlar** seçeneğini seçin.
- 4. Şablon İşlemleri altında, Yeni Şablon Oluştur düğmesini tıklatın.
- 5. Yeni Dağıtım Şablonu alanında, Şablona Hedef Ekle altında, **Bir Tarama Hedefi Gir** seçeneğini tıklatın.
- 6. Kolay Hatırlanabilen Ad: alanını tıklatın ve şablon için bir ad oluşturun.
- 7. Protokol altında, bir seçenek belirtin.
- 8. Hedef IP Adresi: Bağlantı Noktası numarasını veya Ana Bilgisayar Adı: Bağlantı Noktası numarasını yapılandırın.
- 9. Hedef klasörün adını girin. SMB'de hedef klasör paylaşılan klasördür.
- 10. Doküman Yolu'nda, hedef klasör içindeki alt klasörün adını girin, sonra da Dosyalama İlkesi'ni seçin.
- 11. Geçerli bir oturum açma adı ve parolası girin.

Not: Hedef klasörün bulunduğu bilgisayarın oturum açma adını kullanın. Oturum açma adı etki alanı adını da içerebilir (örneğin etki alanı adı\oturum açma adı).

12. Ekle düğmesini tıklatın. Şablon yazıcı sabit diskine kaydedilir.
# Ana Dizininize Tarama

Ana Sayfaya Tara özelliği, bir görüntüyü ana dizininize taramanızı sağlar.

Not: Ana Sayfaya Tara işlevini kullanmak için, geçerli bir kullanıcı adı ve giriş kodu ile oturum açmalısınız. Ayrıntılar için, bkz. Oturum açma sayfa 32.

Bir görüntüyü ana sayfa dizininize taramak için:

- 1. Orijinali doküman camına ya da doküman besleyicisine yerleştirin.
- 2. Hizmetler Ana Sayfası düğmesine basın, ardından İş Akışı Tarama öğesine dokunun.
- 3. **Değiştir**'e dokunun.
- 4. Bir İş Akışı Seç ekranından Sistem yöneticisinin oluşturduğu şablonu seçin.
- 5. Tarama ayarlarından herhangi birini değiştirmek için İş Akışı Tarama ekranında seçenekleri belirleyin.
- 6. Daha fazla seçenek için, **Gelişmiş Ayarlar** sekmesine dokunun. Ayrıntılar için, bkz. Gelişmiş Ayarları Seçme.
- 7. Yeşil **Başlat** düğmesine basın.

# Tarama Seçeneklerini Ayarlama

#### Bu bölüm aşağıdakileri içermektedir:

| • | Temel Tarama Ayarlarını Değiştirme | 146 |
|---|------------------------------------|-----|
| • | Gelişmiş Ayarları Seçme            | 147 |
| • | Düzen Ayarlamalarını Seçme         | 149 |
| • | Dosyalama Seçeneklerini Seçme      | 150 |
| • | Bir Tarama İşi Oluşturma           | 151 |

Yazıcınızın tarama özellikleri, tarama ayarlarını ve bir görüntü için hedef tanımlayan şablonlar kullanır.

# Temel Tarama Ayarlarını Değiştirme

Temel tarama ayarlarını değiştirmek için:

- 1. Hizmetler Ana Sayfası düğmesine basın, ardından İş Akışı Tarama öğesine dokunun.
- 2. 1 ya da 2 taraflı taramayı belirtmek için:
  - a. 2 Taraflı Tarama'ya dokunun ve bir seçenek belirtin:
    - **1 Taraflı**: Bu seçenek asıl görüntülerin yalnızca bir tarafını tarar ve 1-taraflı çıktı dosyaları oluşturur.
    - 2 Taraflı: Bu seçenek asıl görüntünün her iki tarafını tarar.
    - **2 taraflı, 2. Tarafı Döndür**: Bu seçenek, ikinci tarafı döndürerek asıl görüntünün her iki tarafını tarar.
  - b. Tamam öğesine dokunun.
- 3. Orijinal görüntünün yönünü belirtmek için:
  - a. Orijinal Türü öğesine dokunun.
  - b. Orijinal Yönü ekranında bir seçenek belirtin:
    - Dik Görüntüler ve Yan Görüntüler orijinallerin doküman besleyicisine yüklendiği yönle ilgilidir.
    - Dikey Orijinaller ve Yatay Orijinaller orijinallerdeki görüntülerle ilgilidir.
  - c. Tamam öğesine dokunun.
- 4. Bir dosya adı girmek ve temel bir dosya biçimi seçmek için:
  - a. Dosya'ya dokunun, ardından taranacak dosya için bir ad yazın.
  - b. Bir biçim seçmek için, dosya biçiminde aşağı oka dokunun, ardından bir seçenek belirleyin
  - c. Tamam öğesine dokunun.

- 5. Dosya biçimini özelleştirmek için:
  - a. Dosya ekranından, dosya biçimi için aşağı oka dokunun, ardından Özel'e dokunun.

Not: PDF, PDF Archival, XPS ya da yalnızca TIFF seçeneklerini özelleştirebilirsiniz.

- b. Dosya Biçimi ekranında bir dosya biçimi seçin, ardından bir seçenek belirtin.
  - **Çok Sayfalı**: Bu seçenek, taranan görüntülerden çok sayfalı bir doküman oluşturur.
  - Sayfa Başına 1 Dosya: Bu seçenek, taranan her sayfa için ayrı bir dosya oluşturur.
- c. Aranabilir için PDF, PDF Archival ya da XPS'de bir seçeneğini belirleyin:
  - Hayır: Bu seçenek, taranan dokümanın içinde arama yapılamaz bir görüntüsünü oluşturur.
  - **Evet**: Bu seçenek, taranan sayfaların arama yapılabilir dokümanını oluşturur. **Evet**'i seçerseniz, menüden arama dilini seçin.
- 6. Tamam öğesine dokunun.

### Gelişmiş Ayarları Seçme

Gelişmiş ayarlar sayesinde görüntü seçeneklerini, görüntü iyileştirmelerini ve tarama çözünürlüğünü kontrol edebilirsiniz.

Gelişmiş ayarları seçmek için:

- 1. Hizmetler Ana Sayfası düğmesine basın, ardından İş Akışı Tarama öğesine dokunun.
- 2. Gelişmiş Ayarlar sekmesine dokunun.
- 3. Çıktı rengini belirlemek için:
  - a. Çıktı Rengi öğesine dokunun ve bir seçenek belirtin.
    - Oto Algılama: Asıl görüntüdeki renk içeriğini algılar. Orijinal görüntü renkliyse yazıcı tam renkli olarak tarar. Orijinal siyah beyaz bir dokümansa, yazıcı yalnızca siyah olarak tarar.
    - Siyah Beyaz: Yalnızca siyah beyaz tarar.
    - **Gri Ölçeği**: Çeşitli gri tonu geçişlerini algılar ve tarar.
    - Renkli: Tam renkli olarak tarar.
  - b. **Tamam** öğesine dokunun.
- 4. Orijinal türünü belirtmek için:
  - a. Asıl Türü'ne dokunun ve bir seçenek belirtin:
    - **Fotoğraf ve Metin**: Taramayı hem metin hem de görüntü içeren asıllar için optimize eder.
    - Fotoğraf: Taramayı yalnızca görüntü içeren asıllar için optimize eder.
    - Metin: Taramayı yalnızca metin içeren asıllar için optimize eder.
    - Harita: Taramayı haritalar ve ayrıntılı grafik bilgiler için optimize eder.
    - Gazete/Dergi: Taramayı basılı dergiler ve gazeteler için optimize eder.

Not: Fotoğraf ve metin seçenekleri yazdırılmış, fotokopisi çekilmiş, fotoğraf, mürekkep püskürtmeli veya katı mürekkep gibi orijinal türünü belirtmenizi sağlar.

b. Tamam öğesine dokunun.

- 5. Arkaplan değişimini bastırmak için:
  - a. Görüntü Geliştirme öğesine dokunun.
  - b. Arkaplan Bastırma altında, **Otomatik Bastırma**'ya dokunun.
  - c. Tamam öğesine dokunun.
- 6. Kontrastı ayarlamak için:
  - a. Görüntü Geliştirme öğesine dokunun.
  - b. Görüntü İyileştirme ekranında bir seçenek belirtin:
    - Otomatik Kontrast: Yazıcının kontrastı otomatik olarak ayarlamasını sağlar.
    - **Manuel Kontrast**: Bu seçenek kontrastı manuel olarak ayarlamanızı sağlar. Kontrastı arttırmak veya azaltmak için Manuel Kontrast kaydırıcısını yukarı veya aşağı doğru hareket ettirin. Kaydırıcının orta konumu, kontrastı değiştirmez.
  - c. Tamam öğesine dokunun.
- 7. Parlaklığı ve keskinliği ayarlamak için:
  - a. Görüntü Seçenekleri'ne dokunun.
  - b. Görüntü Seçenekleri ekranında, kaydırıcıları gerektiği şekilde ayarlayın.
    - Açıklaştır/Koyulaştır: Görüntünün parlaklığını arttırır veya azaltır.
    - Keskinlik: Görüntüyü keskinleştirir veya yumuşatır.
  - c. Tamam öğesine dokunun.
- 8. Doygunluğu ayarlamak için:
  - a. **Doygunluk**'a dokunun.
  - b. Doygunluk ekranında, görüntüyü daha canlı ya da daha pastel yapmak için kaydırıcıları ayarlayın.
  - c. Tamam öğesine dokunun.
- 9. Çözünürlüğü ayarlamak için.
  - a. Çözünürlük öğesine dokunun.
  - b. Çözünürlük ekranında, 72 dpi 600 dpi arasında bir çözünürlük seçin.
  - c. **Tamam** öğesine dokunun.

### Düzen Ayarlamalarını Seçme

Düzen ayarlama, orijinal boyutu ve yönü ve kenar silme için ek ayarlar sağlar.

Düzen ayarlarını seçmek için:

- 1. Hizmetler Ana Sayfası düğmesine basın, ardından İş Akışı Tarama öğesine dokunun.
- 2. Düzen Ayarlama sekmesine dokunun.
- 3. Görüntünüzün kenarlarından silinecek miktarı belirtmek için:
  - a. Kenar Sil öğesine dokunun.
  - b. Kenar Sil ekranında bir seçenek belirtin:
    - **Tüm Kenarlar**: Dört kenarı aynı miktarda siler. Kenarlardan silinecek miktarı belirtmek için, **Tüm Kenarlar** oklarına dokunun.
    - **Ayrı Kenarlar**: Bu seçenek kenarlar için farklı miktarlar belirtir. Okları kullanarak her kenardan silinecek miktarı belirtin.
  - c. Tamam öğesine dokunun.
- 4. Orijinal görüntünün doğru alanını taramak için:
  - a. **Orijinal Boyutu** öğesine dokunun.
  - b. Orijinal Boyut ekranında bir seçenek belirtin:
    - **Oto Algılama**: Bu seçenek yazıcının asıl boyutunu belirlemesini sağlar.
    - Önayarlı Tarama Alanı: Bu seçenek, standart bir kağıt boyutuyla eşleştiğinde taranacak alanı belirtir. Kaydırma listesinde, istediğiniz kağıt boyutuna dokunun.
    - Özel Tarama Alanı: Taranacak alanın yüksekliğini ve genişliğini belirleyebilirsiniz. Alanı belirtmek için, Yükseklik-Y ve Genişlik-X oklarına dokunun.
    - Karışık Boyutlu Orijinaller çeşitli boyutlardaki standart boyutlu orijinalleri taramanızı sağlar.
  - c. **Tamam** öğesine dokunun.
- 5. Tarayıcının boş sayfaları nasıl işleyeceğini belirtmek için:
  - a. Boş Sayfa Yönetimi'ne dokunun.
  - b. Bir seçenek belirleyin:
    - **Boş Sayfaları Dahil Et**: Bu seçenek, taranan boş sayfaları dahil eder.
    - Boş Sayfaları Çıkar: Bu seçenek, taranan boş sayfaları çıkarır.
  - c. Tamam öğesine dokunun.

### Dosyalama Seçeneklerini Seçme

Dosyalama seçenekleri ile şablonları güncelleyebilir, dosya hedefleri ekleyebilir, yazıcının, bbir dosya adı varsa dosyayı nasıl işleyeceğini belirleyebilir ve bir dosyanın kalite ve boyut seçeneklerini kontrol edebilirsiniz.

Dosyalama seçeneklerini seçmek için:

- 1. Hizmetler Ana Sayfası düğmesine basın, ardından İş Akışı Tarama öğesine dokunun.
- 2. Dosyalama Seçenekleri sekmesine dokunun.
- 3. Yeni şablonları almak ve eski olanları kaldırmak için:
  - a. Şablonları Güncelle > Şimdi Güncelle öğesine dokunun.
  - b. Güncellemeyi onaylamak için, **Şimdi Güncelle**'ye dokunun. Güncellenen Bir iş akışı seçme ekranı seç görünür.
- 4. Bir İş Akışı Ekranı Seç öğesinden bir iş akışı seçin.
- 5. Taranan dokümanlar için hedef olarak ek ağ konumları tanımlamak için:
  - a. Dosya Hedefleri Ekle öğesine dokunun.
  - b. Dosya Hedefleri Ekle ekranında istediğiniz hedeflere dokunun.
  - c. Tamam öğesine dokunun.

Not: Doküman Yönetimi ve Dosya Hedefleri Ekle yalnızca ağ dosya havuzlarına tarama veya ana sayfaya tarama ayarlandıktan sonra değiştirilebilir. Daha fazla bilgi için, www.xerox.com/office/WC7970docs adresindeki *System Administrator Guide*'a (Sistem Yöneticisi Kılavuzu) bakın.

- 6. Bir dosya zaten varsa, alınacak önlemi seçmek için:
  - a. Dosya Zaten Varsa öğesine dokunun. Bir seçenek seçin.
  - b. Tamam öğesine dokunun.
- 7. Kaliteyi ve dosya boyutunu ayarlamak için:
  - a. Kalite / Dosya Boyutu öğesine dokunun.
  - b. Bir ayar seçmek için kaydırıcıyı kullanın. Ayarlar, En Yüksek Sıkıştırma/En Küçük Dosya Boyutu ile En Düşük Sıkıştırma/En Büyük Dosya Boyutu arasında değişir.
  - c. Tamam öğesine dokunun.

# Bir Tarama İşi Oluşturma

Bu özelliği sınıflandırılmış orijinal grubunu tek bir tarama işinde birleştirmek için kullanın.

Bir tarama işi oluşturmak için:

- 1. Hizmetler Ana Sayfası düğmesine basın, ardından İş Akışı Tarama öğesine dokunun.
- 2. İş Birleştirme sekmesine dokunun, ardından İş Oluştur > Açık öğesine dokunun.
- 3. Seçenekler'e dokunun.
  - a. Segmentler arasında özet ekranı görüntüle onay kutusunu seçin veya temizleyin.
  - b. İş gönderildikten sonra İş Oluşturmayı kapat onay kutusunu seçin veya temizleyin.
  - c. Tamam öğesine dokunun.
- 4. İlk bölümü programlayın ve tarayın:
  - a. İlk bölüm için orijinalleri yerleştirin.
  - b. Kontrol panelinde yeşil **Başlat** düğmesine basın.

Not: Parola gerekirse, sistem yöneticinize başvurun.

- 5. Diğer bölümleri programlayın ve tarayın:
  - a. Bir sonraki bölüm için orijinalleri yerleştirin.
  - b. İş Oluştur ekranı görüntülendiğinde, **Sonraki Segmenti Programla** öğesine dokunun.
  - c. Bu segmentin orijinallerini taramak için, yeşil **Başlat** düğmesine basın.
- 6. Geriye kalan her bir segment için önceki adımı tekrarlayın.

Not: İstediğiniz zaman, işi değiştirmek için Tüm Segmentleri Sil'e dokunabilirsiniz.

7. Tüm segmentleri programlayın ve tarayın, ardından **İşi Gönder**'e dokunun. İş Gelişim ekranı görüntülenir ve ayrı ayrı bölümler tek bir iş olarak taranır.

Not: Gerekirse, işi iptal etmek için Sil > İşi Sil öğesine dokunun.

# USB Flash Sürücüsünden Tarama

- 1. Orijinali doküman camına ya da doküman besleyicisine yerleştirin.
- 2. Hizmetler Ana Sayfası düğmesine basın, ardından İş Akışı Tarama öğesine dokunun.
- 3. **Değiştir**'e dokunun.
- 4. Bir İş Akışı Seç penceresinden **USB**'yi seçin.
- 5. Yazıcı kontrol panelindeki USB bağlantı noktasına USB Flash sürücünüzü takın.

Not: USB Flash sürücüsü zaten USB bellek bağlantı noktasındaysa, **Hizmetler Ana Sayfası**'na basın, ardından **İş Akışı Tarama**'ya dokunun. USB iş akışı otomatik seçilir.

- 6. Tarama ayarlarından herhangi birini değiştirmek için İş Akışı Tarama ekranında seçenekleri belirleyin.
- Yeşil Başlat düğmesine basın.
  İş Gelişimi ekranı görüntülenir ve orijinal taranır. Dosya USB Flash diskine kaydedilir.
- 8. USB Flash sürücünüzü yazıcıdan çıkarın.

# E-posta Adresine Tarama

| Bu bölüm aşağıdakileri içermektedir: |                                                 |     |
|--------------------------------------|-------------------------------------------------|-----|
| •                                    | Taranan Görüntüyü Bir E-Posta Adresine Gönderme | 154 |
| •                                    | E-posta Seçeneklerini Ayarlama                  | 155 |

Bu özelliği kullanırken, taradığınız görüntüler e-posta ekleri olarak gönderilir.

### Taranan Görüntüyü Bir E-Posta Adresine Gönderme

E-postaya taramadan önce e-postanın SMTP ve Kimden Alanı özelliklerini ayarlayın. Adres defterinde en az bir e-posta adresi olmalıdır. E-posta özellikleri doğru yapılandırılmazsa, dokunmatik ekrandaki E-posta simgesi soluk gri görünür. Ayrıntılar için bkz. *System Administrator Guide* (Sistem Yöneticisi Kılavuzu) (yazıcınızın modeline yönelik).

Bir görüntüyü taramak ve bir e-posta adresine göndermek için:

- 1. Orijinali doküman camına ya da doküman besleyicisine yerleştirin.
- 2. Hizmetler Ana Sayfası düğmesine basın, ardından E-posta'ya dokunun.
- 3. Bir e-posta adresi eklemek için:
  - a. Alıcı Gir öğesine dokunun.
- 4. Bir e-posta adresi yazmak için dokunmatik ekran klavyesini kullanın.
  - a. Ekle öğesine dokunun.
  - b. Ek alıcılar eklemek için, Alıcı Ekle'ye dokunun, ardından Alıcı Gir'e dokunun.
  - c. Bir e-posta adresi yazmak için dokunmatik ekran klavyesini kullanın.
  - d. Ekle öğesine dokunun.
  - e. Alıcıları düzenlemek için listedeki alıcılarından birine dokunun, ardından menüden **Kime:**, **Bilgi:** ya da **Gizli:**'ye dokunun.
- 5. Sık kullanılarlardan bir e-posta adresi eklemek için:
  - a. Hizmetler Ana Sayfası düğmesine basın, ardından E-posta'ya dokunun.
  - b. Sık Kullanılanlar'a dokunun.
  - c. İstenen adlara dokunun, ardından menüden Kime: veya Bilgi (Cc): ya da Gizli:'ye dokunun.
  - d. **Tamam** öğesine dokunun.
- 6. Aygıt Adres Defteri'nden bir e-posta adresi eklemek için:
  - a. Hizmetler Ana Sayfası düğmesine basın, ardından E-posta'ya dokunun.
  - b. Aygıt Adres Defteri öğesine dokunun.
  - c. Gerekli E-posta kişileri listesini menüden seçin.
  - d. Arama'ya dokunun, ardından dokunmatik ekran klavyesini kullanarak adın bir kısmını yazın.
  - e. Arama'ya dokunun.
  - f. İstenen adlara dokunun, ardından menüdne Kime ya da Bilgi ya da Gizli: öğesini seçin.
  - g. Tamam öğesine dokunun.
- 7. Bir konu satırı eklemek için:
  - a. **Konu** alanına dokunun, ardından istediğiniz metni yazmak için dokunmatik ekran klavyesini kullanın.

Not: Varsayılan konuyu değiştirmek için, metin alanındaki metni vurgulayın ve silmek için **X** işaretine dokunun veya mevcut metnin üzerine yazın.

- b. Tamam öğesine dokunun.
- 8. Herhangi bir E-Postaya Tarama ayarını değiştirmek için, E-posta, Gelişmiş Ayarlar, Düzen Ayarlama ve İş Birleştirme sekmelerinde seçenekleri kullanın.
- 9. Yeşil **Başlat** düğmesine basın.

### E-posta Seçeneklerini Ayarlama

E-posta Seçenekleri sekmesini e-posta ayarlarını yapılandırmak için kullanabilirsiniz.

Herhangi bir E-Postaya Tarama ayarını değiştirmek için, E-posta, Gelişmiş Ayarlar, Düzen Ayarlama ve İş Birleştirme sekmelerinde seçenekleri kullanın. Ayrıntılar için, bkz. Tarama Seçeneklerini Ayarlama sayfa 146.

#### Eklenti Adını ve Biçimini Değiştirme

Ek adını ve biçimini değiştirmek için:

- 1. Eklenti'ye dokunun, ardından dosya için bir ad yazın.
- 2. Dosya biçimi öğesine dokunun ve bir seçenek belirtin. Özel seçenekler belirtmek için **Özel**'e dokunun. Ayrıntılar için bkz. Eklenti Biçimi Seçeneklerini Değiştirme.
- 3. Tamam öğesine dokunun.

#### Eklenti Biçimi Seçeneklerini Değiştirme

Ek biçimi seçeneklerini değiştirmek için:

- 1. **Ek**'e dokunun.
- 2. Dosya biçimi menüsüne dokunun, Özel'i seçin.
- 3. Dosya Biçimi ekranındaki Biçim altında bir seçenek belirtin:
- 4. Dosya Seçenekleri altında PDF, PDF Archival, XPS veya TIFF için bir seçenek belirtin:
  - Çok Sayfalı: Bu seçenek, taranan görüntülerden çok sayfalı bir doküman oluşturur.
  - Sayfa Başına 1 Dosya: Bu seçenek, taranan her sayfa için ayrı bir dosya oluşturur.
- 5. Parola Korumalı altında, yalnızca PDF için bir seçeneğini belirleyin:
  - Hayır: Dosyanın parola korumasını devre dışı bırakır.
  - **Evet**: Parola korumasını etkinleştirir. **Parola Gir**'e dokunun, ardından bir parola girmek için dokunmatik ekran klavyesini kullanın.
- 6. Tamam öğesine dokunun.
- 7. Aranabilir için PDF, PDF Archival ya da XPS'de bir seçeneğini belirleyin:
  - Hayır: Bu seçenek, taranan dokümanın içinde arama yapılamaz bir görüntüsünü oluşturur.
  - Evet: Bu seçenek, taranan sayfaların arama yapılabilir dokümanını oluşturur. Evet'i seçerseniz, menüden arama dilini seçin.
- 8. Tamam öğesine dokunun.
- 9. Tamam öğesine dokunun.

#### Kimden Adresini Değiştirme

Kimden adresini değiştirmek için:

- 1. E-posta Seçenekleri sekmesine dokunun.
- 2. Kimden'e dokunun.
- 3. Girilen E-posta adresini ya da Sık Kullanıları kullanarak Kimden adresini değiştirmek için:
  - **Kimden Adresini Gir**'e dokunun, ardından bir E-posta adresi girmek için dokunmatik ekran klavyesini kullanın.
  - Sık Kullanılanlar'a dokunun, ardından istenen adları listeden seçin.
- 4. Tamam öğesine dokunun.
- 5. Kimden adresini aygıt adres defterini kullanarak değiştirin:
  - a. Aygıt Adres Defteri öğesine dokunun.
  - b. İstene kişiler listesini menüden seçin.
  - c. Arama'ya dokunun, ardından dokunmatik ekran klavyesini kullanarak adın bir kısmını yazın.
  - d. Arama'ya dokunun.
  - e. Listeden istediğiniz adı seçin, ardından Ekle öğesini tıklatın.
- 6. Tamam öğesine dokunun.

#### Yanıtlama Adresini Değiştirme

Yanıtla adresini değiştirmek için:

- 1. E-posta Seçenekleri sekmesine dokunun.
- 2. Yanıtla öğesine dokunun.
- 3. Girilen E-posta adresini ya da Sık Kullanılanları kullanarak Yanıtlama adresini değiştirmek için:
  - Yanıtlama Adresini Gir'e dokunun, ardından bir E-posta adresi girmek için dokunmatik ekran klavyesini kullanın.
  - Sık Kullanılanlar'a dokunun, ardından istenen adları listeden seçin.
- 4. Tamam öğesine dokunun.
- 5. Yanıtlama adresini aygıt adres defterini kullanarak değiştirin:
  - a. Aygıt Adres Defteri öğesine dokunun.
  - b. İstene kişiler listesini menüden seçin.
  - c. Arama'ya dokunun, ardından dokunmatik ekran klavyesini kullanarak adın bir kısmını yazın.
  - d. Arama'ya dokunun.
  - e. Listeden istediğiniz adı seçin, ardından **Ekle** öğesini tıklatın.
- 6. Tamam öğesine dokunun.

#### Mesajı Değiştirme

Mesajı değiştirmek için:

- 1. E-posta Seçenekleri sekmesine dokunun.
- 2. Mesaj öğesine dokunun.
- 3. Dokunmatik ekran klavyesini kullanarak görüntülere dahil edilecek mesajı yazın.
- 4. Tamam öğesine dokunun.

#### Kalite ve Dosya Boyutunu Ayarlama

Kaliteyi ve dosya boyutunu ayarlamak için:

- 1. E-posta Seçenekleri sekmesine dokunun.
- 2. Kalite / Dosya Boyutu öğesine dokunun.
- 3. Bir ayar seçmek için kaydırıcıyı kullanın. Ayarlar, En Yüksek Sıkıştırma/En Küçük Dosya Boyutu ile En Düşük Sıkıştırma/En Büyük Dosya Boyutu arasında değişir.
- 4. Tamam öğesine dokunun.

#### Şifrelemeyi Ayarlama

Şifreleme e-posta mesajlarının ilgili alıcı dışındakiler tarafından okunmasını önler.

Not: Sistem yöneticisi siz kullanabiliyor olmadan önce bu özelliği ayarlamalıdır. Daha fazla bilgi için, www.xerox.com/office/WC7970docs adresindeki *System Administrator Guide*'a (Sistem Yöneticisi Kılavuzu) bakın.

Şifrelemeyi ayarlamak için:

- 1. E-posta Seçenekleri sekmesine dokunun.
- 2. **Şifreleme**'ye dokunun.
- 3. Şifreleme'de **Açık** ya da **Kapalı**'ya dokunun.
- 4. Tamam öğesine dokunun.

# Bir Hedefe Tarama

#### 

Taranan görüntüleri bir uzak hedefe, örneğin bir FTP sunucusuna veya kişisel bilgisayara göndermek için Hedefe tara'yı kullanın.

# Taranan Görüntüyü Bir Hedefe Gönderme

Bir hedefe taramadan önce, sunucuda hedef klasörleri yapılandırın veya kişisel bilgisayarda klasörü paylaşın. Ayrıca, adres defterinizde en az bir Tarama Hedefi olmalıdır. Tarama Hedefi doğru yapılandırılmazsa, dokunmatik ekrandaki Şuraya Tara simgesi soluk gri görünür.

Bir görüntüyü taramak ve bir hedefe göndermek için:

- 1. Orijinali doküman camına ya da doküman besleyiciye yükleyin.
- 2. Hizmetler Ana Sayfası düğmesine basın, ardından Şuraya Tara öğesine dokunun.
- 3. Sık kullanılarlardan bir hedef seçmek için:
  - a. Sık Kullanılanlar'a dokunun.
  - b. Listeden istediğiniz kişileri seçin.
  - c. Tamam öğesine dokunun.
- 4. Aygıt adres defterinden bir hedef seçmek için:
  - Aygıt Adres Defteri öğesine dokunun.
  - a. Aygıt Adres Defteri ekranında, istenen kişi listesini menünden seçin.
  - b. Arama'ya dokunun, ardından dokunmatik ekran klavyesini kullanarak adın bir kısmını yazın.
  - c. Arama'ya dokunun.
  - d. İstenen kişiyi listeden seçin, ardından Alıcılara Ekle'ye dokunun.
  - e. Tamam öğesine dokunun.
- 5. Tarama ayarlarından herhangi birini değiştirmek için Ekrana Tara seçenekleri kullanın. Ayrıntılar için, bkz. Tarama Seçeneklerini Ayarlama sayfa 146.
- 6. Bir dosya zaten varsa, alınacak önlemi seçmek için:
  - a. Dosyalama Seçenekleri sekmesine dokunun.
  - b. Dosya Zaten Varsa öğesine dokunun. Bir seçenek seçin.
  - c. **Tamam** öğesine dokunun.
- 7. Kaliteyi ve dosya boyutunu ayarlamak için:
  - a. Dosyalama Seçenekleri sekmesine dokunun.
  - b. Kalite / Dosya Boyutu öğesine dokunun.
  - c. Bir ayar seçmek için kaydırıcıyı kullanın. Ayarlar, En Yüksek Sıkıştırma/En Küçük Dosya Boyutu ile En Düşük Sıkıştırma/En Büyük Dosya Boyutu arasında değişir.
  - d. Tamam öğesine dokunun.
- 8. Yeşil **Başlat** düğmesine basın.

İş Gelişimi ekranı görüntülenir ve orijinal taranır. Dosya hedefe bir dosya olarak kaydedilir.

# Faks Gönderme

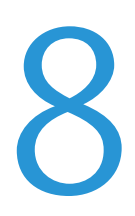

#### Bu bölüm aşağıdakileri içermektedir:

| • | Yazıcıyı Faks için Yapılandırma | 160 |
|---|---------------------------------|-----|
| • | Temel Faks Gönderme             | 161 |
| • | Dahili Bir Faks Gönderme        | 163 |
| • | Sunucu Faksı Gönderme           | 176 |
| • | Internet Faksı Gönderme         | 181 |
| • | Bir Faks İşi Oluşturma          | 190 |
| • | LAN Faks Gönderme               | 191 |
| • | Adres Defterini Kullanma        | 193 |

Sistem yöneticisi siz kullanabiliyor olmadan önce bu özelliği ayarlamalıdır. Daha fazla bilgi için, www.xerox.com/office/WC7970docs adresindeki *System Administrator Guide*'a (Sistem Yöneticisi Kılavuzu) bakın.

# Yazıcıyı Faks için Yapılandırma

Faks özelliğini kullanmadan önce Faks Ayarlarını yerel bağlantıya ve düzenlemelere uygun şekilde yapılandırmanız gerekir. Faks Ayarları, yazıcınızı faks göndermek amacıyla yapılandırmak için kullanabileceğiniz isteğe bağlı özellikleri içerir.

Not: Listelenen tüm seçenekler tüm yazıcılarda desteklenmez. Bazı seçenekler yalnızca belirli bir yazıcı modeli, yapılandırma, işletim sistemi ya da sürücü türü için geçerlidir.

Daha fazla bilgi için, <u>www.xerox.com/office/WC7970docs</u> adresindeki *System Administrator Guide*'a (Sistem Yöneticisi Kılavuzu) bakın.

# Temel Faks Gönderme

Dört yoldan birini kullanarak bir faks gönderebilirsiniz:

- **Faks/Gömülü Faks**: Bu seçenek dokümanı tarar ve doğrudan bir faks makinesine gönderir. Ayrıntılar için, bkz Dahili Faks Gönderme sayfa 163.
- **Sunucu Faks**: Bu seçenek dokümanı tarar ve bir faks sunucusuna, faks sunucusu ise dokümanı bir faks makinesine gönderir. Ayrıntılar için, bkz Sunucu Faks Gönderme sayfa 176.
- Internet Faksı: Bu seçenek dokümanı tarar ve e-posta olarak bir alıcıya gönderir. Ayrıntılar için, bkz İnternet Faksı Gönderme sayfa 181.
- LAN Faksı: Bu seçenek geçerli yazdırma işini faks olarak gönderir. Ayrıntılar için, bkz LAN Faks Gönderme sayfa 191.

### Doküman Camı

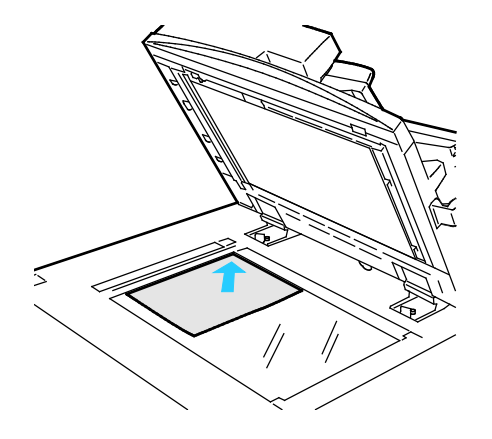

- Doküman besleyicisi kapağını kaldırın ve ilk sayfayı baskılı yüzü aşağı bakacak şekilde doküman camının sol üst köşesine doğru yerleştirin.
- Orijinalleri, camın kenarında yazan eşleşen kağıt boyutuna göre hizalayın.
- Doküman camı en fazla 297 x 432 mm (11,7 x 17 inç.) büyüklüğünde kağıt kabul eder.
- Doküman camı standart boyutlu kağıtları otomatik olarak algılar.

# Çift Taraflı Otomatik Doküman Besleyici

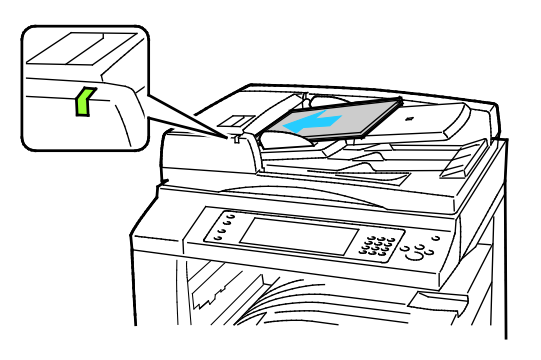

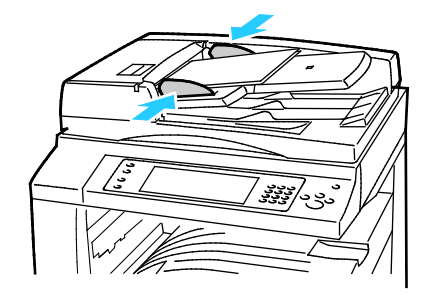

Orijinalleri birinci sayfanın baskılı yüzü yukarı olacak şekilde yerleştirin. Çift taraflı otomatik doküman besleyici 2 taraflı dokümanların her iki tarafını da aynı anda tarar.

- Onay göstergesi orijinalleri doğru bir şekilde yerleştirdiğinizde yanar.
- Kağıt kılavuzlarını orijinallere uyacak şekilde ayarlayın.
- Doküman besleyicisi standart boyutlu kağıtları otomatik olarak algılar.
- Otomatik doküman besleyiciye aşağıdaki orijinal kağıt ağırlıkları yerleştirilebilir: 38–128 g/m<sup>2</sup>.
- Otomatik doküman besleyiciye aşağıdaki asıllar yerleştirilebilir: 85 x 125 mm (3,3 x 4,9 inç) ila 297 x 432 mm (11,7 x 17 inç).
- Otomatik doküman besleyiciye ağırlığa göre aşağıdaki miktarda kağıt yerleştirilebilir: 130 yaprak 80 g/m² kağıt.

# Dahili Bir Faks Gönderme

Yazıcı kontrol panelinden bir faks gönderdiğinizde, doküman taranır ve özel bir telefon hattı kullanan bir faks makinesine iletilir. Dahili faks özelliğini kullanmak için yazıcınızın kendisine atanmış bir telefon numarası olan, çalışır durumdaki bir telefon hattı olduğundan emin olun.

Dahili bir faks göndermek için:

- 1. Orijinal dokümanı doküman besleyicisine veya doküman camına yükleyin.
- 2. Hizmetler Ana Sayfası düğmesine basın, ardından Faks öğesine dokunun.
- 3. Alıcı ayrıntrılarını girmek için bir seçeneğe ya da Atla düğmesine dokunun.
  - Alıcı Gir öğesine dokunun.
    - Adresi girmek için alfa sayısal tuş takımını kullanın. Özel çevirme karakterleri eklemek için numara girişi sırasında ekleme noktasında istenen karaktere dokunun.
    - Ekle'ye dokunun.
    - Ek alıcılar eklemek için, **Alıcı Ekle**'ye dokunun, ardından **Alıcı Gir**'e dokunun. Numarayı girmek için alfa sayısal tuş takımını kullanın, ardından **Ekle** öğesine dokunun.

Not: Dış hat erişim numarası ve faks numarası arasında bir ya da daha fazla duraklama gerekebilir. Duraklama eklendiğinde, faks numarasında virgüller olarak görünür.

- Aygıt Adres Defteri öğesine dokunun.
  - Aşağı oka dokunun, adından menüden **Faks Kişileri, Faks Grupları, Faks Sık Kullanılarlar** ya da **Tüm Kişiler**'i seçin.
  - İstediğiniz kişiyi seçin ve Alıcılara Ekle'yi seçin.
  - Listeden bir kişi kaldırmak için, kişiye dokunun, ardından **Kaldır**'a dokunun.
  - Ek kişileri gerektiği gibi ekleyin, ardından Tamam'a dokunun.
- Sık Kullanılanlar'a dokunun. Bir ya da daha fazla sık kullanılana, ardından Tamam'a dokunun.
- 4. **2 Taraflı Tarama**'ya dokunun, bir seçenek belirleyin, ardından **Tamam**'a dokunun.
- 5. Asıl Türü'ne dokunun, bir seçenek belirleyin, ardından Tamam'a dokunun.
- 6. Çözünürlük'e dokunun, bir seçenek belirleyin, ardından Tamam'a dokunun.
- 7. Asıl Boyutu'na dokunun, bir seçenek belirleyin, ardından Tamam'a dokunun.
- 8. Gerekiyorsa diğer seçenekleri belirtin. Ayrıntılar için, bkz. Faks Seçeneklerini Seçme sayfa 168.
- 9. Yeşil **Başlat** düğmesine basın. Yazıcı sayfaları taramaya başlar ve tüm sayfalar tarandıktan sonra dokümanı gönderir.

Not: İşi duraklatmak için **Duırdur** düğmesine basın. Dokunmatik ekranda, işi devam ettirmek için **Taramaya Devam** düğmesine, işi tamamen iptal etmek için **Taramayı İptal Et** düğmesine dokunun. 60 saniye içinde bir seçim yapmazsanız iş otomatik olarak devam ettirilir.

# Temel Faks Ayarları

#### Bu bölüm aşağıdakileri içermektedir:

| • | 2 Taraflı Taramayı Seçme Seçenekleri         | 164 |
|---|----------------------------------------------|-----|
| • | Orijinal Türünü Belirtme                     | 164 |
| • | Çözünürlüğü Ayarlama                         | 165 |
| • | Orijinal Boyutunu Belirtme                   |     |
| • | Arkaplan Değişimini Otomatik Olarak Bastırma |     |
| • | Kontrastı Ayarlama                           |     |
| • | Parlaklığı ve Keskinliği Ayarlama            |     |
| • | Küçültme veya Bölme Seçeneğini Seçme         |     |
| • | Kitap Fakslama İşlemini Ayarlama             |     |

#### 2 Taraflı Taramayı Seçme Seçenekleri

2-Taraflı seçeneklerini, aygıtı, bir aslın bir ya da her iki tarafını taramak için ayarlamak amacıyla kullanabilirsiniz.

2 taraflı tarama ayarlamak için:

- 1. Hizmetler Ana Sayfası düğmesine basın, ardından Faks öğesine dokunun.
- 2. Alıcı ayrıntrılarını girmek için bir seçeneğe ya da **Atla** düğmesine dokunun.
- 3. 2 Taraflı Tarama'ya dokunun.
- 4. Bir seçeneğe dokunun.
  - **1 Taraflı:** Bu seçenek asıl görüntülerin yalnızca bir tarafını tarar ve 1-taraflı çıktı dosyaları oluşturur.
  - 2 Taraflı: Bu seçenek asıl görüntünün her iki tarafını tarar.
  - **2 taraflı, 2. Tarafı Döndür**: Bu seçenek, ikinci tarafı döndürerek asıl görüntünün her iki tarafını tarar.
- 5. Tamam öğesine dokunun.

#### Orijinal Türünü Belirtme

Asıl Türü seçeneğini taranacak görüntüleri belirtmek için kullanabilirsiniz. Aygıt bu bilgileri görüntü kalitesi ayarlarını optimize etmek ve en kaliteli çıktıyı üretmek için kullanır.

Orijinal türünü belirtmek için:

- 1. Hizmetler Ana Sayfası düğmesine basın, ardından Faks öğesine dokunun.
- 2. Alıcı ayrıntrılarını girmek için bir seçeneğe ya da Atla düğmesine dokunun.
- 3. Orijinal Türü'ne dokunun.
- 4. Asıl Türü ekranında, asıl dokümanın içerik türüne dokunun.
- 5. Tamam öğesine dokunun.

#### Çözünürlüğü Ayarlama

Çözünürlük grafik görüntülerin kalitesini belirler. Resim çözünürlüğü inç başına nokta sayısıyla (dpi) ölçülür. 600 dpi'lik bir ayar, resmi her inç için 600 nokta (piksel) kullanarak işler. Çözünürlük yükseldikçe yazdırma kalitesi artar.

Çözünürlüğü ayarlamak için:

- 1. Hizmetler Ana Sayfası düğmesine basın, ardından Faks öğesine dokunun.
- 2. Alıcı ayrıntrılarını girmek için bir seçeneğe ya da **Atla** düğmesine dokunun.
- 3. Çözünürlük öğesine dokunun.
- 4. Çözünürlük ekranında istediğiniz çözünürlük değerine dokunun.
  - Standart: Makine tarafından-oluşturulan metin için kullanılır.
  - İyi: Çizgi çizimler, küçük metinler ve el yazması metinler için kullanılır.
  - Çok İyi: Daha iyi metinler, çizimler ve düşük çözünürlüklü görüntüler için kullanılır.
- 5. Tamam öğesine dokunun.

#### **Orijinal Boyutunu Belirtme**

Dokümanların doğru alanını taramak için asıl boyutu belirtin

Asıl dokümanın boyutunu belirtmek için:

- 1. Hizmetler Ana Sayfası düğmesine basın, ardından Faks öğesine dokunun.
- 2. Alıcı ayrıntrılarını girmek için bir seçeneğe ya da **Atla** düğmesine dokunun.
- 3. Orijinal Boyut'a dokunun.
- 4. Orijinal Boyut ekranında bir seçenek belirtin:
  - **Oto Algılama**: Bu seçenek yazıcının asıl boyutunu belirlemesini sağlar.
  - Önayarlı Tarama Alanı: Bu seçenek, standart bir kağıt boyutuyla eşleştiğinde taranacak alanı belirtir. Kaydırma listesinde, istediğiniz kağıt boyutuna dokunun.
  - Özel Tarama Alanı: Taranacak alanın yüksekliğini ve genişliğini belirleyebilirsiniz.
  - Karışık Boyutlu Orijinaller: Çeşitli boyutlardaki standart boyutlu orijinalleri tarayabilirsiniz. Hangi orijinal boyutlarının aynı işte karıştırılabileceğini belirlemek için ekrandaki resmi kullanın.
- 5. Tamam öğesine dokunun.

#### Arkaplan Değişimini Otomatik Olarak Bastırma

İnce kağıda yazdırılmış orijinalleri tararken, kağıdın bir yüzüne yazdırılan metin veya görüntüler bazen diğer tarafından görülebilir. Yazıcı hassasiyetini ışık arkaplan renklerindeki değişikliklere karşı azaltmak için, Otomatik Bastırma ayarını kullanın.

Otomatik Bastırma'yı seçmek için:

- 1. Hizmetler Ana Sayfası düğmesine basın, ardından Faks öğesine dokunun.
- 2. Alıcı ayrıntrılarını girmek için bir seçeneğe ya da Atla düğmesine dokunun.
- 3. Görüntü Kalitesi sekmesine dokunun, ardından Görüntü Geliştirme öğesine dokunun.
- 4. Arkaplan Bastırma altında, Otomatik Bastırma'ya dokunun.
- 5. Tamam öğesine dokunun.

#### Kontrastı Ayarlama

Kontrast, bir görüntüdeki açık ve koyu alanlar arasındaki bağıl farktır.

Kontrastı ayarlamak için:

- 1. Hizmetler Ana Sayfası düğmesine basın, ardından Faks öğesine dokunun.
- 2. Alıcı ayrıntrılarını girmek için bir seçeneğe ya da Atla düğmesine dokunun.
- 3. Görüntü Kalitesi sekmesine dokunun, ardından Görüntü Geliştirme'ye dokunun.
- 4. Görüntü İyileştirme ekranında bir seçenek belirtin.
  - Manuel Kontrast: Bu seçenek kontrastı manuel olarak ayarlamanızı sağlar.
  - Otomatik Kontrast: Bu seçenek yazıcının kontrastı otomatik olarak ayarlamasını sağlar.
- 5. Tamam öğesine dokunun.

#### Parlaklığı ve Keskinliği Ayarlama

Görüntüyü açık ya da koyu hale getirebilir, keskinliği ayarlayabilirsiniz.

Görüntüyü ayarlamak için:

- 1. Hizmetler Ana Sayfası düğmesine basın, ardından Faks öğesine dokunun.
- 2. Alıcı ayrıntrılarını girmek için bir seçeneğe ya da Atla düğmesine dokunun.
- 3. Görüntü Kalitesi sekmesine dokunun ve ardından Görüntü Seçenekleri öğesine dokunun.
- 4. Görüntü Seçenekleri ekranında, kaydırıcıları gerektiği şekilde ayarlayın.
  - Açıklaştır/Koyulaştır: Görüntünün parlaklığını arttırır veya azaltır.
  - Keskinlik: Görüntüyü keskinleştirir veya yumuşatır.
- 5. Tamam öğesine dokunun.

#### Küçültme veya Bölme Seçeneğini Seçme

Çok büyük olan görüntüleri kullanmak için yöntem belirleyebilirsiniz.

Küçültme veya bölme seçeneğini seçmek için:

- 1. Hizmetler Ana Sayfası düğmesine basın, ardından Faks öğesine dokunun.
- 2. Alıcı ayrıntrılarını girmek için bir seçeneğe ya da Atla düğmesine dokunun.
- 3. Düzen Ayarlama sekmesine dokunun, ardından Küçült/Böl öğesine dokunun.
- 4. Bir seçeneğe dokunun.
  - Küçültüp Sığdır: Bu seçenek büyük belgeleri daha küçük kağıtlara sığacak şekilde küçültür.
  - Sayfalara Böl: Bu seçenek tek bir görüntüyü birden fazla sayfada devam ettirir.
- 5. **Tamam** öğesine dokunun.

#### Kitap Fakslama İşlemini Ayarlama

Bir kitapta taranan görüntüleri kullanmak için yöntem belirleyebilirsiniz.

Kitap fakslama seçeneğini seçmek için:

- 1. Hizmetler Ana Sayfası düğmesine basın, ardından Faks öğesine dokunun.
- 2. Alıcı ayrıntrılarını girmek için bir seçeneğe ya da **Atla** düğmesine dokunun.
- 3. Düzen Ayarlama sekmesine, ardından Kitap Fakslama'ya dokunun.
- 4. Bir seçeneğe dokunun.
  - Kapalı: Bu varsayılan ayardır.
  - Her İki Sayfa: Kitabın her iki sayfasını tarar.
  - Yalnızca Sol Sayfa: Kitabın sol sayfasını tarar.
  - Yalnızca Sağ Sayfa: Kitabın sağ sayfasını tarar.
- 5. Silme miktarını ayarlamak için Cilt Kenarı Sil oklarına dokunun.
- 6. Tamam öğesine dokunun.

# Faks Seçeneklerini Seçme

#### Bu bölüm aşağıdakileri içermektedir:

| • | Onay Raporu Yazdırma                        |     |
|---|---------------------------------------------|-----|
| • | Başlatma Hızını Seçme                       |     |
| • | Kapak Sayfası Ekleme                        |     |
| • | İletim Üstbilgi Metni                       |     |
| • | Gecikmeli Faks Gönderme                     | 170 |
| • | Bir Faksı Yerel bir Posta Kutusunda Saklama | 170 |
| • | Bir Faksı Uzak Posta Kutusunda Saklama      | 171 |
| • | Yerel Posta Kutusu Dokümanlarını Yazdırma   | 171 |
| • | Uzak Posta Kutusu Dokümanlarını Yazdırma    | 172 |
| • | Yerel Posta Kutusu Dokümanlarını Silme      | 172 |
| • | Çağırma için Faksı Saklama                  | 173 |
| • | Çağırma için Saklanan Faksları Yazdırma     | 174 |
| • | Çağırma için Saklanan Faksları Silme        | 175 |
| • | Faks İşi Oluşturma                          | 175 |
|   |                                             |     |

#### Onay Raporu Yazdırma

Fakslarınızın ne zaman gönderildiğini veya alındığını onaylayan bir rapor yazdırabilirsiniz. Rapor zaman aşımları, meşgul sinyalleri ve yeniden deneme başarısız sonuçlarını içerir.

Bir onay raporu yazdırmak için:

- 1. Hizmetler Ana Sayfası düğmesine basın, ardından Faks öğesine dokunun.
- 2. Alıcı ayrıntrılarını girmek için bir seçeneğe ya da Atla düğmesine dokunun.
- 3. Faks Seçenekleri sekmesine dokunun, ardından Onay Raporu öğesine dokunun.
- 4. Tüm faks işlerinde bir rapor üretmek için Yazdırma Onayı'na dokunun.
- 5. Tamam öğesine dokunun.

#### Başlatma Hızını Seçme

Gönderdiğiniz faks için hedef özel gerekliliklere sahip değilse, en yüksek başlatma hızını seçin.

Bir faksın gönderim hızını seçmek için:

- 1. Hizmetler Ana Sayfası düğmesine basın, ardından Faks öğesine dokunun.
- 2. Alıcı ayrıntrılarını girmek için bir seçeneğe ya da **Atla** düğmesine dokunun.
- 3. Faks Seçenekleri sekmesine dokunun, ardından Başlangıç Hızı öğesine dokunun.
- 4. Bir seçeneğe dokunun.
- 5. Tamam öğesine dokunun.

Not: Bazı telefon şebekeleri faks başlangıç hızının Zorunlu (4800 bps) değere ayarlanmasını gerektirebilir. Veri hızının yavaş olması veri iletiminin daha güvenilir olmasını sağlar.

#### Kapak Sayfası Ekleme

Faksınızın başlangıcına tanıtım sayfası eklemek için Kapak Sayfası seçeneğini kullanabilirsiniz. Kapak sayfasına kısa bir yorum veya Kime ve Kimden bilgileri ekleyebilirsiniz.

Bir kapak sayfası dahil etmek için:

- 1. Hizmetler Ana Sayfası düğmesine basın, ardından Faks öğesine dokunun.
- 2. Alıcı ayrıntrılarını girmek için bir seçeneğe ya da Atla düğmesine dokunun.
- 3. Faks Seçenekleri sekmesine dokunun, ardından Kapak Sayfası > Açık öğesine dokunun.
- 4. **Kime** alanına dokunun, alıcının adını girmek için dokunmatik ekran klavyesini kullanın ve ardından **Tamam**'a dokunun.
- 5. **Kimden** alanına dokunun, gönderen adını girmek için dokunmatik ekran klavyesini kullanın ve ardından **Kaydet** öğesine dokunun.
- 6. Bir açıklama eklemek için, aşağıdaki işlemlerden birini yapın:
  - Varolan bir yoruma dokunun.
  - Bir **<Available>** açıklamasına ve **Düzenle** simgesine dokunun, metni yazmak için dokunmatik ekran klavyesini kullanın ve ardından **Tamam**'a dokunun.

#### Notlar:

- Varolan bir açıklamayı silmek için, açıklamaya dokunun ve ardından X'e dokunun. İşlemi onaylamak için **Sil**'e dokunun.
- Varolan bir açıklamayı düzenlemek için, açıklamaya dokunun ve ardından Düzenle simgesine dokunun. Açıklamayı değiştirmek için dokunmatik ekran klavyesini kullanın, ardından Tamam'a dokunun.
- 7. Tamam öğesine dokunun.

#### İletim Üstbilgi Metni

Sistem yöneticisi siz kullanabiliyor olmadan önce bu özelliği ayarlamalıdır. Daha fazla bilgi için, www.xerox.com/office/WC7970docs adresindeki *System Administrator Guide*'a (Sistem Yöneticisi Kılavuzu) bakın.

Faks üstbilgi metni eklemek için:

- 1. Hizmetler Ana Sayfası düğmesine basın, ardından Faks öğesine dokunun.
- 2. Alıcı ayrıntrılarını girmek için bir seçeneğe ya da Atla düğmesine dokunun.
- 3. Faks Seçenekleri sekmesine dokunun, ardından İletim Üstbilgi Metni öğesine dokunun.
- 4. Bir seçeneğe dokunun.
- 5. Tamam öğesine dokunun.

#### Gecikmeli Faks Gönderme

Yazıcının bir faks işini göndermesi için gelecekte bir saat ayarlayabilirsiniz. Gecikme için 15 dakika ile 24 saat arasında bir süre belirtilebilir.

Not: Bu özelliği kullanmadan önce yazıcıda geçerli saati ayarlayın.

Faksı göndereceğiniz saati belirtmek için:

- 1. Hizmetler Ana Sayfası düğmesine basın, ardından Faks öğesine dokunun.
- 2. Alıcı ayrıntrılarını girmek için bir seçeneğe ya da **Atla** düğmesine dokunun.
- 3. Faks Seçenekleri sekmesine dokunun, ardından Gecikmeli Gönderim öğesine dokunun.
- 4. Gecikmeli Gönderim öğesine dokunun.
  - Saat alanına dokunun ve bir değer ayarlamak için oklara dokunun.
  - Dakika alanına dokunun ve bir değer ayarlamak için oklara dokunun.
  - Yazıcınız 12 saatlik biçim gösterecek şekilde ayarlanmışsa, ÖÖ veya ÖS öğesine dokunun.
- 5. Tamam öğesine dokunun.

Faks taranıp kaydedilir ve ardından belirtilen saatte gönderilir.

#### Bir Faksı Yerel bir Posta Kutusunda Saklama

Sistem yöneticisi bu özelliği kullanabilmeniz için önce bir posta kutusu oluşturmalıdır. Daha fazla bilgi için, www.xerox.com/office/WC7970docs adresindeki *System Administrator Guide*'a (Sistem Yöneticisi Kılavuzu) bakın.

Bir faksı yerel posta kutusunda saklamak için:

- 1. Hizmetler Ana Sayfası düğmesine basın, ardından Faks öğesine dokunun.
- 2. Posta Kutuları'na dokıunun.

Not: Faks sekmesi seçilirse, Alıcı Ekle'ye dokunun, ardından Posta Kutuları'na dokunun.

- 3. Posta Kutusuna Kaydet'e dokunun.
- 4. Yerel Posta Kutusu'na dokunun.
- 5. Listeden bir posta kutusuna dokunun.
- 6. Bir parola gerekiyorsa, **Posta Kutusu Parola** alanına dokunun, ardından dört basamaklı posta kutusu parolasını girin, tuş takımını kullanın. **Tamam** öğesine dokunun.
- Tamam öğesine dokunun.
  Posta kutusu faks alıcısı olarak görünür.
- 8. Farklı bir posta kutusunu seçmek için, alıcı alanına dokunun, ardından **Kaldır** ya da **Düzenle**'ye dokunun.
- 9. Gerekiyorsa ek seçenekleri belirtin.
- 10. Başlat öğesine dokunun. Asıllar taranır ve posta kutusuna saklanır.

#### Bir Faksı Uzak Posta Kutusunda Saklama

Bir faksı uzak posta kutusunda saklamak için:

- 1. Hizmetler Ana Sayfası düğmesine basın, ardından Faks öğesine dokunun.
- 2. Posta Kutuları'na dokıunun.

Not: Faks sekmesi seçilirse, Alıcı Ekle'ye dokunun, ardından Posta Kutuları'na dokunun.

- 3. Posta Kutusuna Kaydet'e dokunun.
- 4. Uzak Posta Kutusu'na dokunun.
- 5. **Uzak Faks Numarası Gir**'e dokunun, ardından uzak aygıt için faks numarasını girmek için tuş takımını kullanın. **Tamam** öğesine dokunun.
- 6. **Posta Kutusu Numarası** alanına dokunun ve ardından posta kutusu numarası girmek için alfa sayısal tuş takımını kullanın.
- 7. **Posta Kutusu Parolası** alanına dokunun ardından gerekiyorsa dört haneli posta kutusu parolasını girmek için alfa sayısal tuş takımını kullanın.
- Tamam öğesine dokunun.
  Posta kutusu faks alıcısı olarak görünür. Farklı bir posta kutusunu seçmek için, alıcı alanına dokunun, ardından Kaldır ya da Düzenle'ye dokunun.
- 9. Gerekiyorsa ek seçenekleri belirtin.
- 10. Başlat öğesine dokunun. Asıllar taranır ve uzak posta kutusuna saklanır.

#### Yerel Posta Kutusu Dokümanlarını Yazdırma

Bu özelliği kullanmak için bir posta kutusunda saklanan dokümanlarınız olması gerekir. Ayrıntılar için, bkz. Bir Faksı Yerel bir Posta Kutusunda Saklama.

Yerel posta kutusu dokümanlarını yazdırmak için:

- 1. Hizmetler Ana Sayfası düğmesine basın, ardından Faks öğesine dokunun.
- 2. Posta Kutuları'na dokıunun.

Not: Faks sekmesi seçilirse, Alıcı Ekle'ye dokunun, ardından Posta Kutuları'na dokunun.

- 3. Posta Kutusundan Yazdır'a dokunun.
- 4. Yerel Posta Kutusu'na dokunun.
- 5. Listeden bir posta kutusuna dokunun.
- 6. Bir parola gerekiyorsa, **Posta Kutusu Parola** alanına dokunun, ardından dört basamaklı posta kutusu parolasını girin, tuş takımını kullanın. **Tamam** öğesine dokunun.
- 7. Yazdır'a dokunun. Posta kutusundaki dokümanlar yazdırılır.
- 8. Aygıt yazdırma işini tamamladıktan sonra posta kutusu içeriğini silmek için **Posta Kutusunu Boşalt**'a dokunun. Onaylamak için, **Posta Kutusunu Boşalt**'a dokunun.
- 9. Kapat'a dokunun.

#### Uzak Posta Kutusu Dokümanlarını Yazdırma

Uzak posta kutusu dokümanlarını yazdırmak için:

- 1. Hizmetler Ana Sayfası düğmesine basın, ardından Faks öğesine dokunun.
- 2. Posta Kutuları'na dokıunun.

Not: Faks sekmesi seçilirse, Alıcı Ekle'ye dokunun, ardından Posta Kutuları'na dokunun.

- 3. Posta Kutusundan Yazdır'a dokunun.
- 4. Uzak Posta Kutusu'na dokunun.
- 5. **Uzak Faks Numarası Gir**'e dokunun, ardından uzak aygıt için faks numarasını girmek için tuş takımını kullanın. **Tamam** öğesine dokunun.
- 6. **Posta Kutusu Numarası** alanına dokunun ve ardından posta kutusu numarası girmek için alfa sayısal tuş takımını kullanın.
- 7. **Posta Kutusu Parolası** alanına dokunun ve ardından dört haneli posta kutusu parolasını girmek için alfa sayısal tuş takımını kullanın.
- 8. Yazdır'a dokunun. Uzak posta kutusundaki dokümanlar yazdırılır.
- 9. Kapat'a dokunun.

#### Yerel Posta Kutusu Dokümanlarını Silme

Yerel posta kutusu dokümanlarını silmek için:

- 1. Hizmetler Ana Sayfası düğmesine basın, ardından Faks öğesine dokunun.
- 2. Posta Kutuları'na dokıunun.
- 3. Faks sekmesi seçilirse, Alıcı Ekle'ye dokunun, ardından Posta Kutuları'na dokunun.
- 4. Posta Kutusuna Kaydet'e dokunun.
- 5. Yerel Posta Kutusu'na dokunun.
- 6. Listeden bir posta kutusuna dokunun.
- 7. Bir parola gerekiyorsa, Posta Kutusu Parola alanına dokunun, ardından dört basamaklı posta kutusu parolasını girin, tuş takımını kullanın. **Tamam** öğesine dokunun.
- 8. Aygıt yazdırma işini tamamladıktan sonra posta kutusu içeriğini silmek için **Posta Kutusunu Boşalt**'a dokunun. Onaylamak için, **Posta Kutusunu Boşalt**'a dokunun.

#### Çağırma için Faksı Saklama

Faks Toplama, bir faks dokümanının yazıcıda saklanmasını ve toplayacak diğer faks makineleri için kullanılabilir kılınmasını sağlar. Ayrıca diğer faks makinelerinde saklanan faksları da alabilirsiniz. Bu özelliği kullanmak için hem çağıran yazıcı hem de uzak yazıcı Faks Çağırma özelliğine sahip olmalıdır.Faksları Güvenli Olmayan ya da Güvenli olarak çağırmak için saklayabilirsiniz. Güvenli Saklama'yı seçtiğinizde, güvenli fakslara erişmek için izin verilen uzak aygıt faks numaralarının bir listesini oluşturursunuz.

Bir faksı saklamak için:

1. **Çağırma**'ya dokunun.

Not: Faks sekmesi seçilirse, Alıcı Ekle'ye dokunun, ardından Çağırma'ya dokunun.

- 2. Çağırma Dosyalarını Kaydet'e dokunun.
- 3. Güvenli olmayan faksı çağırma için saklamak için.
  - a. Güvenli Olmayan Saklama'ya dokunun.
  - b. Tamam öğesine dokunun.
  - c. Onaylamak için, **Ayarları Güncelle**'ye dokunun.
- 4. Güvenli faksı çağırma için saklamak için.
  - a. Güvenli Saklama'ya dokunun.
  - b. **Faks Numarası Gir**'e dokunun, ardından uzak aygıt için faks numarasını girmek için tuş takımını kullanın. **Tamam** öğesine dokunun.
  - c. **Tamam** öğesine dokunun.
  - d. + düğmesine dokunun. Faks numarası erişim listesine eklenir.
  - e. Erişim gerektiren tüm uzak aygıtlar için faks numaralarını girmeye devam edin.
  - f. Tamam öğesine dokunun.
  - g. Onaylamak için, Ayarları Güncelle'ye dokunun.
- 5. Gerekiyorsa ek seçenekleri belirtin.
- 6. Başlat öğesine dokunun. Asıllar taranır ve çağırma için saklanır.

### Çağırma için Saklanan Faksları Yazdırma

Faks Toplama, bir faks dokümanının yazıcıda saklanmasını ve toplayacak diğer faks makineleri için kullanılabilir kılınmasını sağlar. Ayrıca diğer faks makinelerinde saklanan faksları da alabilirsiniz. Bu özelliği kullanmak için hem çağıran yazıcı hem de uzak yazıcı Faks Çağırma özelliğine sahip olmalıdır. Uzak bir aygıtı çağırmak için Uzak Faks Çağırma'yı kullanırsanız, faksları hemen alabilirsiniz. Gecikmeli Çağırma seçeneğini, faksları daha sonra istediğiniz bir zamanda almak için kullanabilirsiniz. Yazıcı bir kerede birden çok uzak aygıtı çağırabilir.

Çağırma için saklanan faksları yazdırmak için:

- 1. Hizmetler Ana Sayfası düğmesine basın, ardından Faks öğesine dokunun.
- 2. Çağırma'ya dokunun.

Not: Faks sekmesi seçilirse, Alıcı Ekle'ye dokunun, ardından Çağırma'ya dokunun.

- 3. Çağırma Aygıtından Yazdır'a dokunun.
- 4. Çağırma için yerel aygıtta saklanan faksları yazdırmak için:
  - a. Yerel Faks Çağırma'ya dokunun.
  - b. Yazdır öğesine dokunun.
  - c. Saklanan faksları yazdırdıktan sonra silmek için **Faks Çağırmasını Boşalt**'a dokunun. Onaylamak için, **Faks Posta Kutusunu Boşalt**'a dokunun.

Çağırma yazdırması için saklanan yerel fakslar.

- 5. Çağırma için uzak bir aygıtta saklanan faksları yazdırmak için:
  - a. Uzak Faks Çağırma'ya dokunun.
  - b. **Faks Numarası Gir**'e dokunun, ardından uzak aygıt için faks numarasını girmek için tuş takımını kullanın. **Tamam** öğesine dokunun.
  - c. Listeye bir numara eklemek için + düğmesine dokunun. Gerekli ek faks numaralarını girin.
  - d. Faks numaraları listesini düzenlemek için listedeki bir numaraya dokunun, ardından **Kaldır** ya da **Düzenle**'ye dokunun.
  - e. Uzak aygıtı çağırmak amacıyla belirli bir zaman ayarlamak için **Gecikmeli Çağırma**'ya dokunun.
    - Gecikmeli Çağırma'ya dokunun.
    - **Saat** alanına dokunun ve bir değer ayarlamak için oklara dokunun.
    - Dakika alanına dokunun ve bir değer ayarlamak için oklara dokunun.
    - Yazıcınız 12 saatlik biçim gösterecek şekilde ayarlanmışsa, ÖÖ veya ÖS öğesine dokunun.
    - Tamam öğesine dokunun.
  - f. Yazdır öğesine dokunun.

Çağırma yazdırması için uzak aygıtta saklanan fakslar.

6. Kapat'a dokunun.

#### Çağırma için Saklanan Faksları Silme

Çağırma için saklanan faksları silmek için:

- 1. Hizmetler Ana Sayfası düğmesine basın, ardından Faks öğesine dokunun.
- 2. Çağırma'ya dokunun.

Not: Faks sekmesi seçilirse, Alıcı Ekle'ye dokunun, ardından Çağırma'ya dokunun.

- 3. Çağırma Dosyalarını Kaydet'e dokunun.
- 4. Bir seçeneğe dokunun.
- 5. **Faks Çağırmayı Boşaltma**'ya dokunun. Onaylamak için, **Faks Posta Kutusunu Boşalt**'a yeniden dokunun.
- 6. Tamam öğesine dokunun.

#### Faks İşi Oluşturma

Ayrıntılar için, bkz. Faks İşi Oluşturma sayfa 190.

# Sunucu Faksı Gönderme

Bir faks sunucusu ağa bağlıysa, dokümanı özel bir telefon hattı gerekmeden bir faks makinesine gönderebilirsiniz.

Sunucu faksını kullanırken, doküman taranır ve ağ üzerinde bulunan bir faks havuzuna gönderilir. Daha sonra faks sunucusu, faksı telefon hattı üzerinden bir faks makinesine gönderir.

Sistem yöneticisi sunucu faksı servisini etkinleştirmelidir ve siz bu özelliği kullanmadan önce bir faks havuzu veya dosyalama konumu yapılandırmalıdır.

Bir sunucu faksı göndermek için:

- 1. Hizmetler Ana Sayfası düğmesine basın, ardından Sunucu Faks öğesine dokunun.
- 2. Alıcı ayrıntrılarını girmek için bir seçeneğe ya da Atla düğmesine dokunun.
  - Alıcı Gir öğesine dokunun.
    - Adresi girmek için alfa sayısal tuş takımını kullanın. Özel çevirme karakterleri eklemek için numara girişi sırasında ekleme noktasında istenen karaktere dokunun.
    - Ekle'ye dokunun.
    - Ek alıcılar eklemek için, Alıcı Ekle'ye dokunun, ardından Alıcı Gir'e dokunun.
    - Numarayı girmek için alfa sayısal tuş takımını kullanın, ardından Ekle öğesine dokunun.

Not: Dış hat erişim numarası ve faks numarası arasında bir ya da daha fazla duraklama gerekebilir. Duraklama eklendiğinde, faks numarasında virgüller olarak görünür.

- Faks Dizini'ne dokunun.
  - İstediğiniz kişiyi seçin ve Alıcılara Ekle'yi seçin.
  - Listeden bir kişi kaldırmak için, kişiye dokunun, ardından **Kaldır**'a dokunun.
  - Ek kişileri gerektiği gibi ekleyin, ardından **Tamam**'a dokunun.
- 3. **2 Taraflı Tarama**'ya dokunun, bir seçenek belirleyin, ardından **Tamam**'a dokunun.
- 4. Asıl Yönü'ne dokunun, bir seçenek belirleyin, ardından Tamam'a dokunun.
- 5. Çözünürlük'e dokunun, bir seçenek belirleyin, ardından Tamam'a dokunun.
- 6. Asıl Boyutu'na dokunun, bir seçenek belirleyin, ardından Tamam'a dokunun.
- 7. Gerekiyorsa diğer seçenekleri belirtin. Ayrıntılar için, bkz. Sunucu Faks Seçeneklerini Seçme sayfa 179.
- 8. Yeşil **Başlat** düğmesine basın. Yazıcı sayfaları taramaya başlar ve tüm sayfalar tarandıktan sonra dokümanı gönderir.

### Temel Sunucu Faksı Ayarları

#### Bu bölüm aşağıdakileri içermektedir:

| • | 2 Taraflı Taramayı Seçme Seçenekleri | 177 |
|---|--------------------------------------|-----|
| • | Orijinalin Yönünü Belirtme           | 177 |
| • | Çözünürlüğü Ayarlama                 | 178 |
| • | Orijinal Boyutunu Belirtme           | 178 |

#### 2 Taraflı Taramayı Seçme Seçenekleri

2-Taraflı seçeneklerini, aygıtı, bir aslın bir ya da her iki tarafını taramak için ayarlamak amacıyla kullanabilirsiniz.

2 taraflı tarama ayarlamak için:

- 1. Hizmetler Ana Sayfası düğmesine basın, ardından Sunucu Faks öğesine dokunun.
- 2. Alıcı ayrıntrılarını girmek için bir seçeneğe ya da Atla düğmesine dokunun.
- 3. 2 Taraflı Tarama'ya dokunun.
- 4. Bir seçeneğe dokunun.
  - **1 Taraflı:** Bu seçenek asıl görüntülerin yalnızca bir tarafını tarar ve 1-taraflı çıktı dosyaları oluşturur.
  - 2 Taraflı: Bu seçenek asıl görüntünün her iki tarafını tarar.
  - 2 taraflı, 2. Tarafı Döndür: Bu seçenek, ikinci tarafı döndürerek asıl görüntünün her iki tarafını tarar.
- 5. Tamam öğesine dokunun.

#### Orijinalin Yönünü Belirtme

Asıl Yönlendirme seçeneğini, taradığınız asılların düzenini belirlemek için kullanabilirsiniz. Yazıcı görüntülerin istenen çıktıyı üretmek için döndürülmesi gerekip gerekmediğini belirlemek için bilgileri kullanır

Yönlendirmeyi belirlemek için:

- 1. Hizmetler Ana Sayfası düğmesine basın, ardından Sunucu Faks öğesine dokunun.
- 2. Alıcı ayrıntrılarını girmek için bir seçeneğe ya da **Atla** düğmesine dokunun.
- 3. Orijinal Türü öğesine dokunun.
- 4. Asıl Yönü ekranında istediğiniz yöne dokunun.
  - Dikey Orijinaller ve Yatay Orijinaller orijinallerdeki görüntülerle ilgilidir.
  - Dik Görüntüler ve Yan Görüntüler orijinallerin doküman besleyicisine yüklendiği yönle ilgilidir.

Not: Doküman camını kullanırsanız, aslı, yüzü yukarıdaymış gibi aynı yönde yüzü aşağıda yerleştirin.

5. Tamam öğesine dokunun.

### Çözünürlüğü Ayarlama

Çözünürlük ince ya da grenli grafik görüntülerin nasıl görüneceğini belirler. Resim çözünürlüğü inç başına nokta sayısıyla (dpi) ölçülür.

Çözünürlüğü ayarlamak için:

- 1. Hizmetler Ana Sayfası düğmesine basın, ardından Sunucu Faks öğesine dokunun.
- 2. Alıcı ayrıntrılarını girmek için bir seçeneğe ya da Atla düğmesine dokunun.
- 3. Çözünürlük öğesine dokunun.
- 4. Çözünürlük ekranında istediğiniz çözünürlük değerine dokunun.
  - Standart: Makine tarafından-oluşturulan metin için kullanılır.
  - İyi: Çizgi çizimler, küçük metinler ve el yazması metinler için kullanılır.
- 5. Tamam öğesine dokunun.

#### Orijinal Boyutunu Belirtme

Dokümanların doğru alanını taramak için asıl boyutu belirtin

Asıl dokümanın boyutunu belirtmek için:

- 1. Hizmetler Ana Sayfası düğmesine basın, ardından Sunucu Faks öğesine dokunun.
- 2. Alıcı ayrıntrılarını girmek için bir seçeneğe ya da Atla düğmesine dokunun.
- 3. Orijinal Boyut'a dokunun.
- 4. Orijinal Boyut ekranında bir seçenek belirtin:
  - **Oto Algılama**: Bu seçenek yazıcının asıl boyutunu belirlemesini sağlar.
  - Önayarlı Tarama Alanı: Bu seçenek, standart bir kağıt boyutuyla eşleştiğinde taranacak alanı belirtir. Kaydırma listesinde, istediğiniz kağıt boyutuna dokunun.
  - Özel Tarama Alanı: Taranacak alanın yüksekliğini ve genişliğini belirleyebilirsiniz.
  - Karışık Boyutlu Orijinaller: Çeşitli boyutlardaki standart boyutlu orijinalleri tarayabilirsiniz. Hangi orijinal boyutlarının aynı işte karıştırılabileceğini belirlemek için ekrandaki resmi kullanın.
- 5. Tamam öğesine dokunun.

# Sunucu Faks Seçeneklerini Seçme

#### Bu bölüm aşağıdakileri içermektedir:

| • | Parlaklığı Ayarlama                          | 179 |
|---|----------------------------------------------|-----|
| • | Arkaplan Değişimini Otomatik Olarak Bastırma | 179 |
| • | Kontrastı Ayarlama                           | 179 |
| • | Orijinal Türünü Belirtme                     |     |
| • | Gecikmeli Faks Gönderme                      |     |
| • | Faks İşi Oluşturma                           |     |

#### Parlaklığı Ayarlama

Görüntüyü açık ya da koyu hale getirebilirsiniz.

Görüntüyü ayarlamak için:

- 1. Hizmetler Ana Sayfası düğmesine basın, ardından Sunucu Faks öğesine dokunun.
- 2. Alıcı ayrıntrılarını girmek için bir seçeneğe ya da Atla düğmesine dokunun.
- 3. Görüntü Kalitesi sekmesine ve ardından Açıklaştır/Koyulaştır'a dokunun.
- 4. Açıklaştır/Koyulaştır kaydırıcısını gerektiği gibi ayarlayın.
- 5. Tamam öğesine dokunun.

#### Arkaplan Değişimini Otomatik Olarak Bastırma

İnce kağıda yazdırılmış orijinalleri tararken, kağıdın bir yüzüne yazdırılan metin veya görüntüler bazen diğer tarafından görülebilir. Yazıcı hassasiyetini ışık arkaplan renklerindeki değişikliklere karşı azaltmak için, Otomatik Bastırma ayarını kullanın.

Otomatik Bastırma'yı seçmek için:

- 1. Hizmetler Ana Sayfası düğmesine basın, ardından Sunucu Faks öğesine dokunun.
- 2. Alıcı ayrıntrılarını girmek için bir seçeneğe ya da **Atla** düğmesine dokunun.
- 3. Görüntü Kalitesi sekmesine dokunun, ardından Görüntü Geliştirme'ye dokunun.
- 4. Arkaplan Bastırma altında, Otomatik Bastırma'ya dokunun.
- 5. Tamam öğesine dokunun.

#### Kontrastı Ayarlama

Kontrast, bir görüntüdeki açık ve koyu alanlar arasındaki bağıl farktır.

Kontrastı ayarlamak için:

- 1. Hizmetler Ana Sayfası düğmesine basın, ardından Sunucu Faks öğesine dokunun.
- 2. Alıcı ayrıntrılarını girmek için bir seçeneğe ya da **Atla** düğmesine dokunun.
- 3. Görüntü Kalitesi sekmesine dokunun, ardından Görüntü Geliştirme öğesine dokunun.
- 4. Görüntü İyileştirme ekranında bir seçenek belirtin:
  - Manuel Kontrast: Bu seçenek kontrastı manuel olarak ayarlamanızı sağlar.
  - Otomatik Kontrast: Bu seçenek yazıcının kontrastı otomatik olarak ayarlamasını sağlar.
- 5. Tamam öğesine dokunun.

#### Orijinal Türünü Belirtme

Yazıcı, asıl dokümandaki görüntülerin türüne bağlı olarak çıktının görüntü kalitesini en iyi hale getirir.

Orijinal türünü belirtmek için:

- 1. Hizmetler Ana Sayfası düğmesine basın, ardından Sunucu Faks öğesine dokunun.
- 2. Alıcı ayrıntrılarını girmek için bir seçeneğe ya da Atla düğmesine dokunun.
- 3. Görüntü Kalitesi sekmesine dokunun ve ardından Orijinal Türü'ne dokunun.
- 4. Asıl dokümanın içerik türüne dokunun:
- 5. Tamam öğesine dokunun.

#### Gecikmeli Faks Gönderme

Yazıcının bir faks işini göndermesi için gelecekte bir saat ayarlayabilirsiniz. Gecikme için 15 dakika ile 24 saat arasında bir süre belirtilebilir.

Not: Bu özelliği kullanmadan önce yazıcıda geçerli saati ayarlayın.

Faksı göndereceğiniz saati belirtmek için:

- 1. Hizmetler Ana Sayfası düğmesine basın, ardından Sunucu Faks öğesine dokunun.
- 2. Alıcı ayrıntrılarını girmek için bir seçeneğe ya da Atla düğmesine dokunun.
- 3. Faks Seçenekleri sekmesine dokunun, ardından Gecikmeli Gönderim öğesine dokunun.
- 4. Gecikmeli Gönderim öğesine dokunun.
  - **Saat** alanına dokunun ve bir değer ayarlamak için oklara dokunun.
  - **Dakika** alanına dokunun ve bir değer ayarlamak için oklara dokunun.
  - Yazıcınız 12 saatlik biçim gösterecek şekilde ayarlanmışsa, ÖÖ veya ÖS öğesine dokunun.
- 5. Tamam öğesine dokunun.

Faks taranıp kaydedilir ve ardından belirtilen saatte gönderilir.

#### Faks İşi Oluşturma

Ayrıntılar için, bkz. Faks İşi Oluşturma sayfa 190.
# Internet Faksı Gönderme

Bir SMTP (e-posta) sunucusu ağa bağlıysa, doküman bir e-posta adresine gönderilebilir. Bu özellik, yazıcıya özel bir telefon hattının bağlı olması gereksinimini ve ilgili hizmet maliyetlerini ortadan kaldırır. Bir İnternet Faksı gönderirken, doküman taranır ve e-posta adresine gönderilir.

Bir İnternet faksı göndermek için:

- 1. Orijinali doküman camına ya da doküman besleyicisine yerleştirin.
- 2. Hizmetler Ana Sayfası düğmesine basın, ardından Internet Faksı öğesine dokunun.
- 3. Alıcı ayrıntrılarını girmek için bir seçeneğe ya da Atla düğmesine dokunun.
  - Alıcı Gir öğesine dokunun.
    - Bir e-posta adresi girmek için dokunmatik ekran tuş takımını kullanın, ardından **Ekle**'ye dokunun.
    - Ek alıcılar eklemek için, **Alıcı Ekle**'ye dokunun, ardından **Alıcı Gir**'e dokunun. Bir e-posta adresi girmek için dokunmatik ekran tuş takımını kullanın, ardından **Ekle**'ye dokunun.
    - Alıcıları düzenlemek için listedeki alıcılarından birine dokunun, ardından menüden Kime:, Bilgi:
  - Aygıt Adres Defteri öğesine dokunun.
    - Arama'ya dokunun, ardından dokunmatik ekran klavyesini kullanarak adın bir kısmını yazın.
    - Arama'ya dokunun.
    - İstenen kişiye dokunun, ardından menüdne Kime ya da Bilgi öğesini seçin.
    - Tamam öğesine dokunun.
- 4. **2 Taraflı Tarama**'ya dokunun, bir seçenek belirleyin, ardından **Tamam**'a dokunun.
- 5. Asıl Türü'ne dokunun, bir seçenek belirleyin, ardından Tamam'a dokunun.
- 6. **Ek**'e dokunun, bir seçenek belirleyin, ardından **Tamam**'a dokunun.
- 7. **Konu** alanına dokunun, ardından istediğiniz metni yazmak için dokunmatik ekran klavyesini kullanın. **Tamam** öğesine dokunun.

Not: Varsayılan konuyu değiştirmek için, metin alanındaki metni vurgulayın ve silmek için **X** işaretine dokunun veya mevcut metnin üzerine yazın.

- 8. Internet faksı seçeneklerini gerektiği gibi ayarlayın:
- 9. Yeşil **Başlat** düğmesine basın.
- 10. Yazıcı sayfaları tarar, ardından tüm sayfaları taradıktan sonra dokümanı **.pdf** ya da **.tif** dosya biçimindeki bir e-posta eklentisi olarak gönderir.

#### Temel Internet Faksı Ayarları

#### Bu bölüm aşağıdakileri içermektedir:

| • | 2 Taraflı Taramayı Seçme Seçenekleri | .182 |
|---|--------------------------------------|------|
| • | Orijinalin Yönünü Belirtme           | .182 |
| • | Ek Biçimini Belirtme                 | .183 |

#### 2 Taraflı Taramayı Seçme Seçenekleri

2-Taraflı seçeneklerini, aygıtı, bir aslın bir ya da her iki tarafını taramak için ayarlamak amacıyla kullanabilirsiniz.

2 taraflı tarama ayarlamak için:

- 1. Hizmetler Ana Sayfası düğmesine basın, ardından Internet Faksı öğesine dokunun.
- 2. Alıcı ayrıntrılarını girmek için bir seçeneğe ya da Atla düğmesine dokunun.
- 3. **2 Taraflı Tarama**'ya dokunun.
- 4. Bir seçeneğe dokunun.
  - **1 Taraflı:** Bu seçenek asıl görüntülerin yalnızca bir tarafını tarar ve 1-taraflı çıktı dosyaları oluşturur.
  - 2 Taraflı: Bu seçenek asıl görüntünün her iki tarafını tarar.
  - **2 taraflı, 2. Tarafı Döndür**: Bu seçenek, ikinci tarafı döndürerek asıl görüntünün her iki tarafını tarar.
- 5. **Tamam** öğesine dokunun.

#### Orijinalin Yönünü Belirtme

Asıl Yönlendirme seçeneğini, taradığınız asılların düzenini belirlemek için kullanabilirsiniz. Yazıcı görüntülerin istenen çıktıyı üretmek için döndürülmesi gerekip gerekmediğini belirlemek için bilgileri kullanır

Yönlendirmeyi belirlemek için:

- 1. Hizmetler Ana Sayfası düğmesine basın, ardından Internet Faksı öğesine dokunun.
- 2. Alıcı ayrıntrılarını girmek için bir seçeneğe ya da **Atla** düğmesine dokunun.
- 3. Orijinal Türü öğesine dokunun.
- 4. Asıl Yönü ekranında istediğiniz yöne dokunun.
  - Dikey Orijinaller ve Yatay Orijinaller orijinallerdeki görüntülerle ilgilidir.
  - Dik Görüntüler ve Yan Görüntüler orijinallerin doküman besleyicisine yüklendiği yönle ilgilidir.

Not: Doküman camını kullanırsanız, aslı, yüzü yukarıdaymış gibi aynı yönde yüzü aşağıda yerleştirin.

5. Tamam öğesine dokunun.

#### Ek Biçimini Belirtme

Ek seçeneğini, ek olarak gönderdiğiniz taranmış görüntülerin dosya biçimini belirlemek için kullanabilirsiniz.

Ek biçimini belirtmek için:

- 1. Hizmetler Ana Sayfası düğmesine basın, ardından Internet Faksı öğesine dokunun.
- 2. Alıcı ayrıntrılarını girmek için bir seçeneğe ya da Atla düğmesine dokunun.
- 3. Ek'e dokunun.
- 4. Ek ekranında, istenen ek biçimine dokunun.
  - **PDF**: Bu seçenek Taşınabilir Doküman Biçimi (.pdf) oluşturur.
  - PDF Arşivlik: Bu seçenek dahili yazı tipli Taşınabilir Doküman Biçimi (.pdf) oluşturur.
  - TIFF: Bu seçenek bir Etiketli Görüntü Dosyası Biçimi (.tiff) oluşturur.
- 5. Tamam öğesine dokunun.

#### Internet Faksı Seçeneklerini Seçme

#### Bu bölüm aşağıdakileri içermektedir:

| • Renkli veya ya da Siyah Beyaz Seçimi       |  |
|----------------------------------------------|--|
| Orijinal Türünü Belirtme                     |  |
| Arkaplan Değişimini Otomatik Olarak Bastırma |  |
| • Kontrastı Ayarlama                         |  |
| • Parlaklığı ve Keskinliği Ayarlama          |  |
| • Doygunluğu Ayarlama                        |  |
| • Çözünürlüğü Ayarlama                       |  |
| Orijinal Boyutunu Belirtme                   |  |
| • Kalite ve Dosya Boyutunu Ayarlama          |  |
| Bir Mesaj Ekleme                             |  |
| Bir Yanıtla Adresi Belirtme                  |  |
| Bir Bilgilendirme Raporu Yazdırma            |  |
| Faks İşi Oluşturma                           |  |

#### Renkli veya ya da Siyah Beyaz Seçimi

Asıl doküman renkliyse, tam renkli, gri tonlama ya da siyah-beyaz çıktı oluşturabilirsiniz.

Çıktı rengini seçmek için:

- 1. Hizmetler Ana Sayfası düğmesine basın, ardından Internet Faksı öğesine dokunun.
- 2. Alıcı ayrıntrılarını girmek için bir seçeneğe ya da **Atla** düğmesine dokunun.
- 3. Gelişmiş Ayarlar sekmesine dokunun.
- 4. Çıktı Rengi'ne dokunun ve bir seçenek belirtin:
  - Oto Algılama: Bu seçenek asıl görüntüdeki renk içeriğini algılar. Orijinal görüntü renkliyse yazıcı tam renkli olarak tarar. Orijinal siyah beyaz bir dokümansa, yazıcı yalnızca siyah olarak tarar.
  - Siyah Beyaz: Bu seçenek yalnızca siyah beyaz tarama yapar.
  - Gri Ölçeği: Çeşitli gri tonu geçişlerini algılar ve tarar.
  - Renkli: Tam renkli olarak tarar.
- 5. Tamam öğesine dokunun.

#### Orijinal Türünü Belirtme

Asıl Türü seçeneğini taranacak görüntüleri belirtmek için kullanabilirsiniz. Aygıt bu bilgileri görüntü kalitesi ayarlarını optimize etmek ve en kaliteli çıktıyı üretmek için kullanır.

Orijinal türünü belirtmek için:

- 1. Hizmetler Ana Sayfası düğmesine basın, ardından Internet Faksı öğesine dokunun.
- 2. Alıcı ayrıntrılarını girmek için bir seçeneğe ya da **Atla** düğmesine dokunun.
- 3. Gelişmiş Ayarlar sekmesine dokunun.
- 4. Orijinal Türü'ne dokunun.
- 5. Orijinal Türü ekranında, ilgili ayarları seçin.
  - Asıl dokümanın içerik türüne dokunun:
  - Biliniyorsa, orijinalin nasıl oluşturulduğunu seçin.
- 6. Tamam öğesine dokunun.

#### Arkaplan Değişimini Otomatik Olarak Bastırma

İnce kağıda yazdırılmış orijinalleri tararken, kağıdın bir yüzüne yazdırılan metin veya görüntüler bazen diğer tarafından görülebilir. Yazıcı hassasiyetini ışık arkaplan renklerindeki değişikliklere karşı azaltmak için, Otomatik Bastırma ayarını kullanın.

Otomatik Bastırma'yı seçmek için:

- 1. Hizmetler Ana Sayfası düğmesine basın, ardından Internet Faksı öğesine dokunun.
- 2. Alıcı ayrıntrılarını girmek için bir seçeneğe ya da Atla düğmesine dokunun.
- 3. Gelişmiş Ayarlar sekmesine dokunun, ardından Görüntü Geliştirme öğesine dokunun.
- 4. Arkaplan Bastırma altında, Otomatik Bastırma'ya dokunun.
- 5. Tamam öğesine dokunun.

#### Kontrastı Ayarlama

Kontrast, bir görüntüdeki açık ve koyu alanlar arasındaki bağıl farktır.

Kontrastı ayarlamak için:

- 1. Hizmetler Ana Sayfası düğmesine basın, ardından Internet Faksı öğesine dokunun.
- 2. Alıcı ayrıntrılarını girmek için bir seçeneğe ya da Atla düğmesine dokunun.
- 3. Gelişmiş Ayarlar sekmesine dokunun, ardından Görüntü Geliştirme öğesine dokunun.
- 4. Görüntü İyileştirme ekranında bir seçenek belirtin:
  - Manuel Kontrast: Bu seçenek kontrastı manuel olarak ayarlamanızı sağlar.
  - **Otomatik Kontrast**: Bu seçenek yazıcının kontrastı otomatik olarak ayarlamasını sağlar.
- 5. **Tamam** öğesine dokunun.

#### Parlaklığı ve Keskinliği Ayarlama

Görüntüyü açık ya da koyu hale getirebilir, keskinliği ayarlayabilirsiniz.

Görüntüyü ayarlamak için:

- 1. Hizmetler Ana Sayfası düğmesine basın, ardından Internet Faksı öğesine dokunun.
- 2. Alıcı ayrıntrılarını girmek için bir seçeneğe ya da **Atla** düğmesine dokunun.
- 3. Gelişmiş Ayarlar sekmesine dokunun, ardından Görüntü Seçenekleri öğesine dokunun.
- 4. Görüntü Seçenekleri ekranında, kaydırıcıları gerektiği şekilde ayarlayın.
  - Açıklaştır/Koyulaştır: Görüntünün parlaklığını arttırır veya azaltır.
  - Keskinlik: Görüntüyü keskinleştirir veya yumuşatır.
- 5. **Tamam** öğesine dokunun.

#### Doygunluğu Ayarlama

Doygunluk ayarı görüntü renklerini daha canlı veya pastel duruma getirir.

Görüntüyü ayarlamak için:

- 1. Hizmetler Ana Sayfası düğmesine basın, ardından Internet Faksı öğesine dokunun.
- 2. Alıcı ayrıntrılarını girmek için bir seçeneğe ya da Atla düğmesine dokunun.
- 3. Gelişmiş Ayarlar sekmesine dokunun, ardından Doygunluk öğesine dokunun.
- 4. Kaydırıcıları gerektiği gibi ayarlayın.
- 5. Tamam öğesine dokunun.

#### Çözünürlüğü Ayarlama

Çözünürlük grafik görüntülerin kalitesini belirler. Resim çözünürlüğü inç başına nokta sayısıyla (dpi) ölçülür. 600 dpi'lik bir ayar, resmi her inç için 600 nokta (piksel) kullanarak işler. Çözünürlük yükseldikçe yazdırma kalitesi artar.

Çözünürlüğü ayarlamak için:

- 1. Hizmetler Ana Sayfası düğmesine basın, ardından Internet Faksı öğesine dokunun.
- 2. Alıcı ayrıntrılarını girmek için bir seçeneğe ya da Atla düğmesine dokunun.
- 3. Gelişmiş Ayarlar sekmesine dokunun, ardından Çözünürlük öğesine dokunun.
- 4. Çözünürlük ekranında istediğiniz çözünürlük değerine dokunun.
  - 72 dpi: Bu seçenek ekranda görüntülemek için kabul edilebilir görüntü kalitesi ve en küçük dosya boyutu sunar.
  - 100 dpi: Bu seçenek ekranda görüntülemek için iyi bir görüntü kalitesi ve küçük bir dosya boyutu sunar.
  - 150 dpi: Bu seçenek ekranda görüntülemek için iyi bir görüntü kalitesi ve küçük bir dosya boyutu sunar.
  - 200 x 100 dpi: Bu seçenek iyi görüntü kalitesi ve orta boyutta bir dosya sunar.
  - 200 dpi: Bu seçenek iyi görüntü kalitesi ve orta boyutta bir dosya sunar. Bu ayar varsayılandır.
  - **300 dpi**: Bu seçenek yüksek görüntü kalitesi ve büyük boyutlu bir dosya sunar.
  - 400 dpi: Bu seçenek daha yüksek görüntü kalitesi ve daha büyük boyutlu bir dosya sunar.
  - 600 dpi: Bu seçenek, en yüksek kaliteli görüntüler ve en büyük dosya boyutu için kullanılır.
- 5. Tamam öğesine dokunun.

Not: E-posta sisteminin izin verdiği en büyük dosya boyutunu öğrenmek için sistem yöneticinize başvurun.

#### Orijinal Boyutunu Belirtme

Dokümanların doğru alanını taramak için asıl boyutu belirtin

Asıl dokümanın boyutunu belirtmek için:

- 1. Hizmetler Ana Sayfası düğmesine basın, ardından Internet Faksı öğesine dokunun.
- 2. Alıcı ayrıntrılarını girmek için bir seçeneğe ya da Atla düğmesine dokunun.
- 3. Düzen Ayarlama sekmesine dokunun, ardından Orijinal Boyutu'a dokunun.
- 4. Orijinal Boyut ekranında bir seçenek belirtin:
  - **Oto Algılama**: Bu seçenek yazıcının asıl boyutunu belirlemesini sağlar.
  - Önayarlı Tarama Alanı: Bu seçenek, standart bir kağıt boyutuyla eşleştiğinde taranacak alanı belirtir. Kaydırma listesinde, istediğiniz kağıt boyutuna dokunun.
  - Özel Tarama Alanı: Taranacak alanın yüksekliğini ve genişliğini belirleyebilirsiniz.
  - Karışık Boyutlu Orijinaller: Çeşitli boyutlardaki standart boyutlu orijinalleri tarayabilirsiniz. Hangi orijinal boyutlarının aynı işte karıştırılabileceğini belirlemek için ekrandaki resmi kullanın.
- 5. Tamam öğesine dokunun.

#### Kalite ve Dosya Boyutunu Ayarlama

Kalite/Dosya Boyutu seçeneği görüntü kalitesini ve dosyanın boyutunu dengeleyen üç ayardan birisini seçmenizi sağlar. Daha yüksek görüntü kalitesi dosya boyutunun artmasına neden olur, bu da ağ üzerinde paylaşım ve iletme için uygun değildir.

Internet faksı kalitesini ve dosya boyutunu ayarlamak için:

- 1. Hizmetler Ana Sayfası düğmesine basın, ardından Internet Faksı öğesine dokunun.
- 2. Alıcı ayrıntrılarını girmek için bir seçeneğe ya da **Atla** düğmesine dokunun.
- 3. Internet Faks Seçenekleri sekmesine dokunun, ardından Kalite/Dosya Boyutu öğesine dokunun.
- Kalite/Dosya Boyutu ekranında, bir ayar seçmek için kaydırıcıyı kullanın. Ayarlar, En Yüksek Sıkıştırma/En Küçük Dosya Boyutu ile En Düşük Sıkıştırma/En Büyük Dosya Boyutu arasında değişir.
- 5. Tamam öğesine dokunun.

#### Bir Mesaj Ekleme

Mesaj seçeneğini, göndermek istediğiniz dosyaya kısa bir mesaj eklemek için kullanabilirsiniz.

Bir mesaj eklemek için:

- 1. Hizmetler Ana Sayfası düğmesine basın, ardından Internet Faksı öğesine dokunun.
- 2. Alıcı ayrıntrılarını girmek için bir seçeneğe ya da Atla düğmesine dokunun.
- 3. Internet Faks Seçenekleri sekmesine dokunun, ardından Mesaj öğesine dokunun.
- 4. Dokunmatik ekran klavyesini kullanarak bir mesaj yazın.
- 5. Tamam öğesine dokunun.

#### Bir Yanıtla Adresi Belirtme

Yanıtla seçeneğini alıcıların yanıtlamasını istediğiniz bir e-posta adresi eklemek için kullanabilirsiniz. Alıcının aygıt e-postası yerine sizin e-posta adresinize yanıt göndermesi için bu seçenek kullanışlıdır.

Yanıtlama adresini belirlemek için:

- 1. Hizmetler Ana Sayfası düğmesine basın, ardından Internet Faksı öğesine dokunun.
- 2. Alıcı ayrıntrılarını girmek için bir seçeneğe ya da Atla düğmesine dokunun.
- 3. Internet Faks Seçenekleri sekmesine dokunun, ardından Yanıtla öğesine dokunun.
- 4. Mevcut seçeneklerden bir veya birkaçını kullanarak ayrıntıları girin.
  - Yanıtlama Adresi Gir: Bu seçenek bir e-posta adresini elle girmenizi sağlar. Bir e-posta adresi yazmak için dokunmatik ekran klavyesini kullanın, ardından Tamam'a dokunun.
  - Aygıt Adres Defteri: Bu seçenek adres defterinden bir giriş seçmenize izin verir. İstediğiniz ada, ardından Tamam'a dokunun.

#### Bir Bilgilendirme Raporu Yazdırma

Her bir alıcının durumu biliniyorsa, bir alındı bildirimi raporu yazdırabilirsiniz. Yazıcı her bir alıcıdan alındı bildirimi almak için bekler, ardından raporu yazdırır.

Not: Rapor alıcıların yanıt süresine bağlı olarak gecikebilir.

Bilgilendirme raporu yazdırmak için:

- 1. Hizmetler Ana Sayfası düğmesine basın, ardından Internet Faksı öğesine dokunun.
- 2. Alıcı ayrıntrılarını girmek için bir seçeneğe ya da **Atla** düğmesine dokunun.
- 3. Internet Faks Seçenekleri sekmesine dokunun, ardından Bilgilendirme Raporu öğesine dokunun.
- 4. Raporu Yazdır öğesine dokunun
- 5. Tamam öğesine dokunun.

#### Faks İşi Oluşturma

Ayrıntılar için, bkz. Faks İşi Oluşturma sayfa 190.

# Bir Faks İşi Oluşturma

Her biri farklı ayara sahip orijinallerin sınıflandırılmış bir grubunu fakslamak için bu özelliği kullanın. Her bir bölüm programlanır ve taranır ve görüntüler yazıcıda geçici olarak saklanır. Tüm bölümler saklandıktan sonra, ayrı ayrı bölümler tek bir iş olarak fakslanır.

Bir faks işi oluşturmak için:

- 1. Hizmetler Ana Sayfası düğmesine basın, ardından ilgili faksa dokunun.
- 2. Mevcut seçeneklerden bir veya birkaçını kullanarak ayrıntıları girin.
  - Alıcı Gir: Bu seçenek alıcı ayrıntılarını elle girmenizi sağlar.

Not: Dış hat erişim numarası ve faks numarası arasında bir ya da daha fazla duraklama gerekebilir. Duraklama eklendiğinde, faks numarasında virgüller olarak görünür.

- **Sık Kullanılanlar**: Bu seçeneği, adres defterinizde sık kullanılanlar olarak belirtilen kişilere erişmek ve seçmek için kullanabilirsiniz.
- **Aygıt Adres Defteri**: Bu seçenek kişileri adres defterinden seçmenizi e bunları alıcı listesine eklemenizi sağlar.
- 3. İş Birleştirme sekmesine dokunun, ardından İş Oluştur > Açık öğesine dokunun.
- 4. Seçenekler'e dokunun.
  - a. Segmentler arasında Özet ekranı görüntüle onay kutusunu seçin veya temizleyin.
  - b. İş gönderildikten sonra İş Oluşturmayı kapat onay kutusunu seçin veya temizleyin.
  - c. **Tamam** öğesine dokunun.
- 5. İlk bölümü programlayın ve tarayın:
  - a. İlk bölüm için orijinalleri yerleştirin.
  - b. Düzen ayarlamaları, görüntü kalitesi ve seçenekler gibi gerekli ayarları seçin.
  - c. Kontrol panelinde yeşil **Başlat** düğmesine basın.
- 6. Diğer bölümleri programlayın ve tarayın:
  - a. Bir sonraki bölüm için orijinalleri yerleştirin.
  - b. İş Oluştur ekranı görüntülendiğinde, **Sonraki Segmenti Programla** öğesine dokunun.
  - c. İlgili sekmeleri kullanarak, gerekli ayarları seçin.
  - d. Bu segmentin orijinallerini taramak için, yeşil **Başlat** düğmesine basın.
- 7. Geriye kalan her bir segment için önceki adımı tekrarlayın.

Not: İstediğiniz zaman, işi değiştirmek için **Son Segmenti Sil** veya **Tüm Segmentleri Sil** öğesine dokunabilirsiniz.

- 8. Tüm bölümler programlandıktan ve tarandıktan sonra, **İşi Gönder** öğesine dokunun. İş Gelişim ekranı görüntülenir ve ayrı ayrı bölümler tek bir iş olarak gönderilir.
- 9. İş Gelişim ekranında, işin bir özetini görüntülemek için **Ayrıntılar** öğesine dokunun.

Not: Gerekirse, işi iptal etmek için Sil > İşi Sil öğesine dokunun.

# LAN Faks Gönderme

Yerel Alan Ağı (LAN) Faksı faksları bir telefon hattı üzerinden bilgisayarınızdaki yazıcı sürücüsünden bir faks makinesine göndermenizi sağlar. Faks penceresi alıcıları girmenizi, notlu kapak sayfası oluşturmanızı ve seçenekleri ayarlamanızı sağlar. Onay sayfalarını iletim hızını, faks çözünürlüğünü, iletim süresini ve faks arama seçeneklerini seçebilirsiniz.

#### Notlar:

- Faks işi türünü seçtiğinizde, Kenar Geliştirme, İnce Çizgi Geliştirme ve Siyah Geliştirme gibi bazı özellikler kapatılır.
- Tüm yazıcı modelleri bu özelliği desteklemez.

#### Bir LAN faksı göndermek için:

- 1. Uygulamanızda istediğiniz doküman ya da grafik açık haldeyken, Yazdır iletişim kutusunu açın. Pek çok yazılım uygulaması için, **Dosya > Yazdır** düğmesini tıklatın ve **CTRL+P** tuşlarına basın.
- 2. Yazıcınızı seçin ve ardından yazdırma sürücüsü iletişim kutusunu açmak için **Özellikler** düğmesini tıklatın.
- 3. Yazdırma Seçenekleri sekmesinde İş Türü listesinden Faks'ı seçin.
- 4. Alıcılar eklemek için **Alıcılar**'ı tıklatın ardından bir seçenek belirleyin. Asağıdaki birini ya da daha fazlasını uygulayın:
  - Rehberden Ekle düğmesi düğmesini tıklatın. Rehberden Ekle penceresinde, oku tıklatın, ardından listeden bir rehber seçin. Üstteki listeden adları seçin ya da alıcıyı aramak için bir ad yazın, ardından arama simgesini tıklatın. Faks Alıcıları listesine bir ad eklemek için, adı seçin, ardından listenin altına taşımak için aşağı oku tıklatın. İşiniz bittiğinde, Tamam'ı tıklatın. İlave adlar eklemek için bu prosedürü tekrarlayın.
  - Alıcı Ekle düğmesini tıklatın, alıcının adını, faks numarasını ve diğer bilgileri yazıp Tamam'ı tıklatın. Alıcıları gerektiği gibi ekleyin.
- 5. Kapak sayfası eklemek için **Kapak Sayfası**'nı tıklatın ardından Kapak Sayfası Seçenekleri listesinden **Kapak Sayfası Yazdır**'ı seçin Kapak Sayfası bilgileri sekmesinde, kapak sayfasında görünmesini istediğiniz notları yazın.
- 6. Kapak sayfasına bir filigran dahil etmek için, **Görüntü** sekmesine tıklayın, ardından Filigran'ı ve **Özel**'i seçin.
  - Bir metin filigranı dahil etmek için menüden Metin öğesini seçin. Metin Filigran, filigran olarak Metin alanında yazılmış karakterleri kullanır. Bir dokümana yazdırmak için metin filigranı oluşturabilirsiniz. Yazı tipi boyutu, yazı tipi, yazı tipi rengi ve açısı gibi seçenekleri belirleyin. Tamam düğmesini tıklatın.
  - Bir resim filigranı dahil etmek için menüden **Resim** öğesini seçin. Bir Resim Filigran, filigran olarak bir görüntü kullanır. Resim dosyası, .bmp, .gif veya .jpg biçiminde olabilir. Bir dokümana yazdırılacak resim filigranını seçebilir ve boyut ve sayfa konumu gibi seçeneklerini belirleyebilirsiniz. Klasör simgesini tıklatın, dosya konumuna gidin, ardından istenen resim dosyasını seçin. Dosyayı dahil etmek için Aç'ı tıklatın. Tamam düğmesini tıklatın.

- 7. Kapak Sayfası Notları penceresinde, kapak sayfasında görüntülenecek notları yazın.
- 8. Seçenekler sekmesinde, bu faksa yönelik seçenekleri belirtin.
  - Onaylama için bir seçeneğini belirleyin:
    - Devre Dışı: Herhangi bir onay bildirimi yok.
    - Yazıcıya Gönder: Bu seçenek yazıcıya onay sayfası yazdırma talimatını verir. Faks onayı, faksınızın başarılı bir şekilde iletildiğini size bildirir. Onay, alıcıların adlarını ve faks numaralarını gösterir.
    - **E-postaya Gönder**: Yazıcıya, onay sayfasını e-posta adresine gönderme talimatını verir. Geçerli bir e-posta adresi girin.
  - Gönderme Hızı: Bu seçenek, uygun faks iletim hızını kilobit/saniye (kb/s) veya bit/saniye (b/s) cinsinden seçer. Telefon hatlarının yüksek hızda faks/veri iletimini desteklemediği bir bölgede yaşıyorsanız daha düşük bir iletim hızı seçin. Daha düşük iletim hızı iletim hataları riskini azaltır.
  - Faks Çözünürlüğü: Faks Çözünürlüğü faks iletimi sırasında yeniden üretilen ayrıntı miktarını etkiler. Daha yüksek çözünürlükteki faks iletimleri daha fazla bellek kullanır ve gönderilmesi daha uzun sürer. Bir seçenek seçin.
    - Standart: Makine tarafından-oluşturulan metin için kullanılır.
    - İyi: Çizgi çizimler, küçük metinler ve el yazması metinler için kullanılır.
    - Çok İyi: Daha iyi metinler, çizimler ve düşük çözünürlüklü görüntüler için kullanılır.
  - Gönderme Saati: Faksın gönderileceği zamanı seçin. Göndermeyi 24 saat geciktirebilirsiniz.
  - Alan Kodu: Bir dış hat aramak için, Önek Arama seçeneğini seçin. Arama önekini alana yazın.
  - Kredi Kartı: Faksların ücretlendirmesi için bir kredi kartı, banka kartı ya da çağrı kartı kullanmak için Kredi Kartı'nı seçin. Kart numarasını alana yazın.
- 9. Tamam düğmesini tıklatın.
- 10. Yazıcı Özellikleri penceresinde **Tamam**'ı tıklatın.
- 11. Yazdır penceresinde **Tamam** ya da **Yazdır**'ı tıklatın.

# Adres Defterini Kullanma

#### 

#### Aygıt Adres Defterine Ayrı Bir Giriş Ekleme

Aygıt Adres Defteri en fazla 5000 kişi alabilir. Yeni Kişi Oluştur düğmesi kullanılamıyorsa, adres defteri kapasitesine erişmiştir.

Bu özelliği kullanabilmeniz için, sistem yöneticisi kullanıcıların Aygıt Adres Defterini görüntülemesine ve yönetmesine izin verir.

Aygıt Adres Defterine bir alıcı eklemek için:

- 1. **Hizmetler Ana Sayfası** düğmesine basın, ardından **E-posta, Faks** ya da **İnternet Faksı**'na dokunun.
- 2. Aygıt Adres Defteri öğesine dokunun.
- 3. Yeni Kişi Oluştur'a dokunun.
- 4. Gerekli alanların ger birine dokunun, ardından bilgiyi girmek için dokunmatik ekran klavyesini kullanın. **Tamam** öğesine dokunun.
- 5. Yeni girişin adını ve şirket bilgilerini eklemek için, kişi alanının sağ tarafındaki i düğmesine dokunun.
  - a. Adı, Soyadı veya Şirket alanına bir ad girin ve Tamam'a dokunun.

Not: Bu alanlardan birindeki ilk giriş kişi bilgileri için görünen ad olur.

- b. Diğer alanlara adları girin ve her girişten sonra **Tamam**'a dokunun.
- c. Ek Kişi Bilgileri sayfasında **Tamam**'a dokunun.
- 6. Girilen kişi bilgilerinden istediklerinizi sık kullanılan olarak işaretlemek için yıldız simgesine dokunun.
- 7. Kişiyi Adres Defteri'ne kaydetmek için **Tamam**'a dokunun.

#### Bireysel Adres Defteri Girişini Düzenleme

- 1. Hizmetler Ana Sayfası düğmesine basın, ardından E-posta, Faks ya da İnternet Faksı'na dokunun.
- 2. Aygıt Adres Defteri öğesine dokunun.
- 3. Kişi adına dokunun.
- 4. Ayrıntılar'a dokunun.
- 5. Gereken alana dokunun, ardından girişi düzenlemek için dokunmatik ekran klavyesini kullanın. **Tamam** öğesine dokunun.
- 6. Kişinin görünen adını değiştirmek için i düğmesine dokunun, alanlardaki bilgileri düzenleyin ve **Tamam**'a dokunun.
- 7. Girilen kişi bilgilerinden istediklerinizi sık kullanılan olarak işaretlemek için yıldız simgesine dokunun.
- 8. Kişiyi Adres Defteri'ne kaydetmek için **Tamam**'a dokunun.

#### Aygıt Adres Defterindeki Sık Kullanılanları Düzenleme veya Silme

- 1. Hizmetler Ana Sayfası düğmesine basın, ardından E-posta, Faks ya da İnternet Faksı'na dokunun.
- 2. Aygıt Adres Defteri öğesine dokunun.
- 3. Kaydırma oklarını kullanarak istediğiniz girişe dokunun.
- 4. Ayrıntılar'a dokunun.
- 5. Girilen kişi bilgilerinden istediklerinizi sık kullanılan olarak işaretlemek için yıldız simgesine dokunun.
- 6. Bir sık kullanılanı silmek için uygun alanın sağında yıldız simgesine dokunun.
- 7. Tamam öğesine dokunun.

# Bakım

# 9

#### Bu bölüm aşağıdakileri içermektedir:

| • | Genel Önlemler                   |  |
|---|----------------------------------|--|
| • | Yazıcıyı Temizleme               |  |
| • | Rutin Bakım                      |  |
| • | Faturalama ve Kullanım Bilgileri |  |
| • | Sarf Malzemeleri Sipariş Etme    |  |
| • | Yazıcıyı Taşıma                  |  |

# Genel Önlemler

- **DİKKAT**: Yazıcınızı temizlerken organik ya da güçlü kimyasal çözücüler ya da aerosol temizlik maddeleri kullanmayın. Temizleme sıvısını temizlenecek yere doğrudan dökmeyin. Sarf malzemelerini ve temizleme malzemelerini yalnızca bu belgede belirtildiği gibi kullanın.
- **UYARI**: Tüm temizlik malzemelerini çocukların ulaşamayacağı bir yerde tutun.
- **UYARI:** Yazıcının üzerinde veya içinde basınçlı sprey temizlik maddeleri kullanmayın. Bazı basınçlı spreyler patlayıcı karışımlar içerir ve elektrikli uygulamalarda kullanım için uygun değildir. Basınçlı sprey temizleyici kullanımı yangın ve patlama riskini artırır.
- **UYARI:** Vidalarla bağlanmış olan kapak ve muhafazaları sökmeyin. Bu kapak ve muhafazaların altında olan parçaların bakım ve servisini yapamazsınız. Yazıcınızla birlikte verilen belgelerde belirtilmeyen herhangi bir bakım yordamı uygulamayın.

🔥 UYARI: Yazıcının dahili parçaları sıcak olabilir. Kapaklar açıkken dikkatli olun.

- Yazıcının üstüne herhangi bir şey yerleştirmeyin.
- Özellikle iyi aydınlatılan yerlerde kapakları uzun süre açık bırakmayın. Işığa maruz kalma görüntüleme birimlerine zarar verebilir.
- Yazdırma sırasında kapakları açmayın.
- Kullanılıyorken yazıcıyı sarsmayın.
- Elektrik bağlantıları veya dişlilere dokunmayın. Bunlara dokunulması yazıcıya zarar verebilir ve yazdırma kalitesinin bozulmasına neden olabilir.
- Yazıcıyı prize takmadan önce, temizleme sırasında çıkarılan tüm parçaların yerine takıldığından emin olun.

# Yazıcıyı Temizleme

#### Bu bölüm aşağıdakileri içermektedir:

| • | Doküman Camı ve Doküman Kapağının Temizlenmesi  | 197 |
|---|-------------------------------------------------|-----|
| • | Doküman Besleme Silindirlerini Temizleme        | 198 |
| • | İkinci Taraf Tarama Mercek Düzeneğini Temizleme | 199 |
| • | Yazıcı Dış Kısmını Temizleme                    | 201 |
| • | Yazıcının İç Kısmını Temizleme                  | 202 |

#### Doküman Camı ve Doküman Kapağının Temizlenmesi

En iyi yazdırma kalitesini elde etmek için, doküman camını düzenli olarak temizleyin. Temizleme işlemi baskıların çizgili, lekeli olmamasına veya belgenin taranması sırasında cama bulaşmış bir başka işaretin baskı üzerine yansımamasına yardımcı olur.

1. Xerox<sup>®</sup> Lens/ayna Temizleyici ile veya aşındırıcı olmayan başka bir cam temizleyicisiyle hafifçe nemlendirilmiş lifsiz bir bez kullanın. Doküman camını ve CVT camını solundan temizleyin.

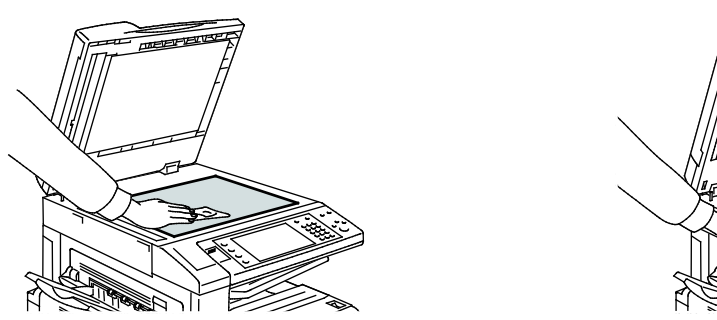

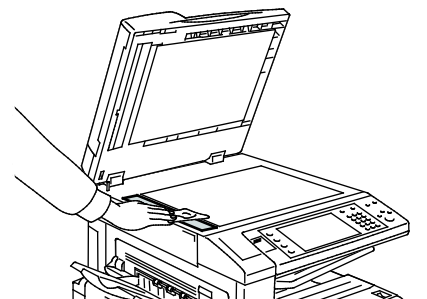

2. Doküman kapağının ve doküman besleyicinin alt tarafını temizlemek için lif bırakmayan bir bez ve Xerox<sup>®</sup> Temizlik Sıvısı kullanın.

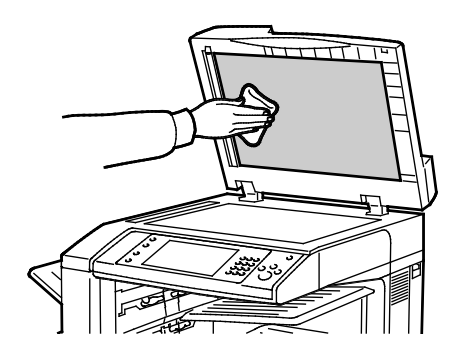

#### Doküman Besleme Silindirlerini Temizleme

Doküman besleyici silindirleri üzerindeki kirler, kağıt sıkışmalarına neden olabilir ya da baskı kalitesini düşürebilir. En iyi performans için doküman besleyici silindirlerini ayda bir kez temizleyin.

1. Kolu kaldırın ve doküman besleyicinin üst kapağını açın.

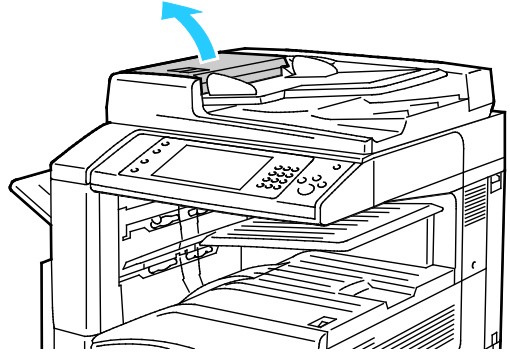

- 2. Silindirleri döndürürken suyla hafifçe ıslatılmış temiz, tüy bırakmayan bir bezle silin.
- **DİKKAT:** Doküman besleme silindirleri üzerinde alkol veya kimyasal maddeler içeren temizleyiciler kullanmayın.

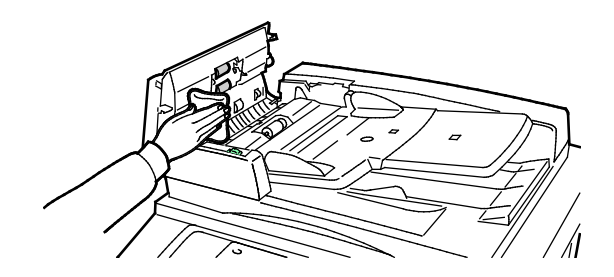

#### İkinci Taraf Tarama Mercek Düzeneğini Temizleme

İkinci taraf tarama mercek düzeneği, yazıcıdan tek bir defa geçen dokümanların 2 taraflı taranmasına ve kopyalanmasına olanak verir. Düzenek doküman kapağının sol tarafındadır ve aynalı bir cam şerit, bir metal şerit, bir beyaz plastik şerit ve silindirler içerir.

Not: Xerox, ikinci taraf tarama lensinin düzeneğini tüm parçalarını düzenli olarak temizlenmesini önerir.

İkinci taraf tarama mercek düzeneğini temizlemek için:

1. İkinci taraf tarama merceği düzeneğine erişmek için, doküman kapağının sol tarafı altındaki kolu indirin.

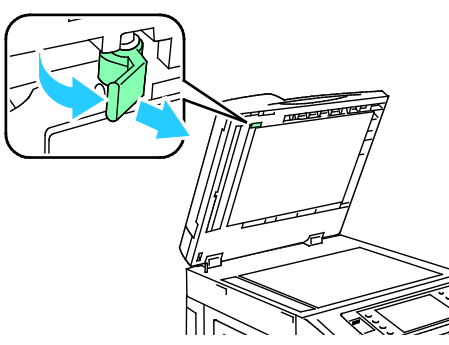

2. Doküman kapağının sol ucunu mercek düzeneğinden ayırmak için kolu indirmeye devam edin.

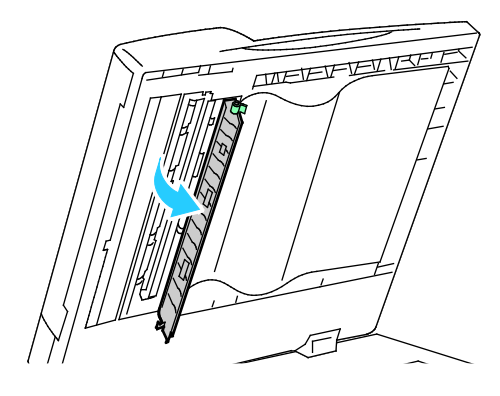

3. Suyla hafifçe ıslatılmış yumuşak bir bez kullanarak, aynalı camı, metal şeridi, beyaz plastik şeridin her iki tarafını ve silindirleri silin. Kiri çıkarmak zorsa, yumuşak bezi çok az nötr bir deterjan kullanarak hafifçe ıslatın. Ardından yumuşak bir bezle kurulayın.

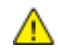

**DİKKAT:** Camın etrafındaki ince film tabakasına zarar gelmesini engellemek için aynalı cama fazla kuvvet uygulamayın.

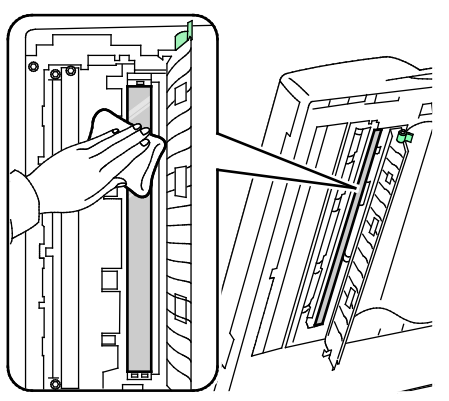

 Kolun yerine oturup kilitlendiğinden emin olacak şekilde doküman kapağını orijinal konumuna getirin. Doküman camına çıplak ellerinizle dokunursanız doküman besleyiciyi kapatmadan önce kapağı temizleyin.

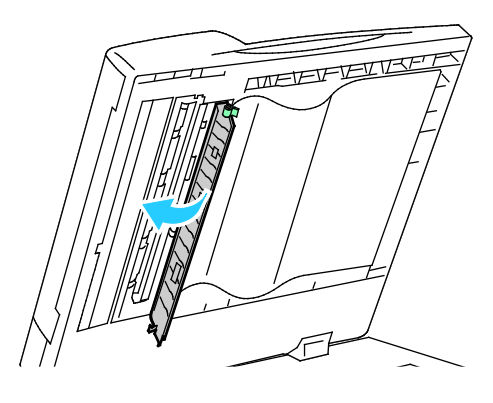

#### Yazıcı Dış Kısmını Temizleme

Düzenli temizlik, dokunmatik ekran ve kontrol panelindeki toz ve kirleri giderir.

Yazıcının dış kısmını temizlemek için:

1. Düğmeleri ve menüleri etkinleştirmekten kaçınmak için, **Enerji Tasarrufu** düğmesine basın.

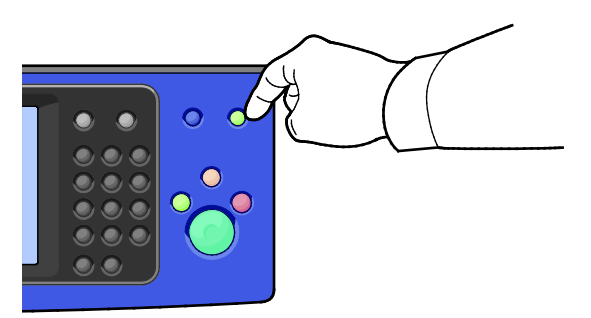

2. Üzerindeki parmak izi ve lekelerin giderilmesi için, kontrol panelini ve dokunmatik ekranı yumuşak, parçacık bırakmayan bir bez ile silin.

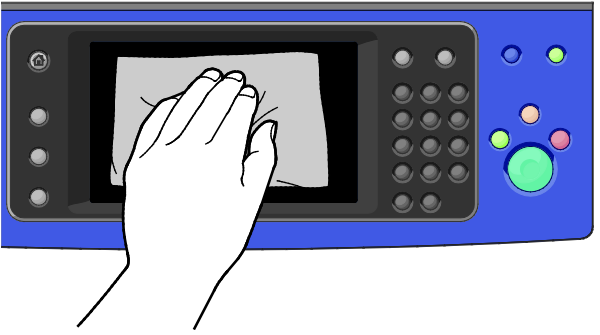

- 3. Yazıcıyı Hazır moda geri getirmek için, **Enerji Tasarrufu** düğmesine basın.
- 4. Çıktı kasetinin, kağıt kasetlerinin dış kısmını ve yazıcınızın diğer dış alanlarını temizlemek için yumuşak, lifsiz bir kullanın.

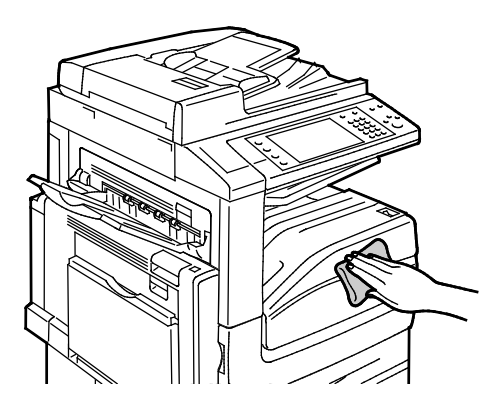

 $\Lambda$ 

#### Yazıcının İç Kısmını Temizleme

#### Yazdırma Kafası Lenslerini Temizleme

Yazıcı dört yazdırma kafası lensi ile oluşturulmuştur. Tüm lensleri aşağıdaki yordamda açıklandığı gibi temizleyin.

DİKKAT: Yazıcı kopyalama ya da yazdırma yaparken bu işlemi uygulamayın.

1. Yazıcının ön kapağını açın.

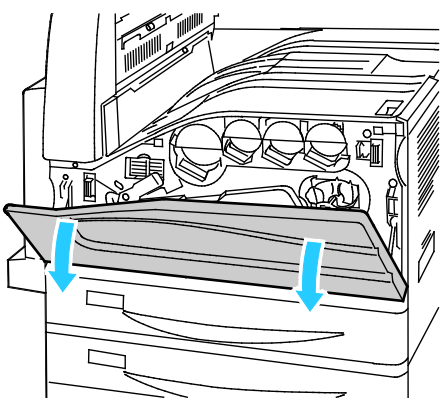

2. Bant gerginliği kolunu sola çevirin.

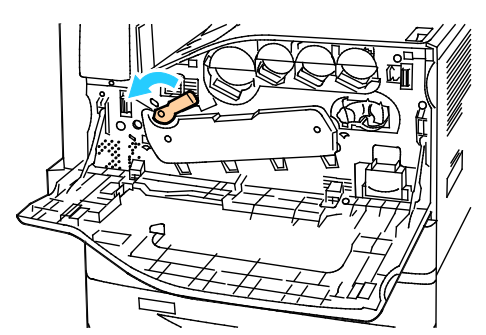

3. Tambur kartuşu kapağını klik sesi çıkararak açık duruma gelinceye kadar aşağı doğru çekin.

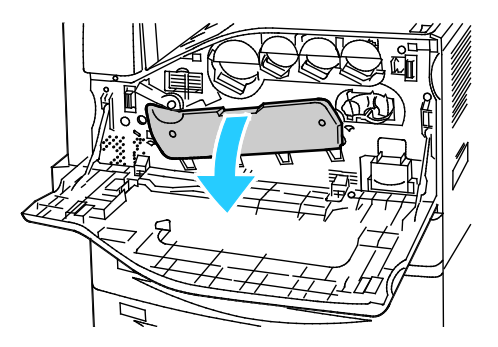

4. Dört yazdırma kafasından her biri kendi temizleme aracına sahiptir. Üç nokta görünür duruma gelinceye kadar, LED yazdırma kafası temizleyicisini yavaşça dışarı doğru çekin.

Not: LED yazdırma kafası temizleyicisi yazıcıdan sökülemez.

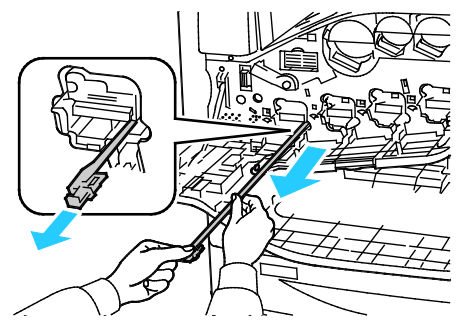

5. Duruncaya kadar, LED yazdırma kafası temizleyicisini yavaşça yazıcı başlığına doğru itin.

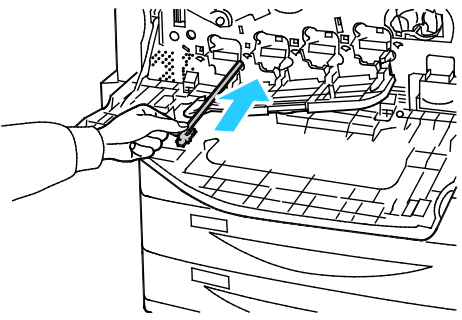

- 6. Her bir yazdırma kafası için Adım 4 ve 5'i tekrarlayın.
- 7. Tambur kartuşu kapağını kapatın.

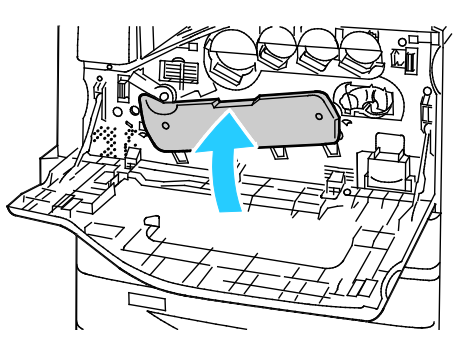

8. Kilitli konuma geri getirmek için, bant gerginliği kolunu sağa doğru döndürün.

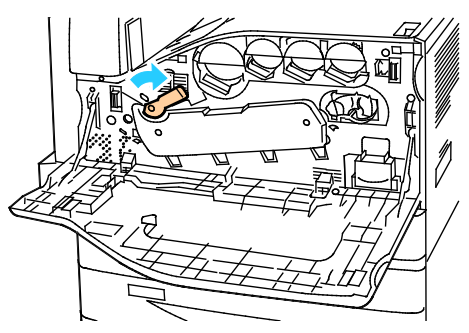

9. Yazıcı ön kapağını kapatın.

# Rutin Bakım

#### Bu bölüm aşağıdakileri içermektedir:

| Toner Kartuşlarını Değiştirme                   |     |
|-------------------------------------------------|-----|
| Atık Toner Kutusunu Değiştirme                  |     |
| Tambur Kartuşlarını Değiştirme                  |     |
| Aktarım Şeridi Temizleyicisini Değiştirme       | 211 |
| İkinci Eğilimli Aktarım Silindirini Değiştirme  | 213 |
| Sarf Malzemeleri Kullanım Sayaçlarını Sıfırlama | 216 |
| Zımba Kartuşlarını Değiştirme                   | 217 |
| Delgi Atık Kabını Boşaltma                      |     |

#### Toner Kartuşlarını Değiştirme

Bir toner kartuşunun değiştirilmesi gerektiğinde, kontrol panelinde bir mesaj görüntülenir.

**DİKKAT:** Yazıcı kopyalama ya da yazdırma yaparken bu işlemi uygulamayın.

1. Yazıcının ön kapağını açın.

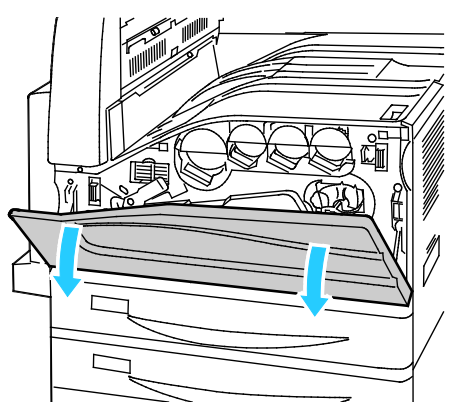

2. Parmaklarınızı toner kartuşu kulakçığının altına yerleştirin, ardından toner kartuşunu yazıcının dışına doğru çekin.

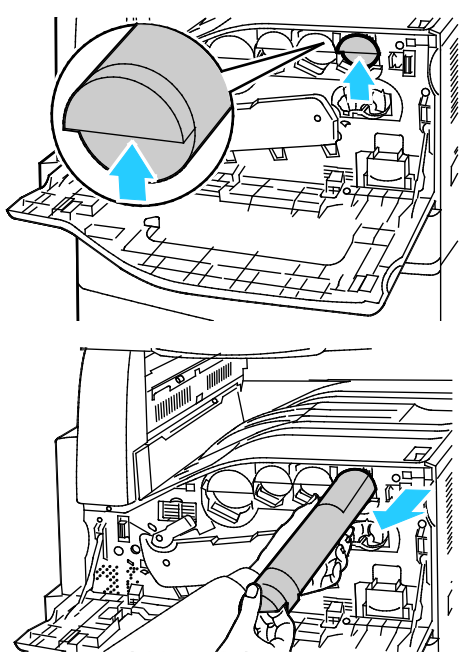

3. Yeni toner kartuşunu ambalajından çıkartın. Kartuşu yukarı ve aşağı, ardından sola ve sağa 10 kez eğin.

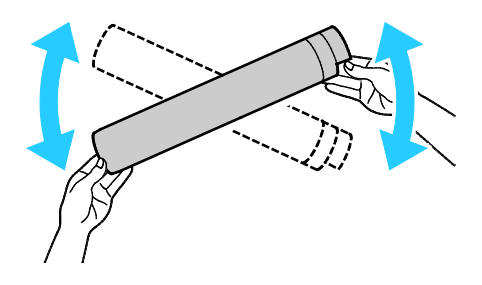

4. Yeni toner kartuşunu ok yukarı bakacak şekilde tutun, ardından kartuşu duruncaya kadar yavaşça itin.

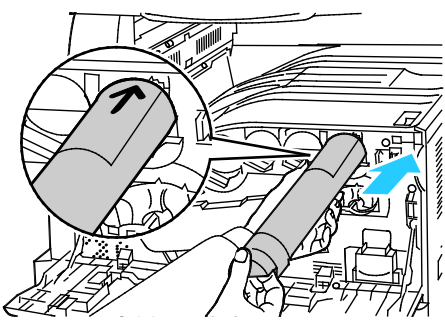

5. Yerine oturmasını sağlamak için toner kartuşuna hafifçe bastırın.

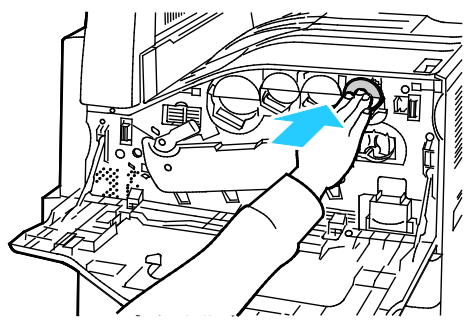

6. Yazıcı ön kapağını kapatın.

#### Atık Toner Kutusunu Değiştirme

Atık toner kartuşu kutusunun değiştirilmesi gerektiğinde, kontrol panelinde bir mesaj görüntülenir.

Atık toner kutusunu değiştirirken, yazdırma kafası lenslerini temizleyin. Ayrıntılar için, bkz. Yazdırma Kafası Lenslerini Temizleme.

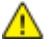

DİKKAT: Olası toner dökülmeleri için zemine kağıt yayın.

UYARI: Yazıcının içine toner dökülürse, nemli bir bez kullanarak silin. Dökülen toneri temizlemek için kesinlikle bir elektrikli süpürge kullanmayın. Elektrikli süpürge içindeki kıvılcımlar bir yangına ya da patlamaya neden olabilir.

**UYARI:** Toner yanlışlıkla giysinize bulaşırsa, elinizden geldiğince hafifçe fırçalayın. Toner giysinizde kalırsa toneri durulamak üzere soğuk su kullanın, sıcak su kullanmayın. Toner cildinize bulaşırsa, soğuk su ve yumuşak sabunla yıkayın. Toner gözünüze gelirse, derhal soğuk su ile yıkayın ve bir doktora başvurun.

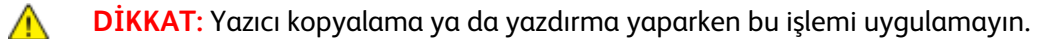

1. Yazıcının ön kapağını açın.

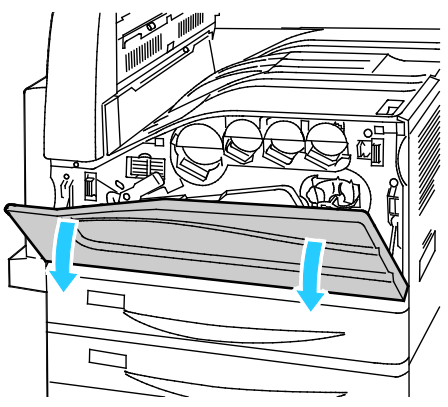

2. Yeni atık toner kabını ambalajından çıkartın. Ambalajı saklayın.

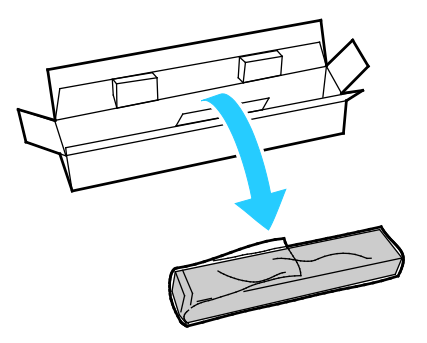

3. Kullanılan atık toner kutusunu diğer elinizle destekleyerek yavaşça çekin.

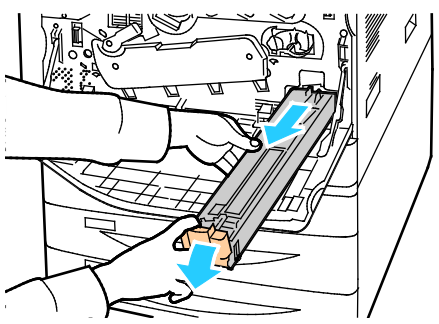

4. Kullanılmış atık toner kabını plastik torbaya koyun, ardından fermuar kullanarak sıkıca kapatın.

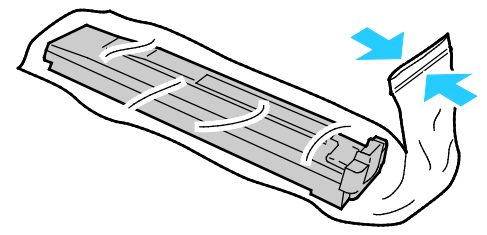

5. Kullanılan atık toner kabını boş kutuya koyun.

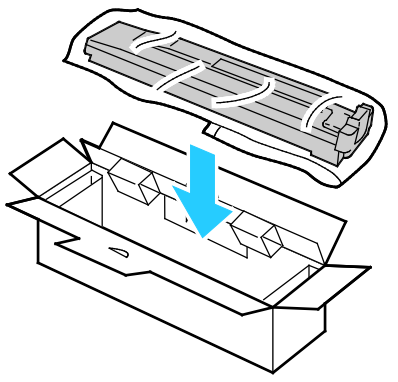

6. Yeni atık toner kutusunun sol tarafını tutun ve yerine oturuncaya kadar yazıcıya doğru kaydırın.

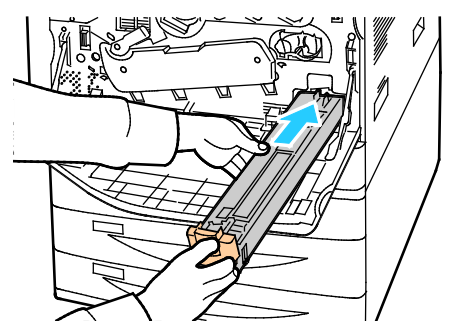

- 7. Yazdırma kafası lenslerini temizleyin. Ayrıntılar için, bkz. Yazdırma Kafası Lenslerini Temizleme.
- 8. Ön kapağı kapatın.

#### Tambur Kartuşlarını Değiştirme

Bir tambur kartuşunun değiştirilmesi gerektiğinde, kontrol panelinde bir mesaj görüntülenir.

DİKKAT: Tambur kartuşunu doğrudan güneş ışığına veya güçlü iç ortam flüoresan lambasına maruz bırakmayın. Tamburun yüzeyine dokunmayın ve çizmeyin.

1. Yazıcının ön kapağını açın.

 $\wedge$ 

 $\wedge$ 

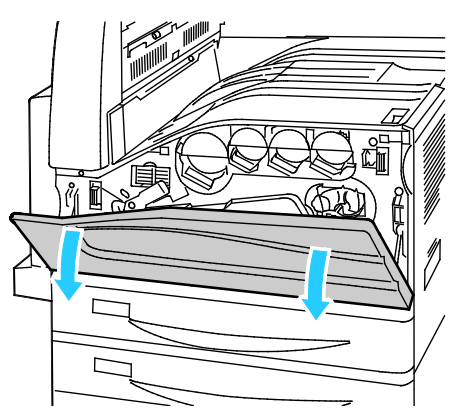

2. Tambur kartuşunun turuncu kolunu gösterildiği gibi tutun ve tambur kartuşunu yazıcının dışına doğru çekin. Kullanılan tambur kartuşunu plastik bir torbaya koyun ve bir kutuya yerleştirin.

UYARI: Tambur kartuşuna yapışmış tonere dokunmayın.

Not: Geri dönüşüm için kullanılan sarf malzemelerini geri göndermek isterseniz, yeni sarf malzemeleriyle gelen yönergeleri izleyin. Yönergeler ya da nakliye etiketi yoksa, daha fazla bilgi için www.xerox.com/gwa adresine gidin.

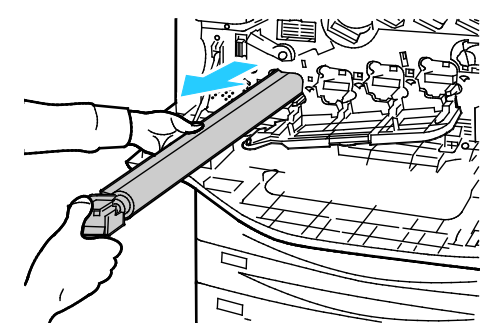

- 3. Ambalaj materyalini yeni tambur kartuşunun ucundan çıkartın.
- 4. Yeni kartuşu siyah plastik koruyucu koruması boyunca kartuş yuvasına yerleştirin. Kartuşu korumanın üzerindeki ok yönünde yüklediğinizden emin olun.

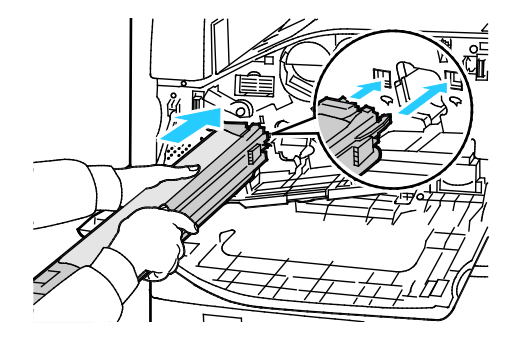

- 5. Kılavuzları yuvada takılı tutarken, siyah kağıt sayfasını gösterilen yönde çekerek çıkartın.
- 6. Bandı kartuş korumasının üstünden çıkartın.
- 7. Korumayı tutun, ardından turuncu kolu kullanarak kartuşu yazıcı içine itin.

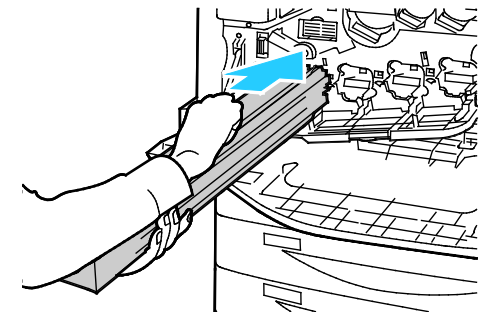

8. Turuncu kolu duruncaya kadar itmeye devam edin.

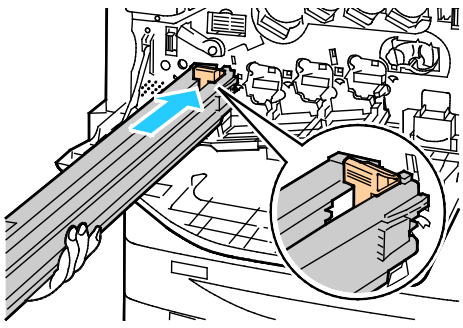

- 9. Koruyucu korumayı dikkatlice çıkartın.
- 10. Tambur kartuşunu duruncaya kadar itin.

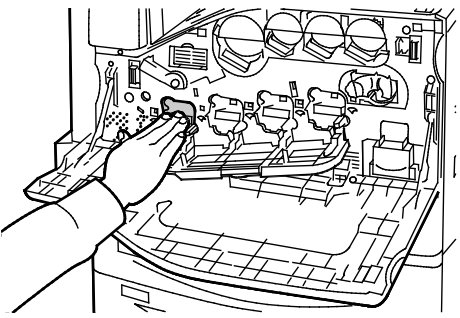

11. Tambur kartuşu kapağını kapatın.

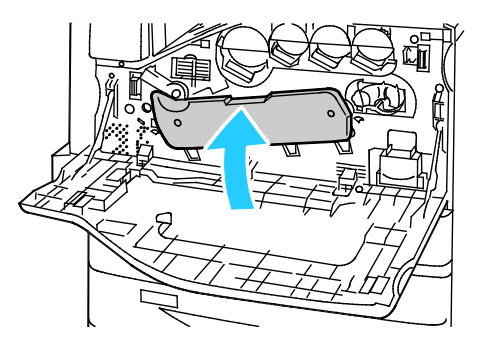

12. Bant gerginliği kolunu kilitli konuma getirmek için sağa çevirin.

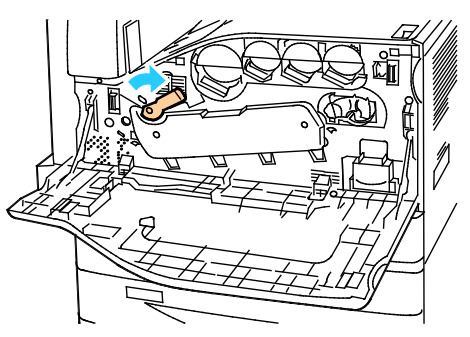

- 13. Yazıcı ön kapağını kapatın.
- 14. Koruyucu kılıfı ve bandı normal ofis atığı olarak atın.

#### Aktarım Şeridi Temizleyicisini Değiştirme

Altarım şeridi temizleyicisinin değiştirilmesi gerektiğinde, kontrol panelinde bir mesaj görüntülenir.

DİKKAT: Yazıcı kopyalama ya da yazdırma yaparken bu işlemi uygulamayın.

1. Yazıcının ön kapağını açın.

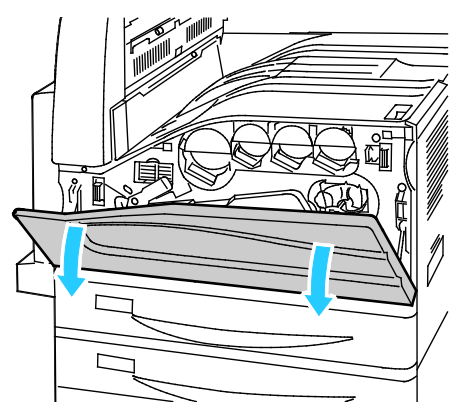

2. Şerit temizleyicisi kilidini açmak için, turuncu kolu sağa doğru çevirin.

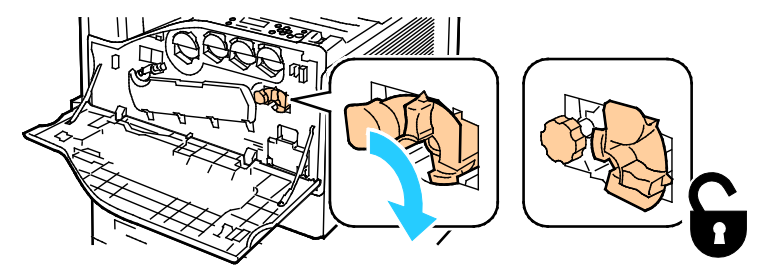

3. Açılıncaya kadar turuncu düğmeyi saat yönünün tersi yönde döndürün.

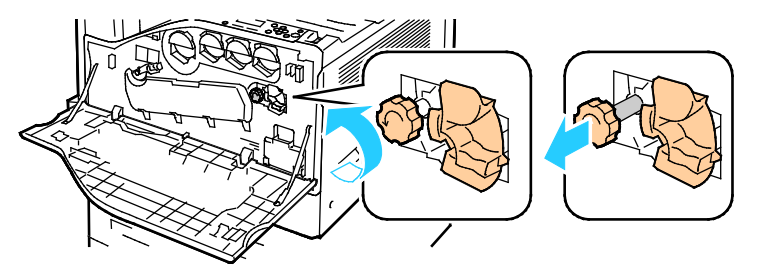

- 4. Aktarım şeridi temizleyicisini yazıcıdan dışarı doğru çekin.
- **UYARI:** Aktarım şeridi temizleyicisine yapışmış tonere dokunmayın. Aktarım şeridi temizleyicisini eğmeyin, aksi takdirde toner sıçrayabilir.

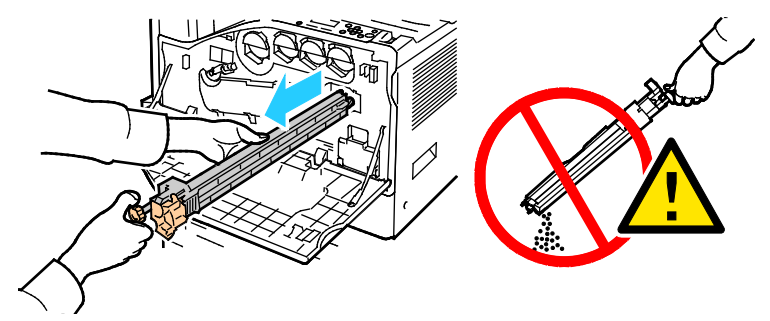

- 5. Yeni aktarım şeridi temizleyicisini ambalajından çıkartın. Ambalajı saklayın.
- 6. Kullanılmış aktarım şeridi temizleyicisini plastik torbaya koyun.

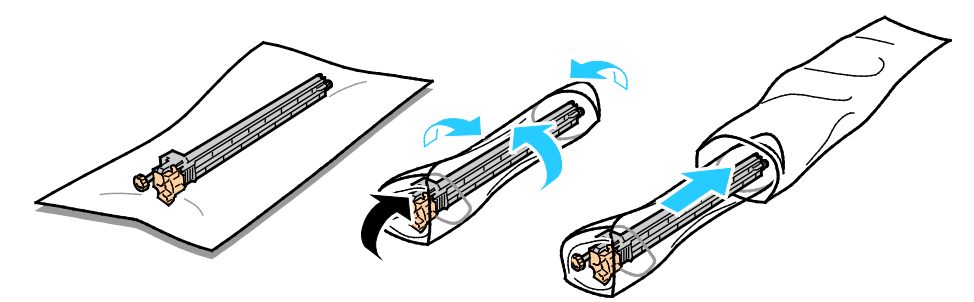

- 7. Koruyucu kılıfı yeni aktarım şeridi temizleyicisinden çıkartın.
- DİKKAT: Aktarım şeridi temizleyicisinin yüzeyine dokunmayın. Bunun yapılması görüntü kalitesini kötüleştirebilir.

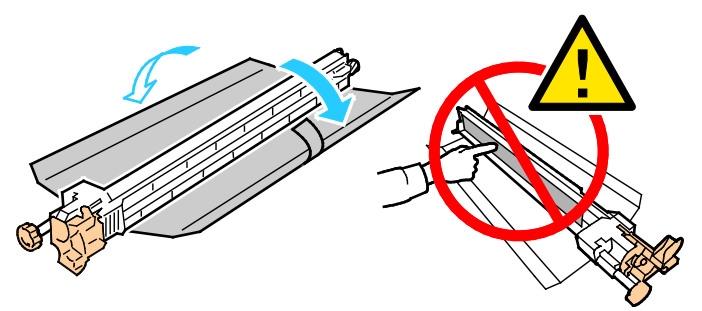

8. Yeni aktarım şeridi temizleyicisini sol elinizle destekleyin ve duruncaya kadar açıklığa doğru düzgün bir şekilde kaydırın.

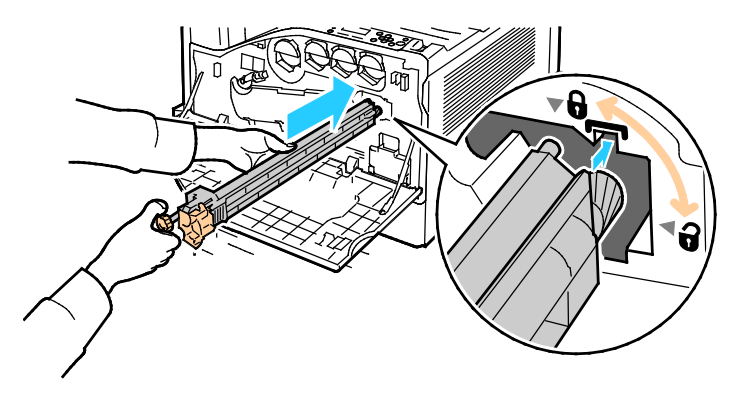

212 Xerox<sup>®</sup> WorkCentre<sup>®</sup> 7970/7970i Renkli Çok Fonksiyonlu Yazıcı Kullanım Kılavuzu 9. Turuncu düğmeye basın ve ardından yerine oturuncaya kadar saat yönünde döndürün.

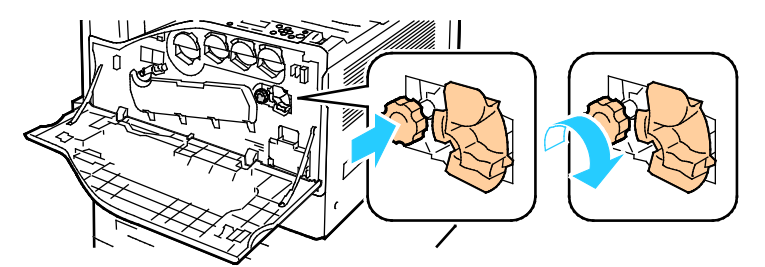

10. Şerit temizleyicisini kilitlemek için, turuncu kolu sola doğru çevirin.

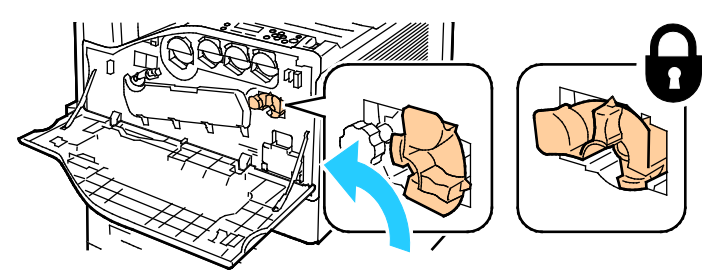

11. Yazıcı ön kapağını kapatın.

#### İkinci Eğilimli Aktarım Silindirini Değiştirme

1. İkinci eğilim aktarım silindirinin değiştirilmesi gerektiğinde, kontrol panelinde bir mesaj görüntülenir.Kağıdı sol kasetten çıkartın, ardından kaseti yukarı katlayın.

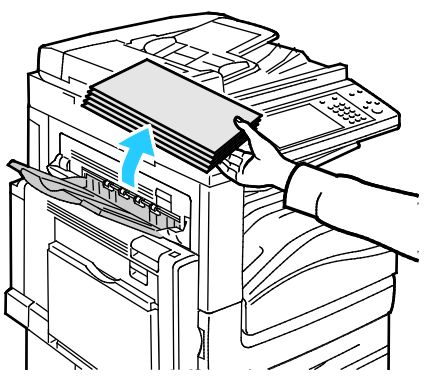

2. Kaset 5'i (bypass) gösterilen (1) şekilde açın.

3. Serbest bırakma kolunu (2) yukarı kaldırırken, üst sol kapağı (A) gösterilen şekilde (3) açın.

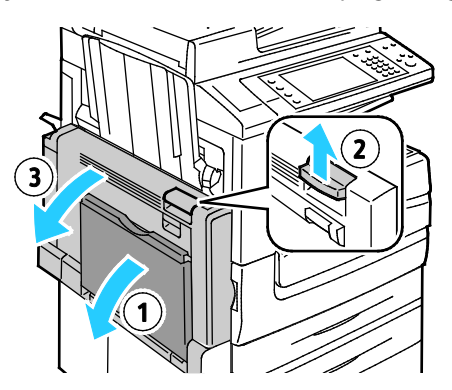

- **UYARI**: Isıtıcının etrafındaki alan sıcak olabilir. Kişisel yaralanmaları önlemek için dikkatli olun.
- **DİKKAT:** Aktarım şeridine dokunmayın. Şeride dokunmak görüntü kalitesini azaltabilir ya da aktarım şeridine zarar verebilir. Aktarım silindirine dokunmayın. Silindire dokunmak görüntü kalitesini azaltabilir.

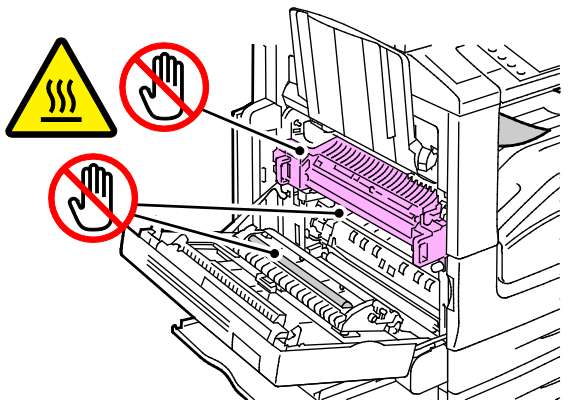

- 4. Yeni aktarım silindiri temizleyicisini ambalajından çıkartın. Ambalajı saklayın.
- 5. Turuncu kolu gösterilen yönde itin.

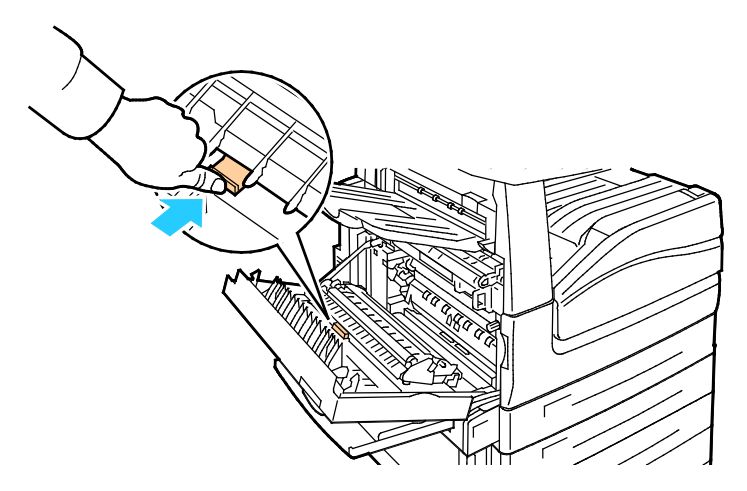

Kullanılmış aktarım silindirini yazıcıdan yukarı doğru kaldırarak çıkarın.
Not: Aktarım silindirlerine yapışmış tonere dokunmayın.

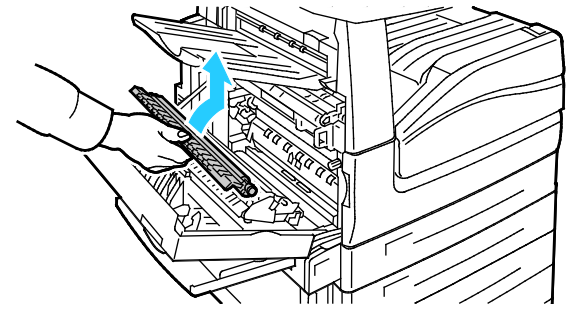

7. Kullanılmış aktarım silindirini plastik torbaya koyun.

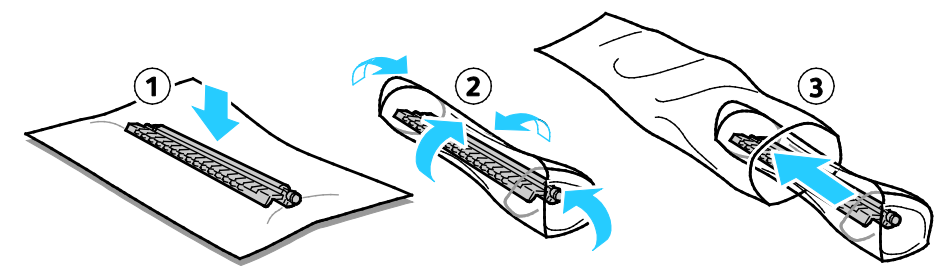

8. Yeni aktarım silindirini gösterildiği gibi yazıcıya yerleştirin. Aktarım silindiri yerine oturuncaya kadar aşağı doğru bastırın.

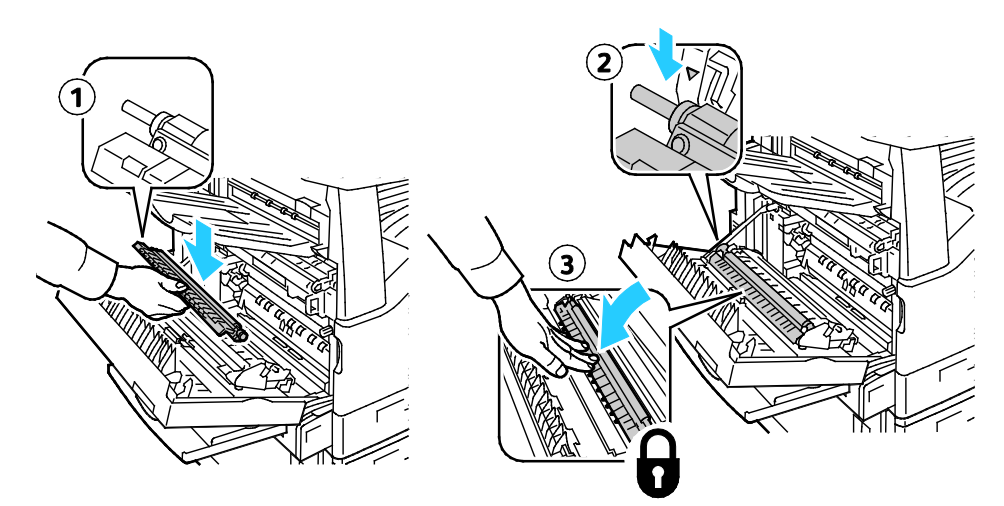

9. Koruyucu kılıfı aktarım silindirinden çıkartın.

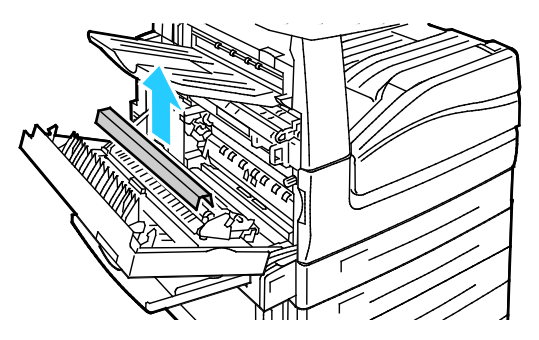

10. Kapak A'yı kapatın.

#### Sarf Malzemeleri Kullanım Sayaçlarını Sıfırlama

Bazı sarf malzemelerini değiştirdikten sonra, sarf malzemesi kullanım sayaçlarını sıfırlamanız gerekir.

- 1. **Oturum Aç/Kapat** düğmesine basın, sistem yöneticisi oturum açma bilgilerini girin ve ardından **Enter** tuşuna basın. Daha fazla bilgi için, <u>www.xerox.com/office/WC7970docs</u> adresindeki *System Administrator Guide*'a (Sistem Yöneticisi Kılavuzu) bakın.
- 2. Kontrol panelinde, Makine Durumu düğmesine basın.
- 3. Araçlar sekmesine, ardından Sorun Giderme'ye dokunun.
- 4. Sıfırlamalar'a dokunun.
- 5. Sarf Malzemesi Sayacını Sıfırla'ya dokunun.
- 6. İstediğiniz sarf malzemesi öğesine ve ardından **Sayacı Sıfırla** öğesine dokunun.
- 7. Onay ekranında, **Sıfırla** öğesine dokunun.
- 8. Kapat'a dokunun.
- 9. Oturum Aç/Kapat düğmesine basın, ardından Oturumu Kapat öğesine dokunun.
# Zımba Kartuşlarını Değiştirme

Bu bölüm aşağıdakileri içermektedir:

- Bir zımba kartuşu boşaldığında, kontrol panelinde bir mesaj görüntülenir.

#### İşe Hazır Son İşlemcinin Ana Zımbalayıcısındaki Zımbaları Değiştirme

1. İşe Hazır son işlemcinin ön kapağını açın.

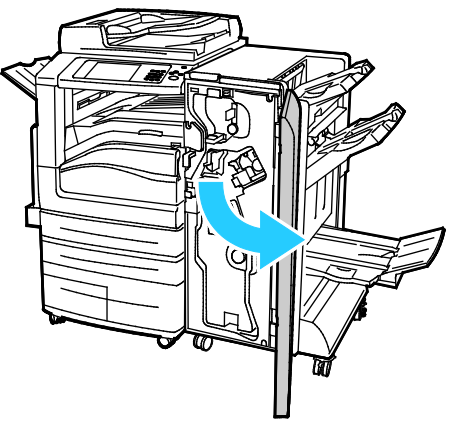

2. Zımba düzeneğini turuncu kol R1'den tutun ve sağa itin.

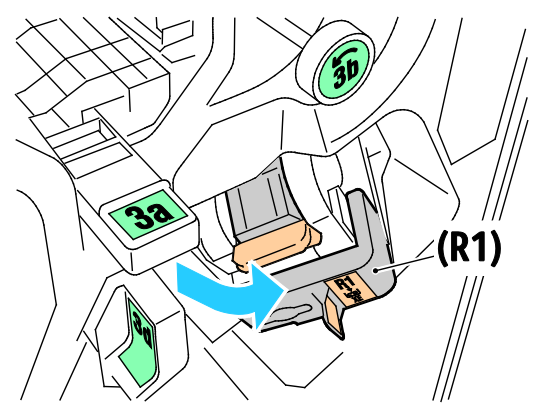

3. Zımba kartuşunu turuncu koldan tutun ve çıkarmak için sıkıca kendinize çekin.

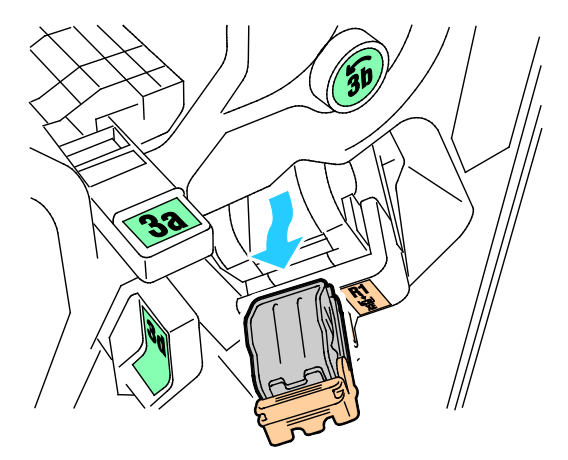

4. Zımba kutusunun (1) her iki yanından sıkın ve zımba kutusunu kartuştan (2) çıkartın.

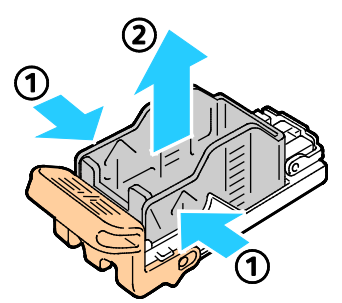

5. Yeni zımba kutusunun ön tarafını, zımba kartuşuna (1) takın, ardından arka tarafı kartuşun içine itin (2).

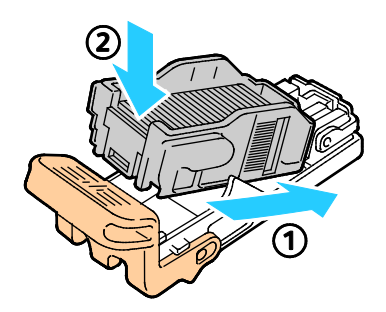

#### İşe Hazır Son İşlemcinin Kitapçık Oluşturucusundaki Zımbaları Değiştirme

1. İşe Hazır son işlemcinin ön kapağını açın.

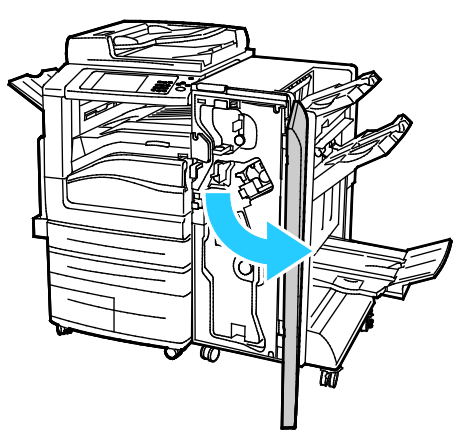

2. Kitapçık oluşturucu kolunu kavrayın ve zımba kartuşları aygıtın üst kenarında görünene kadar kendinize doğru çekin.

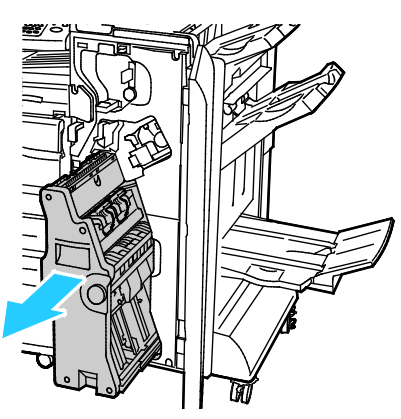

218 Xerox<sup>®</sup> WorkCentre<sup>®</sup> 7970/7970i Renkli Çok Fonksiyonlu Yazıcı Kullanım Kılavuzu 3. Zımba kartuşunu kitapçık oluşturucudan çıkarmak için zımba kartuşu kolunu gösterilen şekilde aşağı itin, ardından kartuşu dışa doğru yukarı çekin.

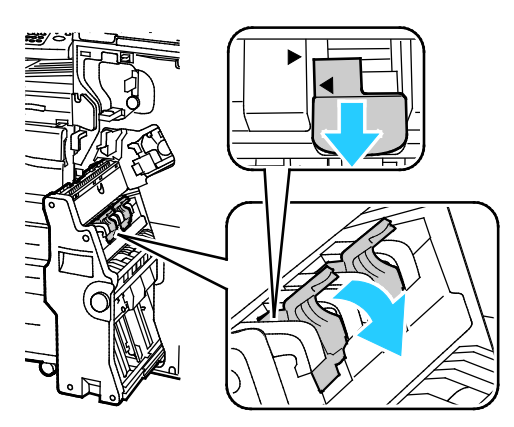

- 4. Zımba kartuşunu çevirin.
- 5. Zımba kartuşu kolunun açılıp zımba kabından uzaklaşmasına izin vermek için yeşil tırnakları bastırın, ardından kolu geri çekin.

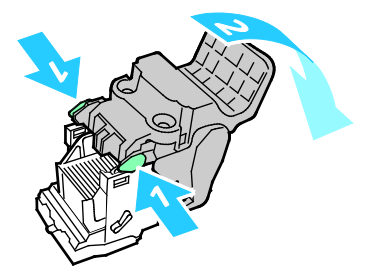

6. Zımba kabını çıkarmak için kabın arkasına gösterildiği gibi bastırın.

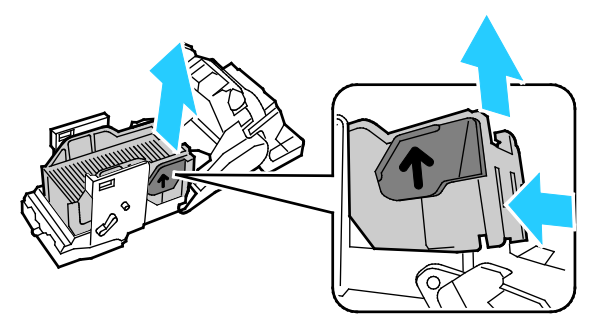

7. Zımba kabını değiştirin, ardından zımba kartuşunu kitapçık oluşturucuya geri takın.

## Delgi Atık Kabını Boşaltma

Atık delgi kutusu dolduğunda, kontrol panelinde bir mesaj görüntülenir.

### İşe Hazır Son İşlemcideki Delgi Atık Kabını Boşaltma

**UYARI:** Yazıcı kopyalama ya da yazdırma yaparken bu işlemi uygulamayın.

1. İşe Hazır son işlemcinin ön kapağını açın.

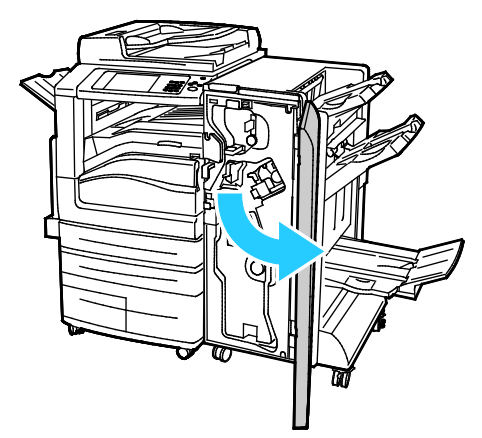

2. Delgeç atık kutusunu, son işlemcinin sol üstüne yakın yuvasından çıkarın.

#### Notlar:

- Delgeç atık kutusunu çıkardığınızda yazıcıya yeniden takmadan önce 10 saniye bekleyin.
   Delgeç sayacı 10 saniye sonra sıfırlanır.
- Delgeç atık kutusunu aygıt talimat vermeden önce çıkarırsanız, son işlemciye geri takmadan önce kutuyu boşaltın.

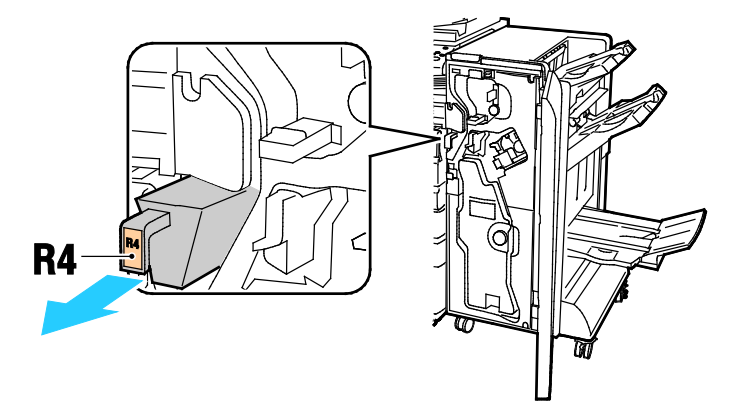

3. Kabı boşaltın.

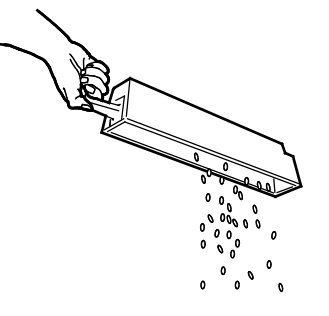

220 Xerox<sup>®</sup> WorkCentre<sup>®</sup> 7970/7970i Renkli Çok Fonksiyonlu Yazıcı Kullanım Kılavuzu

4. Kutuyu, son işlemcinin içine, sonuna kadar kaydırın.

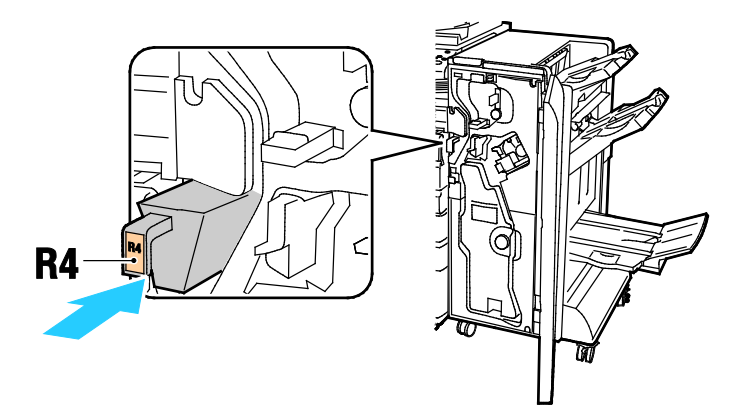

5. İşe Hazır son işlemcinin ön kapağını kapatın.

# Faturalama ve Kullanım Bilgileri

Faturalama ve yazıcı kullanım bilgileri Faturalama Bilgileri ekranında görüntülenir. Gösterilen baskı sayısı faturalama için kullanılır.

Faturalama ve Kullanım bilgisini görüntülemek için:

- 1. Yazıcı kontrol panelinde Makine Durumu düğmesine basın.
- 2. Temel baskı sayılarını görüntülemek için, Faturalama Bilgisi sekmesine dokunun:
  - Siyah Baskılar: Renk belirtilmeden yazdırılan sayfaların toplam sayısıdır.
  - Renkli Baskılar: Renk belirtilerek yazdırılan sayfaların toplam sayısıdır.
  - Toplam Baskı Sayısı: Renkli baskıların ve siyah baskıların toplam sayısıdır.
- 3. Ayrıntılı kullanım bilgilerini görüntülemek için **Kullanım Sayaçları**'na dokunun, ardından bir seçeneği belirtin.
- 4. Hizmetler Ana Sayfası menüsüne dönmek için Hizmetler Ana Sayfası düğmesine basın.

# Sarf Malzemeleri Sipariş Etme

#### Bu bölüm aşağıdakileri içermektedir:

| • | Seri Numarasının Bulunması                 | 223 |
|---|--------------------------------------------|-----|
| • | Sarf Malzemeleri                           | 223 |
| • | Rutin Bakım Öğeleri                        | 223 |
| • | Diğer Sarf Malzemeleri                     | 224 |
| • | Sarf Malzemelerinin Sipariş Zamanı         | 224 |
| • | Yazıcı Sarf Malzemesi Durumunu Görüntüleme | 224 |
| • | Sarf Malzemelerinin Geri Dönüşümü          | 224 |

#### Seri Numarasının Bulunması

Yardım almak içinXerox şirketini ararken yazıcı seri numarasına ihtiyacınız olur. Seri numarası, A kapağının arkasında, yazıcının arka tarafına yakın bir metal levhada alır.

Yazıcının kontrol panelinde seri numarasını görüntülemek için, **Makine Durumu** düğmesine basın, ardından **Makine Bilgileri** sekmesine dokunun.

#### Sarf Malzemeleri

Sarf malzemeleri yazıcının kullanımı sırasında biten yazıcı malzemeleridir. Bu yazıcının sarf malzemeleri Orijinal Deniz Mavisi, Macenta Sarı ve Siyah Xerox<sup>®</sup> Toner Kartuşlarıdır.

Not: Her sarf malzemesinde takma yönergeleri bulunur.

**DİKKAT:** Orijinal Xerox<sup>®</sup> Toner dışında bir toner kullanılması baskı kalitesini ve baskı güvenilirliğini etkileyebilir. Özellikle bu yazıcıda kullanılmak üzere Xerox tarafından sıkı kalite kontrolleri altında tasarlanıp üretilen tek tonerdir.

# Rutin Bakım Öğeleri

Bu yazıcı için rutin bakım öğeleri aşağıdakileri içerir:

- Camgöbeği, Macenta, Sarı ve Siyah Tambur Kartuşları
- Atık Kabı
- İkinci Eğilimli Aktarım Silindiri
- Aktarım Şeridi Temizleyicisi

Not: Her bir rutin bakım öğesinde takma yönergeleri bulunur.

# Diğer Sarf Malzemeleri

Diğer sarf malzemeleri belirli yazıcı yapılandırmalarındaki ya da aksesuarlarındaki seçenekler için gerekli olan, ancak günlük kullanım için gerekli olmayan öğelerdir.

Bu yazıcı için diğer sarf malzemeleri aşağıdaki öğeleri içerir:

- İşe Hazır son işlemci için zımba kartuşu
- İşe Hazır Kitapçık Oluşturuculu son işlemci için zımba kartuşu
- İşe Hazır son işlemci için zımba yedekleri
- İşe Hazır Kitapçık Oluşturuculu son işlemci için zımba yedekleri

## Sarf Malzemelerinin Sipariş Zamanı

Sarf malzemelerinin değiştirme zamanı yaklaştığında kontrol panelinde bir uyarı görüntülenir. Elinizde değiştirilecek malzemelerden bulunduğunu onaylayın. Yazdırma işleminizde kesintilerden kaçınmak için, mesajlar ilk görüntülendiğinde bu öğeleri sipariş etmek önemlidir. Sarf malzemelerinin değiştirilmesi gerektiğinde, kontrol panelinde bir hata mesajı görüntülenir.

Sarf malzemelerini yerel satıcınızdan sipariş edin veya www.xerox.com/office/WC7970supplies adresine gidin.

Δ

**DİKKAT:** Xerox olmayan sarf malzemelerinin kullanılması önerilmez. XeroxGarantisi, Servis Anlaşmaları ve Total Satisfaction Guarantee (Toplam Memnuniyet Garantisi), Xerox olmayan sarf malzemelerinin kullanımı ya da bu yazıcı için belirtilmemiş Xerox sarf malzemelerinin kullanımından kaynaklanan hasar, arıza ve performans düşüşlerini kapsamaz. Total Satisfaction Guarantee (Toplam Memnuniyet Garantisi), Amerika Birleşik Devletleri ve Kanada'da kullanılabilir. Bu alanların dışında kapsam değişebilir. Lütfen ayrıntılar için Xerox temsilcinizle görüşün.

## Yazıcı Sarf Malzemesi Durumunu Görüntüleme

Yazıcı sarf malzemeleri durumunu istediğiniz zaman görüntüleyebilirsiniz.

- 1. Toner kartuşlarıyla ilgili temel bilgileri görüntülemek için, **Makine Durumu** düğmesine basın, ardından **Sarf Malzemeleri** sekmesine dokunun.
- 2. Yeniden sipariş etmek üzere parça numarası da dahil, belirli bir kartuşa ilişkin ayrıntıları görüntülemek için, **Cam Göbeği, Macenta, Sarı** veya **Siyah**'a dokunun.
- 3. Sarf malzemeleri sekmesine geri dönmek için Kapat'a dokunun.
- 4. Daha fazla ayrıntı görüntülemek için **Diğer Sarf Malzemeleri**'ne dokunun. Liste boyunca ilerleyin, ardından bir seçeneği belirtin.
- 5. Sarf Malzemeleri Kullanımı sayfasını yazdırmak için, **Sarf Malzemeleri Raporu Yazdır**'a dokunun.
- 6. Diğer sarf malzemeleri ekranına dönmek için Kapat'a dokunun.
- 7. Ana ekrana geri dönmek için Hizmetler Ana Sayfası düğmesine basın.

## Sarf Malzemelerinin Geri Dönüşümü

Xerox<sup>®</sup> sarf malzemeleri geri dönüşüm programları ile ilgili bilgi için, www.xerox.com/gwa sitesini ziyaret edin.

Sarf malzemeleri bir ön ödemeli geri gönderme etiketi içerir. Geri dönüşüm için kullanılmış parçaları orijinal kutularda göndermek için lütfen bunu kullanın.

224 Xerox<sup>®</sup> WorkCentre<sup>®</sup> 7970/7970i Renkli Çok Fonksiyonlu Yazıcı Kullanım Kılavuzu

# Yazıcıyı Taşıma

- Yazıcıyı her zaman kapatın ve yazıcının kapanmasını bekleyin. Yazıcıyı kapatmak için, sırada bekleyen bir iş olmadığından emin olduktan sonra, ikinci güç anahtarına basın. Dokunmatik ekran karardıktan sonra 10 saniye süreyle bekleyin, ardından ana güç anahtarını kapatın. Ayrıntılar için, bkz. Yazıcıyı Açma ve Kapatma.
- Güç kablosunu yazıcının arkasından çıkarın.
- Toner sıçramasını önlemek için, yazıcıyı düz tutun.

Not: Yazıcıyı uzak bir mesafeye taşırken, tonerin dökülmesini önlemek için tambur kartuşlarını ve toner kartuşlarını çıkarın. Yazıcıyı bir kutunun içinde paketleyin.

DİKKAT: Taşıma için yazıcının düzgün şekilde paketlenememesi, Xerox<sup>®</sup> Garantisi, Servis Anlaşması ve Total Satisfaction Guarantee (Toplam Memnuniyet Garantisi) kapsamına dahil edilmemiş hasara neden olabilir. Xerox<sup>®</sup> Garantisi, Servis Anlaşması veya Total Satisfaction Guarantee (Toplam Memnuniyet Garantisi) yanlış taşımadan kaynaklanan hasarı kapsamaz. Xerox<sup>®</sup> Total Satisfaction Guarantee (Toplam Memnuniyet Garantisi), Amerika Birleşik Devletleri ve Kanada'da kullanılabilir. Bu alanların dışında kapsam değişebilir. Lütfen ayrıntılar için Xerox temsilcinizle görüşün.

# Sorun Giderme

# 10

#### Bu bölüm aşağıdakileri içermektedir:

| • | Genel Sorun Giderme           |     |
|---|-------------------------------|-----|
| • | Sıkışmalar                    | 233 |
| • | Baskı Kalitesi Sorunları      |     |
| • | Kopyalama ve Tarama Sorunları |     |
| • | Faks Sorunları                |     |
| • | Yardım Alma                   | 291 |

# Genel Sorun Giderme

#### Bu bölüm aşağıdakileri içermektedir:

| • | Yazıcının İki Güç Anahtarı Vardır       | 228 |
|---|-----------------------------------------|-----|
| • | Yazıcıyı Yeniden Başlatma               | 229 |
| • | Yazıcı Açılmıyor                        | 229 |
| • | Yazıcı Sık Sıfırlanıyor veya Kapanıyor  | 229 |
| • | Yazdırma Çok Uzun Sürüyor               | 230 |
| • | Doküman Yazdırılamıyor                  | 230 |
| • | Dokümanlar Yanlış Kasetten Yazdırılıyor | 231 |
| • | Yazıcı Anormal Sesler Çıkarıyor         | 231 |
| • | Otomatik 2 Taraflı Yazdırma Sorunları   | 232 |
| • | Tarih ve Saat Yanlış                    | 232 |
| • | Tarayıcı Hataları                       | 232 |
|   |                                         |     |

Bu bölümde, sorunları bulmanıza ve çözmenize yardımcı olacak işlemler yer almaktadır. Bazı sorunlar, yalnızca yazıcının yeniden başlatılmasıyla çözülebilir.

# Yazıcının İki Güç Anahtarı Vardır

Yazıcının iki güç anahtarı vardır. Ön kapağın arkasında bulunan ana güç anahtarı yazıcıya gelen ana gücü kontrol eder. Yazıcının üzerine yerleştirilen ikinci güç anahtarı, yazıcı elektronik bileşenlerine gelen gücü kontrol eder ve kapatıldığında yazılım kontrollü bir kapatma işlemi başlatır. Yazıcıyı ikinci güç anahtarını kullanarak açıp kapatmak tercih edilen bir yöntemdir.

Yazıcıyı çalıştırmak için, her iki anahtarı da açın. Önce ana güç anahtarını, ardından ikinci güç anahtarını açın.

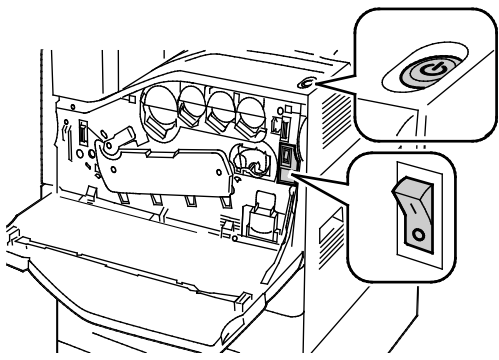

Güç Anahtarları

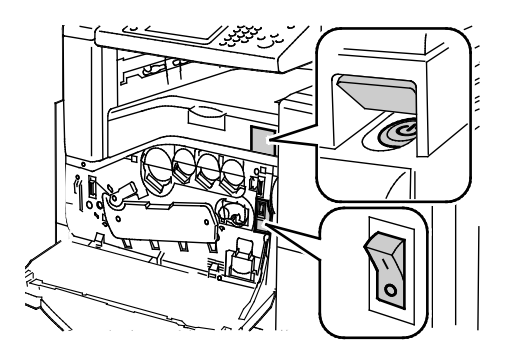

İşe Hazır Son İşlemcili Güç Anahtarları

# $\frown$

## Yazıcıyı Yeniden Başlatma

- 1. İki güç anahtarını bulun. Ana Güç anahtarını ön kapağın arkasına yerleştirilmiştir. İkinci güç anahtarı yazıcının üstünde yer alır.
- 2. İkinci güç anahtarına basın. Kontrol panelinde, yazıcının kapatıldığını söyleyen bir uyarı mesajı görünür.

Not: İsteğe bağlı İşe Hazır son işlemci takılıysa, ikinci güç anahtarı şeffaf bir plastik kapağın arkasında bulunur.

- 3. Yazıcı kapanırsa, yazıcıyı yeniden başlatmak için ikinci güç anahtarına yeniden basın.
- 4. Yazıcı iki dakika içinde kapatılmazsa, ön kapağı açın, ardından ana güç anahtarını kapatın.
- 5. Yazıcıyı yeniden başlatmak için, ana güç anahtarını, ardından yazıcının üstündeki ikinci güç anahtarını açın.
- 6. Ön kapağı kapatın.

Yazıcıyı tekrar başlatmak sorunu çözmezse, bu bölümdeki sorunu en iyi tanımlayan tabloya bakın.

## Yazıcı Açılmıyor

| Olası Sebepler                                                             | Çözümler                                                                                                 |
|----------------------------------------------------------------------------|----------------------------------------------------------------------------------------------------|
| Güç kablosu prize doğru bağlanmamış.                                       | Yazıcıyı kapatın ve güç kablosunu sıkı biçimde prize takın.                                              |
| Yazıcının bağlandığı prizde bir sorun vardır.                              | <ul> <li>Çalışıp çalışmadığını görmek için, bu prize başka bir elektrik<br/>cihazı bağlayın.</li> </ul>  |
|                                                                            | <ul> <li>Farklı bir priz deneyin.</li> </ul>                                                             |
| Güç anahtarlarından biri açılmamış.                                        | Her iki güç anahtarını da kapatın. İki dakika bekleyin, ardından her<br>iki anahtarı da açın.            |
| Yazıcı, özeliklerine uymayan voltaj veya<br>frekanslı bir prize bağlanmış. | Elektriksel Teknik Özellikler bölümünde listelenen teknik özelliklere<br>sahip bir güç kaynağı kullanın. |

**DİKKAT:** Üç telli kabloyu (topraklama pimli) doğrudan yalnızca topraklı bir AC prize takın. Uzatma kablosu kullanmayın. Gerekiyorsa, düzgün topraklanmış bir priz hazırlaması için ruhsatlı bir elektrikçi ile görüşün.

## Yazıcı Sık Sık Sıfırlanıyor veya Kapanıyor

| Olası Sebepler                                                                          | Çözümler                                                                                                    |
|-----------------------------------------------------------------------------------------|----------------------------------------------------------------------------------------------------|
| Güç kablosu prize doğru bağlanmamış.                                                    | Yazıcıyı kapatın, güç kablosunun prize ve yazıcıya doğru<br>bağlandığından emin olun, ardından yazıcıyı açık duruma getirin.<br>Ayrıntılar için, bkz. Yazıcıyı Açma ve Kapatma.                            |
| Yazıcı, kesintisiz güç kaynağına (UPS), uzatma<br>kablosuna veya güç şeridine bağlanır. | Yalnızca yazıcının elektrik akımı kapasitesini taşıyacak şekilde<br>tasarlanmış uzatma kablosu kullanın.                                                                                                   |
| Bir ağ yapılandırma sorunu mevcut.                                                      | Ağ kablosunu çıkarın. Sorun çözülürse, ağ kurulumunuzu<br>yapılandırması için ağ yöneticinizle görüşün.                                                                                                    |
| Bir sistem hatası oluştu.                                                               | Hata kodu ve mesajı için Xerox temsilcinizle görüşün. Kontrol paneli<br>hata geçmişini kontrol edin. Ayrıntılar için, bkz. Kontrol Panelinde<br>Arızaların ve Uyarı Mesajlarının Görüntülenmesi sayfa 291. |

# Yazdırma Çok Uzun Sürüyor

| Olası Sebepler                                                                                | Çözümler                                                                                                    |
|-----------------------------------------------------------------------------------------------|----------------------------------------------------------------------------------------------------|
| Yazıcı, düşük hızda baskı gerektiren bir kağıt<br>türüne yazdırma yapacak şekilde ayarlanmış. | Hafif kağıtlar ve asetatla gibi bazı kağıt türlerine baskı yapmak<br>daha uzun sürer. Yazıcı sürücüsü ve kontrol panelinin düzgün kağıt<br>türüne ayarlanmış olduğundan emin olun.                                                                                                    |
| Yazıcı Enerji Tasarrufu moduna ayarlanmış.                                                    | Bekleyin. Yazıcı Enerji Tasarrufu modundan çıkarken yazdırmanın<br>başlaması zaman alır.                                                                                                    |
| Yazıcının ağda kurulum şekli bir sorun olabilir.                                              | <ul> <li>Yazıcıyı paylaşan bir yazdırma kuyruklayıcı ya da bir bilgisayarın,<br/>tüm yazdırma işlerini ara belleğe alıp ardından yazıcıya<br/>kuyruklayıp kuyruklamadığını belirleyin. Kuyruklama, yazdırma<br/>hızlarını azaltabilir.</li> </ul>                                                       |
|                                                                                               | <ul> <li>Yazıcının hızını test etmek için bir bilgi sayfasının, örneğin demo<br/>sayfasının birden çok kopyasını yazdırın. Sayfa, yazıcının<br/>nominal hızında yazdırılıyorsa, bir ağ ya da yazıcı kurulum<br/>sorununuz olabilir. Daha fazla yardım için sistem yöneticisiyle<br/>görüşün.</li> </ul> |
| İş karmaşık.                                                                                  | Bekleyin. Bir işlem yapmaya gerek yok.                                                                                                    |

# Doküman Yazdırılamıyor

| Olası Sebepler                                         | Çözümler                                                                                                    |
|--------------------------------------------------------|----------------------------------------------------------------------------------------------------|
| Seçilen kasete yanlış boyutta kağıt<br>yerleştirilmiş. | <ul> <li>Başarısız bir yazdırmanın İş Durumunu dokunmatik ekranda<br/>görüntülemek için:</li> <li>1. Yazıcı kontrol panelinde, İş Durumu düğmesine basın.</li> <li>2. Başarısız yazdırma işini listede bulun.</li> <li>3. Başarısız yazdırma işinin durumunu not edin; örn, Tutuluyor:<br/>Kaynak Gerekli.</li> <li>4. Ayrıntılar için yazdırma işine dokunun, ardından Ayrıntılar'a<br/>dokunun.</li> <li>5. Seçilen kasetin Kaynaklar ve Durum alanlarında listelenen Kaset<br/>numarasını not edin.</li> <li>6. Kasete doğru boyutta kağıt yerleştirin ya da başka bir kaset<br/>seçin.</li> </ul>         |
| Seçilen kağıt türü ve rengi mevcut değil.              | <ul> <li>Başarısız bir yazdırmanın İş Durumunu dokunmatik ekranda<br/>görüntülemek için:</li> <li>1. Yazıcı kontrol panelinde, İş Durumu düğmesine basın.</li> <li>2. Başarısız yazdırma işini listede bulun.</li> <li>3. Başarısız yazdırma işinin durumunu not edin; örn, Tutuluyor:<br/>Kaynak Gerekli.</li> <li>4. Ayrıntılar için yazdırma işine dokunun, ardından Ayrıntılar'a<br/>dokunun.</li> <li>5. Seçilen kasetin Kaynaklar ve Durum alanlarında listelenen Kaset<br/>numarasını not edin.</li> <li>6. Kasete doğru kağıt türü veya rengi yerleştirin ya da başka bir<br/>kaset seçin.</li> </ul> |

| Olası Sebepler                                                   | Çözümler                                                                                                    |
|------------------------------------------------------------------|----------------------------------------------------------------------------------------------------|
| Hatalı ağ ayarları.                                              | Ağ ayarlarını sıfırlamak için:<br>1. Yazıcı kontrol panelinde <b>Makine Durumu</b> düğmesine basın.<br>2. <b>Araçlar &gt; Ağ Ayarları &gt; TCP/IP Ayarları</b> 'na dokunun.                                                                                                    |
|                                                                  | Not: Bu özellik görüntülenmiyorsa, sistem yöneticisi olarak oturum<br>açın. Ayrıntılar için, bkz. Kontrol Panelinde Sistem Yöneticisi Olarak<br>Oturum Açma sayfa 33.                                                                                                    |
|                                                                  | 3. Varsayılanlara Sıfırla'ya dokunun.                                                                                                    |
| Yazıcının ağda kurulum şekli bir sorun olabilir.                 | <ul> <li>Yazıcının ağa bağlı olduğundan emin olun.</li> <li>Yazıcıyı paylaşan bir yazdırma kuyruklayıcı ya da bir bilgisayarın, tüm yazdırma işlerini ara belleğe alıp ardından yazıcıya kuyruklayıp kuyruklamadığını belirleyin. Kuyruklama, yazdırma hızlarını azaltabilir.</li> <li>Yazıcıyı test etmek için, demo sayfası gibi bir bilgi sayfası yazdırın. Sayfa yazdırılıyorsa, bir ağ ya da yazıcı kurulum sorununuz olabilir. Yardım için sistem yöneticisiyle görüşün.</li> </ul> |
| Uygulama ve yazdırma sürücüsünde, kaset<br>seçimi çakışması var. | Ayrıntılar için bkz. Dokümanlar Yanlış Kasetten Yazdırılıyor sayfa 231.                                                                                                    |

# Dokümanlar Yanlış Kasetten Yazdırılıyor

| Olası Sebepler                                                   | Çözümler                                                                                                    |
|------------------------------------------------------------------|----------------------------------------------------------------------------------------------------|
| Uygulama ve yazdırma sürücüsünde, kaset<br>seçimi çakışması var. | <ol> <li>Yazdırma sürücüsünde seçilen kaseti kontrol edin.</li> <li>Yazdırma işlemini yaptığınız uygulamanın sayfa ayarlarına ya<br/>da yazıcı ayarlarına gidin.</li> <li>Kağıt kaynağını yazdırma sürücüsünde seçilen kasete uygun<br/>ayarlayın ya da kağıt kaynağını Otomatik Seçim ayarına getirin.</li> <li>Not: Kaseti yazdırma sürücüsünün seçmesi için, yazıcıdaki kaynak<br/>kasette Otomatik Seçim'i etkinleştirin.</li> </ol> |

# Yazıcı Anormal Sesler Çıkarıyor

| Olası Sebepler                             | Çözümler                                                                                                    |
|--------------------------------------------|----------------------------------------------------------------------------------------------------|
| Kasetlerden biri doğru takılmamış.         | Yazdırmayı yaptığınız kaseti açın ve kapatın.                                                                |
| Yazıcının içinde tıkanma ya da pislik var. | Yazıcıyı kapatın ve engeli ya da pisliği kaldırın. Çıkaramıyorsanız,<br>Xerox® servis temsilcinizle görüşün. |

# Otomatik 2 Taraflı Yazdırma Sorunları

| Olası Sebepler                     | Çözümler                                                                                                    |
|------------------------------------|----------------------------------------------------------------------------------------------------|
| Desteklenmeyen ya da yanlış kağıt. | Doğru kağıdı kullandığınızdan emin olun. Otomatik 2 taraflı<br>yazdırma için asetat, zarf, etiket veya yeniden yüklenmiş kağıt<br>kullanmayın. Ayrıntılar için, bkz. Otomatik 2 Taraflı Yazdırma<br>için Desteklenen Kağıt Boyutları ve Ağırlıkları sayfa 58. |
| Yanlış ayar.                       | Yazdırma sürücüsünün Yazdırma Seçenekleri sekmesinde <b>2</b><br>Taraflı Yazdırma'yı seçin.                                                                                                    |

# Tarih ve Saat Yanlış

| Olası Nedenler                                                     | Çözümler                                                                                                    |
|--------------------------------------------------------------------|----------------------------------------------------------------------------------------------------|
| Tarih ve Saat Ayarı, Manuel (NTP Devre Dışı)<br>olarak ayarlanmış. | Tarihi ve Saati Otomatik olarak ayarlamak için Xerox <sup>®</sup><br>CentreWare <sup>®</sup> Internet Services içinde NTP'yi etkinleştirin. Daha<br>fazla bilgi için, <u>www.xerox.com/office/WC7970docs</u> adresindeki<br><i>System Administrator Guide</i> 'a (Sistem Yöneticisi Kılavuzu) bakın. |
| Saat dilimi, tarih ya da saat doğru<br>ayarlanmamış.               | Saat dilimini, tarihi ve saati el ile ayarlayın. Ayrıntılar için, bkz. Tarih ve Saati Kontrol Panelinde Ayarlama sayfa 46.                                                                                                    |

# Tarayıcı Hataları

| Olası Sebepler               | Çözümler                                                                                      |
|------------------------------|-----------------------------------------------------------------------------------------------|
| Tarayıcı iletişim kuramıyor. | Yazıcıyı kapatın ve tarayıcı kablosunu kontrol edin. İki dakika<br>bekleyin ve yazıcıyı açın. |
|                              | Sorun giderilemezse, Xerox <sup>®</sup> servis temsilcinizle görüşün.                         |

# Sıkışmalar

#### Bu bölüm aşağıdakileri içermektedir:

| • | Kağıt Sıkışmalarını Giderme                   | 234 |
|---|-----------------------------------------------|-----|
| • | İşe Hazır Son İşlemcideki Sıkışmaları Giderme | 247 |
| • | CZ Katlayıcıdaki Sıkışmaları Giderme          | 259 |
| • | Kağıt Sıkışmalarını En Aza İndirme            | 268 |
| • | Kağıt Sıkışmalarında Sorun Giderme            | 270 |
| • | Zımba Sıkışmalarını Giderme                   | 273 |
| • | Delik Delme Sıkışmalarını Giderme             | 277 |

# Kağıt Sıkışmalarını Giderme

#### Bu bölüm aşağıdakileri içermektedir:

| • | Kaset 1-4'de Sıkışmaları Giderme                 | 234 |
|---|--------------------------------------------------|-----|
| • | Kaset 5'teki (Bypass Kaseti) Sıkışmaları Giderme | 236 |
| • | Kapak A'daki Sıkışmaları Giderme                 | 237 |
| • | Kapak B'deki Sıkışmaları Giderme                 | 241 |
| • | Kapak C'deki Sıkışmaları Giderme                 | 242 |
| • | Kapak D'deki Sıkışmaları Giderme                 | 243 |
| • | Doküman Besleyicisindeki Sıkışmaları Giderme     | 245 |

Hasarı önlemek için, her zaman sıkışmış kağıdı dikkatli bir şekilde ve yırtmadan çıkartın. Kağıdı normal olarak yazıcıya gittiği yönle aynı yönde çıkarmaya çalışın. Yazıcıda kalan küçük bir kağıt parçası bile bir sıkışmaya neden olabilir. Sıkışmış bir kağıdı yeniden yüklemeyin.

Not: Çıkartırken kağıdın yazdırılmış tarafına dokunmayın. Sıkışan kağıdın yazdırılmış tarafı lekelenebilir ve toner ellerinize yapışabilir. Yazıcının içine toner dökmemeye dikkat edin.

UYARI: Toner yanlışlıkla giysinize bulaşırsa, elinizden geldiğince hafifçe fırçalayın. Toner giysinizde kalırsa toneri durulamak üzere soğuk su kullanın, sıcak su kullanmayın. Toner cildinize bulaşırsa, soğuk su ve yumuşak sabunla yıkayın. Toner gözünüze gelirse, derhal soğuk su ile yıkayın ve bir doktora başvurun.

#### Kaset 1-4'de Sıkışmaları Giderme

- 1. Kaseti yazıcıdan çıkamadan önce, kontrol panelindeki sıkışma mesajına bakın. Başka bir sıkışma gösteriliyorsa, önce yazıcı içindeki bu sıkışmayı giderin.
- 2. Kaseti, duruncaya kadar yazıcıdan dışarı doğru çekin.

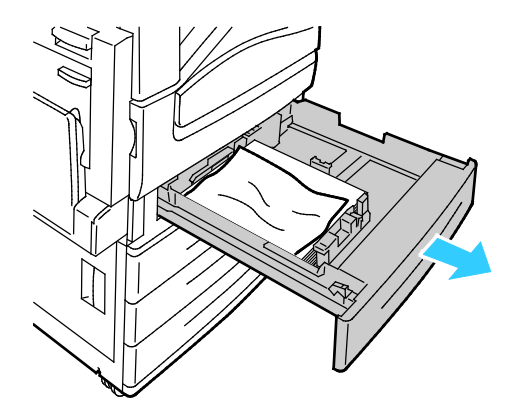

- 3. Kağıdı kasetten çıkartın.
- 4. Kağıt yırtılırsa, kaseti tam olarak çıkartın ve yazıcının içinde yırtılmış kağıt parçası olup olmadığını kontrol edin.

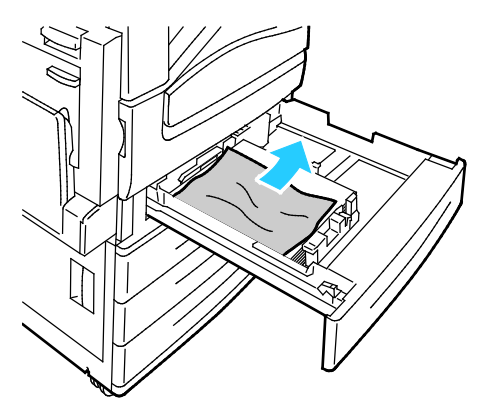

- 5. Kasete zarar görmemiş kağıt yerleştirin ve kaseti duruncaya kadar yerine itin. Kağıt Ayarları -Kontrol panelinde Kaset X görünür.
- 6. Kağıt boyutunu, türünü ve rengini doğrulayın. Yanlış bir ayar varsa seçimi değiştirin.
- 7. Yazıcının dokunmatik ekranında **Onayla**'ya dokunun.

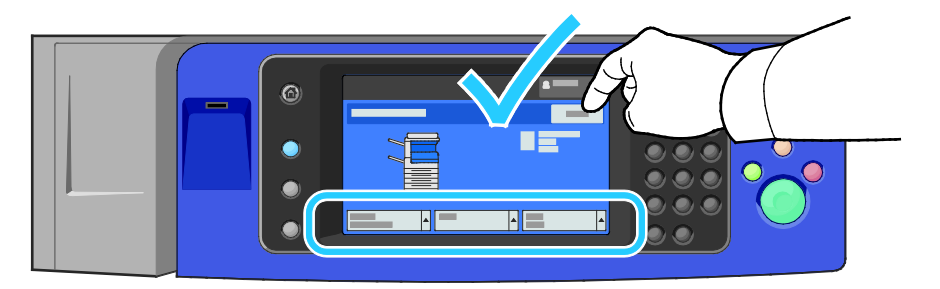

#### Kaset 5'teki (Bypass Kaseti) Sıkışmaları Giderme

1. Sıkışan kağıdı kasetten çıkarın. Kasetin yazıcıya bağlandığı yerdeki kağıt besleme girişinin temiz olduğundan emin olun.

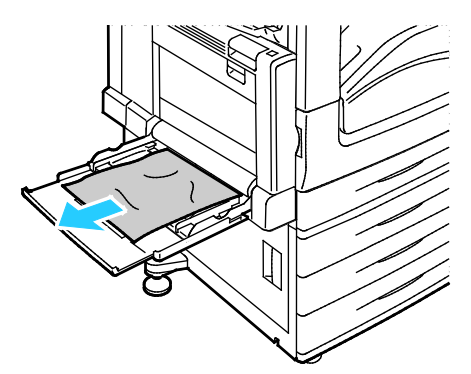

- 2. Kağıt yırtılırsa, yazıcının içinde yırtılmış kağıt parçası olup olmadığını kontrol edin.
- 3. Çıkardığınız kağıdı havalandırın ve dört köşesinin tamamen hizalandığından emin olun.
- 4. Kağıtları baskı yüzü aşağı bakacak şekilde kaset 5'e yerleştirin. Kağıdın ön kenarı hafifçe kağıt besleme girişine temas etmelidir.

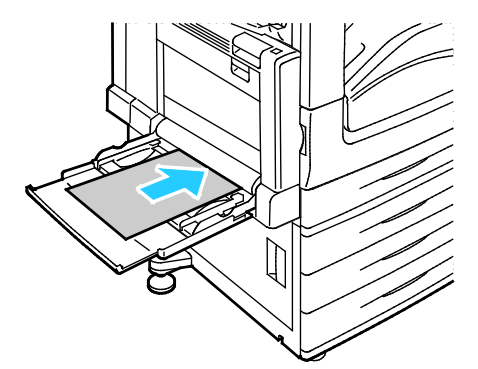

Kağıt Ayarları - Kontrol panelinde Kaset 5 (Bypass Kaseti) görünür.

- 5. Kağıt boyutunu, türünü ve rengini doğrulayın. Yanlış bir ayar varsa seçimi değiştirin.
- 6. Yazıcının dokunmatik ekranında **Onayla**'ya dokunun.

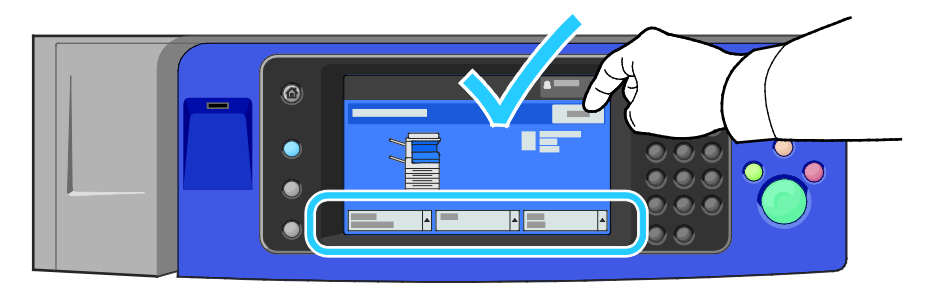

#### Kapak A'daki Sıkışmaları Giderme

1. Kağıdı sol kasetten çıkartın, ardından kaseti yukarı katlayın.

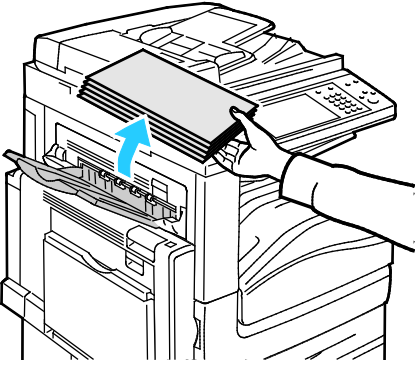

2. Kaset 5'i gösterilen şekilde açın.

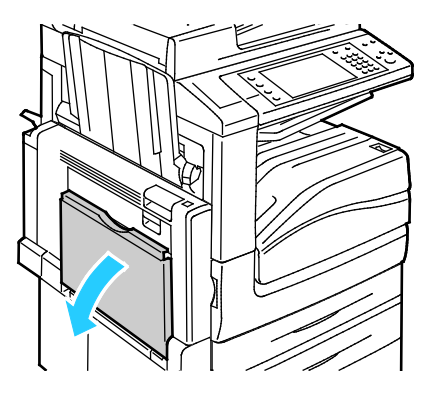

3. Bırakma kolu 2'yi kaldırın.

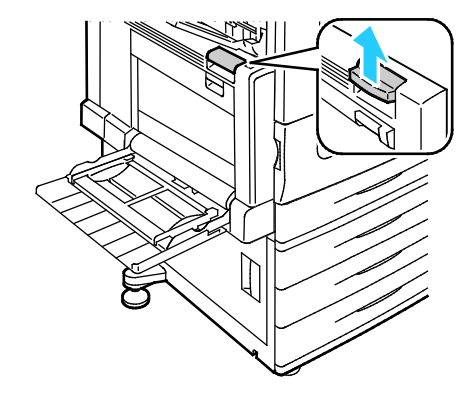

4. Kapak A'yı gösterilen şekilde açın.

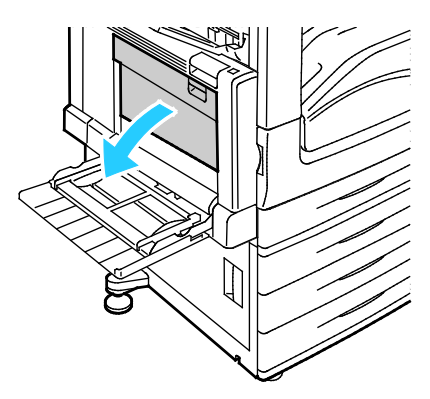

- **UYARI:** Isıtıcının etrafındaki alan sıcak olabilir. Kişisel yaralanmaları önlemek için dikkatli olun.
- **DİKKAT:** Aktarım şeridine dokunmayın. Şeride dokunmak görüntü kalitesini azaltabilir ya da aktarım şeridine zarar verebilir. Aktarım silindirine dokunmayın. Silindire dokunmak görüntü kalitesini azaltabilir.

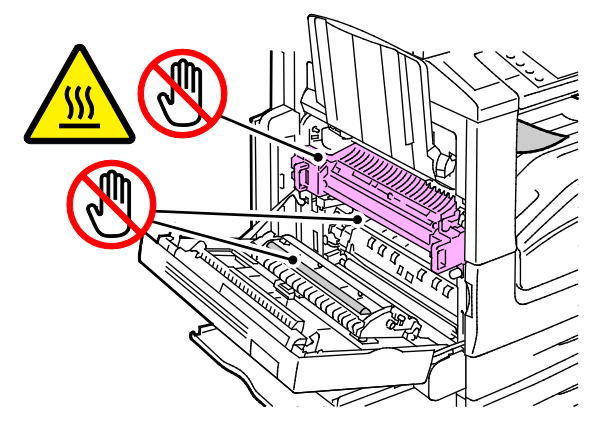

5. Sıkışan kağıdı çıkarın.

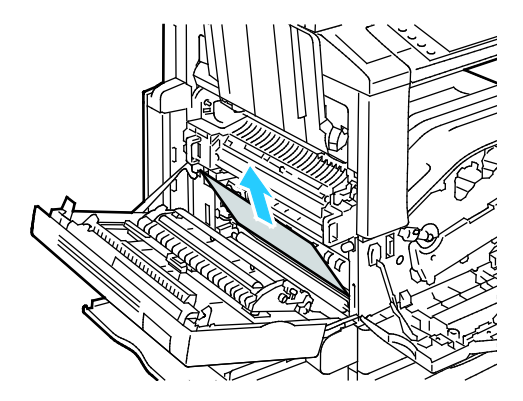

6. Kağıt orta çıktı kasetinin çıkışında sıkışmışsa, kağıdı gösterilen yönde çekin.

Not: Toner aktarım silindirine yapışabilir. Aktarım silindirine yapılan toner baskı kalitesini etkilemez.

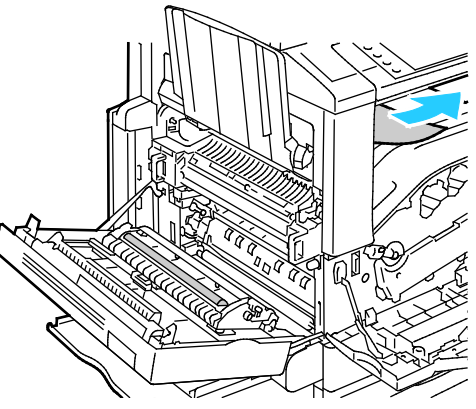

7. Kağıt ısıtıcıda sıkıştıysa, yeşil A1 kolunu çekerek ısıtıcı çıkış kapağını açın.

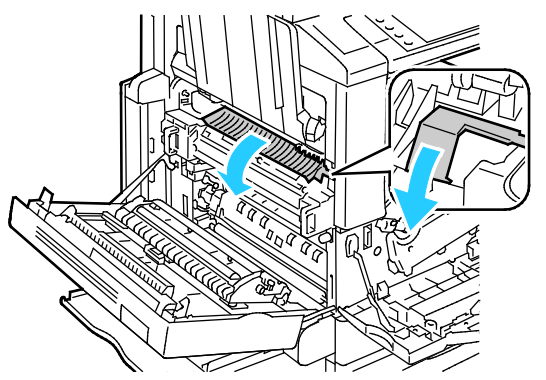

8. Kağıdı gösterilen şekilde çıkarın.

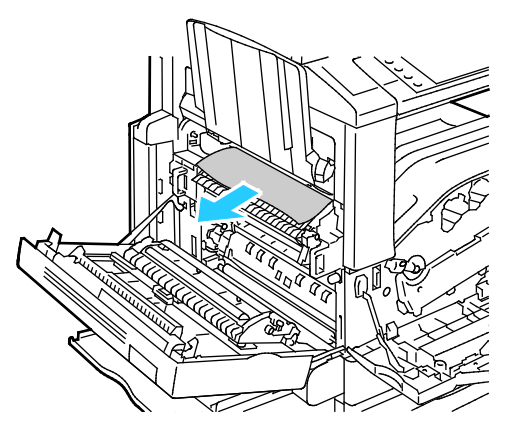

Not: Kağıt yırtılırsa, yırtılan tüm parçaları yazıcıdan çıkartın.

9. Kağıt, ısıtıcının alt girişinde sıkıştıysa, gösterilen şekilde çıkarın.

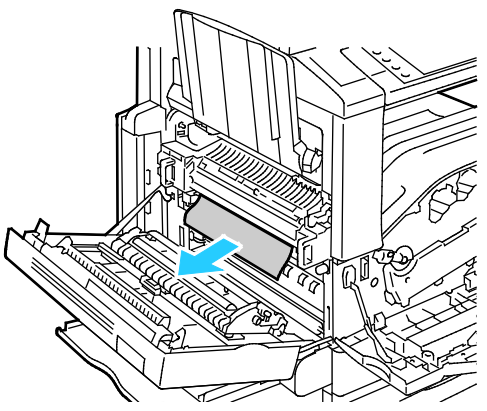

10. Yeşil A1 kolunu orijinal konumuna geri döndürün.

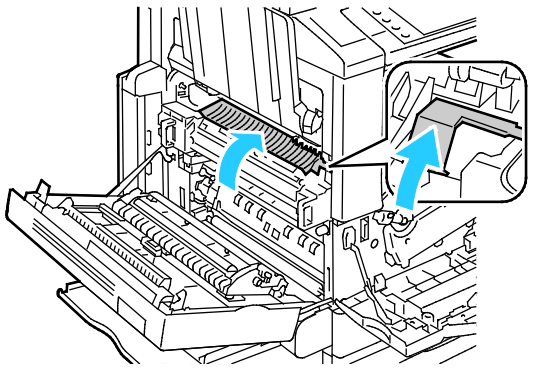

11. Kapak A'yı, ardından kaset 5'i kapatın.

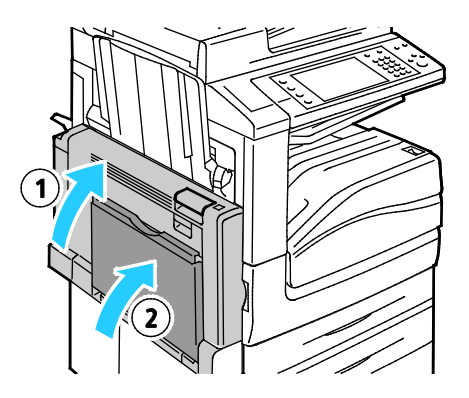

#### Kapak B'deki Sıkışmaları Giderme

1. Kaset 5'i gösterilen şekilde açın (1).

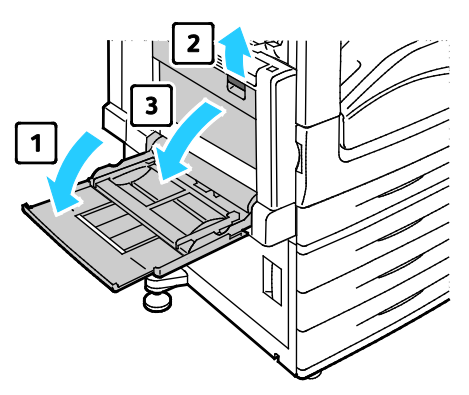

- 2. Serbest bırakma kolunu (2) kaldırırken, kapak B'yi gösterilen şekilde (3) açın.
- 3. Sıkışan kağıdı gösterilen şekilde çıkarın.

Not: Kağıt yırtılırsa, yırtılan tüm parçaları yazıcıdan çıkartın.

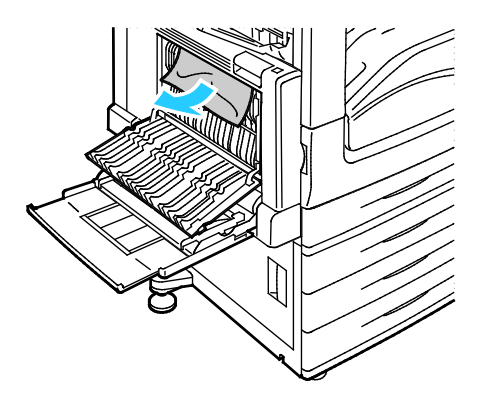

4. Kapak B'yi, ardından kaset 5'i kapatın.

#### Kapak C'deki Sıkışmaları Giderme

1. Serbest bırakma kolunu çekin ve kapak C'yi açın.

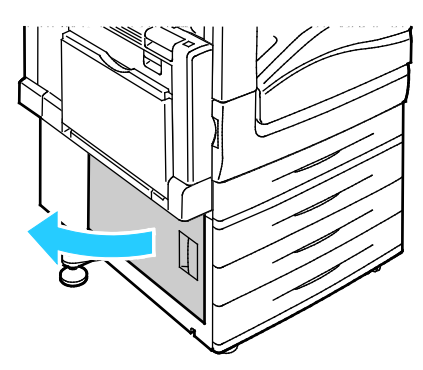

2. Sıkışan kağıdı gösterilen şekilde çıkarın.

Not: Kağıt yırtılırsa, yırtılan tüm parçaları yazıcıdan çıkartın.

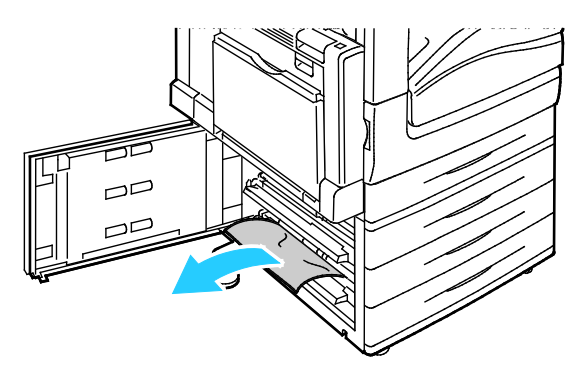

- Üst konumda sıkışan kağıtları çıkarmak için yazıcının içine bakın.
   Not: Kağıda erişilemiyorsa bkz. Kapak A'daki Sıkışmaları Giderme sayfa 237.
- 4. Kaset besleme silindirinde sıkışan kağıtlar için kaseti açın ve kağıdı çıkarın.

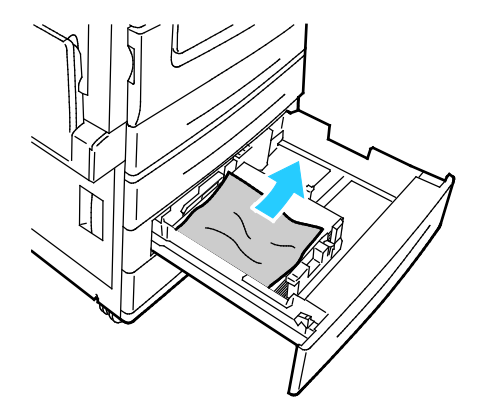

5. Kapak C'yi kapatın.

#### Kapak D'deki Sıkışmaları Giderme

1. Kağıdı sol kasetten çıkartın, ardından kaseti yukarı katlayın.

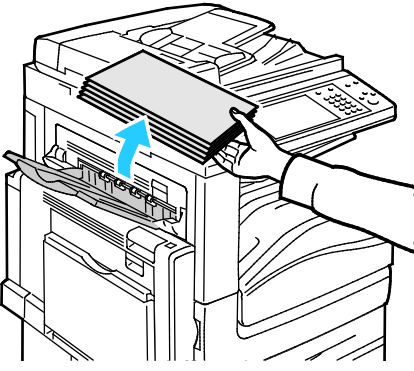

- 2. Kaset 5'i gösterilen şekilde açın (1).
- 3. Serbest bırakma kolunu (2) kaldırırken, üst sol kapağı (A) gösterilen şekilde (3) açın.

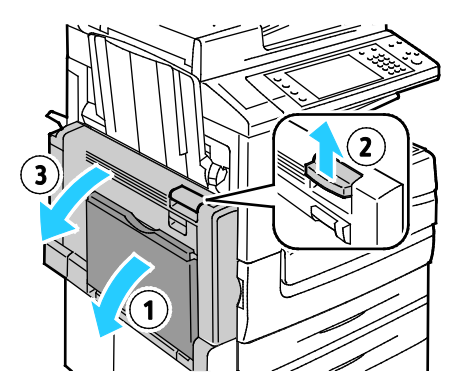

- **UYARI:** Isıtıcının etrafındaki alan sıcak olabilir. Kişisel yaralanmaları önlemek için dikkatli olun.
- **DİKKAT:** Aktarım şeridine dokunmayın. Şeride dokunmak görüntü kalitesini azaltabilir ya da aktarım şeridine zarar verebilir. Aktarım silindirine dokunmayın. Silindire dokunmak görüntü kalitesini azaltabilir.

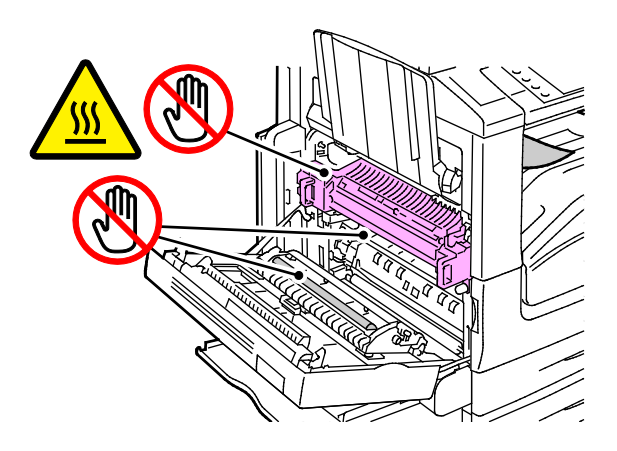

- 4. Sol kaseti gösterilen şekilde açın.
- 5. Kolu yukarı kaldırıp D kapağını açın.

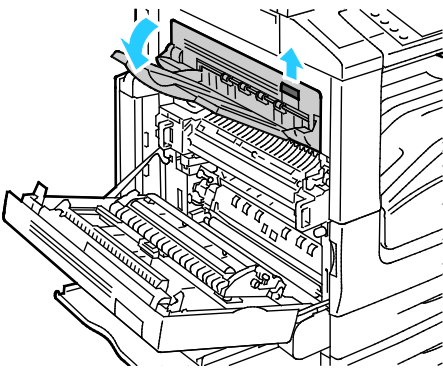

6. Sıkışan kağıdı gösterilen şekilde çıkarın.

Not: Kağıt yırtılırsa, yırtılan tüm parçaları yazıcıdan çıkartın.

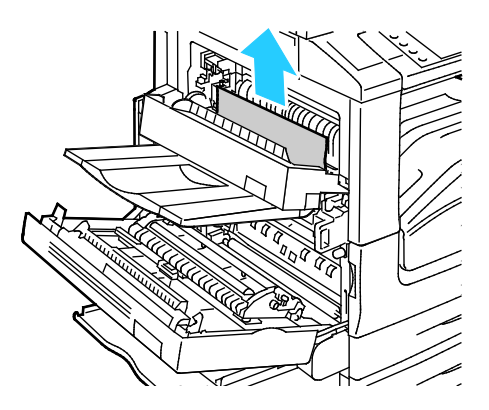

- 7. D kapağını kapatın.
- 8. Kapak A'yı, ardından kaset 5'i kapatın.

#### Doküman Besleyicisindeki Sıkışmaları Giderme

1. Kolu kaldırın ve doküman besleyicinin üst kapağını gösterilen şekilde açın.

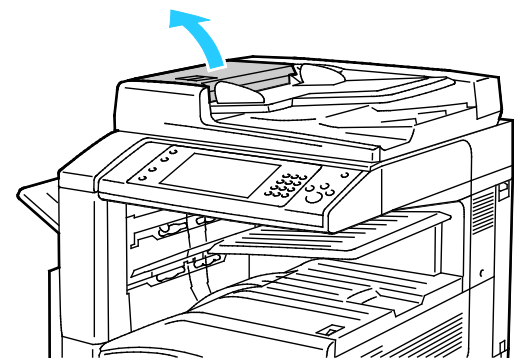

2. Orijinal, doküman besleyiciye girişte sıkışmamışsa, kağıdı gösterilen yöne doğru çekin.

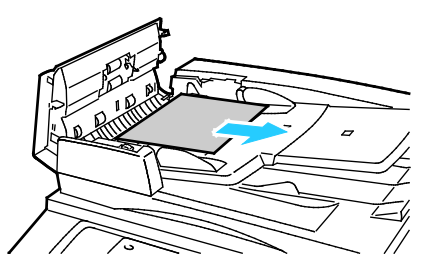

3. Kontrol panelindeki talimatlar yeşil tekerleği döndürmenizi söylüyorsa, gösterilen yönde döndürün. Yeşil tekerleğin döndürülmesi orijinali besleyiciden dışarı çıkartır.

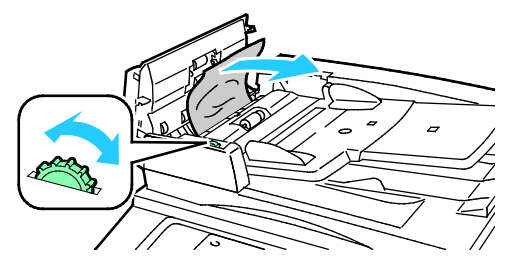

- 4. Mesaj iç kapağın açılması talimatını veriyorsa, iç kapağı açmak için yeşil çıkıntılı kolu kaldırın.
- 5. Orijinali besleyiciden çıkartmak için yeşil tekerleği gösterilen yönde döndürün. Sıkışan orijinali dikkatli bir şekilde çıkartın.

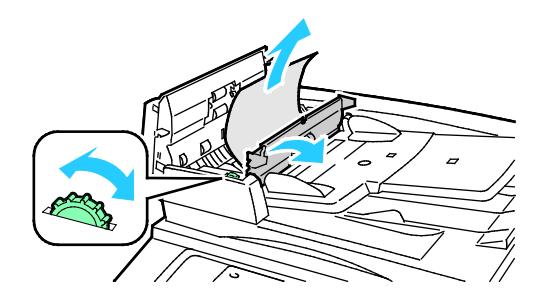

- 6. İç kapağı kapatın, ardından üst kapağı yerine tıklayarak oturana kadar bastırarak kapatın.
- 7. Üst kapak açıldığında orijinal görünmüyorsa, doküman kapağını kaldırın ve orijinali çıkartın.

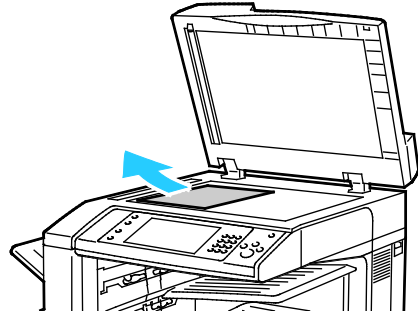

8. Doküman kapağı açıldığında orijinal görünmüyorsa, doküman besleyici kasetini kaldırın, ardından kağıdı çıkartın.

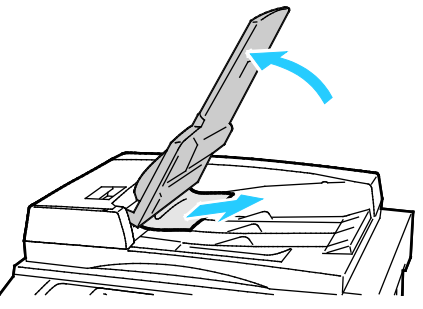

- 9. Doküman besleyici kaseti indirin.
- 10. Orijinal buruşmamış ya da yırtılmamışsa, dokunmatik ekrandaki talimatları izleyerek yeniden besleyiciye yerleştirin.

Not: Bir doküman besleyici sıkışmasını giderdikten sonra, taranmış sayfalar da dahil tüm dokümanı yeniden yerleştirin. Yazıcı taranan sayfaları otomatik olarak atlar ve kalan sayfaları tarar.

**DİKKAT:** Yırtık, buruşmuş ya da katlanmış orijinaller, sıkışmalara neden olabilir ve yazıcıya zarar verebilir. Yırtılmış, buruşmuş ya da katlanmış orijinalleri kopyalamak için doküman camını kullanın.

# İşe Hazır Son İşlemcideki Sıkışmaları Giderme

#### Bu bölüm aşağıdakileri içermektedir:

| • | Orta Kasetteki Sıkışmaları Giderme            | 247 |
|---|-----------------------------------------------|-----|
| • | Son İşlemci Aktarımındaki Sıkışmaları Giderme | 248 |
| • | Son İşlemcideki 3a'da Sıkışmaları Giderme     | 249 |
| • | Son İslemcideki 3c'de Sıkısmaları Giderme     | 251 |
| • | Son İslemcideki 3d'de Sıkısmaları Giderme     | 253 |
| • | Son İslemcideki 4'te Sıkısmaları Giderme      | 255 |
| • | Kitapçık Kasetindeki Sıkısmaları Giderme      | 257 |

#### Orta Kasetteki Sıkışmaları Giderme

1. Kağıt orta çıktı kasetinin çıkışında sıkışmışsa, kağıdı gösterilen yönde çekin.

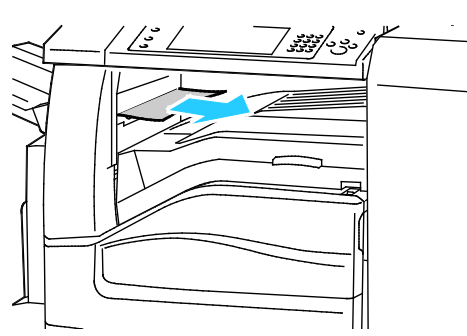

2. Son işlemci aktarım kapağını açın, adından kapatın.

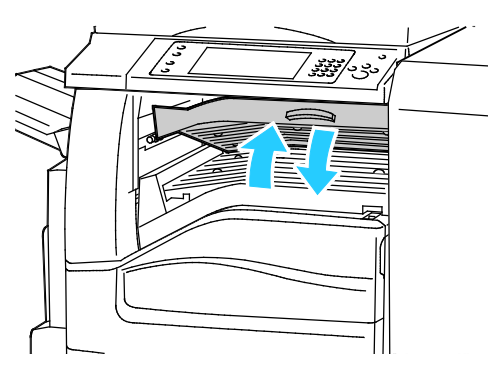

#### Son İşlemci Aktarımındaki Sıkışmaları Giderme

1. Son işlemci aktarım kapağını açın.

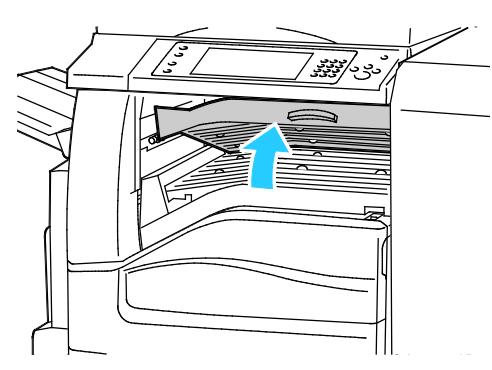

2. Sıkışan kağıdı çıkartın.

Not: Kağıt yırtılırsa, yırtılan tüm parçaları son işlemciden çıkartın.

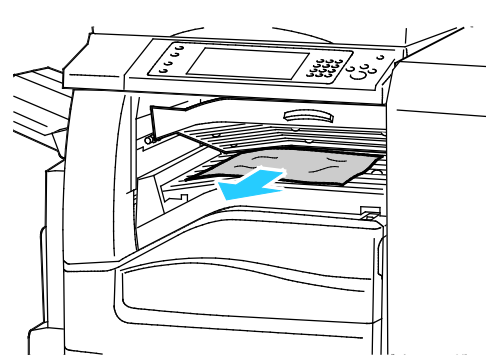

3. Son işlemci aktarım kapağını kapatın.

#### Son İşlemcideki 3a'da Sıkışmaları Giderme

1. Çıktı kasetinin çıkışında kağıt görünüyorsa, gösterilen yönde çekerek çıkartın.

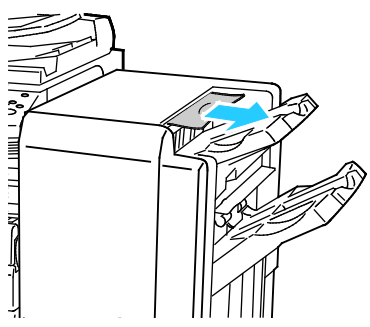

2. İşe Hazır son işlemcinin ön kapağını açın.

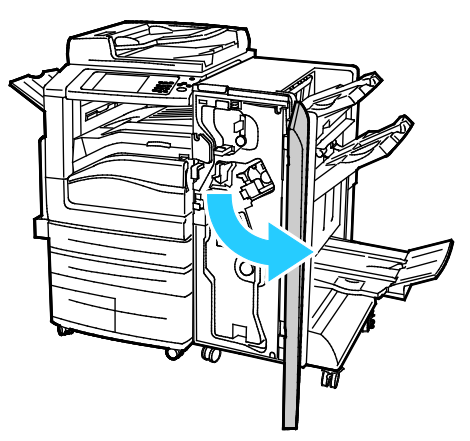

3. Yeşil 3a kolunu yukarı çevirme

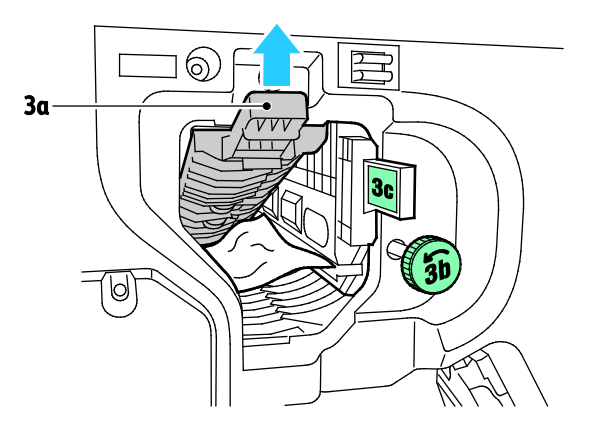

4. Kağıdı dikkatli bir şekilde çıkartın.

Not: Kağıt yırtılırsa, yırtılan tüm parçaları son işlemciden çıkartın.

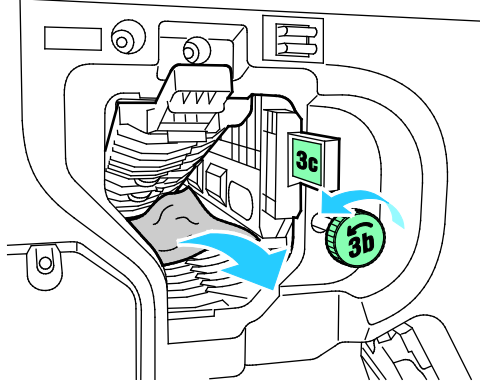

5. Yeşil 3a kolunu orijinal konumuna getirme

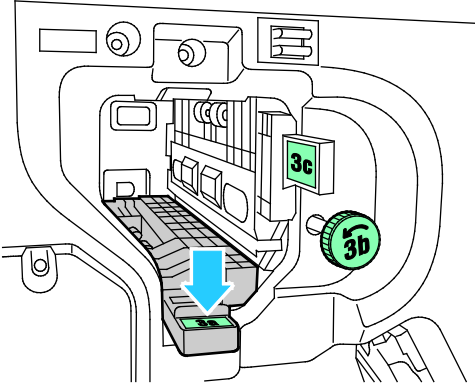

6. İşe Hazır son işlemcinin ön kapağını kapatın.

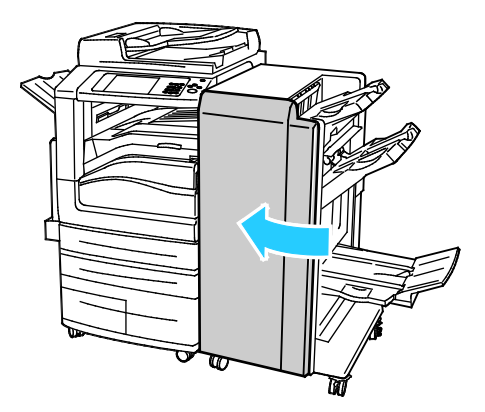

#### Son İşlemcideki 3c'de Sıkışmaları Giderme

1. İşe Hazır son işlemcinin ön kapağını açın.

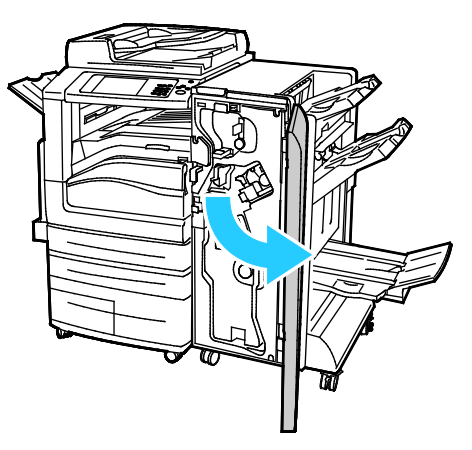

2. Yeşil 3c kolunu sola getirin.

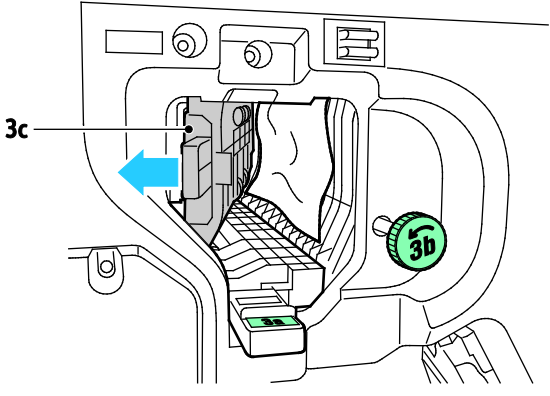

3. Kağıdı dikkatli bir şekilde çıkartın.

#### Notlar:

- Kağıt yırtılırsa, yırtılan tüm parçaları son işlemciden çıkartın.
- Kağıda erişilemiyorsa ya da kontrol panelinde belirtiliyorsa, kağıdı bırakmak için yeşil 3b düğmesini gösterilen yönde çevirin.

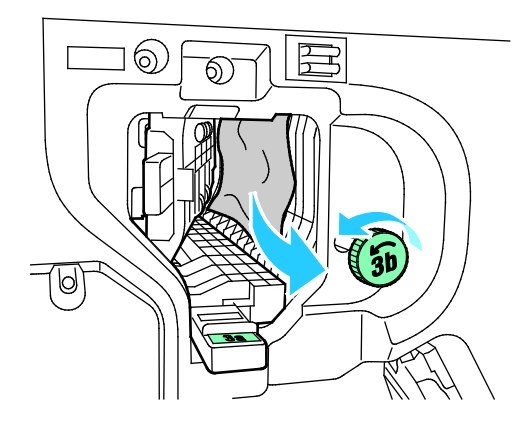

4. Yeşil 3c kolunu orijinal konumuna getirin.

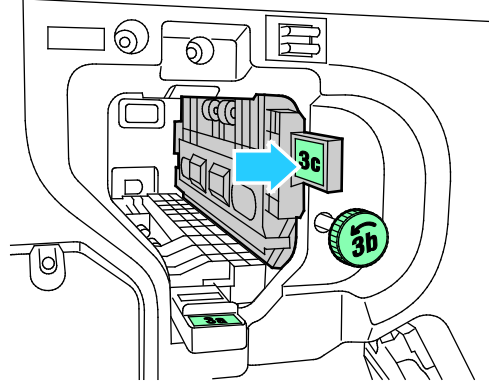

5. İşe Hazır son işlemcinin ön kapağını kapatın.

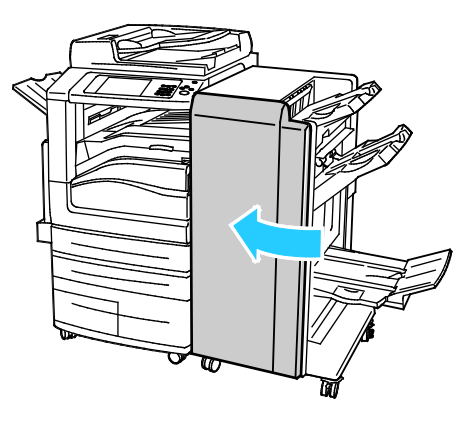
#### Son İşlemcideki 3d'de Sıkışmaları Giderme

1. Son işlemcinin ön kapağını açma, ardından yeşil 3d kolunu bulun.

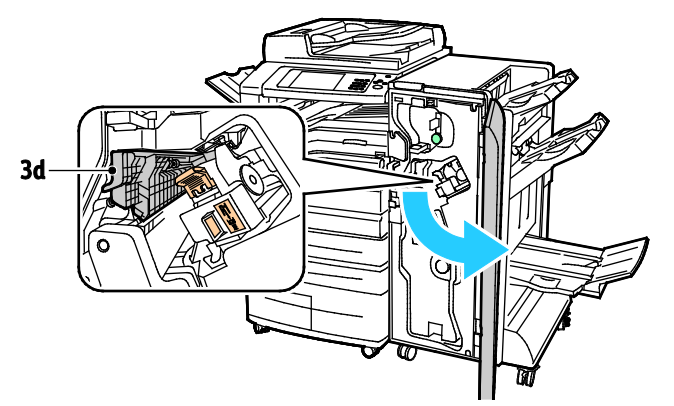

2. Yeşil 3d kolunu sağa getirin.

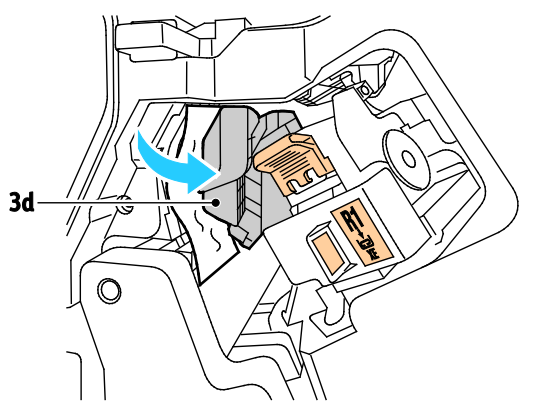

3. Kağıdı dikkatli bir şekilde çıkartın.

Not: Kağıt yırtılırsa, yırtılan tüm parçaları son işlemciden çıkartın.

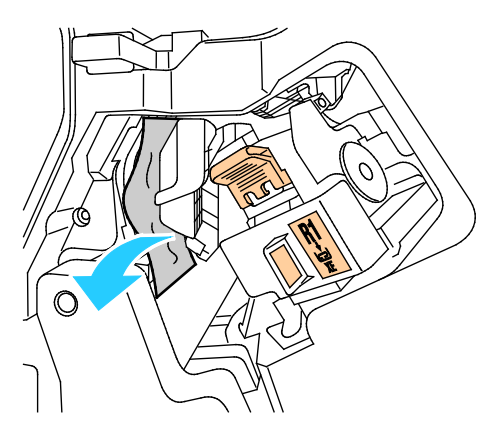

4. Yeşil 3d kolunu orijinal konumuna getirin.

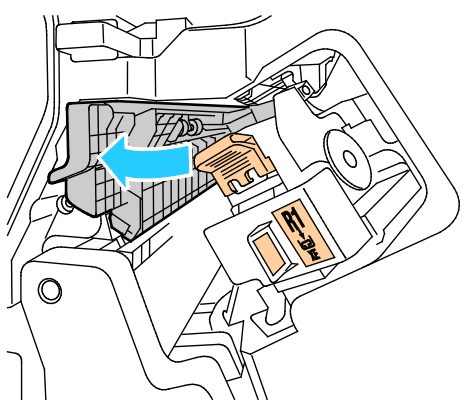

5. İşe Hazır son işlemcinin ön kapağını kapatın.

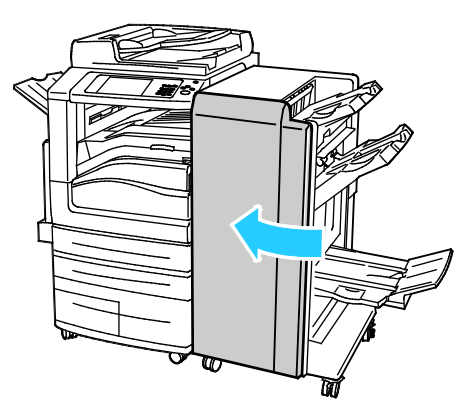

#### Son İşlemcideki 4'te Sıkışmaları Giderme

1. İşe Hazır son işlemcinin ön kapağını açın.

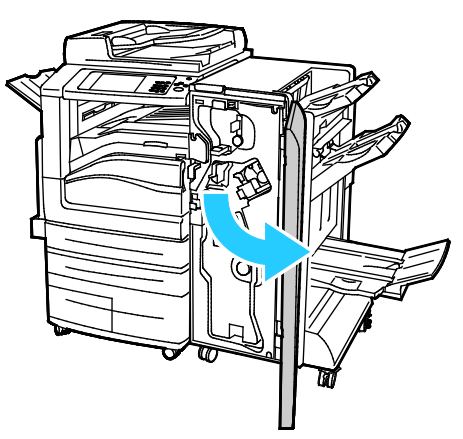

2. Yeşil kolu kullanarak ünite 4'ü duruncaya kadar dışarı çekin.

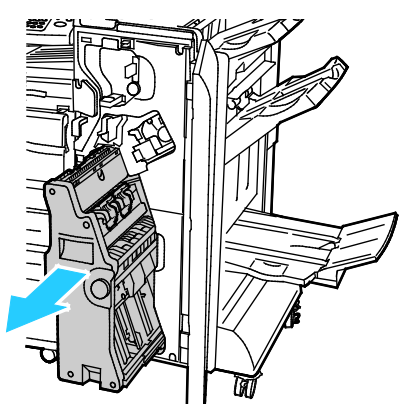

Sıkışan kağıdı çıkarmak için yeşil 4 düğmesini gösterilen yönlerden birinde çevirin.
 Not: Kağıt yırtılırsa, yırtılan tüm parçaları son işlemciden çıkartın.

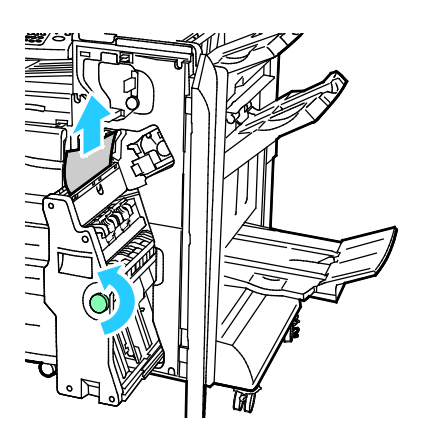

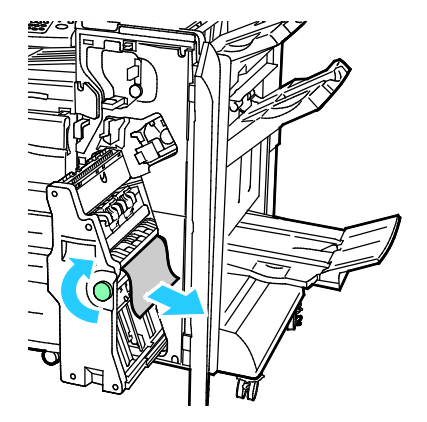

4. Ünite 4'ü orijinal konumuna getirin.

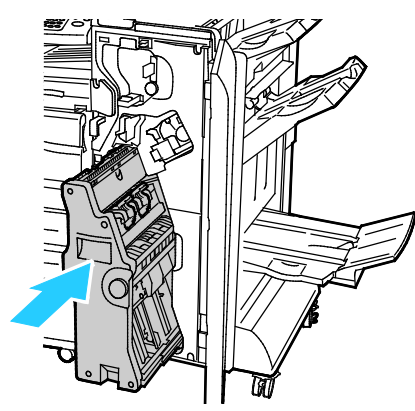

5. İşe Hazır son işlemcinin ön kapağını kapatın.

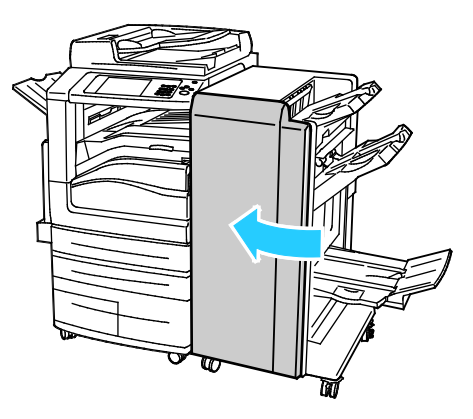

#### Kitapçık Kasetindeki Sıkışmaları Giderme

1. İşe Hazır son işlemcinin ön kapağını açın.

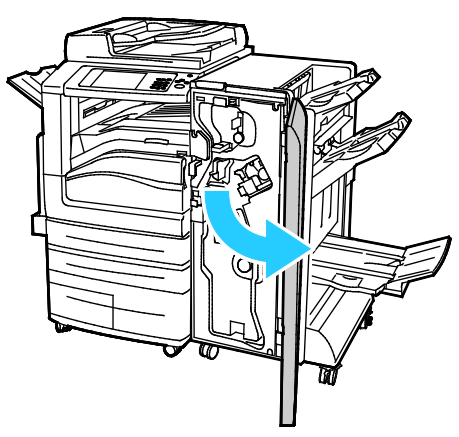

2. Sıkışan kağıdı serbest bırakmak için yeşil 4 düğmesini gösterilen yönde çevirin.

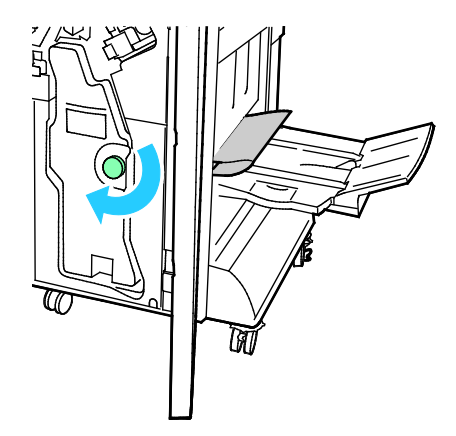

3. Kağıdı çıkarmak için, gösterilen yönde çekin.

Not: Kağıt yırtılırsa, yırtılan tüm parçaları son işlemciden çıkartın.

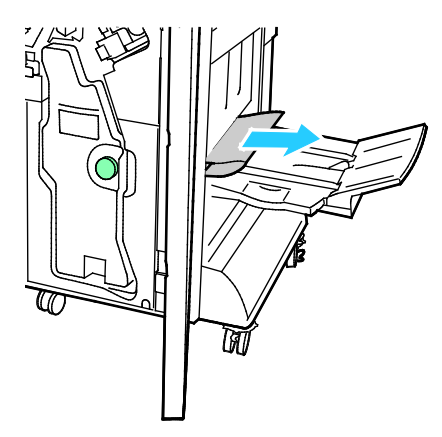

4. İşe Hazır son işlemcinin ön kapağını kapatın.

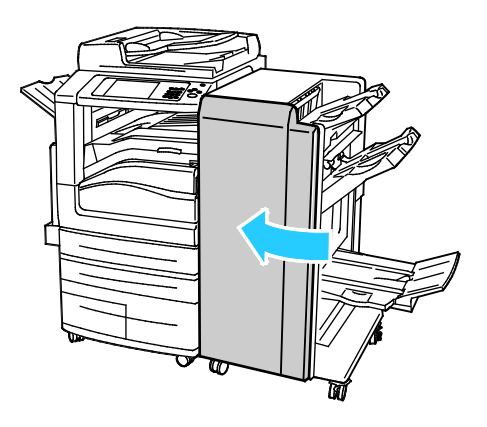

## CZ Katlayıcıdaki Sıkışmaları Giderme

#### Bu bölüm aşağıdakileri içermektedir:

| • | CZ Katlayıcıdaki 2a'da Sıkışmaları Giderme | 259 |
|---|--------------------------------------------|-----|
| • | CZ Katlayıcıdaki 2b'de Sıkışmaları Giderme | 261 |
| • | CZ Katlayıcıdaki 2e'de Sıkışmaları Giderme | 263 |
| • | CZ Katlayıcıdaki 2f'de Sıkısmaları Giderme | 265 |
| • | CZ Katlavicidaki 2a'de Sikismaları Giderme | 267 |

#### CZ Katlayıcıdaki 2a'da Sıkışmaları Giderme

1. CZ katlayıcı işlemci ön kapağını açın.

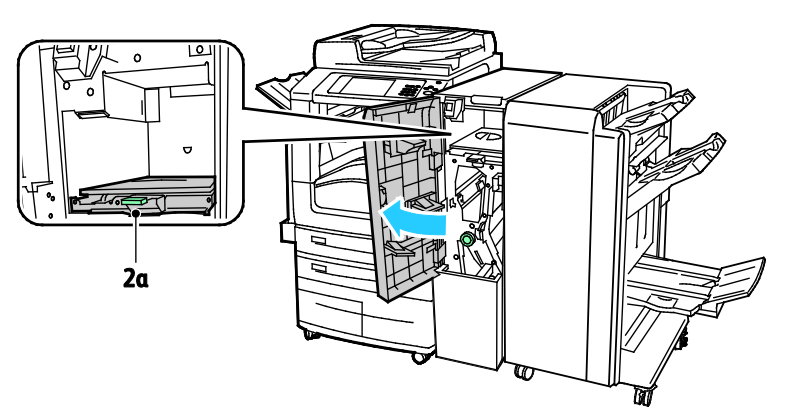

2. Yeşil 2a tutamacını yukarı kaldırın.

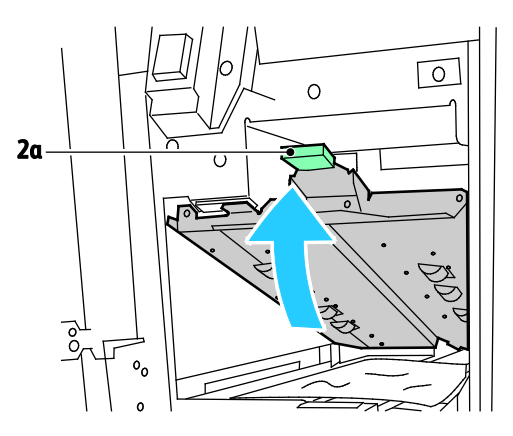

3. Kağıdı dikkatli bir şekilde çıkartın.

Not: Kağıt yırtılırsa, yırtılan tüm parçaları katlayıcıdan çıkartın.

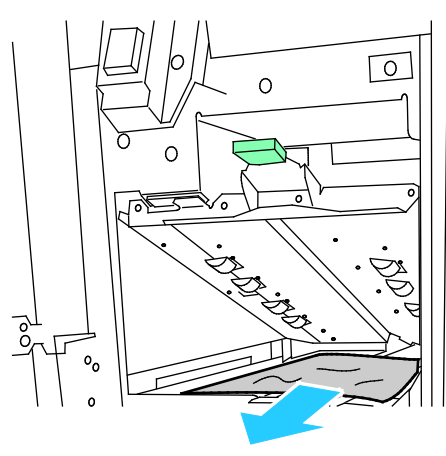

4. Yeşil 2a tutamacını orijinal konumuna getirin.

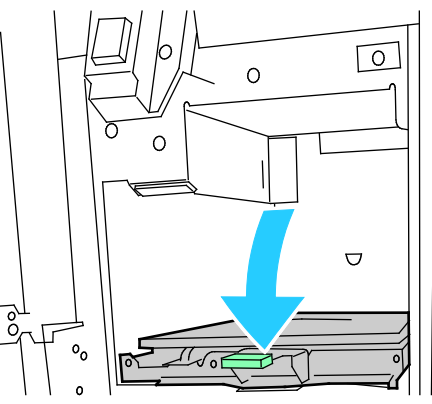

5. CZ katlayıcı işlemci ön kapağını kapatın.

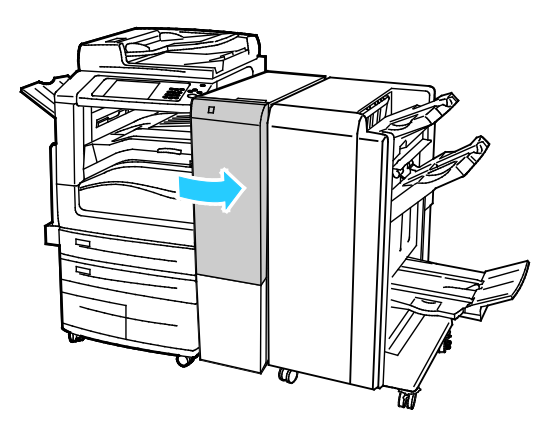

#### CZ Katlayıcıdaki 2b'de Sıkışmaları Giderme

1. CZ katlayıcı işlemci ön kapağını açın.

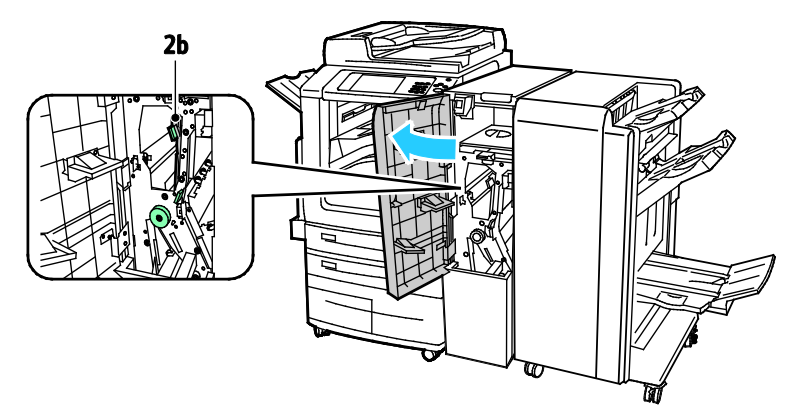

2. Yeşil kol 2b'yi sola hareket ettirin.

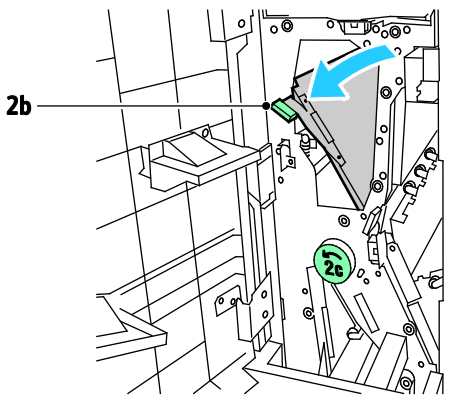

3. Kağıdı dikkatli bir şekilde çıkartın.

Not: Kağıt yırtılırsa, yırtılan tüm parçaları katlayıcıdan çıkartın.

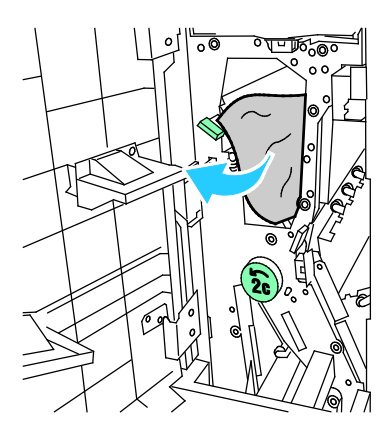

4. Kol 2b'yi orijinal konumuna getirin.

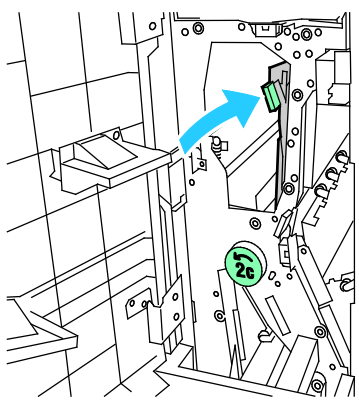

5. CZ katlayıcı işlemci ön kapağını kapatın.

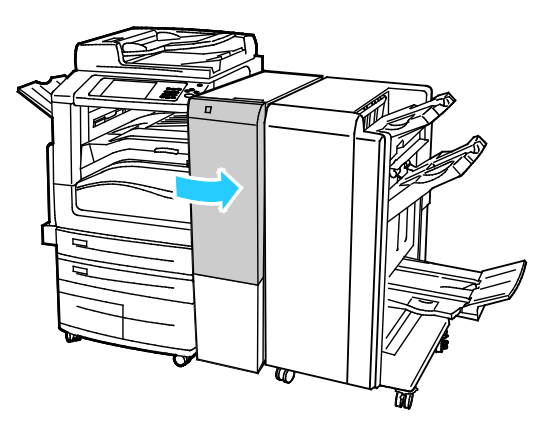

#### CZ Katlayıcıdaki 2e'de Sıkışmaları Giderme

1. 2e koluna erişmek için CZ katlayıcının ön kapağını açın, ardından Katlayıcı kaseti 2d'yi açın.

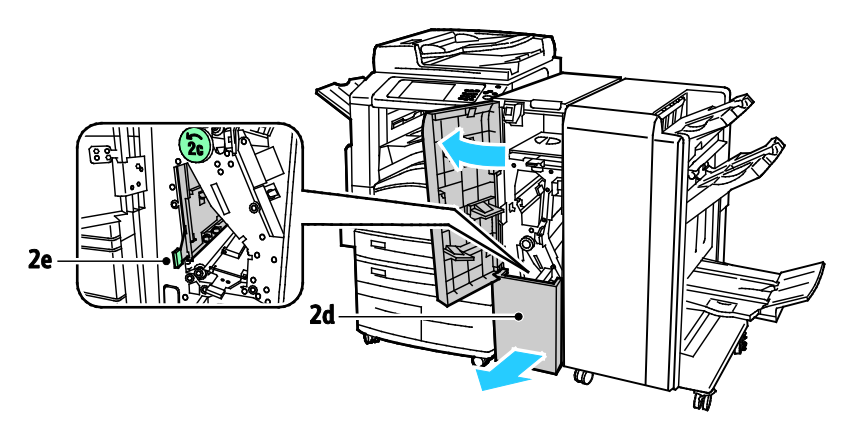

2. Yeşil kol 2e'yi sağa hareket ettirin.

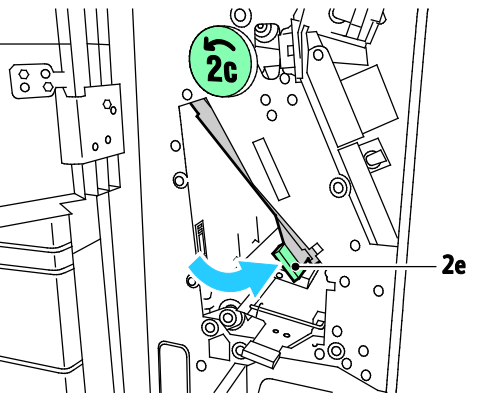

3. Kağıdı dikkatli bir şekilde çıkartın.

Not: Kağıt yırtılırsa, yırtılan tüm parçaları katlayıcıdan çıkartın.

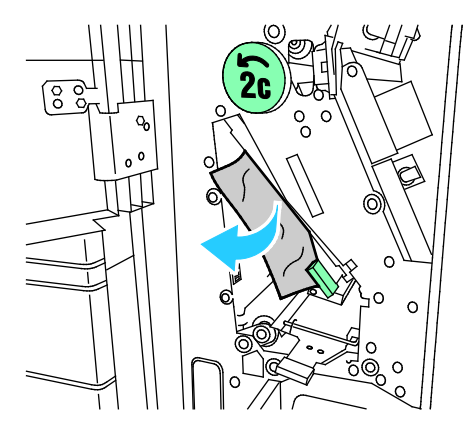

4. Yeşil 2e kolunu orijinal konumuna getirin.

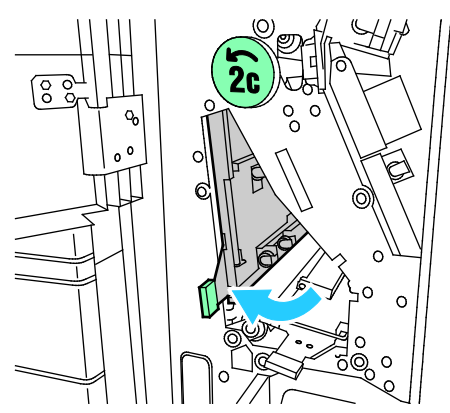

5. Katlayıcı kasetini kapatın, ardından CZ katlayıcı ön kapağını kapatın.

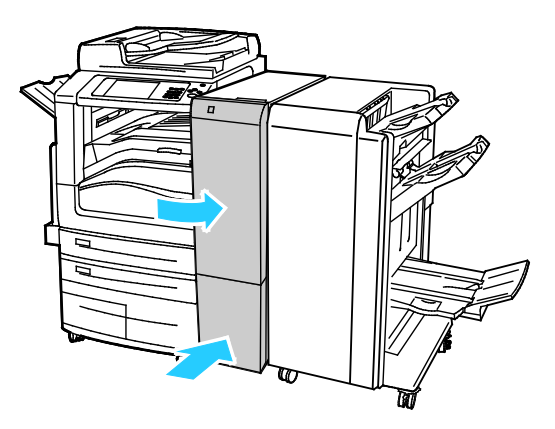

#### CZ Katlayıcıdaki 2f'de Sıkışmaları Giderme

1. 2f koluna erişmek için CZ katlayıcının ön kapağını açın, ardından Katlayıcı kaseti 2d'yi açın.

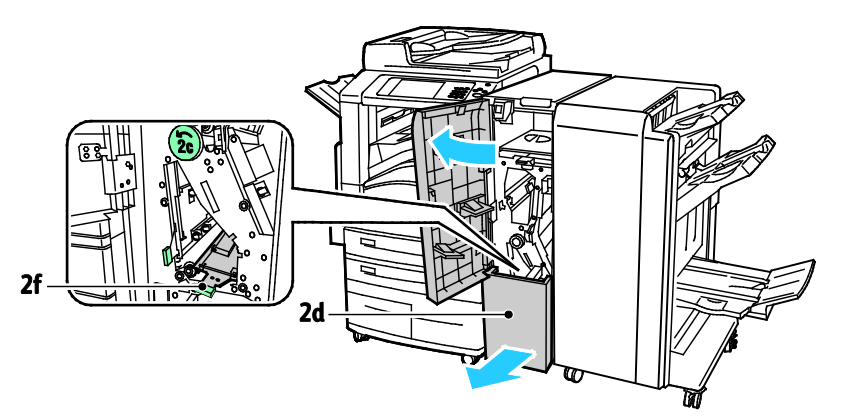

2. Yeşil 2f kolunu sağa getirin.

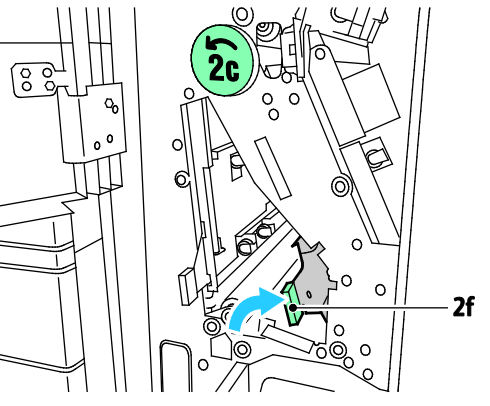

3. Kağıdı dikkatli bir şekilde çıkartın.

Not: Kağıt yırtılırsa, yırtılan tüm parçaları katlayıcıdan çıkartın.

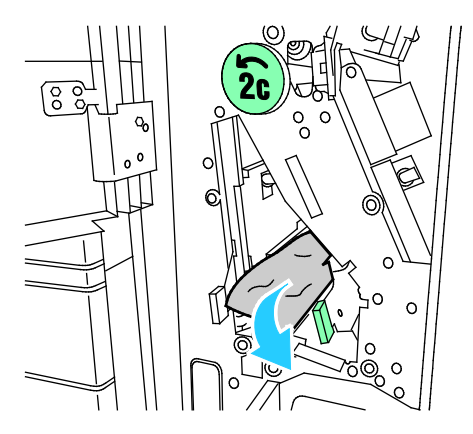

4. Yeşil 2f kolunu orijinal konumuna getirin.

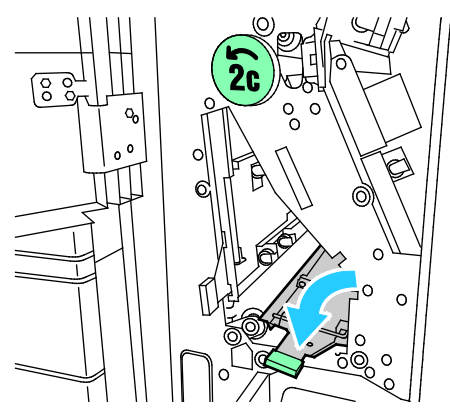

5. Katlayıcı kasetini kapatın, ardından CZ katlayıcı ön kapağını kapatın.

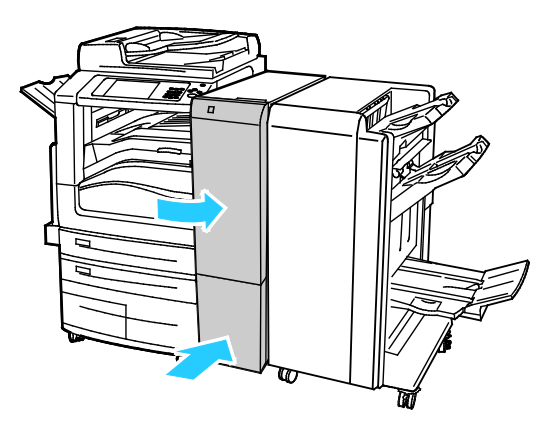

#### CZ Katlayıcıdaki 2g'de Sıkışmaları Giderme

1. CZ katlayıcı işlemci ön kapağını açın.

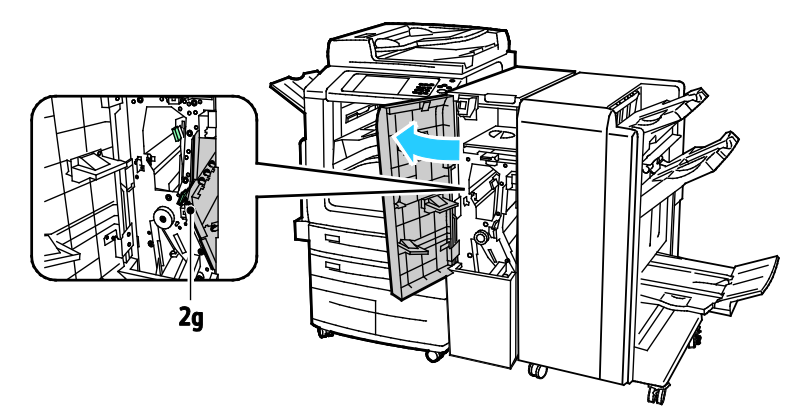

2. Yeşil kol 2g'yi sağa hareket ettirin.

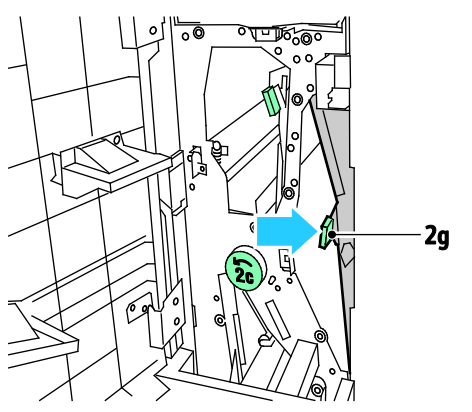

3. Kağıdı dikkatli bir şekilde çıkartın.

Not: Kağıt yırtılırsa, yırtılan tüm parçaları katlayıcıdan çıkartın.

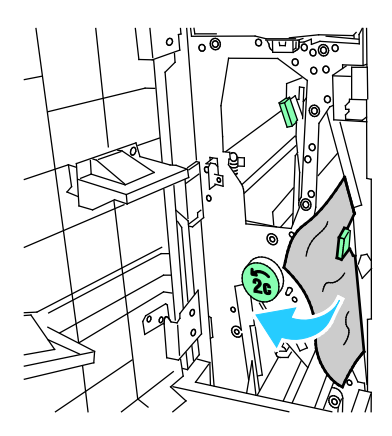

4. Yeşil 2g kolunu orijinal konumuna getirin.

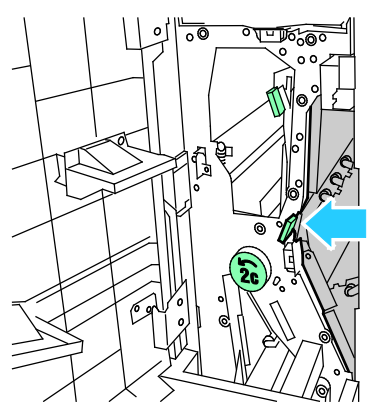

5. CZ katlayıcı işlemci ön kapağını kapatın.

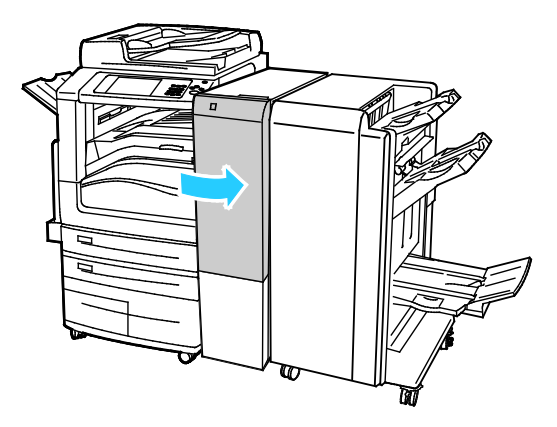

## Kağıt Sıkışmalarını En Aza İndirme

Yazıcı, Xerox tarafından desteklenen kağıt kullanıldığında en az kağıt sıkışması oluşacak şekilde tasarlanmıştır. Diğer kağıt türleri sıkışmalara neden olabilir. Desteklenen kağıt bir noktada sürekli sıkışıyorsa, kağıt yolundaki ilgili alanı temizleyin. Hasarı önlemek için, her zaman sıkışmış kağıdı dikkatli bir şekilde ve yırtmadan çıkartın. Kağıdı normal olarak yazıcıya gittiği yönle aynı yönde çıkarmaya çalışın. Yazıcıda kalan küçük bir kağıt parçası bile bir sıkışmaya neden olabilir. Sıkışmış bir kağıdı yeniden yüklemeyin.

Aşağıdaki durumlar kağıt sıkışmalarına neden olabilir:

- Yazdırma sürücüsünde yanlış kağıt türünün seçilmesi.
- Hasarlı kağıt kullanma.
- Desteklenmeyen kağıt kullanma.
- Kağıdı yanlış yerleştirme.
- Kaseti aşırı doldurma.
- Kağıt kılavuzlarını yanlış ayarlama.

Çoğu sıkışma basit bir dizi kuralın izlenmesiyle önlenebilir:

- Yalnızca desteklenen kağıtları kullanın. Ayrıntılar için, bkz. Desteklenen Kağıt sayfa 54.
- Uygun kağıt tutma ve yükleme tekniklerini kullanın.
- Her zaman temiz, hasarsız kağıt kullanın.
- Kırışık, yırtılmış, nemli ya da katlanmış kağıt kullanmayın.
- Kasete yüklemeden önce sayfaları ayırmak için, kağıtları havalandırın.
- Kağıt kaseti dolu çizgisine dikkat edin; kaseti kesinlikle aşırı doldurmayın.
- Yazdırdıktan hemen sonra asetatları çıktı kasetinden çıkartın.
- Kağıdı yerleştirdikten sonra tüm kasetlerdeki kağıt kılavuzlarını ayarlayın. Doğru ayarlanmamış bir kılavuz yetersiz baskı kalitesine, yanlış beslemelere, eğri baskılara ve yazıcı hasarına neden olabilir.
- Kasetleri yükledikten sonra kontrol panelinde doğru kağıt türünü seçin ve boyutu seçin.
- Yazdırırken, yazdırma sürücüsünde doğru türü ve boyutu seçin.
- Kağıdı kuru yerlerde saklayın.
- Yalnızca yazıcı için tasarlanmış Xerox kağıdı ve asetatları kullanın.

Aşağıdakilerden kaçının:

- Polyester kaplamalı kağıt mürekkep püskürtmeli yazıcılar için özel olarak tasarlanmıştır.
- Çok parlak ya da kaplı kağıt.
- Katlanmış, buruşmuş ya da aşırı kırışık kağıt.
- Kağıt kasetine yerleştirmeden önce asetatların havalandırılması.
- Birden fazla türde, boyutta ya da ağırlıkta kağıdın aynı anda bir kasete yerleştirilmesi.
- Delik delinmiş kağıt ya da köşeleri katlanmış ya da zımbalı kağıtların doküman besleyiciye yerleştirilmesi.
- Kağıt kasetlerini aşırı doldurma.
- Çıktı kasetinin aşırı dolmasına izin verme.
- Çıkış kasetinin birkaç asetattan fazlasıyla dolmasına izin verme.

Desteklenen kağıt hakkındaki bilgiler için kontrol paneli Kağıt ve Ortam Bilgisi Sayfalarına bakın ya da Desteklenen Kağıtlar sayfa 54'a bakın.

## Kağıt Sıkışmalarında Sorun Giderme

#### Bu bölüm aşağıdakileri içermektedir:

| • | Birlikte Çekilen Birden Fazla Yaprak                 |     |
|---|------------------------------------------------------|-----|
| • | Doküman Besleyicideki Sıkışmalar                     | 270 |
| • | Kağıt Yanlış Beslemeleri ve Kağıt Boyutu Sıkışmaları | 271 |
| • | Etiket ve Zarf Yanlış Beslemeleri                    | 271 |
| • | Kağıt Sıkışma Mesajı Silinmiyor                      | 272 |
| • | Otomatik 2 Taraflı Yazdırmada Sıkışmalar             | 272 |

## Birlikte Çekilen Birden Fazla Yaprak

| Olası Sebepler                               | Çözümler                                                                                                    |
|----------------------------------------------|----------------------------------------------------------------------------------------------------|
| Kağıt kaseti fazla doldurulmuş.              | Kasetten bir miktar kağıt çıkarın. Dolum çizgisini aşacak kadar kağıt<br>yüklemeyin.                              |
| Kağıt kenarları hizalanmamış.                | Kağıdı çıkarın, kenarları hizalayın ve tekrar yükleyin.                                                           |
| Kağıt nemden ıslanmış.                       | Kağıdı kasetten çıkartın ve yeni, kuru kağıt yerleştirin.                                                         |
| Çok fazla statik elektrik var.               | <ul><li>Yeni bir kağıt destesi deneyin.</li><li>Kasete yerleştirmeden önce asetatların havalandırmayın.</li></ul> |
| Desteklenmeyen kağıt kullanma.               | Yalnızca Xerox onaylı kağıt kullanın. Ayrıntılar için, bkz. Desteklenen<br>Kağıt sayfa 54.                        |
| Nem seviyesi kaplı kağıtlar için çok yüksek. | Kağıdı bir seferde bir sayfa için besleyin.                                                                       |

## Doküman Besleyicideki Sıkışmalar

| Olası Sebepler                                                                      | Çözümler                                                                                                    |
|-------------------------------------------------------------------------------------|----------------------------------------------------------------------------------------------------|
| Yanlış boyutta, kalınlıkta ya da türde<br>desteklenmeyen kağıt.                     | Yalnızca Xerox onaylı kağıt kullanın. Ayrıntılar için, bkz. Desteklenen<br>Kağıt sayfa 54.                                                                                          |
| Orijinaller yırtık, zımbalı, kıvrık veya katlanmış<br>durumda.                      | Orijinallerin yırtık, kıvrılmış veya katlanmış olmadığından emin olun.<br>Zımbalıysa tüm zımba tellerini çıkarın ve havalandırarak yaprakların<br>birbirinden ayrılmasını sağlayın. |
| Doküman besleyicisinde yüklü dokümanlar<br>izin verilen maksimum kapasiteyi aşıyor. | Doküman besleyicisine daha az miktarda doküman yerleştirin.                                                                                                    |
| Doküman besleyici kılavuzları yanlış ayarlandı.                                     | Kağıt kılavuzlarını doküman besleyicide yüklü kağıdı tam olarak<br>sıkıştıracak şekilde ayarlayın.                                                                                  |

| Olası Sebepler                                               | Çözümler                                                                                                    |
|--------------------------------------------------------------|----------------------------------------------------------------------------------------------------|
| Kağıt kasete doğru olarak takılmamış.                        | <ul> <li>Yanlış beslenen kağıdı çıkarın ve kağıdı kasete düzgün olarak<br/>yerleştirin.</li> </ul>                                      |
|                                                              | Kasetteki kağıt kılavuzlarını kağıdın boyutuna göre ayarlayın.                                                                          |
| Kağıt kaseti fazla doldurulmuş.                              | Kasetten bir miktar kağıt çıkarın. Dolum çizgisini aşacak kadar kağıt<br>yüklemeyin.                                                    |
| Kağıt kılavuzları kağıt boyutuna göre doğru<br>ayarlanmamış. | <ol> <li>Kağıdı çıkarın.</li> <li>Kasetteki kağıt kılavuzlarını kağıdın boyutuna göre ayarlayın.</li> <li>Kağıdı değiştirin.</li> </ol> |
| Kaset katlanmış ya da kıvrılmış kağıt içeriyor.              | Kağıdı çıkarın, düzeltin ve tekrar yükleyin. Yanlış besleme devam<br>ederse ilgili kağıdı kullanmayın.                                  |
| Kağıt nemden ıslanmış.                                       | Islak kağıdı çıkartın, yeni ve kuru kağıt ile değiştirin.                                                                               |
| Yanlış boyutta, kalınlıkta ya da türde kağıt<br>kullanıyor.  | Yalnızca Xerox onaylı kağıt kullanın. Ayrıntılar için, bkz. Desteklenen<br>Kağıt sayfa 54.                                              |

## Kağıt Yanlış Beslemeleri ve Kağıt Boyutu Sıkışmaları

## Etiket ve Zarf Yanlış Beslemeleri

| Olası Sebepler                                           | Çözümler                                                                                                    |
|----------------------------------------------------------|----------------------------------------------------------------------------------------------------|
| Önerilen etiket yaprağı kasete yanlış<br>yerleştirilmiş. | <ul> <li>Etiket yapraklarını üreticinin yönergelerine göre yükleyin.</li> <li>Etiketleri Kaset 1–4'e yüzü yukarı dönük şekilde yerleştirin.</li> <li>Etiketleri Kaset 5'e yüzü aşağı dönük şekilde yerleştirin.</li> </ul>                                                                                                    |
| Zarflar yanlış kasete yüklenmiş.                         | Zarfları yazdırmak için kaset 5'i kullanın.                                                                                                    |
| Zarflar Kaset 5'e yanlış yerleştirilmiş.                 | <ul> <li>Zarfları kaset 5'e yerleştirmek için:</li> <li>Zarfları uzun kenardan beslenecek, kulak tarafı yukarıda, kulakları kapalı ve yazıcıya önce kulaklar girecek şekilde yerleştirin.</li> <li>C4 zarfları ve 320 mm'den (12,6 inç) uzun özel zarfları kısa kenardan beslenecek, kulakları kapalı ve kulak tarafı üste gelecek şekilde yerleştirin. Kulakları arka tarafta kalacak veya yazıcıya önce girecek şekilde olmalıdır. Özel boyutlu zarflar için kontrol panelinde özel boyut tanımlayın.</li> </ul> |
| Zarflar zarf kasetine yanlış yüklenmiş.                  | Zarfları isteğe bağlı zarf kasetine kulakları kapalı olacak, kulak tarafı<br>aşağı bakacak ve uzun kenarı solda olacak şekilde yerleştirin.                                                                                                    |

## Kağıt Sıkışma Mesajı Silinmiyor

| Olası Sebepler                          | Çözümler                                                                                  |
|-----------------------------------------|-------------------------------------------------------------------------------------------|
| Yazıcının içinde sıkışmış kağıt kalmış. | Ortamın yolunu tekrar kontrol edin ve sıkışan tüm kağıtları<br>çıkardığınızdan emin olun. |
| Yazıcı kapaklarından biri açık.         | Yazıcıdaki kapakları kontrol edin. Açık olan kapakları kapatın.                           |

Not: Kağıt yolundaki yırtık kağıt parçalarını kontrol edin ve çıkarın.

## Otomatik 2 Taraflı Yazdırmada Sıkışmalar

| Olası Sebepler                                              | Çözümler                                                                                                    |
|-------------------------------------------------------------|----------------------------------------------------------------------------------------------------|
| Yanlış boyutta, kalınlıkta ya da türde kağıt<br>kullanıyor. | Doğru boyut, kalınlık veya türde kağıt kullanın. Ayrıntılar için, bkz.<br>Otomatik 2 Taraflı Yazdırma için Desteklenen Kağıt Boyutları ve<br>Ağırlıkları sayfa 58. |
| Kağıt türü, yazdırma sürücüsünde yanlış<br>ayarlanmış.      | Kağıt türünün sürücüde düzgün ayarlandığından ve kağıdın doğru<br>kasete yüklendiğinden emin olun. Ayrıntılar için, bkz. Desteklenen<br>Kağıt sayfa 54.            |
| Kağıt yanlış kasete yüklenmiş.                              | Kağıt doğru kasete yüklenmelidir. Ayrıntılar için, bkz. Desteklenen<br>Kağıt sayfa 54.                                                                             |
| Kasete karışık kağıt yüklenmiş.                             | Kaseti yalnızca tek boyut ve türdeki kağıtla yükleyin.                                                                                                    |

## Zımba Sıkışmalarını Giderme

#### Bu bölüm aşağıdakileri içermektedir:

| • | İşe | Hazır | Son | İşlen | ncideki | Ana | Zımb | a Sık | kişm | alaı | nı | Gide | rme | <br> | 273 |
|---|-----|-------|-----|-------|---------|-----|------|-------|------|------|----|------|-----|------|-----|
|   | 1   |       | ~   | 2.1   |         |     |      |       |      | _    |    | ~ .  |     |      |     |

## İşe Hazır Son İşlemcideki Ana Zımba Sıkışmalarını Giderme

1. İşe Hazır son işlemcinin ön kapağını açın.

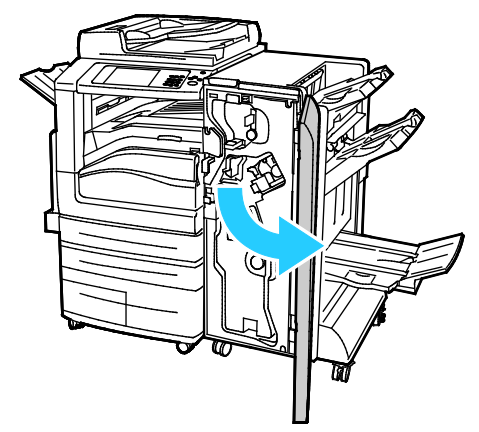

2. Zımba düzeneğini turuncu kol R1'den tutun ve sağa itin.

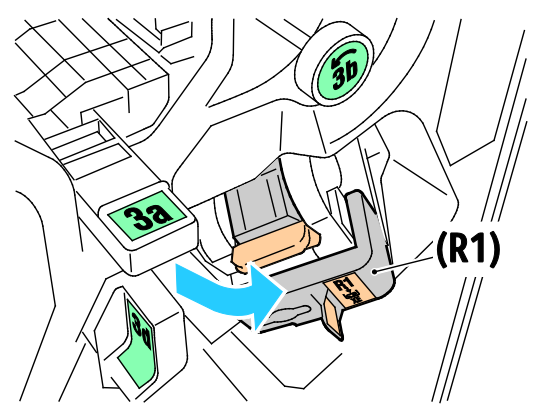

3. Zımba kartuşunu turuncu koldan tutun ve çıkarmak için sıkıca kendinize çekin.

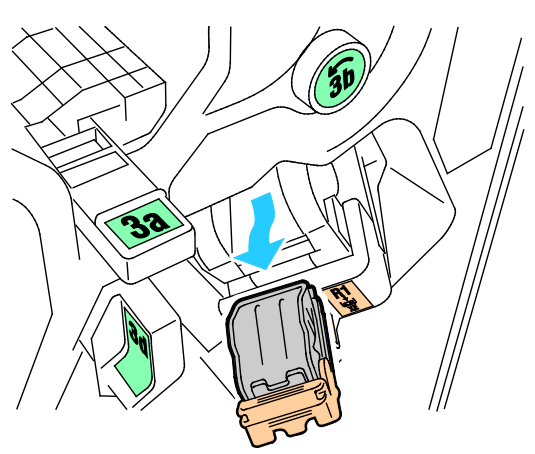

4. Açmak için, gösterilen yönde sıkıca çekerek zımba kartuşu kelepçesini çekin.

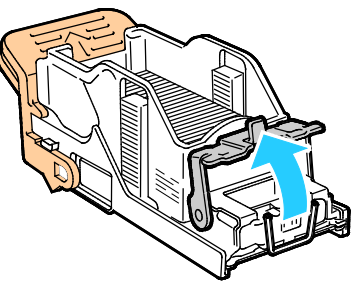

5. Sıkışan zımbaları (1) çıkartın, kilitli konuma (2) gelinceye kadar kelepçeyi gösterilen yönde itin.

**UYARI**: Sıkışan zımbaların uçları keskindir. Sıkışan zımbaları dikkatlice çıkartın.

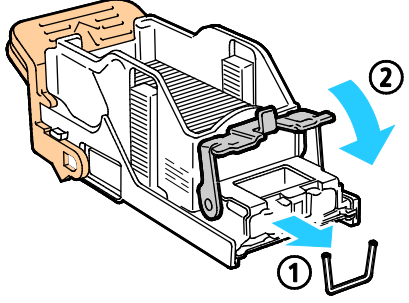

6. Zımba kartuşu düzeneğini orijinal konumuna getirin.

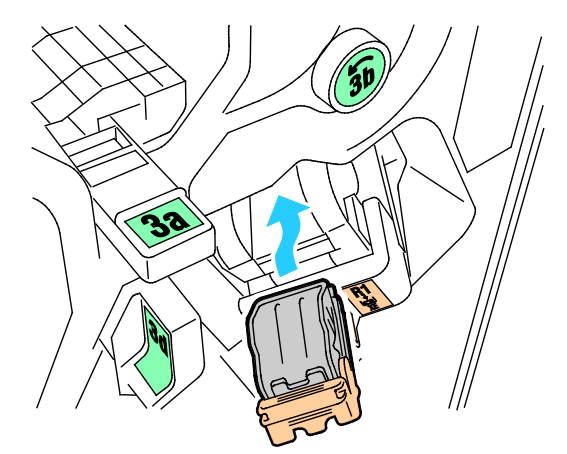

7. Son işlemcinin ön kapağını kapatın.

#### İşe Hazır Son İşlemci Kitapçık Oluşturucuda Zımba Sıkışmalarını Giderme

1. İşe Hazır son işlemcinin ön kapağını açın.

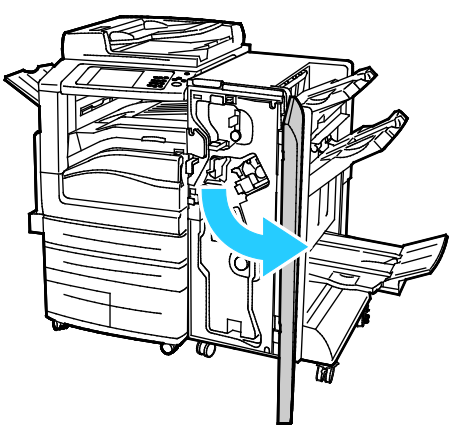

2. Kitapçık oluşturucu kolunu kavrayın ve zımba kartuşları aygıtın üst kenarında görünene kadar kendinize doğru çekin.

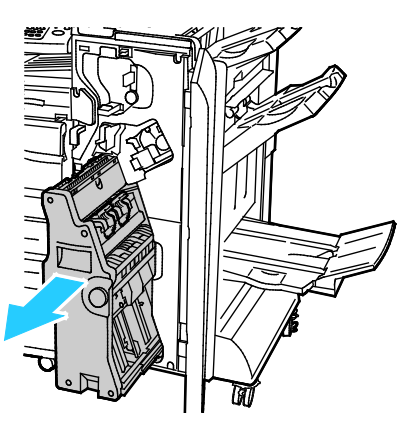

3. Zımba kartuşunu kitapçık oluşturucudan çıkarmak için zımba kartuşu kolunu gösterilen şekilde aşağı itin, ardından kartuşu dışa doğru yukarı çekin.

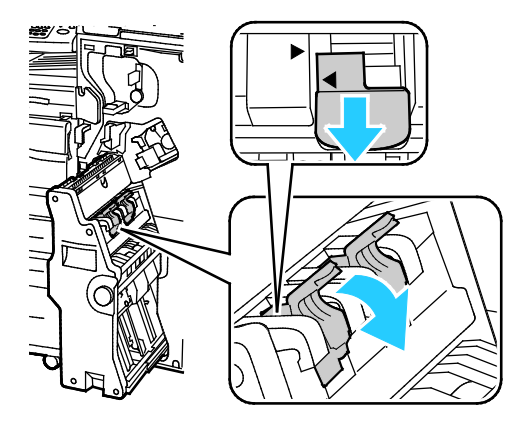

- 4. Zımba kartuşunu çevirin.
- 5. Zımba kartuşu kolunun açılıp zımba kabından uzaklaşmasına izin vermek için yeşil tırnakları bastırın, ardından kolu geri çekin.

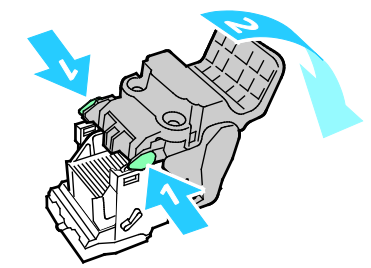

Not: Zımba sıkışmasını görmüyorsanız, zımba kabını çıkarın.

6. Zımba kabını çıkarmak için kabın arkasına gösterildiği gibi bastırın.

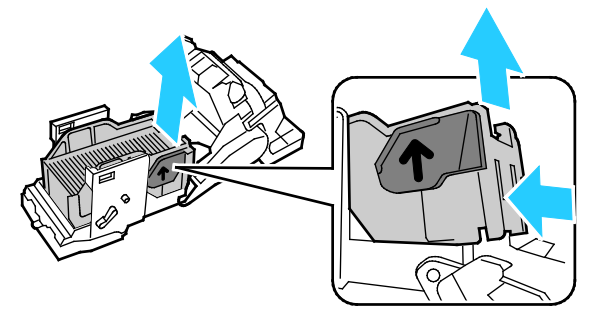

Not: Zımba sıkışmasını görebiliyorsanız, zımba kartuşu kelepçesini açın.

7. Zımba kartuşunu açmak için, gösterilen yönde sıkıca çekin.

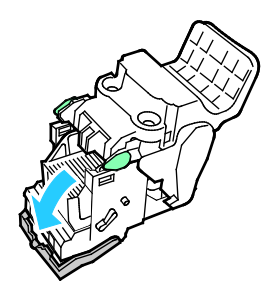

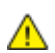

UYARI: Sıkışan zımbaların uçları keskindir. Sıkışan zımbaları dikkatlice çıkartın.

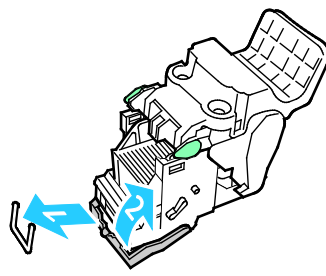

- 8. Sıkışan zımbaları çıkartın, kilitli konuma gelinceye kadar kelepçeyi gösterilen yönde itin.
- 9. Zımba kartuşunu kitapçık oluşturucuya geri takın, ardından kitapçık oluşturucuyu orijinal konumuna getirin.

## Delik Delme Sıkışmalarını Giderme

#### Son İşlemcideki Delgeç Sıkışmalarını Giderme

Yazıcı yazdırma işlemini durdurur ve bir delme sıkışması rapor ederse, delme atık kabını boşaltın. Daha fazla bilgi için, bkz. Delgeç Atık Kutusunu Boşaltma sayfa 220.

# Baskı Kalitesi Sorunları

#### Bu bölüm aşağıdakileri içermektedir:

| • | Baskı Kalitesini Kontrol Etme      | 278 |
|---|------------------------------------|-----|
| • | Baskı Kalitesi Sorunlarını Giderme | 281 |

Yazıcınız, devamlı olarak yüksek kaliteli yazdırma için tasarlanmıştır. Baskı kalitesi sorunlarıyla karşılaşıyorsanız, sorunu gidermek için bu bölümdeki bilgileri kullanın. Daha fazla bilgi için www.xerox.com/office/WC7970support adresine gidin.

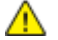

DİKKAT: Xerox Garantisi, Servis Sözleşmesi ya da Xerox Total Satisfaction Guarantee (Toplam Memnuniyet Garantisi), desteklenmeyen kağıtların ya da özel ortamın kullanılmasından kaynaklanan hasarları kapsamaz. Xerox Total Satisfaction Guarantee (Toplam Memnuniyet Garantisi), Amerika Birleşik Devletleri ve Kanada'da kullanılabilir. Bu alanların dışında kapsam değişebilir. Lütfen ayrıntılar için yerel temsilcinizle görüşün.

#### Notlar:

- Baskı kalitesini artırmak amacıyla birçok donanım modelinin toner/baskı/tambur kartuşları önceden belirlenen bir noktada çalışmayı kesecek şekilde tasarlanmıştır.
- Renkli sarf malzemeleri kullanıldığı için gri ölçekli görüntüler, renkli sayfalar sayacında sayılan karışık siyah ayarıyla yazdırılır. Karışık siyah birçok yazıcıdaki varsayılan ayardır.

## Baskı Kalitesini Kontrol Etme

Yazıcınızın çıktı kalitesini çeşitli etmenler etkileyebilir. Tutarlı ve optimum baskı kalitesi için yazıcınıza özel olarak tasarlanmış kağıt kullanın ve Baskı Kalitesi Modu ile Renk Ayarları öğelerini düzgün ayarlayın. Yazıcınızdan optimum yazdırma kalitesini sağlamak için bu bölümdeki yönergeleri izleyin.

Sıcaklık ve nem, yazdırılan çıktının kalitesini etkiler. Ayrıntılar için, bkz. Çevresel Özellikler sayfa 305.

#### Kağıt ve Ortam

Yazıcınız çeşitli kağıt ve diğer ortam türlerini kullanacak şekilde tasarlanmıştır. En iyi yazdırma kalitesini için ve kağıt sıkışmalarından kaçınmak amacıyla bu bölümdeki yönergeleri izleyin:

- Yalnızca Xerox onaylı kağıt kullanın. Ayrıntılar için, bkz. Desteklenen Kağıt sayfa 54.
- Yalnızca kuru, hasarsız kağıt kullanın.

**DİKKAT:** Bazı kağıtlar ve diğer ortam türleri zayıf çıktı kalitesine, artan kağıt sıkışmalarına ya da yazıcınızın hasar görmesine neden olabilir. Aşağıdakileri kullanmayın:

- Pürüzlü ya da gözenekli kağıt
- Mürekkep püskürtmeli kağıt
- Lazer için olmayan parlak ya da kaplamalı kağıt
- Fotokopiyle çoğaltılmış kağıt
- Katlanmış ya da kıvrılmış kağıt
- Kesilmiş veya delikli kağıt
- Zımbalanmış kağıt
- Pencereli, metal kopçalı, yandan yapışkanlı ya da bantlı yapışkanı olan zarflar
- Dolgulu zarflar
- Plastik ortam
- Yazıcı sürücünüzde seçilen kağıdın, üzerine yazdırdığınız kağıtla eşleştiğinden emin olun.
- Birden fazla kasette aynı boyutta yüklü kağıdınız varsa, yazdırma sürücüsünde doğru kasetin seçildiğinden emin olun.
- Kağıdınızı ve diğer ortamları optimum baskı kalitesi için düzgün saklayın. Ayrıntılar için, bkz. Kağıt Saklama Yönergeleri sayfa 55.

#### Baskı Kalitesi Modları

Yazdırma sürücünüzden yazdırma işiniz için doğru baskı kalitesi ayarını seçin. Baskı kalitesi ayarları hakkındaki talimatlar için, bkz. Yazdırma Seçeneklerini Belirleme sayfa 83. Baskı kalitesini kontrol etmek için:

- Baskı kalitesini kontrol etmek için yazdırma sürücüsündeki baskı kalitesi ayarlarını kullanın. Baskı kalitesi uygun değilse, baskı kalitesi ayarını daha yüksek bir seviyeye ayarlayın.
- Yalnızca Xerox onaylı kağıt kullanın. Ayrıntılar için, bkz. Desteklenen Kağıt sayfa 54.

#### Renk Düzeltmeleri ve Renk Ayarları

Desteklenen çeşitli kağıtlara karma halde metin, grafik ve görüntü yazdırırken en iyi sonuçları almak için Renk Düzeltme'yi Xerox Otomatik Renk olarak ayarlayın. Renk Düzeltme öğesinin ayarlanması hakkındaki talimatlar için bkz. Renk Düzeltmelerini Kullanma. Renk Düzeltmeleri ve Renk Ayarlarını kontrol etmek için şu yönergeleri izleyin:

- Çoğu kağıtta en iyi sonuçları almak için, yazdırma sürücüsünde Renk Düzeltme'nin **Xerox Otomatik Renk** olarak ayarlandığından emin olun.
- Daha canlı sonuçlar elde etmek için bir Renk Düzeltme modu seçin. Örneğin, gökyüzünün yeterince mavi görünmediği grafikleri yazdırırken, daha canlı mavi bir gökyüzü için Canlı Renk'i seçin.
- Renk çıkışını başka bir çıkış aygıtıyla eşleştirmek için özel bir Renk Düzeltme ayarı seçin.
- Metin, Grafik ve Görüntülere farklı Renk Düzeltmeleri uygulamak için Özel Otomatik Renk'i seçin. Bu özellik RGB Renk, CMYK Renk, Nokta Rengi veya CIE Renk gibi renk sistemlerini kullanarak özel renk düzeltmeleri sağlar.
- Yazdırılan renklerin Parlaklık, Kontrast, Doygunluk ve Renk Dağılımı gibi özelliklerini ayarlamak için **Renk Ayarlamaları**'nı seçin.

## Baskı Kalitesi Sorunlarını Giderme

#### Bu bölüm aşağıdakileri içermektedir:

| • | Baskı Kalitesi Sorun Giderme Sayfalarını Yazdırma                                   |            |
|---|-------------------------------------------------------------------------------------|------------|
| • | Sorun Olarak Kağıt ve Ortamı Ortadan Kaldırma                                       | 281        |
| • | Sorunu Yazıcıya ya da Uygulamaya Yalıtma                                            |            |
| • | Uygulama, Yazdırma Sürücüsü ya da Yazdırma Sunucusunda Baskı Kalitesi Sorunlarını C | Giderme282 |
| • | Yazıcıda Yazdırma Kalitesi Sorunlarını Giderme                                      |            |
| • | Baskı Kalibrasyonunu Yordamını Gerçekleştirme                                       |            |
| • | Baskı Kalitesi Sorunları ve Çözümleri                                               |            |

Yazıcınız, devamlı olarak yüksek kaliteli yazdırma için tasarlanmıştır. Baskı kalitesi sorunlarıyla karşılaşıyorsanız, sorunu gidermek için bu bölümdeki bilgileri kullanın. Daha fazla bilgi için www.xerox.com/office/WC7970support adresine gidin.

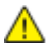

DİKKAT: Xerox Garantisi, Servis Sözleşmesi ya da Xerox Total Satisfaction Guarantee (Toplam Memnuniyet Garantisi), desteklenmeyen kağıtların ya da özel ortamın kullanılmasından kaynaklanan hasarları kapsamaz. Xerox Total Satisfaction Guarantee (Toplam Memnuniyet Garantisi), Amerika Birleşik Devletleri ve Kanada'da kullanılabilir. Bu alanların dışında kapsam değişebilir. Lütfen ayrıntılar için yerel temsilcinizle görüşün.

Not: Baskı kalitesini artırmak amacıyla birçok donanım modelinin toner/baskı/tambur kartuşları önceden belirlenen bir noktada çalışmayı kesecek şekilde tasarlanmıştır.

#### Baskı Kalitesi Sorun Giderme Sayfalarını Yazdırma

- 1. Baskı kalitesi sorunlarının çözümlerine ilişkin yordamları yazdırmak için yazıcı kontrol panelinde **Makine Durumu** düğmesine basın.
- 2. Makine Bilgileri sekmesine dokunun.
- 3. Bilgi Sayfaları'na dokunun.
- 4. Baskı Kalitesi sorun Giderme Sayfaları öğesine, ardından Yazdır öğesine dokunun.
- 5. Baskı kalitesi sorunlarını sayfalardaki örneklerle karşılaştırın.

#### Sorun Olarak Kağıt ve Ortamı Ortadan Kaldırma

Yazıcı, uygulama ve yazdırma sürücüsü mükemmel şekilde çalışsa bile hasarlı ya da desteklenmeyen kağıt ya da ortam baskı kalitesi sorunlarına neden olabilir. Kağıdı baskı kaynağı sorununun kaynağı olarak ortadan kaldırmak için aşağıdaki yönergeleri izleyin:

- Yazıcının kağıdı ve ortamı desteklediğinden emin olun.
- Yazıcıya hasarsız, kuru kağıt yüklendiğinden emin olun.
- Kağıt ya da ortamın durumu kesin değilse, yeni kağıt ya da ortamla değiştirin.
- Yazdırma sürücüsünde ve kontrol panelinden doğru kasetin seçildiğinden emin olun.
- Yazıcının yazdırma sürücüsünde ve kontrol panelinde doğru kağıt türünü seçtiğinizden emin olun.

#### Sorunu Yazıcıya ya da Uygulamaya Yalıtma

Kağıdın desteklendiğinden ve iyi durumda olduğundan emin olduğunuzda, sorunu yalıtmak için aşağıdaki adımları kullanın:

- 1. Yazıcının kontrol panelinden, Baskı Kalitesi Tanılama için sayfalar yazdırın. Ayrıntılar için, bkz. Baskı Kalitesi Sorun Giderme Sayfalarını Yazdırma sayfa 281.
  - Sayfalar düzgün yazdırılırsa, yazıcı düzgün çalışıyordur ve baskı kalitesi sorunu bir uygulama, yazdırma sürücüsü ya da yazdırma sunucusu sorunudur.
  - Sayfalarda hala baskı kalitesi sorunları varsa, sorun yazıcıdadır.
- 2. Sayfalar düzgün yazdırıldıysa, bkz. Uygulama, Yazdırma Sürücüsü ya da Yazdırma Sunucusunda Baskı Kalitesi Sorunlarını Giderme sayfa 282.
- 3. Sayfalarda hala baskı kalitesi sorunları varsa ya da yazdırmıyorsa, bkz. Yazıcıda Baskı Kalitesi Sorunlarını Giderme sayfa 283.

#### Uygulama, Yazdırma Sürücüsü ya da Yazdırma Sunucusunda Baskı Kalitesi Sorunlarını Giderme

Yazıcı, kontrol panelinden düzgün yazdırıyorsa ancak hala baskı kalitesi sorunlarınız varsa, uygulama, yazdırma sürücüsü ya da yazdırma sunucusu sorunun kaynağı olabilir.

Sorunu yalıtmak için:

- 1. Başka bir uygulamadan benzer bir doküman yazdırın ve aynı baskı kalitesi sorunları olup olmadığına bakın.
- 2. Dokümanda aynı baskı kalitesi sorunu varsa, muhtemelen bir yazdırma sürücüsü ya da yazdırma sunucusu sorunu vardır. Yazdırma işi için kullanılan yazdırma sürücüsünü kontrol edin.
  - a. Bilgisayarınızdaki yazıcılar listesine gidin:
    - Windows XP SP3'te **Başlat > Ayarlar > Yazıcılar ve Fakslar**'a tıklayın.
    - Windows Server 2003 ve sonraki sürümleri için Başlat > Ayarlar > Yazıcılar öğesini tıklatın.
    - Windows 7 için **Başlat > Aygıtlar ve Yazıcılar** öğesini tıklatın.
  - b. Yazıcının adını sağ tıklatın.
  - c. Açılır listeden Özellikler'i seçin.
    - Sürücünün ortasındaki model adının yazıcının model adıyla eşleştiğinden emin olun.
    - Adlar eşleşmiyorsa yazıcı için doğru yazdırma sürücüsünü yükleyin.
- 3. Yazdırma sürücüsü doğruysa, Baskı Kalitesi Modu ve Renk Düzeltme ayarları için bkz. Yazdırma Seçeneklerini Belirleme sayfa 83.
  - Baskı Kalitesi modunu Standart ya da Gelişmiş olarak ayarlayın.
  - Renk Düzeltme'yi Xerox<sup>®</sup> Otomatik Renk olarak ayarlayın.
- 4. Sorun devam ederse, yazdırma sürücüsünü silin ve yeniden yükleyin.
- 5. Doküman, baskı kalitesi sorunu olmadan yazdırılmışsa, sorun muhtemelen uygulamadadır. Yazıcınızı yeniden başlatın, uygulamayı tekrar başlatın ve dokümanı bir kez daha yazdırın. Daha fazla bilgi için, bkz. Yazıcıyı Yeniden Başlatma.
- 6. Sorun devam ediyorsa, bir yazdırma sunucusu kanalıyla yazdırmadığınızdan emin olun. Sorun devam ederse, çevrimiçi destek bilgileri için www.xerox.com/office/WC7970support sayfasına gidin.

#### Yazıcıda Yazdırma Kalitesi Sorunlarını Giderme

Kontrol panelinden bir Demo Sayfası ya da Yapılandırma Raporu yazdırırken baskı kalitesi sorunlarınız varsa, sorun yazıcıdadır.

Sorunun kaynağını bulmak için:

- 1. Ayrıntılar için, bkz. Baskı Kalitesi Sorun Giderme Sayfalarını Yazdırma. Ayrıntılar için, bkz. Baskı Kalitesi Sorun Giderme Sayfalarını Yazdırma sayfa 281.
- 2. Baskılar, ayrıntıları göremeyecek kadar açıksa aşağıdakini doğrulayın:
  - Yazıcıya, hasarsız, kuru desteklenen kağıt yüklenmiş.
  - Toner kartuşlarının biri ya da daha fazlasının toner seviyeleri çok az değil.
- 3. Sayfalar katı renk ile yazdırılıyorsa, tambur kartuşlarının biri ya da daha fazlası kusurlu olabilir. Devam etmeden önce sorunu giderin.
- 4. Sayfaların renkleri beklentilerinizi karşılamıyorsa, kontrol paneli Baskı Kalibrasyonu işlemini çalıştırın.
- 5. Dokümanınızdaki baskı kalitesi sorunlarını Baskı Kalitesi Sorun Giderme Sayfalarının her bir örneği ile karşılaştırın.

Baskı Kalitesi Sorun Giderme Sayfalarında bir eşleşme bulursanız, sorunu giderecek eylem için Çözümler sütununa bakın.

Sorun devam ederse, çevrimiçi destek bilgileri için www.xerox.com/office/WC7970support sayfasına gidin.

#### Baskı Kalibrasyonunu Yordamını Gerçekleştirme

- 1. Yazıcının kontrol panelinde, **Makine Durumu** düğmesine basın, ardından **Araçlar** sekmesine dokunun.
- 2. Sırayla Sorun Giderme > Kalibrasyon > Baskı Kalibrasyonu> İleri'ye dokunun.
- 3. Baskı Kalibrasyonu yordamını çalıştırmak için ekrandaki talimatları izleyin.

#### Baskı Kalitesi Sorunları ve Çözümleri

Baskı kalitesi sorunlarının çözümlerini bulmak için aşağıdaki tabloyu kullanın.

Not: Baskı kalitesi sorunlarının çözümlerine ilişkin yordamları yazdırmak için yazıcı kontrol panelinde **Makine Durumu** düğmesine basın. Ardından **Makine Bilgileri > Bilgi Sayfaları > Sorun Giderme Baskı Kalitesi Sayfası > Yazdır**'a dokunun.

| Sorun                                                                                                    | Çözüm                                                                                                    |
|----------------------------------------------------------------------------------------------------|----------------------------------------------------------------------------------------------------|
| Lekeler, Kirler ve Akıntılar<br>Çıktınızda koyu veya açık işaretler<br>görünüyor.                         | <ul> <li>Isıtıcı üzerinde biriken toneri temizlemek için yazıcıya birkaç boş sayfadan<br/>oluşan bir yazdırma işi gönderin.</li> <li>Sorun devam ederse görüntü kalitesi sorununa neden olan bileşeni bulmak<br/>için sınama sayfalarını yazdırın.</li> <li>Kusur yalnızca bir renkteyse ilgili görüntüleme birimini değiştirin.</li> <li>Kusur tüm renklerdeyse ve tüm sınama sayfalarında görünüyorsa ısıtıcıyı<br/>değiştirin.</li> </ul>                                                                                             |
| Tekrarlayan Benekler veya Çizgiler<br>Baskınızda düzenli aralıklarla benekler<br>veya çizgiler görünüyor. | <ol> <li>Soruna neden olan yazıcı parçasını belirlemek için, Yinelenen Kusurlar<br/>sayfasını yazdırın. Kontrol panelinde Makine Durumu'na basın, sonra da<br/>Araçlar &gt; Sorun Giderme &gt; Destek Sayfaları &gt; Tekrarlayan Hatalar<br/>Sayfası &gt; Yazdır'a dokunun.</li> <li>Yinelenen noktalar ya da çizgilere neden olan parçayı tanımlamak için,<br/>Yinelenen Kusurlar sayfasındaki talimatları izleyin.</li> <li>Sorunu gidermek için, Yinelenen Kusurlar sayfasında tanımlanan yazıcı<br/>parçasını değiştirin.</li> </ol> |
| Renkler Hatalı Görünüyor<br>Renkler yok ya da ciddi şekilde yanlış<br>görünüyor.                          | <ol> <li>Yazıcının sert, eğimsiz ve düz bir yüzeyde olduğunu doğrulayın.</li> <li>Renk Kalibrasyonunu yordamını gerçekleştirin. Kontrol panelinde Makine<br/>Durumu'na basın, sonra da Araçlar &gt; Sorun Giderme &gt; Kalibrasyon &gt;<br/>Baskı Kalibrasyonu &gt; İleri'ye dokunun ve yönergeleri izleyin.</li> </ol>                                                                                                    |

| Sorun                                                                                             | Çözüm                                                                                                    |
|---------------------------------------------------------------------------------------------------|----------------------------------------------------------------------------------------------------|
| Renkler Çok Açık veya Koyu<br>Baskı veya renk yoğunluğu çok açık, eksik<br>va da arka plan sisli. | <ol> <li>Kullandığınız kağıdın yazıcı için doğru türde olduğunu ve düzgün<br/>yerleştirildiğini doğrulayın. Ayrıntılar için, bkz. Desteklenen Kağıt sayfa<br/>54.</li> </ol>                                                                                                    |
|                                                                                                   | <ol> <li>Kasete yerleştirilen kağıdın kontrol panelinde ve yazdırma sürücüsünde<br/>seçilen kağıt türü ile aynı olduğunu doğrulayın.</li> </ol>                                                                                                    |
|                                                                                                   | <ol> <li>Baski kalitesi sorunlarinin çozumlerine ilişkin yordamları yazdırmak için<br/>kontrol panelinde Makine Durumu'na basın. Ardından Makine Bilgileri</li> <li>Bilgi Sayfaları &gt; Sorun Giderme Baskı Kalitesi Sayfası &gt; Yazdır'a<br/>dokunun.</li> </ol>                                                                          |
|                                                                                                   | Renkli Referans sayfası doğru görünüyorsa, yazıcı düzgün yazdırıyordur.<br>Uygulamanız ya da yazdırma sürücüsündeki yanlış ayarlar baskı kalitesi<br>sorunlarına neden olabilir.                                                                                                    |
|                                                                                                   | <ol> <li>Renkli Referans sayfası düzgün yazdırılmıyorsa, Renk Kalibrasyonu<br/>yordamını gerçekleştirin. Kontrol panelinde Makine Durumu'na basın,<br/>sonra da Araçlar &gt; Sorun Giderme &gt; Kalibrasyon &gt; Baskı Kalibrasyonu<br/>&gt; İleri'ye dokunun ve ekrandaki yönergeleri izleyin.</li> </ol>                                   |
| Dikey Beyaz Çizgiler veya Akıntılar - Bir                                                         | 1. Etkilenen rengi tanımlamak için sınama sayfalarını yazdırın.                                                                                                    |
| Çıktınızın bir renginde çizgiler ya da<br>akıntılar var.                                          | <ol> <li>Etkilenen renkteki yazdırma kafası lenslerini temizlemek için, temizleme<br/>çubuğunu duruncaya kadar çekin, sonra da gidebildiği kadar itin. Bu<br/>işlemi üç kez daha tekrar edin. Ardından, etkilenen her bir renk için bu<br/>prosedürü tekrar edin. Ayrıntılar için, bkz. Yazdırma Kafası Lenslerini<br/>Temizleme.</li> </ol> |
|                                                                                                   | Not: Baskı kalitesi sorunlarının çözümlerine ilişkin yordamları yazdırmak için<br>kontrol panelinde <b>Makine Durumu</b> 'na basın. Ardından <b>Makine Bilgileri &gt;</b><br><b>Bilgi Sayfaları &gt; Sorun Giderme Baskı Kalitesi Sayfası &gt; Yazdır</b> 'a dokunun.                                                                        |
| Toner Eksik veya Kolay Siliniyor<br>Toner baskı üzerinde eksik görünüyor<br>veya kolay siliniyor. | <ol> <li>Kullandığınız kağıdın yazıcı için doğru türde olduğunu ve düzgün<br/>yerleştirildiğini doğrulayın. Ayrıntılar için, bkz. Desteklenen Kağıt sayfa<br/>54.</li> </ol>                                                                                                    |
|                                                                                                   | 2. Kağıt Türü Kalibrasyonunu yordamını gerçekleştirin. Ayrıntılar için, bkz.<br>Yazıcı Performansını Ontimize Etme sayfa 43                                                                                                    |
| <b>~</b>                                                                                          | 3. Kontrol panelinde, daha ağır bir kağıt seçin.                                                                                                    |
|                                                                                                   | Notlar: En hafiften en ağıra kağıtlar şu şekildedir:                                                                                                    |
|                                                                                                   | <ul> <li>Kaplanmamış kağıtlar için: Düz, Hafif Kart Stoku, Kart Stoku ve Ağır Kart<br/>Stoku.</li> </ul>                                                                                                    |
| ~ J                                                                                               | <ul> <li>Kaplanmış kağıtlar için: Hafif Parlak Kart Stoku, Parlak Kart Stoku ve Ağır<br/>Parlak Kart Stoku.</li> </ul>                                                                                                    |

# Kopyalama ve Tarama Sorunları

Kopyalama ya da tarama kaliteniz düşükse, aşağıdaki tabloya bakın.

| Belirtiler                                                                        | Çözümler                                                                                                    |  |
|-----------------------------------------------------------------------------------|----------------------------------------------------------------------------------------------------|--|
| Sadece doküman besleyiciden yapılan<br>kopyalamalarda çizgiler veya çizikler var. | Doküman camının üzerinde artıklar vardır. Taranırken, doküman<br>besleyicideki kağıt çizgi veya çiziklere neden olan artıkların<br>üzerinden geçer. Tüy bırakmayan bir bezle tüm cam yüzeyleri silin. |  |
| Doküman camından alınan kopyalarda<br>noktalar var.                               | Doküman camının üzerinde artıklar vardır. Tarama yaparken,<br>pislikler görüntünün üzerinde noktalar oluşmasına neden olur. Tüy<br>bırakmayan bir bezle tüm cam yüzeyleri silin.                      |  |
| Kopyada ya da taramada orijinal dokümanın<br>arka tarafı görünüyor.               | Arka Plan Bastırma özelliğini açın.                                                                                                    |  |
| Görüntü çok açık veya çok koyu.                                                   | <ul> <li>Kopyalama: Kontrastı aydınlatmak, karartmak veya ayarlamak<br/>için Görüntü Kalitesi ayarlarını kullanın.</li> <li>Tarama: Kontrastı aydınlatmak karartmak yeya ayarlamak için</li> </ul>    |  |
|                                                                                   | Gelişmiş Ayarlar Sekmesini kullanın.                                                                                                    |  |
| Renkler yanlış.                                                                   | <ul> <li>Kopyalama: Renk dengesini ayarlamak için Görüntü Kalitesi<br/>ayarlarını kullanın.</li> </ul>                                                                                                |  |
|                                                                                   | Tarama: Orijinal Türü ayarının doğru olduğunu onaylayın.                                                                                                    |  |

Sorun devam ederse, çevrimiçi destek bilgileri için www.xerox.com/office/WC7970support sayfasına gidin.

## Faks Sorunları

#### Bu bölüm aşağıdakileri içermektedir:

| • | Faks Gönderme Sorunları | .287 |
|---|-------------------------|------|
| • | Faks Alma Sorunları     | .289 |
| • | Faks Raporları Yazdırma | .290 |

Not: Faksları gönderemiyor ya da alamıyorsanız, onaylanmış bir analog telefon hattına bağlı olduğunuzdan emin olun. Analog filtre olmadan doğrudan dijital telefon hattına bağlanılıyorsa faks gönderilemez ya da alınamaz. Faks başlangıç hızının Zorunlu (4800 bps) değere ayarlanmasını gerektirebilir. Ayrıntılar için, bkz. Başlangıç Hızını Seçme.

| Belirtiler                                                                 | Olası Sebepler                                                                                           | Çözümler                                                                                                    |
|----------------------------------------------------------------------------|----------------------------------------------------------------------------------------------------|----------------------------------------------------------------------------------------------------|
| Doküman, doküman besleyici<br>üzerinden düzgün bir şekilde<br>beslenmiyor. | Doküman çok kalın, çok ince veya çok<br>küçük.                                                           | Doküman camını kullanın.                                                                                                    |
| Doküman açılı olarak taranıyor.                                            | Doküman besleyicisi genişlik kılavuzları,<br>dokümanın genişliğine uygun olacak<br>şekilde ayarlanmamış. | Doküman besleyicisi genişlik<br>kılavuzlarını dokümanın genişliğine<br>uygun olacak şekilde ayarlayın.                                                                                              |
| Alıcının aldığı faks bulanık.                                              | Doküman yanlış yerleştirilmiş.                                                                           | Dokümanı doğru yerleştirin.                                                                                                    |
|                                                                            | Doküman camı kirli.                                                                                      | Doküman camını temizleyin.                                                                                                    |
|                                                                            | Dokümandaki metin çok açık.                                                                              | Çözünürlüğü ayarlayın. Kontrastı<br>ayarlayın.                                                                                                    |
|                                                                            | Telefon bağlantısında bir sorun var.                                                                     | Telefon hattının çalıştığını doğrulayın,<br>ardından faksı yeniden gönderin.                                                                                                    |
|                                                                            | Faks cihazlarının birinde sorun var.                                                                     | Yazıcının temiz kopyalar çıkarabildiğini<br>ve yazdırdığını doğrulamak için bir<br>kopya alın. Kopyanız düzgün yazdırılırsa,<br>alıcıdan kendi faks cihazının durumunu<br>kontrol etmesini isteyin. |

## Faks Gönderme Sorunları

| Belirtiler                | Olası Sebepler                                                                                      | Çözümler                                                                                                    |
|---------------------------|----------------------------------------------------------------------------------------------------|----------------------------------------------------------------------------------------------------|
| Alıcının aldığı faks boş. | Doküman yanlış yerleştirilmiş.                                                                      | <ul> <li>Doküman besleyici kullanılıyorsa,<br/>orijinal dokümanı yüzü yukarı dönük<br/>yerleştirin.</li> </ul>      |
|                           |                                                                                                    | <ul> <li>Doküman besleyici kullanılıyorsa,<br/>orijinal dokümanı yüzü aşağı dönük<br/>yerleştirin.</li> </ul>       |
| Faks iletilemedi.         | Faks numarası yanlış.                                                                               | Faks numarasını doğrulayın.                                                                                         |
|                           | Telefon hattı yanlış bağlanmış.                                                                     | Telefon hattının bağlantısını doğrulayın.<br>Telefon hattı bağlantısı kesilmişse,<br>bağlayın.                      |
|                           | Alıcının faks cihazında bir sorun var.                                                              | Alıcı ile temasa geçin:                                                                                             |
|                           | Faks özelliği yüklenmemiş ya da<br>etkinleştirilmemiş.                                              | Faks özelliğinin yüklendiğini ve<br>etkinleştirildiğini doğrulayın.                                                 |
|                           | Sunucu faksı etkin.                                                                                 | Sunucu faksının devre dışı olduğundan<br>emin olun.                                                                 |
|                           | Dış hat almak için için bir erişim kodu<br>gerekir.                                                 | Telefon bir PBX sistemine bağlıysa, dış<br>hat almak için bir numara girmek gerekli<br>olabilir.                    |
|                           | Faks numarasında, dış hat alma<br>numarası ve telefon numarası arasında<br>bir duraklama olmalıdır. | Duraklama eklemek için <b>Arama</b><br><b>Duraklat</b> düğmesine basın. Uygun<br>yerde bir virgül (,) görüntülenir. |

Sorun devam ederse, çevrimiçi destek bilgileri için www.xerox.com/office/WC7970support sayfasına gidin.
## Faks Alma Sorunları

| Belirtiler                                                | Olası Sebepler                                                                         | Çözümler                                                                                                    |
|-----------------------------------------------------------|----------------------------------------------------------------------------------------|----------------------------------------------------------------------------------------------------|
| Alıcının aldığı faks boş.                                 | Telefon bağlantısında ya da faksı<br>gönderen kişinin faks cihazında bir<br>sorun var. | Yazıcının temiz kopyalar çıkarabildiğini<br>doğrulayın. Kopyalar temizse, faks<br>gönderen kişinin faksı tekrar çekmesini<br>sağlayın.                                                                 |
|                                                           | Gönderen kişi kağıtları yanlış<br>yerleştirmiş.                                        | Gönderenle temasa geçin.                                                                                                    |
| Yazıcı çağrıya yanıt veriyor,<br>ancak faksı yazdırmıyor. | Bellek dolu.                                                                           | Kullanılabilir belleği artırmak için, kayıtlı<br>işleri silin ve mevcut işin<br>tamamlanmasını bekleyin.                                                                                               |
| Alınan faksın boyutu küçülür.                             | Yazıcıdaki kağıt beslemesi gönderilen<br>doküman boyutuyla eşleşmiyor.                 | Dokümanların orijinal boyutunu<br>onaylayın, ardından yazıcıya uygun<br>boyutta kağıt yükleyin.                                                                                                    |
| Fakslar otomatik olarak<br>alınamıyor.                    | Yazıcı faksları otomatik olarak almaya ayarlanmamış.                                   | Yazıcıyı faksları otomatik olarak alacak<br>şekilde ayarlayın.                                                                                                    |
|                                                           | Bellek dolu.                                                                           | Yazıcıda kağıt kalmamışsa, faks ve<br>baskı işleri yazıcı belleğini tüketebilir.<br>Kağıt yükleyin ve bellekte saklanan<br>işleri yazdırın.                                                            |
|                                                           | Telefon hattı yanlış bağlanmış.                                                        | Telefon hattının bağlantısını<br>doğrulayın. Telefon hattı bağlantısı<br>kesilmişse, bağlayın.                                                                                                    |
|                                                           | Gönderenin faks cihazında bir sorun<br>var.                                            | Yazıcının temiz kopyalar çıkarabildiğini<br>ve yazdırdığını doğrulamak için bir<br>kopya alın. Kopyanız düzgün<br>yazdırılırsa, alıcıdan kendi faks<br>cihazının durumunu kontrol etmesini<br>isteyin. |

Sorun devam ederse, çevrimiçi destek bilgileri için www.xerox.com/office/WC7970support sayfasına gidin.

## Faks Raporları Yazdırma

Aşağıdaki faks raporlarını yazıcı kontrol panelinden yazdırabilirsiniz:

- Etkinlik Raporu
- Protokol Raporu
- Faks Adres Defteri Raporu
- Seçenekler Raporu
- Bekleyen İşler Raporu

Faks raporu yazdırmak için:

- 1. Yazıcının kontrol panelinde, **Makine Durumu** düğmesine basın, ardından **Araçlar** sekmesine dokunun.
- 2. Hizmet Ayarları > Faks Hizmeti'ne dokunun.
- 3. Faks Raporlarını Yazdır'a dokunun.
- 4. İstenen rapora dokunun, ardından **Yazdır**'a dokunun.
- 5. Kapat'a dokunun.

Not: Bu özellik görüntülenmiyorsa, sistem yöneticisi olarak oturum açın. Ayrıntılar için, bkz. Kontrol Panelinde Sistem Yöneticisi Olarak Oturum Açma sayfa 33.

## Yardım Alma

Bu bölüm aşağıdakileri içermektedir:

| • | Kontrol Paneli Mesajları                   | .291 |
|---|--------------------------------------------|------|
| • | Tümleşik Sorun Giderme Araçlarını Kullanma | .292 |
| • | Daha Fazla Bilgi                           | .295 |
|   |                                            |      |

Xerox, üretkenliği ve baskı kalitesini korumada yardımcı olmak üzere çeşitli otomatik tanılama araçları sunar.

## Kontrol Paneli Mesajları

Yazıcının kontrol paneli, bilgi ve sorun giderme yardımı sunar. Bir hata ya da uyarı koşulu oluştuğunda, kontrol paneli sizi sorundan haberdar eden bir mesaj görüntüler. Çoğu durumda, kontrol paneli kağıt sıkışmasının konumu gibi sorunun konumunu gösteren animasyonlu bir grafik görüntülenir. Kontrol paneli Yardım düğmesi bir çok durum ve uyarı mesajı için ek bilgiler sunar.

#### Kontrol Paneli Yardım

Kontrol panelindeki hata ya da durum mesajları hakkında daha fazla bilgi görüntülemek için **Yardım** düğmesine dokunun.

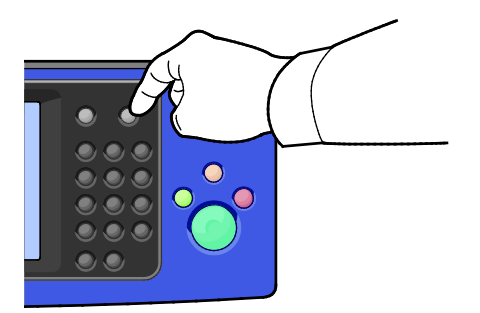

Kontrol paneli menü öğeleri ayrıca menü öğesini açıklayan ilgili yardım metni ile ilişkilendirilmiştir.

#### Kontrol Panelinde Hata ve Uyarı Mesajlarını Görüntüleme

Bir hata veya arıza durumu oluştuğunda kontrol panelinde size sorunu bildiren bir mesaj görünür. Uyarı mesajları yazıcının, azalan sarf malzemeleri ya da açık kalmış kapılar gibi ilgilenilmesi gereken durumlarına ilişkin bilgi sağlar. Arıza mesajları yazıcının, yazdırmayı önleyen ya da yazdırma performansını bozan koşulları hakkında uyarır. Birden fazla sorun oluşursa kontrol panelinde yalnızca biri görüntülenir.

Etkin hata ve uyarı mesajlarının tam listesini görüntülemek için:

- 1. Yazıcı kontrol panelinde Makine Durumu düğmesine basın.
- 2. Etkin Mesajlar sekmesine dokunun.
- 3. Aşağı oka dokunun ve Hatalar, Uyarılar veya Hatalar ve Uyarılar'ı seçin.
- 4. Ayrıntılarını görüntülemek için hata veya arızaya dokunun.

#### Kontrol Panelinde Arıza Geçmişini Görüntüleme

Arızalar oluştuğunda tarih, saat ve arıza kodu bilgilerine göre arıza geçmişine kaydedilirler. Eğilimleri tanımlamak ve sorunları çözmek için bu bilgiyi kullanın.

Arıza geçmişini görüntülemek için:

- 1. Yazıcı kontrol panelinde Makine Durumu düğmesine basın.
- 2. Etkin Mesajlar sekmesine dokunun.
- Arıza Geçmişi öğesine dokunun.

#### Ekranda her bir hata kodunun numarası, tarihi, saati ve görüntü sayısı görüntülenir.

## Tümleşik Sorun Giderme Araçlarını Kullanma

Baskı kalitesi ve kağıt sıkışması sorunlarını gidermek için, bilgi sayfaları ve Xerox<sup>®</sup> CentreWare<sup>®</sup> Internet Services gibi çeşitli tümleşik araçları kullanabilirsiniz.

#### Bilgi Sayfalarını Yazdırma

- 1. Yazıcı kontrol panelinde **Makine Durumu** düğmesine basın.
- 2. Makine Bilgileri sekmesinde, **Bilgi Sayfaları** öğesine dokunun, ardından istediğiniz bilgi sayfasına dokunun.
- 3. Yazdır öğesine dokunun.

Not: Bilgi sayfaları Xerox<sup>®</sup> CentreWare<sup>®</sup> Internet Services öğesinden de yazdırılabilir.

#### Bilgi Sayfalarını Yazdırmak için Kaynak Kaset Belirtme

- 1. Yazıcının kontrol panelinde, **Makine Durumu** düğmesine basın, ardından **Araçlar** sekmesine dokunun.
- 2. Alet Ayarları > Kağıt Yönetimi > Kaset Ayarları'na dokunun.

Not: Bu özellik görüntülenmiyorsa, sistem yöneticisi olarak oturum açın. Ayrıntılar için, bkz. Kontrol Panelinde Sistem Yöneticisi Olarak Oturum Açma sayfa 33.

- 3. En düşün değere sahip kaseti belirleyin. Kullanmak istediğiniz kaset buysa başka bir işlem yapmanız gerekmez.
- 4. Yazıcının kullanmasını istediğiniz belirli bir kasete dokunun.
- 5. Öncelik için, sayıya dokunun. Değeri azaltmak için eksi düğmesine dokunun ya da daha düşük bir değer yazmak için kontrol panelindeki alfa sayısal tuş takımını kullanın.

Not: Kaset öncelik değerleri 1 ile 99 arasındadır ve 1 en yüksek önceliği, 99 en düşük önceliği belirtir.

- 6. Tamam öğesine dokunun.
- 7. Araçlar sekmesine geri dönmek için **Kapat**'a, ana ekrana geri dönmek için **Hizmetler Ana Sayfası**'na dokunun.

#### Yapılandırma Raporu ve Bilgi Sayfalarına Erişim Haklarını Ayarlama

- 1. Yazıcının kontrol panelinde, **Makine Durumu** düğmesine basın, ardından **Araçlar** sekmesine dokunun.
- 2. Aygıt Ayarları > Yapılandırma / Bilgi Sayfaları'na dokunun.

Not: Bu özellik görüntülenmiyorsa, sistem yöneticisi olarak oturum açın. Ayrıntılar için, bkz. Kontrol Panelinde Sistem Yöneticisi Olarak Oturum Açma sayfa 33.

- 3. Kullanıcıların Yapılandırma Raporu ve Bilgi Sayfalar yazdırmasını önlemek için **Yalnızca Sistem Yöneticisi**'ne dokunun. Tüm kullanıcıların erişimine izin vermek için, **Tüm Kullanıcılar**'a dokunun.
- 4. Açılışta yazdırma raporu yazdırmak için **Evet**'e dokunun. Ayarları devre dışı bırakmak **Hayır**'a dokunun.
- 5. Tamam öğesine dokunun.

#### Onay Raporunu Yazdırma

Yapılandırma Raporu yazıcı her açıldığında yazdırılır.

Yapılandırma Raporunu yazdırmak için:

- 1. Yazıcı kontrol panelinde **Makine Durumu** düğmesine basın.
- 2. Makine Bilgileri sekmesinde, Bilgi Sayfaları > Onay Raporu > Yazdır öğesine dokunun.
- 3. Rapor yazdırıldıktan sonra, Kapat'a dokunun.

Açılışta yapılandırma raporu yazdırmayı devre dışı bırakmak için:

- 1. Yazıcı kontrol panelinde Makine Durumu düğmesine basın.
- 2. Araçlar sekmesine dokunun, ardından Cihaz Ayarları > Yapılandırma/Bilgi Sayfaları öğesine dokunun.
- 3. Açık olduğunda Yapılandırmayı Yazdır için Hayır'a dokunun.
- 4. **Tamam** öğesine dokunun.

#### Faturalama ve Kullanım Bilgilerini Görüntüleme

- 1. Yazıcı kontrol panelinde **Makine Durumu** düğmesine basın.
- 2. Temel baskı sayılarını görüntülemek için, Faturalama Bilgisi sekmesine dokunun:
  - Siyah baskılar renk belirtilmeden yazdırılan sayfa sayısıdır.
  - Renkli baskılar renk belirtilerek yazdırılan sayfa sayısıdır.
  - Toplam baskı renkli baskıların ve siyah baskıların toplam sayısıdır.

Not: Bir sayfa bir tarafına veya her iki tarafına yazdırılabilen bir kağıdın bir tarafıdır. Her iki tarafına yazdırılmış bir sayfa iki baskı olarak sayılır.

3. Ayrıntılı kullanım bilgisini görüntülemek için Kullanım Sayaçları'na dokunun.

#### Seri Numarasını Kontrol Paneli Üzerinde Bulma

- 1. Yazıcı kontrol panelinde **Makine Durumu** düğmesine basın.
- 2. Model, seri numarası ve yazılım sürümünü görmek için Makine Bilgileri sekmesine dokunun.

#### Yazıcı Sarf Malzemesi Durumunu Görüntüleme

- 1. Kontrol panelinde **Makine Durumu**'na basın, ardından **Sarf malzemeleri** sekmesine dokunun.
- 2. Bir toner kartuşunu sipariş etmek üzere parça numarası da dahil tüm ayrıntıları görüntülemek için, **Siyah**, **Cam Göbeği**, **Macenta**, **Sarı**'ya dokunun.
- 3. Sarf malzemeleri sekmesine geri dönmek için **Kapat**'a dokunun.
- 4. Diğer sarf malzemeleriyle ilgili ayrıntılar için **Diğer Sarf Malzemeleri**'ne dokunun. Sonra da ek ayrıntılarını görüntülemek için bir öğeye dokunun.
- 5. Diğer Sarf Malzemeleri ekranına dönmek için **Kapat**'a dokunun.
- 6. Sarf malzemeleri sekmesine geri dönmek için **Kapat**'a dokunun.
- 7. Sarf Malzemeleri Kullanımı sayfasını yazdırmak için, **Sarf Malzemeleri Raporu Yazdır**'a dokunun.
- 8. Ana ekrana geri dönmek için Hizmetler Ana Sayfası'na dokunun.

## Xerox<sup>®</sup> CentreWare<sup>®</sup> Internet Services

Xerox<sup>®</sup> CentreWare<sup>®</sup> Internet Services, yazıcıdaki dahili Web sunucusunda yüklü yönetim ve yapılandırma yazılımıdır. Yazıcıyı bir Web tarayıcısından yapılandırmanızı ve yönetmenizi sağlar.

Xerox<sup>®</sup> CentreWare<sup>®</sup> Internet Services şunları gerektirir:

- Yazıcı ve ağ arasında bir TCP/IP bağlantısı (Windows, Macintosh, UNIX veya Linux ortamlarında).
- Yazıcıda etkinleştirilmiş TCP/IP ve HTTP.
- JavaScript'i destekleyen bir Web tarayıcılı ağa bağlı bir bilgisayar.

Ayrıntılar için, bkz. Xerox<sup>®</sup> CentreWare<sup>®</sup> Internet Services veya *System Administrator Guide*'da (Sistem Yöneticisi Kılavuzu) bulunan Yardım.

## Daha Fazla Bilgi

| Kaynak                                                                                                    | Konum                                                                                                    |
|----------------------------------------------------------------------------------------------------|----------------------------------------------------------------------------------------------------|
| Kurulum Kılavuzu                                                                                                    | Yazıcı ile birlikte paketlenmiştir.                                                                                                    |
| Yazıcınız için diğer belgeler                                                                                                    | <ul> <li>www.xerox.com/office/WC7970docs</li> </ul>                                                                                                    |
|                                                                                                    | <ul> <li>www.xerox.com/office/WC7970i_docs</li> </ul>                                                                                                    |
| Recommended Media List (Tavsiye Edilen Ortam<br>Listesi)                                                                                                    | Amerika Birleşik Devletleri: www.xerox.com/rmlna<br>Avrupa Birliği: www.xerox.com/rmleu                                                                                                    |
| Yazıcınız için teknik destek; çevrimiçi teknik destek,<br>Online Support Assistant (Çevrimiçi Destek<br>Yardımcısı) ve sürücü indirmeleri dahil.                                           | <ul> <li>www.xerox.com/office/WC7970support</li> <li>www.xerox.com/office/WC7970i_support</li> </ul>                                                                                                    |
| Menüler ve hata mesajları hakkında bilgiler                                                                                                    | Kontrol paneli Yardım (?) düğmesine basın                                                                                                    |
| Bilgi sayfaları                                                                                                    | Kontrol panelinden yazdırmak için, <b>Machine Status</b> (Makine<br>Durumu) > <b>Machine Information</b> (Makine Bilgileri) ><br><b>Information Pages</b> 'ı (Bilgi Sayfaları) tıklatın.<br>Xerox <sup>®</sup> CentreWare <sup>®</sup> Internet Services üzerinden yazdırmak<br>için, <b>Status</b> (Durum) > <b>Information Pages</b> 'i (Bilgi Sayfaları)<br>tıklatın. |
| Xerox <sup>®</sup> CentreWare <sup>®</sup> Internet Services belgeleri                                                                                                    | Xerox <sup>®</sup> CentreWare <sup>®</sup> Internet Services içinde <b>Help</b> 'i (Yardım)<br>tıklatın.                                                                                                    |
| Yazıcınız için sarf malzemesi siparişi                                                                                                    | www.xerox.com/office/WC7970supplies                                                                                                    |
|                                                                                                    | <ul> <li>www.xerox.com/office/WC7970i_supplies</li> </ul>                                                                                                    |
| Bireysel ihtiyaçlarınızı karşılamak için etkileşimli<br>öğreticileri, yazdırma şablonlarını, yardımcı<br>ipuçları ve kişiselleştirilmiş özellikleri içeren araçlar<br>ve bilgi için kaynak | www.xerox.com/office/businessresourcecenter                                                                                                    |
| Yerel satıcınız ve destek merkezi için                                                                                                    | www.xerox.com/office/worldcontacts                                                                                                    |
| Yazıcı kaydı                                                                                                    | www.xerox.com/office/register                                                                                                    |
| Xerox® Direct çevimiçi mağaza                                                                                                    | www.direct.xerox.com/                                                                                                    |
| Üçüncü taraf ve açık kaynak kodlu yazılım                                                                                                    | Üçüncü taraf ve açık kaynak kodlu yazılım açıklama bildirilerini<br>ve şartları ve koşulları bulmak için bu ürünün sayfasına gidin:<br>• www.xerox.com/office/WC7970support<br>• www.xerox.com/office/WC7970i_support                                                                                                    |

# Teknik Özellikler

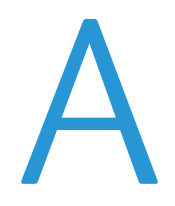

#### Bu ek aşağıdakileri içermektedir:

| Yazıcı Yapılandırmaları ve Secenekleri       |     |
|----------------------------------------------|-----|
| • Fiziksel Özellikler                        | 300 |
| Cevresel Özellikler                          |     |
| • Elektriksel Özellikler                     | 306 |
| Performans Özellikleri                       |     |
| Cevre, Sağlık ve Güvenlik İletisim Bilgileri | 308 |

## Yazıcı Yapılandırmaları ve Seçenekleri

## Standart Özellikler

Yazıcı aşağıdaki özellikleri sağlar:

- Kopyalama, yazdırma, e-posta, tarama, faks, Internet faksı ve sunucu faksı
- USB'ye Tara ve USB yığın depolama aygıtlarından yazdır
- Renkli ve siyah beyaz için A4 (210 x 297 mm) ya da Letter (8,5 x 11 inç) kağıtta 70 say/dak'a kadar kopyalama hızı.
- 1200 x 2400 dpi HiQ LED görüntüleme ve kopya kalitesi
- A3/11 x 17 inçe kadar olan doküman boyutlarını kopyalama
- SRA3/12 x 19 inçe kadar doküman boyutlarını kısa kenar beslemeyle yazdır
- Otomatik 2 taraflı yazdırma
- Tek geçişli çift taraflı otomatik doküman besleyici
- Renkli dokunmatik ekran kontrol paneli
- 520 yaprak kapasiteli Kaset 1–2
- 100 yaprak kapasiteli Kaset 5
- 2000 A4/Letter yaprak kapasitesiyle Yüksek Kapasiteli Tandem Kaset
- 2 GB bellek artı 1 GB sayfa belleği
- 250GB dahili sabit disk sürücü
- Ethernet 10/100/1000Base-TX
- Evrensel Seri Veri Yolu (USB 2.0)
- Adobe PostScript ve PCL yazı tipi ve desteği
- Uzak sürücü yükleme
- Bonjour, SSDP ve SAP aygıt bulma
- İş tabanlı hesaplama
- Güvenli Yazdırma
- McAfee veri güvenliği
- Xerox Extensible Interface Platform
- Çevreye Duyarlı özellikler
- Xerox<sup>®</sup> CentreWare<sup>®</sup> Internet Services
- CentreWare Web
- E-posta Uyarıları
- Otomatik sarf malzemesi yenileme
- Proaktif sarf malzemeleri yönetimi
- AirPrint Desteği
- Wi-Fi Direct

## Seçenekler ve Yükseltmeler

- 2/3 ya da 2/4 hole delgeçli İşe Hazır son işlemci
- 2/3 ya da 2/4 hole delgeçli İşe Hazır Kitapçık Oluşturuculu son işlemci
- CZ katlayıcı
- İsveç Delgeç
- Zarf kaseti
- 2000 Yapraklık yüksek kapasiteli besleyici
- Standart çalışma yüzeyi
- Tek hatlı ve çift hatlı faks kitleri
- XPS için yerleşik PDL desteği
- Xerox Güvenli Erişim Toplu Kimlik Sistemi
- FreeFlow SMARTsend
- Genel amaçlı zımba
- Xerox<sup>®</sup> Ortak Erişim Kartı Doğrulama Kiti
- Xerox<sup>®</sup> Kopyalayıcı Asistanı
- Kablosuz ağ adaptörü
- Yabancı cihaz arayüzü
- Unicode yazdırma
- McAfee gelişmiş güvenlik özellikleri
- Ağ hesabı oluşturma
- PC Masaüstüne Tarama
- Tarama yazılımı çözümleri Ayrıntılar için, bkz. www.xerox.com/office/software-solutions.

## Fiziksel Özellikler

## Temel Yapılandırma

- Genişlik: 640 mm (25,2 inç)
- Derinlik: 699 mm (27,5 inç)
- Yükseklik: 1149,2 mm (45,2 inç)
- Ağırlık: 151,9 Kg (334,2 lb.)

## İşe Hazır Son İşlemci ve Kitapçık Oluşturucuyla Yapılandırma

- Genişlik: 1302 mm (51,3 inç)
- Derinlik: 699 mm (27,5 inç)
- Yükseklik: 1149,2 mm (45,2 inç)
- Ağırlık: 195,6 Kg (430,4 lb.)

## İşe Hazır Son İşlemci ve Kitapçık Oluşturucuyla Yapılandırma

- Genişlik: 1431,4 mm (56,4 inç)
- Derinlik: 699 mm (27,5 inç)
- Yükseklik: 1149,2 mm (45,2 inç)
- Ağırlık: 212,3 Kg (467,1 lb.)

## İşe Hazır Son İşlemci, Kitapçık Oluşturucu ve CZ Katlayıcıyla Yapılandırma

- Genişlik: 1664,2 mm (65,5 inç)
- Derinlik: 726 mm (28,6 inç)
- Yükseklik: 1149,2 mm (45,2 inç)
- Ağırlık: 264,4 Kg (581,7 lb.)

## İşe Hazır Son İşlemci, Kitapçık Oluşturucu, CZ Katlayıcı ve Yüksek Kapasiteli Besleyiciyle Yapılandırma

- Genişlik: 1978,2 mm (77,9 inç)
- Derinlik: 726 mm (28,6 inç)
- Yükseklik: 1149,2 mm (45,2 inç)
- Ağırlık: 297,5 Kg (654,5 lb.)

## Açıklık Gereksinimleri

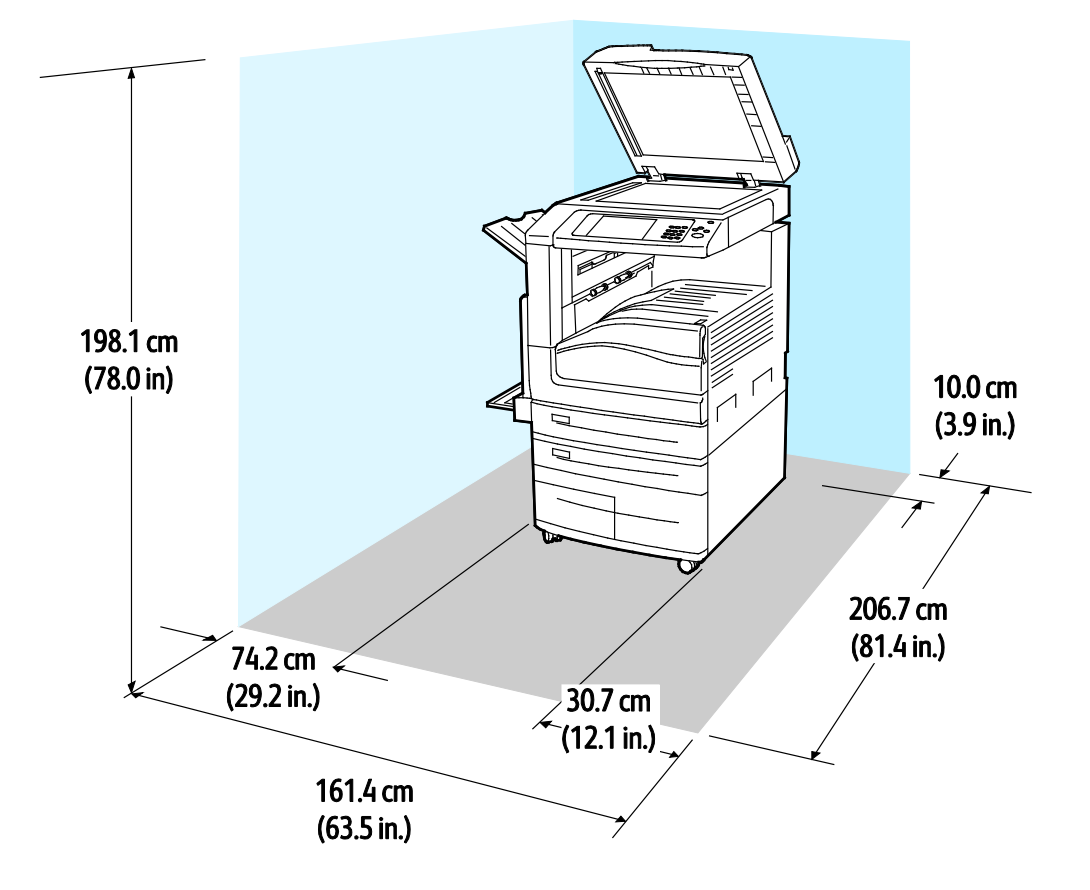

#### Temel Yapılandırma için Açıklık Gereksinimleri

İşe Hazır Son İşlemci ve Kitapçık Oluşturucuyla Yapılandırma için Açıklık Gereksinimleri

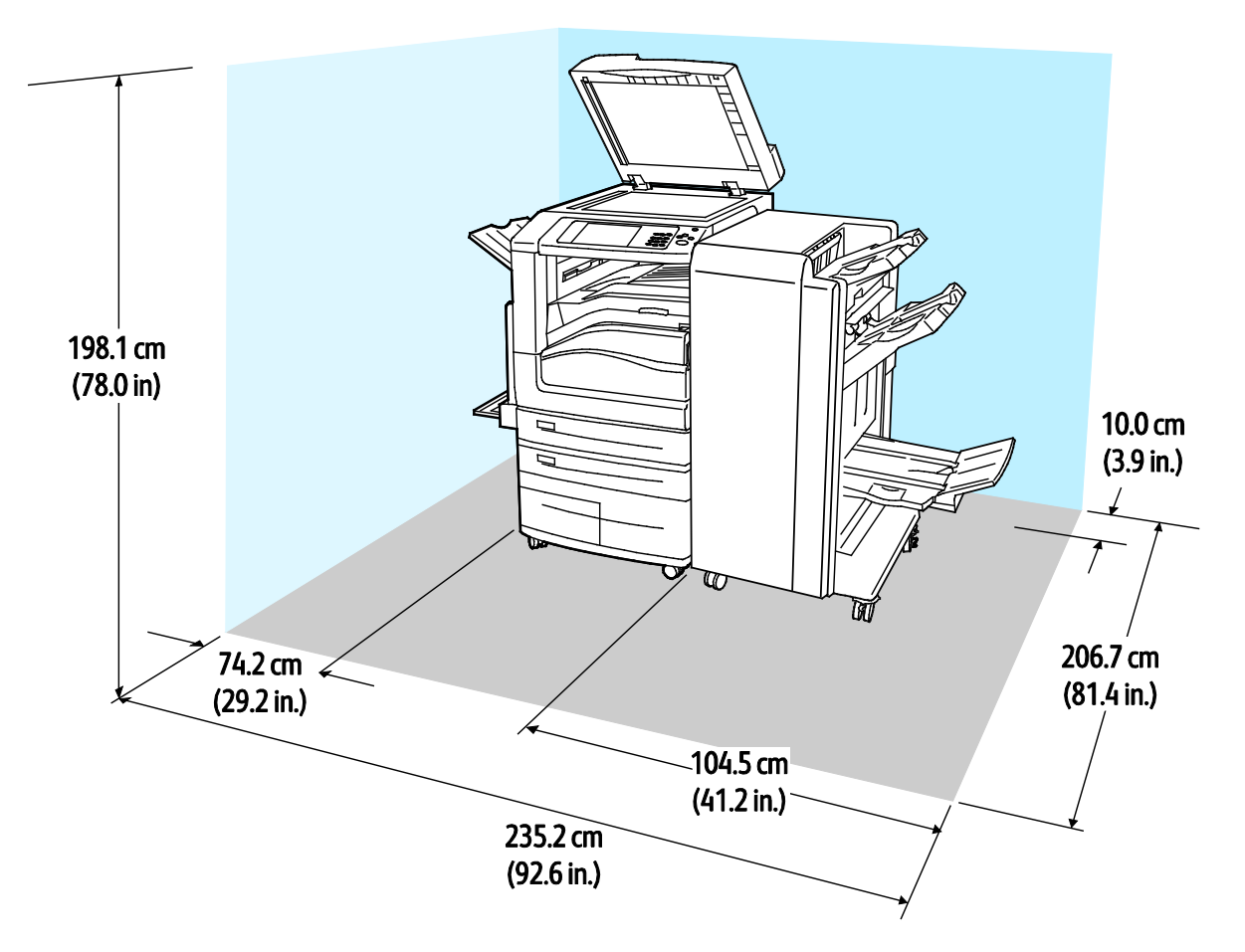

İşe Hazır Son İşlemci, Kitapçık Oluşturucu ve CZ Katlayıcıyla Yapılandırma için Açıklık Gereksinimleri

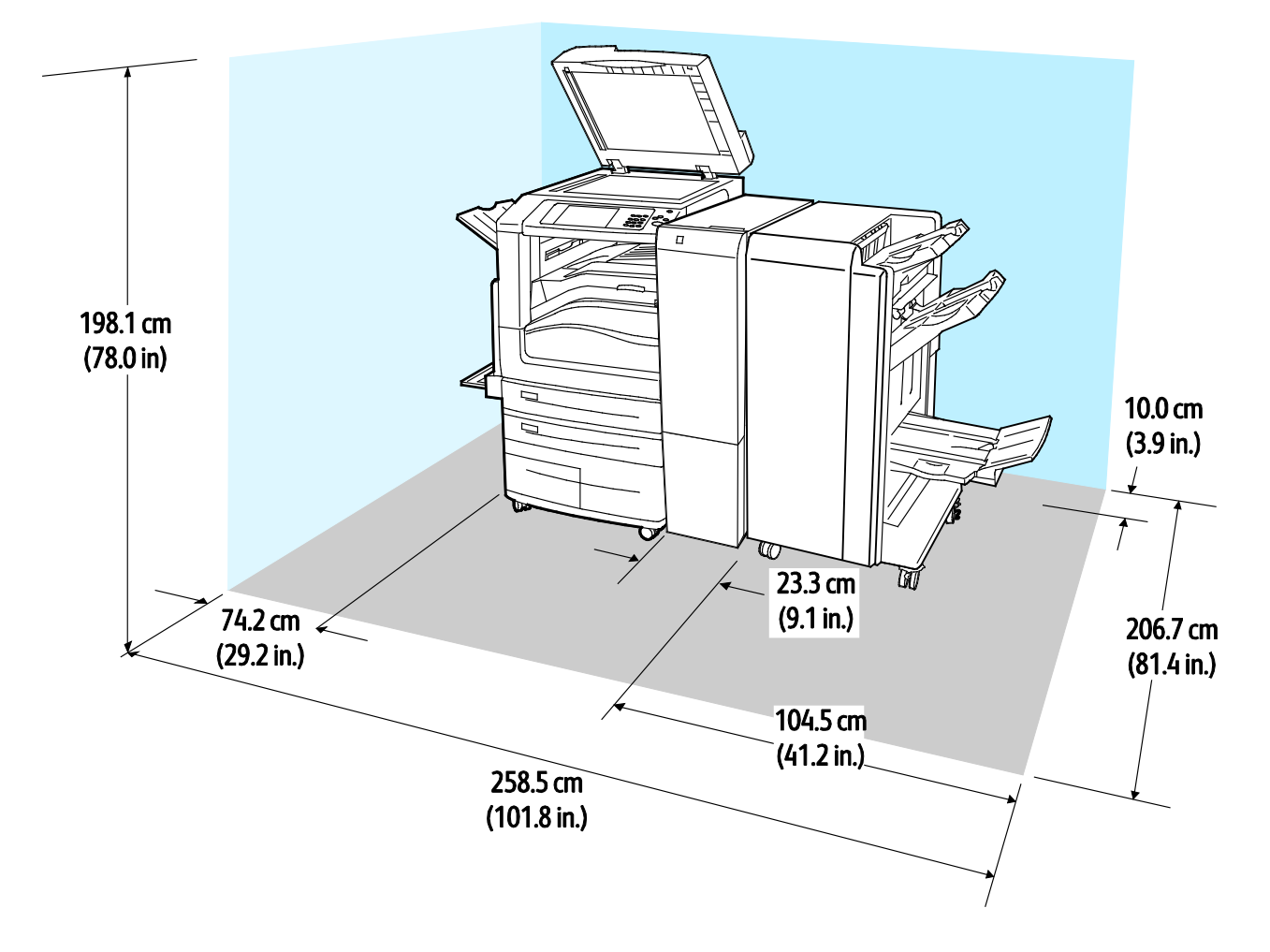

İşe Hazır Son İşlemci, Kitapçık Oluşturucu, CZ Katlayıcı ve Yüksek Kapasiteli Besleyiciyle Yapılandırma için Açıklık Gereksinimleri

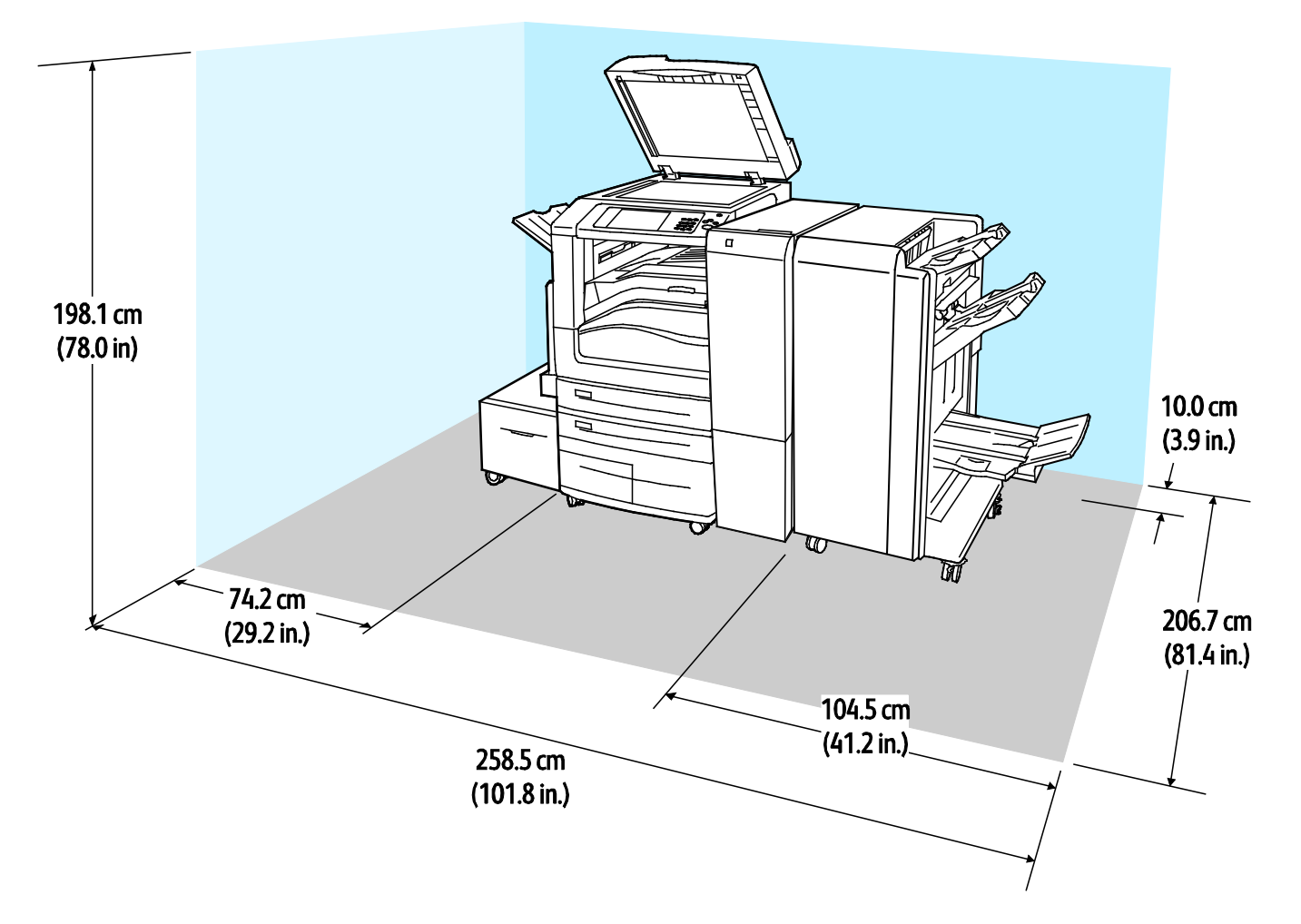

## Çevresel Özellikler

### Sıcaklık

Çalışma: 10–28°C (50–83°F)

## Bağıl Nem

Çalışma: %15 ila %85 (yoğuşmasız)

#### Rakım

En iyi performans için, yazıcıyı 2.500 m'nin (8.200 fit) altındaki yüksekliklerde kullanın.

## Elektriksel Özellikler

| Güç Kaynağı Voltajı  | Frekans                          | Gerekli Akım |
|----------------------|----------------------------------|--------------|
| 110–127 VAC +/- % 10 | 50 Hz +/- 3 Hz<br>60 Hz +/- 3 Hz | 16 A         |
| 220–240 VAC +/- % 10 | 50 Hz +/- 3 Hz<br>60 Hz +/- 3 Hz | 10 A         |

## Performans Özellikleri

## Yazdırma Çözünürlüğü

Maksimum Çözünürlük: 1200 x 2400 dpi

#### Yazdırma Hızı

Xerox yazdırma hızları, kaset 5 hariç herhangi bir kasetten uzun kenardan beslemeyle A4 (210 x 297 mm, 8,27 x 11,69 inç) veya Letter (216 x 279 mm, 8,5 x 11 inç) Bond 60–105 g/m² (18–28 lb.) kağıda sürekli yazdırma için verilmiştir.

Bazı faktörler yazdırma hızını etkiler:

- Kağıt yönü: Daha yüksek yazdırma hızları için uzun kenardan beslemeli kağıt yerleştirebilirsiniz.
- Kağıt boyutu: Letter (8,5 x 11 inç) ve A4 (210 x 297 mm) boyutları en yüksek yazdırma hızını paylaşır
- Kağıt ağırlığı: Hafif kağıtlar, ağır kağıtlardan daha hızlı yazdırılır (örneğin, Kart stok ve Etiketler).
- Kağıt türü: Düz kağıtlar, Parlak kağıtlardan daha hızlı yazdırılır.

Maksimum yazdırma hızına Düz, Letter/A4 kağıda, uzun kenardan beslemeyle yazdırırken ulaşabilirsiniz.

En düşük yazdırma hızı dakikada 13 sayfadır ve kaset 5'ten büyük boyutlu kağıda, Ağır Parlak Kart Stoğuna yazdırırken geçerlidir.

## Çevre, Sağlık ve Güvenlik İletişim Bilgileri

Bu Xerox ürünü ve sarf malzemeleri ile ilgili Çevre, Sağlık ve Güvenlik hakkında daha fazla bilgi için, aşağıdaki müşteri yardım hatlarıyla görüşün:

Amerika Birleşik Devletleri ve 1-800-ASK-XEROX (1-800-275-9376) Kanada: Avrupa: +44 1707 353 434

Amerika Birleşik Devletleri ve Kanada'da ürün güvenliği bilgileri için www.xerox.com/environment adresine gidin.

Avrupa'da ürün güvenliği bilgisi için, www.xerox.com/environment\_europe adresine gidin.

# Düzenleyici Bilgiler

#### Bu ek aşağıdakileri içermektedir:

| • | Temel Düzenlemeler                                             | 310 |
|---|----------------------------------------------------------------|-----|
| • | Kopyalama Yönetmelikleri                                       | 315 |
| • | Faks Yönetmelikleri                                            | 318 |
| • | Güvenlik Sertifikası                                           | 323 |
| • | Material Safety Data Sheets (Malzeme güvenliği veri sayfaları) | 324 |

## Temel Düzenlemeler

Xerox, bu yazıcıyı elektromanyetik emisyon ve bağışıklık standartlarına göre test etmiştir. Bu standartlar, tipik bir ofis ortamında bu yazıcı tarafından alınan ya da bu ürünün neden olduğu parazitleri azaltmak için tasarlanmıştır.

## ABD FCC Yönetmelikleri

Bu cihaz test edilmiş ve FCC Kuralları Bölüm 15'e uygun olarak A sınıfı dijital cihaz sınırlarına uyumlu bulunmuştur. Bu sınırlar, donanım ticari bir ortamda çalıştırılırken zararlı parazitlere karşı makul koruma sağlamak için tasarlanmıştır. Aygıt radyo frekans enerjisi üretir, kullanır ve yayabilir. Ekipman bu yönergeler doğrultusunda kurulmaz ve kullanılmazsa, radyo iletişiminde zararlı parazitlere neden olabilir. Bu ekipmanın konut alanlarında kullanılması zararlı parazite yol açabilir. Kullanıcılar, paraziti kendileri gidermelidir.

Bu cihaz radyo ve televizyon sinyali alımında zararlı parazite neden olursa (bu durum cihaz açıp kapatılarak anlaşılabilir), kullanıcının aşağıdaki önlemlerden birini veya birkaçını alarak paraziti gidermeye çalışması önerilir:

- Alıcı antenini yeniden ayarlayın ya da konumlandırın.
- Cihaz ve alıcı arasındaki mesafeyi arttırın.
- Cihazı alıcının bağlı olduğu elektrik devresinden farklı bir prize bağlayın.

Satıcı veya tecrübeli bir radyo/TV teknisyeninden yardım alın.

Bu ekipmanda Xerox tarafından onaylanmayan herhangi bir değişiklik veya düzenleme kullanıcının ekipmanı çalıştırma yetkisini geçersiz kılabilir.

**UYARI:** FCC kuralları Kısım 15 ile uyum sağlamak için yalıtımlı arabirim kabloları kullanın.

## Kanada

Bu A sınıfı dijital aygıt Kanada ICES-003 ile uyumludur.

Cet appareil numérique de la classe A est conforme à la norme NMB-003 du Canada.

### Avrupa'daki Sertifikalar

CE

Bu ekipmanda belirtilen CE işareti Xerox'un, Avrupa Birliği'nin aşağıda belirtilen tarihlerdeki Yönetmelikleri'ne uyumluluk bildirgesini temsil eder:

- 12 Aralık 2006, değiştirilen haliyle Konsey Yönetmeliği 2006/95/EC. Bu, düşük voltajlı ekipmana ilişkin üye ülke yasalarının yaklaşımı ile ilgili bir direktiftir.
- 15 Aralık 2004, değiştirilen haliyle Konsey Yönetmeliği 2004/108/EC. Bu direktif, elektromanyetik uyumluluğa ilişkin üye ülke yasalarının bir yaklaşımıdır.
- İlgili yönetmelikleri ve başvurulan standartları tanımlayan tam bir uyumluluk bildirimi yetkili yerel satıcınızdan edinilebilir.

#### UYARILAR:

- Bu ekipmanda, Xerox Corporation tarafından özel olarak onaylanmamış değişiklikler yapılması kullanıcının bu ekipmanı çalıştırma yetkisini geçersiz kılabilir.
- Endüstriyel, Bilimsel ve Medikal (ISM) ekipmanın harici radyasyonu bu Xerox aygıtının çalışmasını etkileyebilir. ISM ekipmanından gelen harici radyasyon bu aygıtı etkilerse yardım için Xerox temsilcinizle görüşün.
- Bu, A Sınıfı bir üründür. Konut ortamında, ürün radyo frekans parazitine neden olabilir ve bu nedenle de kullanıcının yeterli önlemleri alması gerekebilir.
- Konsey Direktifi 2004/108/EC ile uyumluluğu sağlamak için bu ekipmanla kalkanlı kablolar kullanılmalıdır.

## Avrupa Birliği Grup 4 Görüntüme Ekipmanı Anlaşması Çevresel Bilgiler

#### Çevresel Bilgiler Çevresel Çözümler Sunma ve Maliyeti Düşürme

Aşağıdaki bilgiler kullanıcılara yardımcı olmak için hazırlanmıştır ve Avrupa Birliği'nin (AB) Enerjiyle İlgili Ürünler Direktifi, özellikle de Görüntüleme Ekipmanlarıyla ilgili Grup 4 çalışmasıyla bağlantılı olarak yayınlanmıştır. Bu, kapsamdaki ürünlerin çevreyle ilgili performansının geliştirilmesini istemekte ve enerji verimliliği üzerindeki AB eylem planını desteklemektedir.

Kapsamdaki ürünler aşağıdaki ölçütlere uyan Ev ve Ofis ekipmanlarıdır.

- Maksimum hızı dakikada 66 A4'ten düşük, standart, siyah beyaz formatlı ürünler
- Maksimum hızı dakikada 51 A4'ten düşük, standart, renkli formatlı ürünler

#### Dupleks (2 Taraflı) Baskının Çevre Açısından Avantajları

Xerox ürünlerinin çoğu, 2 taraflı baskı olarak da bilinen dupleks baskı özelliğine sahiptir. Otomatik olarak bir kağıdın iki yüzüne de baskı yapmanızı sağlar ve bu sayede kağıt tüketimini azaltarak değerli kaynakları daha az kullanmanıza yardımcı olur. Grup 4 Görüntüleme Ekipmanları anlaşması, dakika başına sayfa hızı renklide 40 veya daha fazla ve siyah beyazda 45 veya daha fazla olan modellerde, dupleks fonksiyonun kurulum ve sürücü yükleme işlemi sırasında otomatik olarak etkinleşmesini gerektirir. Aşağıdaki bazı Xerox modellerinde bu hız bandı, yükleme sırasında 2 taraflı baskı ayarlarına varsayılan ayar olarak geri dönülecek şekilde etkinleştirilebilir. Dupleks baskının sürekli kullanımı, işinizin çevresel etkilerini azaltacaktır. Ancak, Simpleks/tek taraflı baskıya gerek duyuyorsanız, baskı ayarlarını yazıcı sürücüsünden değiştirmeniz gerekir.

#### Kağıt Türleri

Bu ürün, bir çevre koruma programı tarafından onaylanmış, EN12281 veya benzeri bir kalite standardına uyan geri dönüşümlü veya geri dönüşümlü olmayan kağıtlara baskı yapmak için kullanılabilir. Daha az ham madde kullanan ve baskı başına kaynakları koruyan daha hafif kağıtlar (60 g/m²) da bazı uygulamalarda kullanılabilir. Baskı gereksinimleriniz için uygunsa, bunu denemenizi öneririz.

#### ENERGY STAR

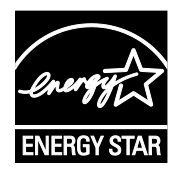

ENERGY STAR, çevresel etkileri azaltmaya yarayan enerji verimli modellerin geliştirilmesini ve satın alınmasını destekleyen gönüllü bir programdır. ENERGY STAR programının ayrıntılarını ve ENERGY STAR programına uygun modelleri şu web sitesinde görebilirsiniz:

www.energystar.gov/index.cfm?fuseaction=find\_a\_product.showProductGroup&pgw\_c ode=IEQ

ENERGY STAR ve ENERGY STAR işareti Amerika Birleşik Devletleri tescilli ticari markalardır.

ENERGY STAR Imaging Equipment Program, Amerika Birleşik Devletleri, Avrupa Birliği ve Japon hükümetleri ve ofis ekipmanı endüstrisi arasında enerji açısından verimli fotokopi makineleri, yazıcılar, faks, çok işlevli yazıcılar, kişisel bilgisayarlar ve monitörleri teşvik etmek için çalışan bir ekiptir. Ürünün enerji tüketimini azaltmak, elektrik üretiminin bir sonucu olan emisyonları azaltarak endüstri sisi, asit yağmuru ve iklimdeki uzun süreli değişimlerle mücadeleye yardımcı olur.

#### Güç Tüketimi ve Etkinleşme Tasarrufu Etkinleştirme Süresi

Ürünlerin kullandığı elektriğin miktarı, ürünlerin nasıl kullanıldığına bağlıdır. Bu ürün, elektrik maliyetlerinizi azaltmanıza olanak vermek üzere tasarlanmış ve yapılandırılmıştır.

Son baskı alındıktan sonra aygıt Hazır moduna geçer. Bu modda, aygıt gerekirse derhal yeniden baskı yapılabilir. Aygıt belirli bir süre kullanılmazsa, Enerji Tasarrufu moduna girer. Enerji Tasarrufu modunda, yalnızca temel işlevler etkin kalır bu da ürünün daha az güç tüketmesine izin verir.

Ürünün Enerji Tasarrufu modundan çıktıktan sonra ilk baskıyı yapma süresi Hazır modundan çıktığındaki ilk baskı yapma süresinden daha uzundur. Bu gecikmenin sebebi sistemin Enerji Tasarrufu modundan uyanmasıdır ve bu piyasadaki görüntüleme ürünlerinin çoğu için geçerlidir.

Enerji Tasarrufu modunu kapatmadan ya da uzun bir etkinleştirme süresi ayarlamadan önce, ürünün güç tüketimindeki artışı göz önünde bulundurun.

Xerox şirketinin sürdürülebilirlik programlarına katılımıyla ilgili bilgi için şu adresi ziyaret edin: www.xerox.com/about-xerox/environment/enus.html

#### Ürünün Varsayılan Enerji Tasarrufu Ayarları

Bu ürün Görüntüleme Ekipmanı için ENERGY STAR Programı Gereklilikleri kapsamında ENERGY STAR<sup>®</sup> onaylıdır. Bekleme modundan Enerji Tasarrufu moduna geçiş süresi 30 dakikaya kadar sürebilir ve varsayılan değeri 2 dakikadır. Enerji Tasarrufu moduna Uyku modundan geçiş süresi 30 dakikaya kadar sürebilir ve varsayılan değeri 0 dakikadır. Bu yazıcının bekleme modundan Uyku moduna geçiş süresi 60 dakikaya kadar sürebilir.

Enerji Tasarrufu ayarlarını yapılandırmak için bkz. Enerji Tasarrufu Modunu Ayarlama.

#### Almanya

#### Almanya - Mavi Melek

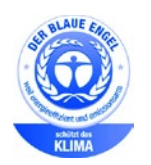

Alman Kalite Güvencesi ve İşaretleme Enstütüsü RAL bu aygıtı Mavi Melek Çevre Etiketi'ne uygun görmüştür. Bu etiket bir aygıtın tasarım, üretim ve çalışma açısından çevresel uygunlukla ilgili Mavi Melek kriterlerine uyduğunu belirtir. Daha fazla bilgi için, şu adrese gidin: www.blauer-engel.de.

#### Blendschutz

Das Gerät ist nicht für die Benutzung im unmittelbaren Gesichtsfeld am Bildschirmarbeitsplatz vorgesehen. Um störende Reflexionen am Bildschirmarbeitsplatz zu vermeiden, darf dieses Produkt nicht im unmittelbaren Gesichtsfeld platziert werden.

#### Lärmemission

Maschinenlärminformations-Verordnung 3. GPSGV: Der höchste Schalldruckpegel beträgt 70 dB(A) oder weniger gemäß EN ISO 7779.

#### Importeur

Xerox GmbH Hellersbergstraße 2-4 41460 Neuss Deutschland

## Türkiye RoHS Yönetmeliği

Madde 7 (d) ile uyumlu olarak, işbu belge ile "EEE yönetmeliğine uygundur" olarak sertifikalandırıyoruz.

"EEE yönetmeliğine uygundur."

## Avrasya Ekonomik Topluluğu Sertifikası

EAC

Rusya, Beyaz Rusya ve Kazakistan, Avrasya Ekonomik Topluluğu ya da EurAsEC adı altında ortak bir gümrük birliği oluşturmaya çalışmaktadır. Avrasya Ekonomik Topluluğu üyeleri ortak mevzuat planlarını ve ortak EurAsEC sertifika işareti EAC Mark'ı paylaşmayı planlamaktadır.

## 2,4 GHz Kablosuz Ağ Adaptörü için Düzenleyici Bilgileri

Bu ürün FCC Bölüm 15, Industry Canada RSS-210 ve Avrupa Konseyi Direktifi 99/5/EC gereksinimlerine uygun bir 2,4 GHz Kablosuz LAN radyo verici modülü içermektedir.

Bu aygıtın çalıştırılması şu iki koşula tabidir: (1) bu aygıt zararlı girişime neden olmayabilir ve (2) bu aygıt, istenmeyen çalışmaya neden olabilecek girişim de dahil herhangi alınan herhangi bir girişimi kabul edebilir.

Bu aygıtta, Xerox Corporation tarafından özel olarak onaylanmamış değişiklikler yapılması kullanıcının bu ekipmanı çalıştırma yetkisini geçersiz kılabilir.

## Ozon Yayılımı

Bu yazıcı normal çalışma sırasında ozon üretir. Üretilen ozon miktarı kopyalama hacmine göre değişir. Ozon havadan daha ağırdır ve insan sağlığına zarar verecek miktarda üretilmez. Yazıcıyı iyi havalandırılan bir yere kurun.

Amerika Birleşik Devletleri ve Kanada'da daha fazla bilgi için <u>www.xerox.com/environment</u> adresine gidin. Diğer pazarlarda lütfen yerel Xerox temsilcinizle görüşün veya <u>www.xerox.com/environment\_europe</u> adresine gidin.

## Kopyalama Yönetmelikleri

## Amerika Birleşik Devletleri

Kongre, aşağıdaki nesnelerin belirli koşullar altında çoğaltılmasını kanunen yasaklamıştır. Bu gibi çoğaltmaları yapma suçuna para veya hapis cezası verilebilir.

- 1. Amerika Birleşik Devletleri Senet veya Tahvilleri:
  - Borçlandırma Sertifikaları.
  - Ulusal Banka Para Birimi.
  - Tahvil Kuponları.
  - Federal Merkez Bankası Banknotları.
  - Gümüş Sertifikaları.
  - Altın Sertifikaları.
  - Amerika Birleşik Devletleri Tahvilleri.
  - Hazine Kağıtları.
  - Federal Merkez Bankası Banknotları.
  - Kesirli Kağıtlar.
  - Mevduat Sertifikaları.
  - Kağıt Para.
  - Yönetimin FHA vb. gibi belirli temsilciliklerinin Tahvil ve Senetleri.
  - Bonolar. Amerika Birleşik Devletleri Tasarruf Bonolarının yalnızca bu tür tahvillerin satış kampanyasıyla ilgili tanıtım amaçlarıyla fotoğrafları çekilebilir.
  - Devlet Geliri Pulları. İptal edilmiş gelir pulunun bulunduğu bir yasal dokümanın çoğaltılması gerekirse, dokümanın çoğaltılmasının yasal amaçlarla yapılması şartıyla çoğaltılabilir.
  - Posta Pulları, iptal edilmiş veya edilmemiş. Pulculukla ilgili amaçlar için, çoğaltma siyah beyaz ve orijinal doğrusal boyutlardan %75 küçük veya %150 büyük olması şartıyla Posta Pullarının fotoğrafları çekilebilir.
  - Posta Çekleri.
  - Amerika Birleşik Devletleri yetkili makamlarınca çekilen Faturalar, Çekler veya para poliçeleri.
  - Herhangi bir Kongre Yasasıyla çıkarılmış veya çıkarılabilecek her türlü ad ve değerdeki pul ve diğer örnekler.
  - Dünya Savaşı Gazilerinin Ayarlanmış Tazminat Sertifikaları.
- 2. Herhangi bir Yabancı Devlet, banka veya Şirket Tahvil ve Senetleri.
- 3. Telif hakkı sahibi izni alınmadıkça veya "kurallara uygun kullanım" ya da telif hakkı yasasının kitaplık çoğaltma hakları hükümleri dahilinde çoğaltma durumu dışında, telif hakkı olan malzemeler. Telif Hakkı Ofisi, Kongre Kitaplığı, Washington, D.C. 20559 adresinden hükümlerle ilgili daha fazla bilgi edinilebilir. R21 Genelgesini isteyin.
- 4. Vatandaşlık veya Yurttaşlığa Kabul Sertifikası. Yabancı Yurttaşlığa Kabul Sertifikalarının fotoğrafı çekilebilir.
- 5. Pasaportlar. Yabancı Pasaportların fotoğrafı çekilebilir.
- 6. Göçmenlik kağıtları.
- 7. Poliçe Kayıt Kartları.

- 8. Aşağıdaki Kaydolan bilgilerinden herhangi birini speküle eden Askerlik Hizmetine Alma kağıtları:
  - Kazanç veya Gelir.
  - Mahkeme Kaydı.
  - Fiziksel veya psikolojik durum.
  - Bağımlılık Durumu.
  - Önceki askeri hizmeti.
  - İstisna: Amerika Birleşik Devletleri terhis sertifikalarının fotoğrafı çekilebilir.
- Askeri personel ya da FBI, Hazine vb. gibi çeşitli Federal Departman üyeleri tarafından taşınan Rozetler, Kimlik Kartları, Pasolar veya İşaretler (Bu tür departman veya büro yöneticisi tarafından fotoğraf istenmedikçe).

Ayrıca, belirli ülkelerde aşağıdakilerin çoğaltılması da yasaklanmıştır:

- Otomobil Ruhsatları.
- Sürücü Belgeleri.
- Otomobil Tasarruf Hakkı Sertifikaları.

Önceki liste her şeyi kapsamamaktadır ve eksiksiz veya doğru kabul edilmesi sorumluluğu kabul edilmez. Şüphe durumunda, avukatınıza danışın.

Bu hükümler hakkında daha fazla bilgi için Telif Hakkı Ofisi, Kongre Kitaplığı, Washington, D.C. 20559 adresiyle görüşün. R21 Genelgesini isteyin.

### Kanada

Parlamento, aşağıdaki nesnelerin belirli koşullar altında çoğaltılmasını kanunen yasaklamıştır. Bu gibi çoğaltmaları yapma suçuna para veya hapis cezası verilebilir.

- Yürürlükteki banknot veya kağıt paralar
- Devlet veya banka senet ya da tahvilleri
- Devlet hazine bonosu veya gelir kağıtları
- Kanada veya eyalet devlet mührü ya da Kanada'daki devlet grubu veya otoritesi ya da mahkeme mührü
- Bildiri, emir, yönetmelik veya atamalar ya da bunlarla ilgili uyarılar (Kanada Kraliyet Yazıcısı ya da eyaletin eşit yazıcısı tarafından yanlış nedenlerle aynı yazdırıldığı anlamında olan).
- Kanada Hükümeti veya eyaleti ya da Kanada'dan başka bir devletin hükümeti veya Kanada Hükümeti veya eyaleti ya da Kanada'dan başka bir devletin hükümeti tarafından oluşturulmuş departman, yönetim kurulu, Komisyon veya temsilcilik namına kullanılan işaretler, markalar, mühürler, ambalaj kağıtları veya tasarımlar.
- Kanada Hükümeti veya eyaleti ya da Kanada'dan başka bir devletin hükümeti tarafından gelir amaçlı kullanılan basılan veya yapıştırılan pullar
- Sertifikalı kopyalar yapmak veya yayınlamakla devlet memurları tarafından tutulan kopyanın yanlışlıkla sertifikalı kopya gibi görünebileceği doküman, kayıt defteri ya da kayıtlar
- Telif hakkı veya ticari marka sahibinin izni olmayan her çeşit ya da türdeki telif hakkı olan malzeme veya ticari markalar

Bu liste kolaylık ve yardım amacıyla verilmiş olup her şeyi kapsamamaktadır. Eksiz ya da doğru olduğu farz edilmesinin sorumluluğu kabul edilmez. Şüphe durumunda, avukatınıza danışın.

## Diğer Ülkeler

Ülkenizde belirli dokümanların kopyalanması yasa dışı olabilir. Bu gibi çoğaltmaların yapılması suçuna para veya hapis cezası verilebilir.

- Kağıt paralar
- Banknotlar ve çekler
- Banka ve devlet tahvil ve senetleri
- Pasaportlar ve kimlik kartları
- Sahibinin izni olmayan telif hakkına sahip malzeme veya ticari markalar
- Posta pulları ve diğer ciro edilebilir senetler.

Bu liste her şeyi kapsamamaktadır ve eksiksiz veya doğru farz edilmesinin sorumluluğu kabul edilmez. Şüphe durumunda, avukatınıza danışın.

## Faks Yönetmelikleri

## Amerika Birleşik Devletleri

#### Faks Gönderme Üst Bilgisi Gereksinimleri

1991 Telefon Tüketici Koruma Yasası, herhangi bir iletiyi gönderilen her sayfa ya da iletimin ilk sayfasının üst veya alt kenarında gönderildiği tarih saat ve işyeri veya diğer varlığın ya da ileti ve gönderen makinenin, işyerinin, diğer varlık veya bireyin telefon numarasının başka şekilde bireysel gönderimin kimliği açıkça belirtilmeden göndermek üzere herhangi bir kişinin faks makinesi dahil olmak üzere bilgisayar veya başka elektronik aygıt kullanmasını yasalara aykırı hale getirmiştir. Verilen telefon numarası 900'lü numara veya aşırı yerel ya da uzak mesafe iletişim ücretleri tahakkuk eden başka bir numara olamaz.

Faks İletimi Üstbilgi bilgisi programlama hakkındaki talimatlar için İletim Varsayılanlarını Ayarlama bölümündeki *System Administrator Guide*'a (Sistem Yöneticisi Kılavuzu) bakın.

#### Veri Birleştirici Bilgileri

Bu donanım, FCC kuralları Kısım 68 ve Uçbirim Eklentileri Yönetim Kurulu (ACTA) tarafından benimsenen koşullarla uyumludur. Bu donanımın kapağında diğer bilgilerin arasında US:AAAEQ##TXXXX biçiminde ürün kimliği içeren bir etiket bulunur. İstenirse, bu numara Telefon Şirketine verilmelidir.

Bu donanımı bina kablolarına ve telefon ağına bağlamak için kullanılan fiş ve jak FCC Kısım 68 ve ACTA tarafından benimsenen koşullarla uyumlu olmalıdır. Bu ürünle birlikte uyumlu bir telefon kablosu ve modüler fiş verilmiştir. Uyumlu bir modüler jaka bağlanır. Ayrıntılar için, kurulum bilgilerine bakın.

Yazıcıyı, kurulum seti ile sağlanan ve modüler fişleri olan uyumlu telefon hattı kablosunu kullanarak, emniyetli bir şekilde USOC RJ-11C standart modüler prize bağlayabilirsiniz. Ayrıntılar için, kurulum bilgilerine bakın.

Telefon hattına bağlanabilen aygıtların sayısını belirlemek için Zil Eşitlik Sayısı (REN) kullanılır. Bir hatta REN'in çok fazla olması, gelen bir çağrıda cihazların zillerinin çalmamasına yol açabilir. Her yerde olmamak kaydı ile çoğunluk yerlerde REN beşi (5,0) geçmemelidir. Hatta bağlı olan aygıt sayısının REN tarafından belirtildiği gibi olduğundan emin olmak için yerel Telefon Şirketine başvurun. 23 Temmuz 2001'den sonra onaylanan tüm ürünlerde, REN, US:AAAEQ##TXXXX biçimindeki ürün kimliğinin bir parçasıdır. ## ile temsil edilen rakamlar ondalık noktasız (örneğin, 03 0,3 REN demektir) REN'dir. Önceki ürünlerde, REN etikette ayrı olarak gösterilir. Yerel Telefon Şirketinden doğru hizmeti istemek için, aşağıdaki listede yer alan kodları da belirtmek zorunda kalabilirsiniz:

- Tesis Arabirim Kodu (FIC) = 02LS2
- Hizmet İstek Kodu (SOC) = 9.0Y
- DİKKAT: Hattınızda yüklü modüler jak türünü yerel Telefon Şirketinize sorun. Bu makinenin yetkisiz bir jaka bağlanması telefon şirketi ekipmanına zarar verebilir. Bu makinenin yetkisiz bir jaka bağlanmasından kaynaklanan tüm hasarlar, Xerox'un değil, sizin sorumluluğunuz ve/veya yükümlülüğünüz altındadır.

Bu Xerox<sup>®</sup> donanımı telefon ağına zarar verirse, Telefon Şirketi, bağlanan hattın hizmetini geçici olarak kesebilir. Önceden bildirim uygun değilse, Telefon Şirketi size mümkün olduğunca erken haber verecektir. Telefon Şirketi hizmetinizi keserse, gerektiğine inanıyorsanız FCC'ye yazılı bir şikayette bulunma hakkınız olduğu konusunda yönlendirilebilirsiniz.

Telefon Şirketi tesisler, donanım, işlemler veya yordamlarında donanımın çalışmasını etkileyebilecek değişiklikler yapabilir. Telefon Şirketi ekipmanın çalışmasını etkileyen bir değişiklik yaparsa, hizmetin kesilmemesini sağlamak için gerekli değişimleri yapmanız amacıyla sizi önceden bilgilendirmelidir.

Bu Xerox<sup>®</sup> ekipmanı ile sorun yaşıyorsanız, lütfen onarım ya da garanti bilgisi için uygun servis merkezi ile görüşün. İletişim bilgileri yazıcıdaki Makine Durumu menüsünde ve *Kullanım Kılavuzu*'nun Sorun Giderme bölümünün arkasında yer almaktadır. Donanım telefon ağına zarar veriyorsa, Telefon Şirketi sorun giderilene kadar donanımı ağdan ayırmanızı isteyebilir.

Yalnızca bir Xerox Servis Temsilcisi ya da yetkili bir Xerox Servis sağlayıcı, yazıcı üzerinde onarımlar yapabilir. Bu gereklilik Servis garantisi süresince veya garanti süresi sona erdikten sonra her zaman için geçerlidir. Yetkisiz onarım gerçekleştirilirse, kalan garanti dönemi geçersiz olur.

Bu cihaz ortak hatlarda kullanılmamalıdır. Ortak hat hizmetlerine bağlanma bölge ücretlendirmesine tabidir. Bilgi için bölgesel kamu genel hizmet komisyonuna, kamu hizmet komisyonuna veya şirket komisyonu ile ilişkiye geçin.

Ofisinizde telefon hattına bağlanmış özel bir alarm ekipmanı döşenmiş olabilir. Bu Xerox<sup>®</sup> ekipmanının kurulumunun alarm ekipmanınızı devre dışı bırakmadığından emin olun.

Alarm donanımınızı nelerin devre dışı bırakabileceği hakkında sorunuz varsa, Telefon Şirketinize veya ehliyetli bir kurucuya danışın.

## Kanada

Bu ürün geçerli Industry Canada teknik özelliklerini karşılamaktadır.

Sertifikalı ekipman onarımları tedarikçi tarafından atanan bir temsilci koordine etmelidir. Bu cihaz ya da cihaz arızaları üzerinde kullanıcı tarafından yapılan onarımlar ya da değişiklikler, haberleşme şirketinin sizden ekipmanının bağlantısını kesmenizi istemesine neden olabilir.

Kullanıcı koruması için yazıcının düzün topraklandığından emin olun. Varsa, güç şebekesinin, telefon hatlarının ve dahili metal su borusu sistemlerinin elektrik toprak bağlantıları birbirine bağlanmalıdır. Bu önlem kırsal alanlarda hayati olabilir.

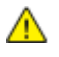

**UYARI:** Bu gibi bağlantıları kendi başınıza yapmaya kalkışmayın. Toprak bağlantısını yapmak için uygun elektrik inceleme kurumuna ya da elektrikçiye danışın.

Her bir uçbirim aygıtına atanan REN, telefon arabirimine bağlanmasına izin verilen maksimum uçbirim sayısını belirtir. Bir arabirimdeki sonlandırma herhangi bir cihaz kombinasyonundan oluşabilir. Cihaz sayısındaki tek sınırlandırma, aygıtların REN toplamının en fazla 5 olmasıdır. Kanada REN değeri için donanım üzerindeki etikete bakın.

#### Canada CS-03 Issue 9

Bu ürün test edilmiştir ve CS-03 issue 9 ile uyumludur.

### Avrupa Birliği

#### Radyo Donanım ve Haberleşme Uçbirim Donanımı Yönergesi

Bu Xerox aygıtı Xerox tarafından 1999/5/EC Direktifi uyarınca analog kamu anahtarlamalı telefon şebekesine (PSTN) Avrupa tekli terminal bağlantısı için sertifikalıdır.

Bu aygıt, aşağıdaki ülkelerde ulusal kamu anahtarlamalı telefon şebekeleriyle ve uyumlu PBX aygıtları ile çalışacak şekilde tasarlanmıştır:

|                 | Pan-Avrupa Analog PSTN ve<br>Uyumlu PBX Sertifikaları |           |
|-----------------|-------------------------------------------------------|-----------|
| Avusturya       | Yunanistan                                            | Hollanda  |
| Belçika         | Macaristan                                            | Norveç    |
| Bulgaristan     | İzlanda                                               | Polonya   |
| Kıbrıs          | İrlanda                                               | Portekiz  |
| Çek Cumhuriyeti | İtalya                                                | Romanya   |
| Danimarka       | Letonya                                               | Slovakya  |
| Estonya         | Liechtenstein                                         | Slovenya  |
| Finlandiya      | Litvanya                                              | İspanya   |
| Fransa          | Lüksemburg                                            | İsveç     |
| Almanya         | Malta                                                 | İngiltere |

Bu ürün test edilmiş ve Avrupa Ekonomik Topluluğu Bölgesi'nde analog anahtarlamalı telefon şebekelerinde kullanım için terminal ekipmanına yönelik TBR21 OR ES 103 021-1/2/3 ya da ES 203 021-1/2/3 teknik şartnamelerine uygun olduğu doğrulanmıştır.

Ürününüzle ilgili sorunlarınız varsa yerel Xerox temsilcinizle görüşün. Bu ürün diğer ülke şebekeleriyle uyumlu olacka şekilde yapılandırılabilir. Aygıtı başka bir ülkedeki bir şebekeye yeniden bağlamadan önce yardım için Xerox temsilcinizle görüşün.

#### Notlar:

- Bu ürün döngü bağlantı kesme (puls) ya da DTMF ton sinyalizasyonu ile kullanılabilmesine rağmen, Xerox DTMF sinyalizasyonunu kullanmanızı önerir. DTMF sinyalizasyonu güvenilir ve daha hızlı bir çağrı kurulumu sağlar.
- Bu ürünün modifikasyonu ya da harici kontrol yazılımına ya da kontrol cihazına bağlantısına Xerox tarafından izin verilmez ve bu durum sertifikasını geçersiz kılar.

## Yeni Zelanda

 Terminal ekipmanının herhangi bir öğesi için Telepermit verilmesi, yalnızca ilgili Telecom'un öğenin kendi ağına bağlanmak için minimum koşullara uyduğunu kabul ettiğini gösterir. Ürünün Telecom tarafından onaylandığını belirtmez, herhangi bir garanti sunmaz ve herhangi bir Telepermit verilmiş ürünün tüm Telecom ağ cihazlarına uygun olduğunu ima etmez. Hepsinin üzerinde herhangi bir öğenin, farklı bir marka ya da modeldeki Telepermit verilmiş başka bir öğe ile her açıdan düzgün çalışacağı garantisini vermez.

Ekipman, atanan daha yüksek veri hızlarında düzgün çalışamayabilir. 33.6 kbps ve 56 kbps bağlantılar, bazı PSTN uygulamalarına bağlandığında muhtemelen daha düşük bit hızları ile kısıtlanacaktır. Telecom, bu gibi durumlarda karşılaşılan güçlükler için hiçbir sorumluluk kabul etmeyecektir.

- 2. Fiziksel olarak zarar görmesi durumunda bu ekipmanın bağlantısını hemen kesin, ardından atma ya da onarım için gerekli düzenlemeleri yapın.
- 3. Bu modem, diğer Telecom müşterileri için rahatsızlık oluşturabilecek bir şekilde kullanılmayacaktır.
- 4. Bu cihaz darbeli arama ile donatılmıştır, bununla birlikte Telecom standardı DTMF tonlu aramadır. Telecom hatlarının her zaman darbeli aramayı desteklemeye devam edeceğine dair bir garanti yoktur.
- 5. Bu ekipman aynı hatta başka ekipman olarak bağlandığında darbeli aramanın kullanılması 'zil çınlaması' ya da paraziti artırabilir ve hatalı bir yanıtlama koşulu oluşturabilir. Bu gibi sorunlarla karşılaşırsanız, Telecom Arıza Servisi ile görüşmeyin.
- 6. DTMF tonlu arama tercih edilen yöntemdir çünkü darbeli (çevirmeli) aramadan daha hızlıdır hemen tüm Yeni Zelanda telefon santrallerine uyumludur.

UYARI: Elektrik kesintisi sırasında bu cihazdan '111' ya da diğer çağrılar yapılamaz.

- 7. Bu ekipman, bir aramayı aynı hatta bağlı başka bir cihaza etkili bir şekilde aktaramayabilir.
- 8. Telecom Telepermit gereklilikleri ile uyumluluk için gereken bazı parametreler bu cihaz ile ilişkilendirilmiş ekipmana (bilgisayar) bağlıdır. İlişkilendirilmiş ekipman, Telecom Teknik Özellikleri ile uyumluluk için aşağıdaki sınırlar dahilinde çalışacak şekilde ayarlanacaktır:

Aynı numarayı yeniden aramalar için:

- Tek bir manuel arama başlatması için 30 dakikalık süre içinde en fazla 10 arama denemesi yapılacaktır ve
- Ekipman, bir denemenin bitişi ile sonraki denemenin başlangıcı arasında en az 30 saniyelik bir süre boyunca beklemeye geçecektir.

Farklı numaraları otomatik aramalar için:

Ekipman, farklı numaraların otomatik aramasının, bir arama denemesinin bitişi ile başka bir arama denemesini başlangıcı arasında en az beş saniyelik boşluklarla yapılmasını sağlayacak şekilde ayarlanacaktır.

9. Doğru çalıştırma için herhangi bir zamanda tek bir hatta bağlanan tüm cihazların REN toplamı en fazla beş olmalıdır.

## Güney Afrika

 $\mathbf{\Lambda}$ 

Bu modem onaylı dalga koruma cihazıyla birlikte kullanılmalıdır.

## Güvenlik Sertifikası

Bu aygıt aşağıdaki Kurumlar tarafından aşağıdaki güvenlik standartlarına göre sertifikalıdır.

| Kurum                                       | Standart                                                              |
|---------------------------------------------|-----------------------------------------------------------------------|
| Underwriters Laboratories Inc. (ABD/Kanada) | UL60950-1 (2007) 2. Sürüm                                             |
|                                             | CSA 22.2 No. 60950-1-07 2. Sürüm                                      |
| Underwriters Laboratories Inc. (Avrupa)     | IEC60950-1:2005 (2. Sürüm) +A1:2009                                   |
|                                             | EN60950-1:2006 (2. Sürüm) +A11:2009 +A1:2010<br>+A12:2011 (CB Şeması) |

## Material Safety Data Sheets (Malzeme güvenliği veri sayfaları)

Yazıcınızla ilgili Malzeme Güvenliği Verisi bilgileri için, aşağıdaki adresleri ziyaret edin:

- Kuzey Amerika: www.xerox.com/msds
- Avrupa Birliği: www.xerox.com/environment\_europe

Müşteri Destek Merkezi telefon numaraları için, www.xerox.com/office/worldcontacts adresini ziyaret edin.
# Geri Dönüşüm ve Atma

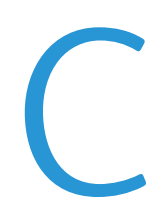

#### Bu ek aşağıdakileri içermektedir:

| • | Bütün Ülkeler  | 326 |
|---|----------------|-----|
| • | Kuzey Amerika  | 327 |
| • | Avrupa Birliği | 328 |
| • | Diğer Ülkeler  | 330 |

### Bütün Ülkeler

Xerox ürününüzün imha edilmesinden/atılmasından sorumluysanız, lütfen yazıcının kurşun, cıva, perklorat ve imha edilmesi/atılması çevresel kurallara bağlı olabilen diğer malzemeler içerebileceğini unutmayın. Ürün içerisinde bu maddelerin bulunması, ürünün piyasaya sürüldüğü zamanda uygulanmakta olan genel yönetmeliklere tamamen uygundur. Geri dönüşüm ve atma işlemiyle ilgili bilgi için yerel yetkililerle görüşün. Perklorat Maddesi: Bu üründe piller gibi bir ya da daha fazla Perklorat içerikli cihaz bulunabilir. Özel bir uygulama geçerli olabilir, lütfen www.dtsc.ca.gov/hazardouswaste/perchlorate adresini ziyaret edin.

### Kuzey Amerika

Xerox, cihazı geri alma ve yeniden kullanma/geri dönüşüm programına sahiptir. Bu Xerox ürününün bu programa dahil olup olmadığını öğrenmek için Xerox temsilcinize (1-800-ASK-XEROX) danışın. Xerox çevresel programlarıyla ilgili daha fazla bilgi için, www.xerox.com/environment adresini ziyaret edin veya geri dönüştürme ve atma bilgileri için, yerel yetkililere danışın.

### Avrupa Birliği

Bazı cihazlar hem yerel/ev hem de profesyonel/iş uygulamasında kullanılabilir.

#### Yerel/Ev Ortamı

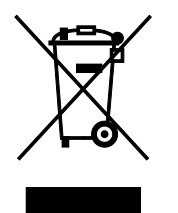

Ekipmanınız üzerinde bu simgenin bulunması, ekipmanı normal evsel atıklarla atmamanız gerektiğini gösterir.

Avrupa yasalarına uygun olarak, ömrünü tamamlamış atılacak elektrik ve elektronik cihazlar evsel atıklardan ayrıştırılmalıdır.

AB üye devletleri içindeki özel evler, elektrikli ve elektronik ekipmanları belirli toplama tesislerine ücretsiz olarak teslim edebilir. Lütfen bilgi için yerel atık yetkilinizle görüşün.

Bazı üye ülkelerde, yeni ekipman satın aldığınızda, yerel dağıtıcınızın eski ekipmanınızı ücretsiz olarak geri alması gerekebilir. Lütfen bilgi için dağıtıcınızla görüşün.

#### Profesyonel/İş Ortamı

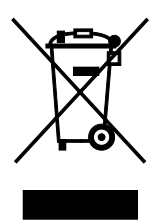

Cihazınızda bu simgenin bulunması, cihazınızı kabul edilen ulusal yordamlarla uygun olarak atmanız gerektiğini gösterir.

Avrupa yasalarına uygun olarak, kullanım süresi sonunda elektrik ve elektronik cihazları atma, anlaşılan yordamlar çerçevesinde yönetilmelidir.

Atma işleminden önce, ürünü kullanım süresi sonunda geri verme bilgileri için yerel satıcınıza veya Xerox temsilcisine başvurun.

#### Ekipmanın ve Pillerin Toplanması ve Atılması

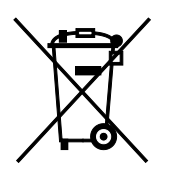

Ürünlerin ve/veya birlikte gelen dokümanların üzerindeki bu semboller, kullanılan elektrikli ve elektronik ürünlerin ve piller, genel evsel atıklarla karıştırılmaması gerektiğini göstermektedir.

Eski ürünlerin ve kullanılmış pillerin uygun biçimde arıtılması, geri kazanımı ve geri dönüşümü için bulunduğunuz yerin yasalarına ve 2002/96/EC ve 2006/66/EC Yönetmeliklerine uygun olarak bunları ilgili toplama noktalarına götürün.

Bu ürünleri ve pilleri düzgün atarak, çok değerli kaynakların korunmasına ve atıkların uygunsuz işlenmesinin yaratabileceği, insan sağlılığı ve çevre üzerindeki olumsuz etkilerin ortaya çıkmasını önlemeye yardımcı olacaksınız.

Eski ürünlerin ve pillerin toplanması ve geri dönüştürülmesiyle ilgili daha fazla bilgi için lütfen belediyenizle, çöp uzaklaştırma hizmeti sağlayıcısıyla ya da bu ürünleri satın aldığınız yerle görüşün.

Bu atıkların yanlış uzaklaştırılması, ulusal yasalara bağlı olarak cezalara neden olabilmektedir.

#### Avrupa Birliğindeki Ticari Kullanıcılar

Elektrikli ve elektronik donanımlarınızı atmak istiyorsanız, lütfen daha fazla bilgi için bayinizle ya da tedarikçinizle görüşün.

#### Avrupa Birliği Dışında Atma

Bu semboller yalnızca Avrupa Birliği'nde geçerlidir. Eğer bu öğeleri atmak istiyorsanız lütfen yerel yönetimlerle ya da ürünün bölgenizdeki bayisi ile görüşün ve doğru uzaklaştırma yöntemi hakkında bilgi isteyin.

#### Pil Sembolü

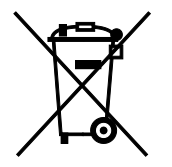

Bu tekerlekli çöp kutusu sembolü, bir kimyasal madde sembolü ile birlikte kullanılabilir. Bu sembolün kullanımı, Yönetmelik'te belirtilen gerekliliklere uyum sağlar.

#### Pili Çıkarma

Piller yalnızca üretici tarafından-onaylanmış bir servis tesisinde değiştirilebilir.

## Diğer Ülkeler

Yerel çöp yönetim yetkilinize başvurun ve ürünün atılmasıyla ilgili bilgi isteyin.